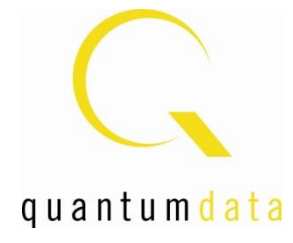

# User Guide 980 HDMI Protocol Analyzer HDMI HDCP 2.2 Compliance Tests

Rev: A5

| With the set of the set of the set                                 | ( Deen                                   |                                                    |             | _           | _        |          |                                 |                                                      |                         |
|----------------------------------------------------------------------------------------------------|------------------------------------------|----------------------------------------------------|-------------|-------------|----------|----------|---------------------------------|------------------------------------------------------|-------------------------|
| Note: The second second sec    |                                          | Chear HotMMLSS                                     | .ma.ua.ma   | (44) -      | 2        |          |                                 |                                                      |                         |
|                                                                                                    | III Septent                              | al freets Dens C. For                              | 4) (\$, 5yr | 0           | Legend   |          |                                 |                                                      |                         |
| NUMBER OF THE STREET OF THE STREET OF THE                                |                                          | Zoom % 43                                          | 00073 🔍     | Q.          | [Mater]  |          | D OMark                         |                                                      |                         |
| ten no el la la la la la la la la la la la la la                                                                                                    |                                          |                                                    |             |             |          |          |                                 |                                                      | (M) (H)                 |
| ner en en en en en en en en en en en en en                                                                                                    | 1905                                     | 0.09                                               | c           | A.0.7       | VEN      |          |                                 |                                                      |                         |
| Image: Description:     Description:                                                                                                    | 10 PKC                                   |                                                    | _           |             |          |          | VERC                            |                                                      |                         |
| And the second second s | HEINC                                    | HEINC                                              |             |             |          |          |                                 |                                                      |                         |
| na second second | APLTE                                    |                                                    |             |             |          |          |                                 |                                                      |                         |
| are an analysis and an analysis of a second second  | DOC                                      |                                                    |             |             |          |          |                                 |                                                      |                         |
| Park RUARDALL EVENTIALISME ENDER ALL PARK PARK PARK PARK PARK PARK PARK PARK                                                                                                    | ORC                                      |                                                    |             |             |          |          |                                 |                                                      |                         |
| The second second secon | 147.00.713.876                           | .90.804 1.411                                      | 0.111.04    | 278.484     |          | Test     | 0.703.076.384<br>(HM-5.46.48.49 | 408 1.47.33.723.876.733.386<br>(m)                   | 1-47/10.723.580.038.508 |
| Normality     Normality     Normality     Normality       1000     1010     1010     1010     1010       1000     1010     1010     1010     1010       1000     1010     1010     1010     1010       1000     1010     1010     1010     1010       1000     1010     1010     1010     1010       1000     1010     1010     1010     1010       1000     1010     1010     1010     1010       1000     1010     1010     1010     1010       1000     1010     1010     1010     1010       1000     1010     1010     1010     1010       1000     1010     1010     1010     1010       1000     1010     1010     1010     1010       1000     1010     1010     1010     1010       1000     1010     1010     1010     1010       1000     1010     1010     1010     1010       1000     1010     1010     1010     1010       1000     1010     1010     1010     1010       1000     1010     1010     1010     1010       1000     1010                                                                                                    | III Owto Decode                          | 11                                                 | _           | _           |          |          |                                 |                                                      |                         |
| Name     Tene Distribution     Name     Name                                                                                                    | EP Septent                               | all freets (2, Find (3, Sync                       |             | winits ]    | Raw Date | 0        | - [                             |                                                      |                         |
| 1.000 12122332800 2 1 1 2 1000 1000 1000 1000 1000 10                                                                                                    | Packet                                   | Time (HM45.ms.us.ms.pd)                            | Frame       | Line        | Post     | Type     | SubType                         | befo                                                 |                         |
| 1 100 12012030400 2 0 0 1 0 0 0 0 0 0 0 0 0 0 0 0 0 0 0                                                                                                    | + 12055                                  | 147-10.723378.830-000                              | 2           |             | 0        | TMOS     | HONG                            | HSYMC 88 clocks                                      |                         |
| 1.00 10120301700 2 1 0 0 000 AUT AUT AUT AUTOMONE       1.00 10120301700 2 1 0 0 000 AUT AUT AUTOMONE       1.00 10120301700 2 1 0 0 000 AUT AUTOMONE       1.00 10120301700 2 1 0 00 AUT AUTOMONE       1.00 10120301700 2 1 0 00 AUT AUTOMONE       1.00 10120301700 2 1 0 00 AUT AUTOMONE       1.00 10120301700 2 1 0 00 AUT AUTOMONE       1.00 10120301700 2 1 0 00 AUT AUTOMONE       1.00 10120301700 2 1 0 00 AUT AUTOMONE       1.00 10120301700 2 1 0 00 AUT AUTOMONE       1.00 10120301700 2 1 0 00 AUTOMONE       1.00 10120301700 2 1 0 00 AUTOMONE </td <td><ul> <li>12956</li> <li>12957</li> </ul></td> <td>147307235883000</td> <td>2</td> <td>- 1</td> <td>0</td> <td>TMDS</td> <td>VDINC</td> <td>VEYNC 50000 clecks<br/>General Control Packet (SCP)</td> <td>1</td>                                                                                                    | <ul> <li>12956</li> <li>12957</li> </ul> | 147307235883000                                    | 2           | - 1         | 0        | TMDS     | VDINC                           | VEYNC 50000 clecks<br>General Control Packet (SCP)   | 1                       |
| 1 Unit 1212/23/2318 0 2 1 1 1 1 1 1 1 1 1 1 1 1 1 1 1 1 1 1                                                                                                    | * 12958                                  | 14710.723.576.877.742                              | 2           | - 1         | 42       | TMDS     | 8115                            | Att bhaframe                                         |                         |
| i log i i i i i i i i i i i i i i i i i i i                                                                                                    | = 12959                                  | 3.4730.723.579.065.485                             | 2           |             | 75       | 11405    | AUD F                           | Audio Infoñrame                                      |                         |
| • Like initialization makes of each of like initialization of the second second | <ul> <li>12960</li> <li>12960</li> </ul> | 5.47:30.723.579.390.228<br>1.47:10.723.589.000.000 |             | - 2         | 307      | 11405    | VEN                             | Vendor-Specific Infoliame<br>Auto Specific Infoliame |                         |
| All official states in the second state is a state is a | • 12962                                  | 1-47-10-723-587 290-000                            | 2           |             | 0        | TMDS     | HONG                            | HSYNC 88 clocks                                      |                         |
| And the second second s | 202000                                   | li calina i                                        |             |             |          |          |                                 |                                                      | 10                      |
| planter mentality interaction in the first interaction of the formation interaction interaction intera | active for                               | Mark-1                                             | not a       | de l'Loe    | 4        |          |                                 |                                                      | î                       |
| And which is proton and the second second se | picture as<br>colorimetr                 | geot ratio:                                        | Bo D        | a C.a       |          |          |                                 |                                                      |                         |
| The second second secon | non-unifor                               | a postore scale:                                   | no h        | nown        |          |          |                                 |                                                      |                         |
| river reveal to the last of the last of the last of the reveal of the last of the reveal of the last of the last o | IT content                               | in manger                                          | 80 G        | ata i       | apanta o |          | (Transf                         |                                                      | 1                       |
| International of total type bar, in the first service of the first service of the first servi | video form                               | ALI                                                | WEC-        | o citto i v | 1deo 1de | stificat | ton Code A                      | vallable)                                            |                         |
| 1000 1000 100 100 100 100 100 100 100 1                                                                                                    | 11ne numbe                               | r of end of top bar:                               |             |             |          |          |                                 |                                                      |                         |
| 980                                                                                                    | pixel numb                               | er of end of Left bar:                             | 0           |             |          |          |                                 |                                                      | -                       |
| 980                                                                                                    | 4                                        |                                                    |             |             |          |          |                                 |                                                      |                         |
| 980                                                                                                    |                                          |                                                    |             |             |          |          |                                 |                                                      | M Close                 |
| 980                                                                                                    |                                          |                                                    |             | _           |          |          |                                 |                                                      |                         |
| 980                                                                                                    |                                          |                                                    |             |             |          |          |                                 |                                                      |                         |
| 980                                                                                                    |                                          |                                                    |             |             |          |          |                                 |                                                      |                         |
| 980                                                                                                    |                                          |                                                    |             |             |          |          |                                 |                                                      | 001                     |
| 900                                                                                                    |                                          |                                                    |             |             |          |          |                                 |                                                      | 00/                     |
|                                                                                                    |                                          |                                                    |             |             |          |          |                                 |                                                      | 901                     |
|                                                                                                    |                                          |                                                    |             |             |          |          |                                 |                                                      |                         |
|                                                                                                    |                                          |                                                    |             |             |          |          |                                 |                                                      |                         |
|                                                                                                    |                                          |                                                    |             |             |          |          |                                 |                                                      |                         |
|                                                                                                    |                                          |                                                    |             |             |          |          |                                 |                                                      |                         |
|                                                                                                    |                                          |                                                    |             |             |          |          | 6                               |                                                      |                         |

#### **Table of Contents**

| 1 | Abo  | ut the 980 Protocol Analyzer module                                               | 4  |
|---|------|-----------------------------------------------------------------------------------|----|
|   | 1.1  | What makes the 980 HDMI Protocol Analyzer Module Unique?                          | 4  |
|   | 1.2  | Scope of this User Guide                                                          | 5  |
|   | 1.3  | Changes to this User Guide                                                        | 6  |
|   | 1.4  | What options are available with the 980?                                          | 6  |
|   | 1.5  | 980 User Interface                                                                | 8  |
|   | 1.6  | What kinds of data does the 980 Protocol Analyzer module allow you to view?       | 13 |
| 2 | Get  | ing Started                                                                       | 15 |
| 3 | HDN  | /I HDCP 2.2 Source Compliance Tests                                               | 16 |
|   | 3.1  | Workflow for running the HDMI HDCP 2.2 Source Compliance Tests                    | 16 |
|   | 3.2  | Making the HDMI connections                                                       | 17 |
|   | 3.3  | Setting the Link mode and the HDMI mode                                           | 18 |
|   | 3.4  | Setting the +5V levels                                                            | 21 |
|   | 3.5  | Enabling HDCP 2.2 on Protocol Analyzer's Rx Port                                  | 21 |
|   | 3.6  | Completing the HDCP 2.2 Source Capabilities Declaration Form (CDF)                | 27 |
|   | 3.7  | Selecting the 1A series tests                                                     | 32 |
|   | 3.8  | Executing the HDMI HDCP 2.2 1A Series Source Compliance Tests                     | 37 |
|   | 3.9  | Viewing Details of 1A Source Compliance Test Results                              | 42 |
|   | 3.10 | Selecting the 1B series tests                                                     | 46 |
|   | 3.11 | Executing the HDMI HDCP 2.2 1B Series Source Compliance Tests                     | 51 |
|   | 3.12 | Viewing Details of Source Compliance Test Results                                 | 60 |
|   | 3.13 | Canceling and Resuming the HDMI HDCP 2.2 Source Compliance                        | 63 |
|   | 3.14 | Viewing the HDMI HDCP 2.2 Source Compliance Test Results from the Navigation View | 63 |
|   | 3.15 | Viewing the HDMI HDCP 2.2 Source Compliance HTML test report                      | 63 |
| 4 | HDN  | /I HDCP 2.2 Sink Compliance Tests                                                 | 64 |
|   | 4.1  | Workflow for running the HDMI HDCP 2.2 Sink Compliance Tests                      | 64 |
|   | 4.2  | Making the HDMI connections                                                       | 64 |
|   | 4.3  | Running a Playback file                                                           | 65 |
|   | 4.4  | Completing the HDCP 2.2 Sink Test CDF                                             | 71 |
|   | 4.5  | Selecting the 2C series tests                                                     | 76 |
|   | 4.6  | Executing the HDMI HDCP 2.2 2C Series Sink Compliance Tests                       | 80 |
|   | 4.7  | Viewing Details of 2C Sink Compliance Test Results                                | 86 |
|   | 4.8  | Canceling and Resuming the HDMI HDCP 2.2 Sink Compliance                          | 88 |
|   | 4.9  | Viewing the HDMI HDCP 2.2 Sink Compliance Test Results from the Navigation View   | 88 |
|   | 4.10 | Viewing the HDMI HDCP 2.2 Sink Compliance HTML test report                        | 88 |
| 5 | HDN  | /I HDCP 2.2 Repeater Compliance Tests                                             | 89 |
|   | 5.1  | Workflow for running the HDMI HDCP 2.2 Repeater Compliance Tests                  | 90 |
|   | 5.2  | Making the HDMI connections                                                       | 90 |
|   | 5.3  | Setting the Link mode and the HDMI mode on the Protocol Analyzer Rx Port          | 92 |
|   | 5.4  | Setting the +5V levels                                                            | 94 |
|   | 5.5  | Running an HDMI Playback File on the Protocol Analyzer Tx Port                    | 94 |

| 980 U | ser Guide – HDMI HDCP 2.2 Compliance                                      | Rev. A5 |
|-------|---------------------------------------------------------------------------|---------|
| 5.6   | Enabling HDCP 2.2 on the Protocol Analyzer module Rx port                 | 98      |
| 5.7   | Enabling HDCP 2.2 on the Protocol Analyzer Tx Port                        | 103     |
| 5.8   | Completing the HDCP 2.2 Repeater Capabilities Declaration Form (CDF)      | 107     |
| 5.9   | Selecting the 3A series tests                                             | 112     |
| 5.10  | Executing the HDMI HDCP 2.2 3A Series Repeater Compliance Tests           | 117     |
| 5.11  | Viewing Details of 3A Repeater Compliance Test Results                    | 123     |
| 5.12  | 2 Viewing the HDMI HDCP 2.2 Repeater Compliance HTML test report          | 126     |
| 5.13  | B Selecting the 3B series tests                                           | 127     |
| 5.14  | Executing the HDMI HDCP 2.2 3B Series Repeater Compliance Tests           | 131     |
| 5.15  | 5 Viewing Details of Repeater 3B Compliance Test Results                  | 137     |
| 5.16  | 5 Viewing the HDMI HDCP 2.2 Repeater Compliance HTML test report          | 138     |
| 5.17  | Selecting the 3C series tests                                             | 138     |
| 5.18  | Executing the HDMI HDCP 2.2 3C Series Repeater Compliance Tests           | 144     |
| 5.19  | Viewing Details of Repeater 3C Compliance Test Results                    | 155     |
| 5.20  | Viewing the HDMI HDCP 2.2 Repeater Compliance HTML test report            | 156     |
| 6 V   | iewing the HDMI HDCP 2.2 Compliance Test Results from the Navigation View | 157     |
| 7 V   | iewing the HDMI HDCP 2.2 Compliance HTML test report                      | 159     |
| 8 C   | anceling and Resuming the HDMI HDCP 2.2 Compliance                        | 163     |
| 8.1   | Canceling a Canceled HDCP 2.2 Test:                                       | 163     |
| 8.2   | Resuming a Canceled HDCP 2.2 Test:                                        | 164     |
| 9 E   | xporting Compliance Test Results Files to a PC                            | 168     |
| 9.1   | Transferring Compliance Test Files using the Data Transfer Utility        | 168     |
| 9.2   | Exporting Compliance Test Files                                           | 173     |

# 1 About the 980 Protocol Analyzer module

This chapter provides an overview of features of the 980 HDMI Protocol Analyzer module and the 980 GUI Manager. The 980 HDMI Protocol Analyzer module is an analyzer for HDMI/MHL source devices. It provides visibility into the HDMI/MHL protocol to help resolve common interoperability problems in HDMI/MHL systems. The 980 GUI Manager is a PC application to manage and use the 980 HDMI Protocol Analyzer module and other 980 modules.

The module can be equipped in either of the 980 Advanced Test Platforms:

- 1) The 980 Advanced Test Platform 5-slot chassis with a 10.4 inch touch display.
- 2) The 980B Advanced Test Platform 5-slot chassis with a 15 inch touch display.
- 3) The 980R Advanced Test Platform 5-slot chassis with a 7 inch touch display.

**Note**: The module is always equipped in the first slot of the 980 platform from the factory.

The 980 HDMI Protocol Analyzer module is able to parse HDMI streams from source devices with a TMDS clock and pixel clock up to 300MHz.

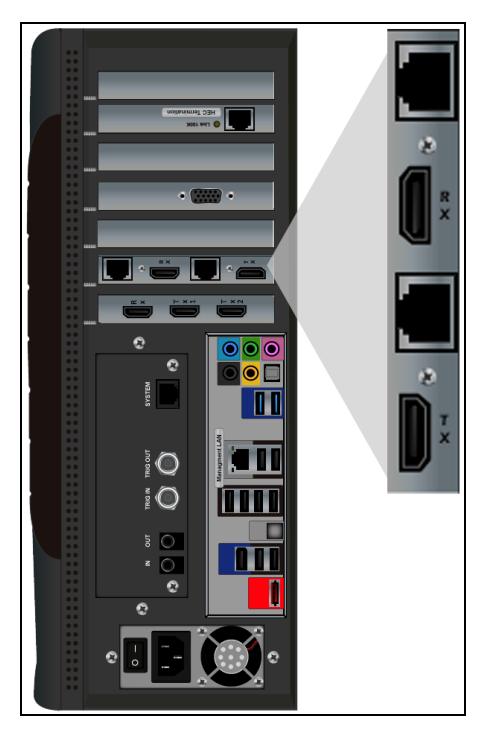

# 1.1 What makes the 980 HDMI Protocol Analyzer Module Unique?

The 980 HDMI Protocol Analyzer module for HDMI or MHL source devices provides full visibility into the protocol, timing, control and auxiliary data. It captures and decodes encrypted or unencrypted metadata (audio sample, infoframes and other data packets) as well as DDC transactions and CEC messages (C-Bus transactions for MHL).

Competitive "analyzers" available on the market are more limited because they utilize commercial silicon chips. The 980 HDMI Protocol Analyzer module uses a proprietary solution and therefore can provide much greater visibility into the protocol, timing and control data. The competitive "analyzers" support some of the 980 HDMI Protocol Analyzer features but not nearly all of them. They support functional testing but not true interoperability

Rev. A5

testing. Functional test "analyzers" often support only real time monitoring. The 980 module supports capture, store and analysis as well as Real Time monitoring.

For these same reasons, the 980 HDMI Protocol Analyzer module can support all of the tests in the HDMI and MHL source protocol compliance test specification. Functional test instruments cannot. For example, the 980 HDMI Protocol Analyzer supports all the source Protocol tests in Test 7-17 of the HDMI Compliance Test Specification and the Basic Protocol source tests in the section 3.2.2.2 in the MHL Compliance Test Specification related to control periods, preamble and guard bands. Similarly the 980 HDMI Protocol Analyzer module can measure the audio sample rate precisely and therefore measure audio jitter correctly. Functional test instruments cannot support these tests correctly.

# **1.2** Scope of this User Guide

This User Guide provides descriptive and procedural information on the HDMI HDCP 2.2 compliance test option. Although you can run the compliance tests through the 980 HDMI Protocol Analyzer's "embedded GUI," all the examples used in the procedures in this document are taken from the external standalone PC 980 GUI Manager. The procedures are identical between the embedded GUI running through the 980 front panel display and the external standalone PC application but the look and feel is slightly different.

The following is a list of the User Guides available for the 980 systems:

- 980 HDMI Protocol Analyzer Gen 3 System Covers source analysis testing for HDMI and MHL source devices as well as various transmitter features. This user guide is specifically for the functions of the 980 HDMI Protocol Analyzer Gen 3 system sold through 2012.
- 980 Advanced Test Platform Quick Start Guide This Quick Start Guide covers startup procedures for the 980/980B platform. Used in conjunction with the 980 HDMI Protocol Analyzer Module User Guide for purchases in 2013.
- 980 HDMI Protocol Analyzer module Covers source analysis testing for HDMI and MHL source devices as well as various transmitter features. This user guide is specifically for the functions of the 980 HDMI Protocol Analyzer module equipped in one of the 980 Advanced Test Platform slots (980 Gen 3 or 980B). Used in conjunction with the 980 Advanced Test Platform Quick Start Guide.
- 980 HDMI Protocol Analyzer HDMI/MHL Source Compliance Test Covers source compliance testing for both MHL and HDMI sources. These compliance test applications are provided by the 980 HDMI Protocol Analyzer module or the 980 HDMI Protocol Analyzer Gen 3 system. Used in conjunction with the 980 Advanced Test Platform Quick Start Guide.
- 980 HDMI Protocol Analyzer HDMI/MHL Sink Compliance Test Covers sink compliance testing for both MHL and HDMI sinks (and MHL dongles). These compliance test applications are provided by the 980 HDMI Protocol Analyzer module or the 980 HDMI Protocol Analyzer Gen 3 system. Used in conjunction with the 980 Advanced Test Platform Quick Start Guide.
- 980 MHL CBUS Compliance Test Module Covers MHL CBUS compliance testing for both MHL sources as well as sinks and dongles. This compliance test applications are provided by the 980 CBUS Compliance Test module. Used in conjunction with the 980 Advanced Test Platform Quick Start Guide.
- 980 HDMI Video Generator module Covers the features and functions offered by the 980 HDMI Video Generator module. Used in conjunction with the 980 Advanced Test Platform Quick Start Guide.

- 980 HDMI Protocol Analyzer HDMI HDCP Source Compliance Test Covers HDMI HDCP compliance tests on source devices. These compliance test applications are provided by the 980 HDMI Protocol Analyzer module.
- 980 HDMI Protocol Analyzer HDMI HDCP 2.2 Compliance Test (This User Guide) Covers HDMI HDCP compliance tests on source and sink devices. These compliance test applications are provided by the 980 HDMI Protocol Analyzer module.

# **1.3** Changes to this User Guide

The following updates have been added to the HDMI compliance test descriptions and procedures:

• Updated to remove need to issue physical hot plug during sink and repeater test procedures.

Note: Please be sure to check the Quantum Data website for updates to this User Guide.

#### 1.4 What options are available with the 980?

The 980 offers four options that you can purchase with the 980 HDMI Protocol Analyzer module. You must have a license to use these optional features: 1) Encrypted Link Analyzer mode for monitoring encrypted data between an HDMI source and sink device. 2) HDMI Source Compliance tests in accordance with HDMI 1.4 CTS Sections 7.4 through 7.8. 3) EDID Compliance test in accordance with Sections 8.2 and 8.5 of the HDMI 1.4 CTS. 4) HDMI Sink Compliance tests in accordance with HDMI 1.4 CTS. 4) HDMI Sink Compliance tests in accordance with HDMI 1.4 CTS Sections 8.2 and 8.4 through 8.8. 5) MHL Source Compliance tests in accordance with MHL 1.2 & 2.0 CTS Section 3. 6) MHL Sink Compliance tests in accordance with MHL 1.2 & 2.0 CTS Section 3. 6) MHL Sink Compliance tests in accordance with MHL 1.2 & 2.0 CTS Section 3. 6) MHL Sink Compliance tests in accordance with MHL 1.2 & 2.0 CTS Section 3. 6) MHL Sink Compliance tests in accordance with MHL 1.2 & 2.0 CTS Section 3. 6) MHL Sink Compliance tests in accordance with MHL 1.2 & 2.0 CTS Section 3. 6) MHL Sink Compliance tests in accordance with MHL 1.2 & 2.0 CTS Section 3. 6) MHL Sink Compliance tests in accordance with MHL 1.2 & 2.0 CTS Section 4. 7) HDMI HDCP Source Compliance test in accordance with HDCP 1.2 CTS. 8) HDMI HDCP 2.2 Source and Sink Emulators for HDMI 1.4b HDCP 2.2 functional test in accordance with HDCP 2.2 CTS. 9) HDMI HDCP 2.2 Source Compliance test in accordance with HDCP 2.2 CTS, 10) HDMI HDCP 2.2 Sink Compliance test in accordance with HDCP 2.2 CTS, 11) HDMI HDCP 2.2 CTS.

You can determine what options the 980 is provisioned with by looking at the label on the bottom of the 980 or by accessing the **Instrument** Information screen on either the built-in or external 980 GUI manager. You will need to access the **Instrument** Information panel through embedded 980 GUI Manager as shown below.

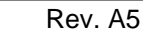

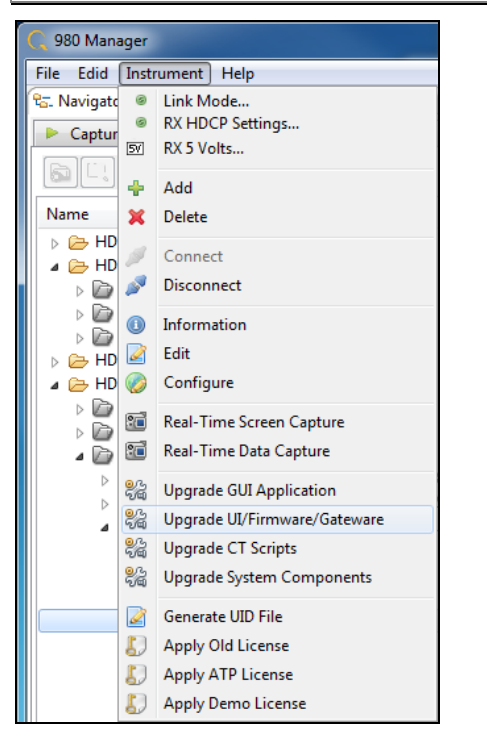

The information is then displayed in a separate window. The information on the **Instrument Information** window will provide you with the information about what options are supported and will also be helpful if you call Quantum Data customer support during an upgrade process.

x

Instrument Information

```
Instrument: My_980
IP Address: 192.168.254.153
 Net Mask: 255.255.255.0
Gateway IP: 192.168.254.1
Free Space: 78.47 GB of 144.22 GB (54.4%)
Advanced Test platform Version: 4.12.8
HDMI Video Generator in slot 2:
 Gateware: [Version: 4.16.1 Build Number: 1 (01:30:2013 00) pcb: 297b C]
 Firmware: [Version: 4.12.8 Build Number: 10157 (ssingh 10:01:2014 08:11:09 CDT)]
HDMI 1.4 980 Protocol Analyzer [9DE79D010000] in slot 4 [DDR 4096MB]:
 Gateware: [Version: 4.10.18 Build Number: 46 (08:11:2014) Gen: 3 pcb: 297b/D]
 Firmware: [Version: 4.12.8 Build Number: 10169 (ssingh 10:02:2014 15:11:28 CDT) ]
System Information:
 System SN : [ 47A7D6CF30A38577::N/A]
 HDMI PA SN : [ 9DE79D010000::N/A]
 Main Board : [
                      "DP67DE"]
 CPUx2
                    6.42.7 "Intel(R) Core(TM) i3-2100 CPU @ 3.10GHz"]
             : [
 DDR
             : [
                  2 GB1
  HD
             : [ WD1600BEVT-0]
             : [ Linux xpscope-58 2.6.26-2-686 #1 SMP Wed Sep 21 04:35:47 UTC 2011 i686 GNU/Linux]
 OS
 GUI manager : [ Version 4.11.33_8138_201407030658]
 1
             : [ lo
                       inet 127.0.0.1/8 scope host lo]
             : [ eth0
                        inet 192.168.254.153/24 brd 192.168.254.255 scope global eth0]
  2
 PCTE3
             : [ 2.5x1]
  HDMI SINK CT: [ 4.6.1]
 HDMI SRC CT : [ 4.11.2]
  HDCP SRC CT : [ 4.8.0]
  HDMI 2.0 SRC CT: [ 1.0.2]
 MHL SINK CT : [ 4.8.0]
 MHL SRC CT : [ 4.8.0]
 HDMI SINK CTS: [ 3.2.0]
Licensed Features
  Licensed: 01 [PASSTHROUGH]
 Licensed: 02 [HDMI CTS 1.4B COMPLIANCE TEST FOR SOURCES]
 Licensed: 03 [HDMI CTS 1.4B EDID COMPLIANCE TEST FOR SINKS]
  Licensed: 04 [ENCRYPTED LINK ANALYZER]
 Licensed: 06 [HDMI CTS 1.4B COMPLIANCE TEST FOR SINKS]
 Licensed: 07 [MHL CTS 2.0/1.2 SYSTEM/PROTOCOL COMPLIANCE TEST FOR SINKS/DONGLES]
 Licensed: 08 [MHL CTS 2.0/1.2 SYSTEM/PROTOCOL COMPLIANCE TEST FOR SOURCES]
 Licensed: 09 [MHL CTS 2.0/1.2 CBUS COMPLIANCE TEST FOR SOURCES]
 Licensed: 10 [MHL CTS 2.0/1.2 CBUS COMPLIANCE TEST FOR SINKS/DONGLES]
 Licensed: 11 [HDMI ACA]
 Licensed: 12 [CEC ITE]
 Licensed: 13 [HDCP CTS 1.2 COMPLIANCE TEST FOR SOURCES]
 Licensed: 26 [HDMI HDCP 2.X SOURCE AND SINK EMULATORS]
 Licensed: 28 [HDMI HDCP CTS 2.2 COMPLIANCE TEST FOR SOURCES]
 Licensed: 29 [HDMI HDCP CTS 2.2 COMPLIANCE TEST FOR SINKS]
  Licensed: 30 [HDMI HDCP CTS 2.2 COMPLIANCE TESET FOR REPEATERS]
                                                                                              OK
```

# 1.5 980 User Interface

The 980 Protocol Analyzer module provides a graphical user interface for operation. This GUI can run both on the 980 itself through the built-in color touch screen display or as a standalone application running on a PC. The look and feel and functions are similar but not identical.

#### 1.5.1 External 980 GUI Manager

The external 980 GUI Manager provides easy access to the captured data on your PC for sharing with others. Also the external 980 GUI Manager enables you to operate the 980 HDMI Protocol Analyzer through a larger interface which allows you to use multiple panels at the same time.

#### 1.5.2 Embedded 980 GUI Manager

You can operate the 980 HDMI Protocol Analyzer module fully through the built-in color touch screen display. In addition to the basic operation of the 980 HDMI Protocol Analyzer module the touch screen display GUI there are two key features that are only available in the embedded 980 GUI Manager GUI: 1) viewing the video in real time, 2) viewing the MHL video/audio metadata and DDC (MHL C-Bus) transactions in real time using the **Real Time** mode. You can view the incoming video from a source even when encrypted with HDCP content protection. The ability to view the incoming video also enables you to control the menus of the HDMI and MHL source device to ensure that it is in the correct mode. The built-in GUI also enables you to view the HDMI and MHL video metadata and DDC and MHL C-Bus transactions in real time, as they are being captured, using the **Real Time** mode.

You can transfer data captures taken from the built-in touch display to your PC where they can be viewed through the external 980 GUI Manager and also disseminated to others for analysis.

#### 1.5.3 Embedded 980 GUI Manager and External GUI Manager layout differences

Aside from the "Real Time" mode using the receiver there are a few other differences in the layouts between the embedded 980 GUI Manager and the External 90 GUI Manager. The primary difference is the Navigator panel which enables you to access the data elements and test results from an instrument. In the External 980 GUI Manager, the **Navigator** panel is always present on the left side of the 980 GUI Manager application window as shown below.

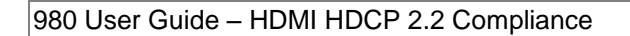

| File Edid Instrum int Help              |                                              |                   |
|-----------------------------------------|----------------------------------------------|-------------------|
| Ran Navigator                           | Apps                                         |                   |
| Compliance ACA EDID EDID Kormats Images |                                              |                   |
|                                         | quantumdata                                  |                   |
|                                         | Other                                        |                   |
| Name Date /                             | other                                        |                   |
| E HDMI EDID CT CT                       |                                              |                   |
|                                         |                                              |                   |
| Test Selections                         |                                              |                   |
| Results                                 |                                              |                   |
| b 🗁 HDMI Sink CT                        |                                              |                   |
| A 🗁 HDMI HDCP TX CT                     | ACA Data Capture Viewer CBUS Plot Viewer     | CT Results Viewer |
| D CDF                                   | Viewer                                       |                   |
| Prest Selections Results                |                                              |                   |
| MHL Src CT                              |                                              |                   |
| D DF                                    |                                              |                   |
| Test Selections                         |                                              |                   |
| Results                                 |                                              |                   |
| General CT                              | Command Console Instrument Network About the | Install Software  |
| GBUS Src CT                             | Settings 980 Manager                         | Update            |
| CBUS Sink CT                            |                                              |                   |
| > 🗁 CBUS Dongle CT                      |                                              |                   |
|                                         |                                              |                   |
|                                         |                                              |                   |
|                                         |                                              |                   |
|                                         | Level CT Carlet And And ATD And And And And  |                   |
|                                         | Install CT Script Apply AIP Apply Demo       | Generate          |
|                                         |                                              |                   |
|                                         |                                              |                   |
|                                         |                                              |                   |
|                                         |                                              |                   |
|                                         |                                              |                   |
|                                         |                                              |                   |
|                                         |                                              |                   |
|                                         |                                              |                   |
|                                         |                                              |                   |
|                                         | Page 4 of 4                                  |                   |
|                                         | Card Control Compliance Tests Editors C      | Ither             |
|                                         |                                              |                   |

In the Embedded 980 GUI Manager, the **Navigator** panel must be opened. You can access it either from the Other Page of the Apps window, refer to the first screen example below or you can access the Navigator from the Real Time window as shown in the second screen example. Finally you can also access the Navigator from any window in the embedded GUI using the activation key at the bottom of any screen as shown below.

Rev. A5

Rev. A5

|        |                                | C, qua                | ntumdata                |                   |   |
|--------|--------------------------------|-----------------------|-------------------------|-------------------|---|
|        |                                | Ot                    | ner                     |                   |   |
|        |                                |                       |                         |                   |   |
|        |                                |                       |                         |                   |   |
|        | Navigator                      | Capture Viewer        | CBUS Plot Viewer        | CT Results Viewer |   |
|        |                                |                       |                         |                   |   |
|        |                                | <b>V</b>              | $\overline{i}$          | a state           |   |
|        | Command Console                | Instrument Network    | About the               | Calibrate         |   |
|        |                                | Settings              | 980 Manager             | the LCD           |   |
|        | 0                              | 0                     |                         |                   |   |
|        |                                |                       |                         |                   |   |
|        | Apply ATP<br>License           | Apply Demo<br>License |                         |                   |   |
|        |                                |                       |                         |                   |   |
|        |                                |                       |                         |                   |   |
|        |                                | Page                  | 4 of 4                  |                   |   |
|        | Card Control                   | Compliance Tests      | Editors                 | Other             |   |
| 🖙 Back | 🕏 Navigator DHCP: 192.168.254. | 160 ATP Version: 4    | .8.15 (3 cards detected | i)                | × |

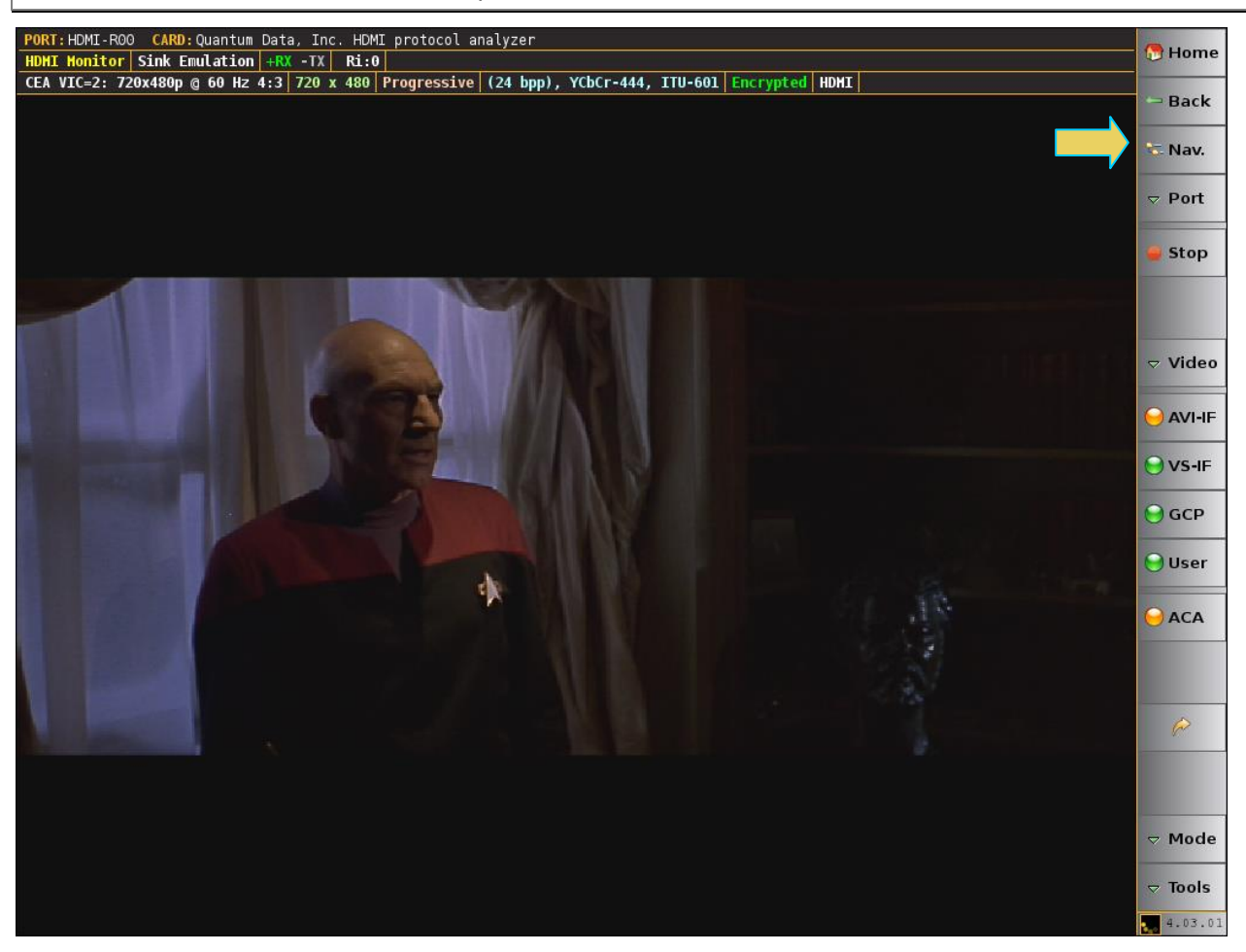

When you access the Navigator it will appear in the window as shown below.

Rev. A5

| 🕾 Navigator                          |         |          |                     | · |
|--------------------------------------|---------|----------|---------------------|---|
| ▶ Captures 🔯 Compliance 🕞 ACA 🔤 EDID | Formats | 国 Images | Instruments         |   |
|                                      |         |          |                     |   |
| Name                                 |         |          | Date / Time         |   |
| HDMI EDID CT CT                      |         |          |                     |   |
| a 🗁 HDMI Src CT                      |         |          |                     |   |
| DF                                   |         |          |                     |   |
| Dest Selections                      |         |          |                     |   |
| Results                              |         |          |                     |   |
| HDMI Sink CT                         |         |          |                     |   |
| a 🗁 HDMI HDCP TX CT                  |         |          |                     |   |
| DF                                   |         |          |                     |   |
| Dest Selections                      |         |          |                     |   |
| A Desults                            |         |          |                     |   |
| Acme_XYZ_HDMI_HDCP_Source_Results_3  |         |          | 2013/08/05 13:18:13 |   |
| Acme_XYZ_HDMI_HDCP_Source_Results_2  |         |          | 2013/08/05 11:53:30 | E |
| Acme_XYZ_HDMI_HDCP_Source_Results_1  |         |          | 2013/08/05 11:18:22 |   |
| 🔯 CDF                                |         |          | 2013/08/05 10:12:46 |   |
| Summary                              |         |          |                     |   |
| 📃 Details                            |         |          |                     |   |
| Log                                  |         |          |                     |   |
| Report_Cdf.htm                       |         |          |                     |   |
| ▷ ► 1A_01_01                         |         |          |                     |   |
| ▷ ► 1A_02_01                         |         |          |                     |   |
| ▷ ► 1A_03_01                         |         |          |                     |   |
| ▷ ▶ 1A_04_01                         |         |          |                     |   |
| ▷ ▶ 1A_05_01                         |         |          |                     |   |
| ▷ ► 1A_06_01                         |         |          |                     |   |
| ▷ ► 1A_07_01                         |         |          |                     |   |
| ▷ ▶ 1B_01_02                         |         |          |                     |   |
| ▷ ▶ 1B_04_02                         |         |          |                     |   |
| ▶ ► 1B_05_01                         |         |          |                     |   |
| ▶ 1 0/_26_2013_12_26_34_804A         |         |          | 2013/07/26 13:57:41 |   |
| MHL Src CI                           |         |          |                     | - |
| k lien (The                          |         |          |                     |   |

### 1.6 What kinds of data does the 980 Protocol Analyzer module allow you to view?

By providing visibility into the HDMI and MHL protocol, metadata, video, audio and auxiliary data, the 980 HDMI Protocol Analyzer module enables you to detect changes and identify anomalies in the HDMI or MHL signal. The following is a list of the data types you can view (currently):

- Video
  - o Timing parameters
  - $\circ$  Pixel values
- Protocol Data
  - o Guard band
  - o Preamble
- Data Islands, including:
  - Infoframes (AVI, Audio, Source Product Descriptor, etc.)

- o General Control Packet (GCP)
- Audio Clock Regeneration (ACR)
- Audio Sample Packet Header including Channel Status Blocks
- Hot plug events
- DDC, C-Bus (MHL) transactions, including:
  - HDCP
  - o EDID
- Control data (vsync, hsync, encryption enable)
- HDMI CEC transactions
- HDMI Audio Return Channel (ARC) data

# 2 Getting Started

Please refer to the *980 Advanced Test Platform Quick Start Guide* for detailed Getting Started Procedures. This Quick Start Guide is available on the Quantum Data Downloads page or the 980 product pages.

# 3 HDMI HDCP 2.2 Source Compliance Tests

This chapter describes how to use the *optional* HDMI HDCP 2.2 source compliance test feature of the 980 HDMI Protocol Analyzer module. Please note you will have to purchase the HDCP 2.2 Compliance Test for Sources license in order to run these tests.

The 980 supports the following test sections in the HDMI HDCP 2.2 Compliance Test specification:

- Transmitter Downstream w/Receiver) w/HDMI Capable Receiver
  - 1A-01: Regular Procedure: With previously connected Receiver (with stored Km)
  - 1A-02: Regular Procedure: With newly connected Receiver (without stored Km)
  - 1A-03: Regular Procedure: Receiver disconnect after AKE\_Init
  - 1A-04: Irregular Procedure: Receiver disconnect after Km
  - 1A-05: Regular Procedure: Receiver disconnects after locality check.
  - 1A-06: Regular Procedure: Receiver disconnects after Ks
  - 1A-07: Regular Procedure: Receiver sends REAUTH\_REQ after Ks.
  - 1A-08: Irregular Procedure: Rx Certificate not received.
  - 1A-09: Irregular Procedure: Verify Receiver Certificate.
  - 1A-10: Irregular Procedure: SRM.
  - 1A-11: Irregular Procedure: Invalid H'.
  - 1A-12: Irregular Procedure: Pairing Failure.
  - 1A-13: Irregular Procedure: Locality Failure.
- Transmitter w/ Downstream Repeater
  - 1B\_01 Regular Procedure: With Repeater.
  - 1B\_02 Irregular Procedure: Timeout of Receiver ID list.
  - 1B\_03 Irregular Procedure: Verify V'.
  - 1B\_04 Irregular Procedure: MAX\_DEVS\_EXCEEDED.
  - 1B\_05 Irregular Procedure: MAX\_CASCADE\_EXCEEDED.
  - 1B\_06 Irregular Procedure: Incorrect seq\_num\_V
  - 1B\_07 Regular Procedure: Re-authentication on HDCP\_HPD.
  - 1B\_08 Regular Procedure: Re-authentication on REAUTH\_REQ.
  - 1B\_09 Irregular Procedure: Rollover of seq\_num\_V
  - 1B\_10 Irregular Procedure: Failure of Content Stream Management

### **3.1** Workflow for running the HDMI HDCP **2.2** Source Compliance Tests

The following is the high level workflow for running the HDMI HDCP 2.2 Source Compliance Tests. This workflow assumes that you have powered up the 980 and established an Ethernet session with the 980 as described in <u>Connection for 980 GUI Manager and 980</u>.

The following is the high level workflow for running the HDMI HDCP 2.2 Source Compliance Tests.

- 1. Connect the source device under test to the 980 HDMI Protocol Analyzer module via HDMI.
- 2. Activate HDCP 2.2 in the source device under test.
- 3. Set the monitor mode properly to HDMI and Sink Emulation.
- 4. Enable HDCP 2.2 in the 980 HDMI Protocol Analyzer module.
- 5. Complete (or load an existing) Capabilities Declaration Form (CDF) for the device under test using the **CDF Entry** panel.
- 6. Select the tests that you wish to run from the **Test Selection** panel.
- 7. Initiate the tests through the **Test Options / Review** panel.
- 8. View the detailed data for test failures if failures occur.

9. View the results in the Test Results panel under the Navigator panel.

### 3.2 Making the HDMI connections

This procedure describes how to establish an HDMI connection between the HDMI source device under test and the 980. This procedure assumes that you have assembled the 980 and source device under test and applied power to all these devices. Refer to the procedures and diagram below.

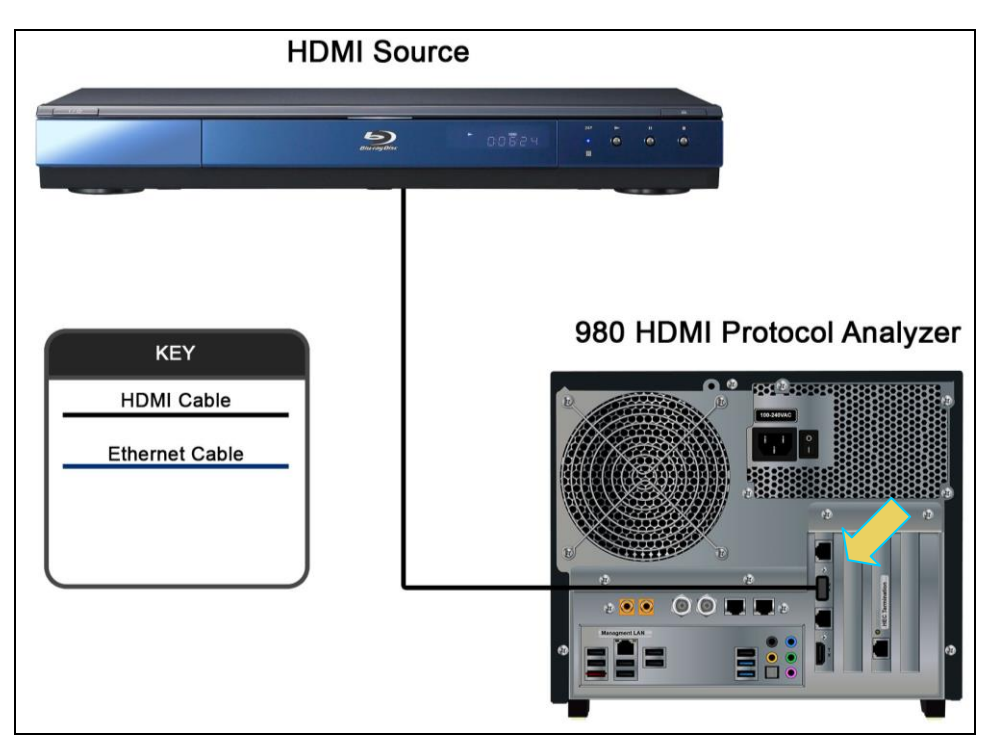

HDMI connection for source compliance test – 980 Rev D Protocol Analyzer module

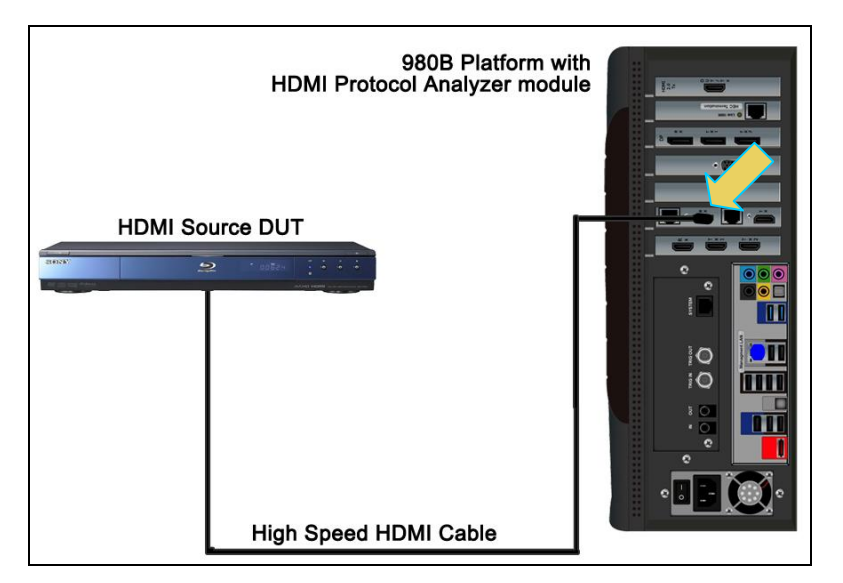

HDMI connection for source compliance test – 980B

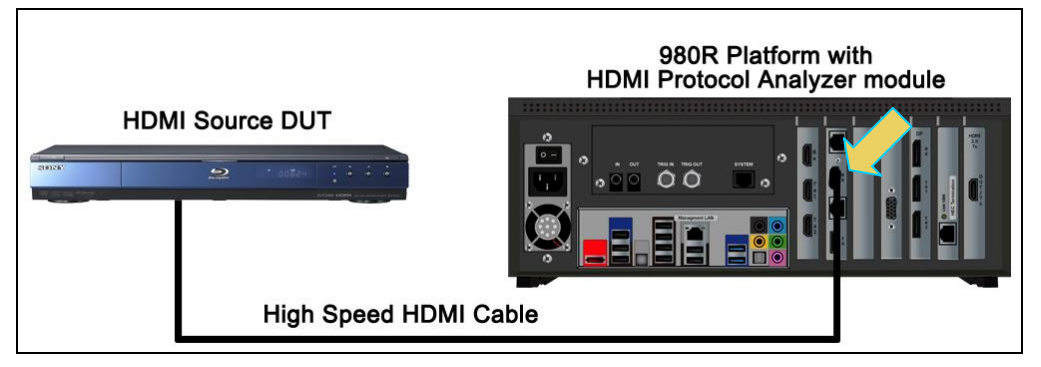

#### HDMI connection for source compliance test – 980R

1. Connect your HDMI source device under test to the HDMI Rx connector (the top most HDMI connector shown in the figure below) on the 980 HDMI Protocol Analyzer module. Use a high speed HDMI cable.

# 3.3 Setting the Link mode and the HDMI mode

Use the following procedures to set the 980 HDMI Protocol Analyzer to the HDMI mode and set the link mode to Sink Emulation. These procedures assume that you are using the external 980 GUI. Exceptions will indicate different screens for the embedded GUI.

#### To set the 980 mode to HDMI and the Link Mode to Sink Emulation:

1. From the Card Control window, select Receiver.

| 💮 Apps |                 |                  |                        |                       |   |
|--------|-----------------|------------------|------------------------|-----------------------|---|
|        |                 | C, qua           | ntum <mark>data</mark> |                       |   |
|        |                 | Card C           | ontrol                 |                       |   |
|        |                 |                  |                        |                       |   |
|        | Generator       | Rece             | Piver                  | ACA Remote<br>Control |   |
|        | Capture Control | HE               | AC                     |                       | > |
|        |                 |                  |                        |                       |   |
|        |                 |                  |                        |                       |   |
|        |                 | Page             | 1 of 4                 |                       |   |
|        | Card Control    | Compliance Tests | Editors                | Other                 |   |

The Rx Control and Configuration dialog box appears.

From the **Rx Control and Configuration** dialog box, select the **Mode** tab and then select HDMI as the mode and select Sink Emulation as the Link mode.

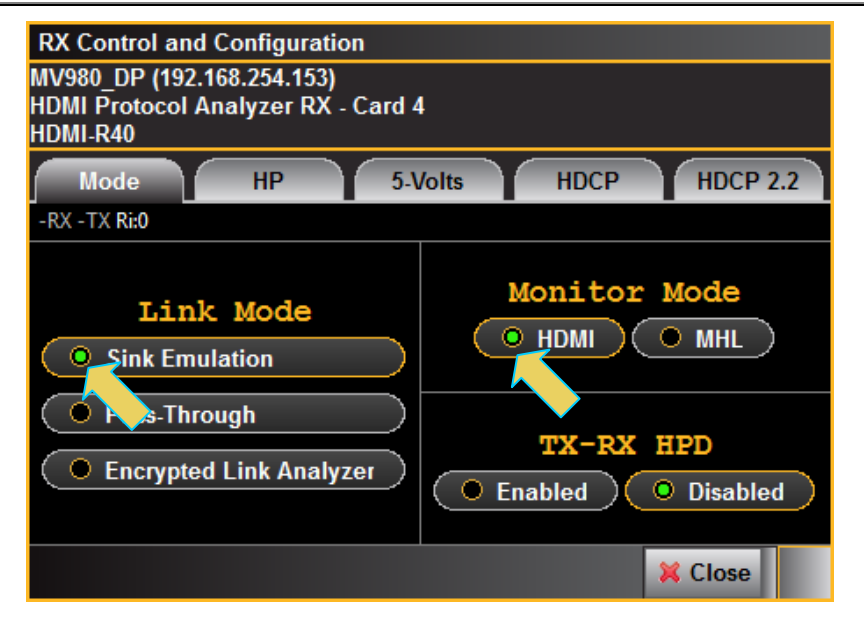

2. If you are using the embedded GUI, Select the **Mode** flyout menu on the lower right of the Real Time window as shown below. Then select the **HDMI Monitor** radio button and the **Sink Emulation** radio button. Refer to the screen example below.

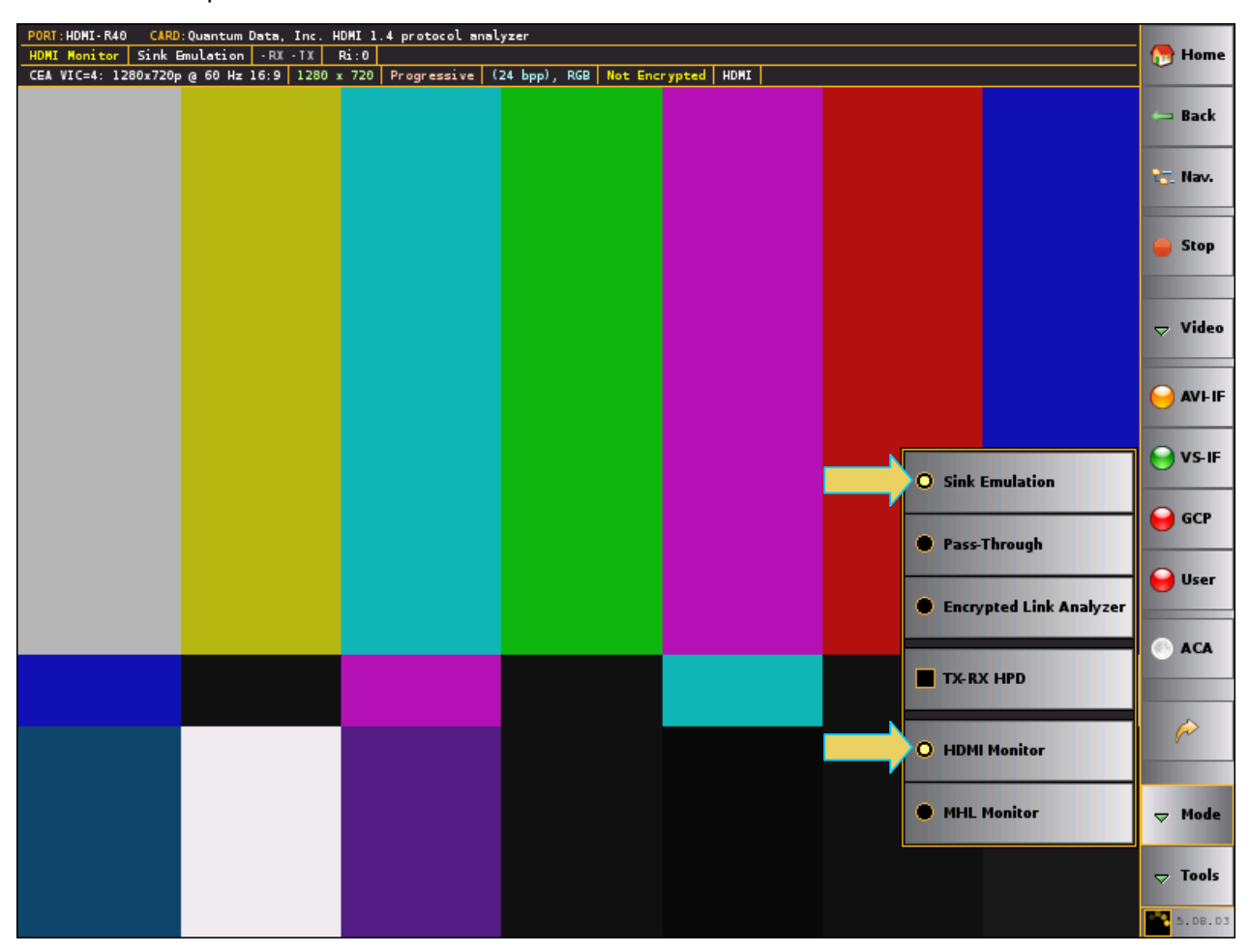

The Link Mode menu will show HDMI (or MHL accordingly) as the Link Mode.

#### **3.4** Setting the +5V levels

The 980 enables you to view the +5V levels from the source device under test and to set the current load on the +5V lead.

1. Select the RX 5 Volts... item from the Instrument pull-down menu on the built-in front panel as shown below.

| RX Control and                                | RX Control and Configuration                                                 |               |         |          |  |  |
|-----------------------------------------------|------------------------------------------------------------------------------|---------------|---------|----------|--|--|
| MV980_DP (192.<br>HDMI Protocol &<br>HDMI-R40 | IV980_DP (192.168.254.153)<br>IDMI Protocol Analyzer RX - Card 4<br>IDMI-R40 |               |         |          |  |  |
| Mode                                          | HP                                                                           | 5-Volts       | HDCP    | HDCP 2.2 |  |  |
| Measured: 0.0                                 | 00 V                                                                         |               |         |          |  |  |
| Load:                                         | 6.75                                                                         | mA (6.06 - 14 | 48.00)  |          |  |  |
| , <u> </u>                                    |                                                                              |               |         |          |  |  |
|                                               |                                                                              |               |         |          |  |  |
|                                               |                                                                              | Apply 🔶       | Refresh |          |  |  |
|                                               |                                                                              |               |         |          |  |  |
|                                               |                                                                              |               |         | 🐹 Close  |  |  |

The RX 5V Status/Configuration dialog box is displayed as shown below.

- 2. Note the current Measured 5V level (4.98 in the example above).
- Select the Threshold Level using the upper slidebar (0.0 to 5.3V). Be sure to select the Apply button. Then hit Refresh to view the new value. You may wish to lower the threshold to enable testing of a source whose 5V level is too low. If you specify a threshold higher than the voltage detected there will be no effect on the ability to test.
- 4. Select the current Load using the lower slidebar provided. Increasing the current load will cause the detected voltage to fall. Be sure to select the **Apply** button. Then hit **Refresh** to view the new value.

#### 3.5 Enabling HDCP 2.2 on Protocol Analyzer's Rx Port

The 980 Protocol Analyzer module's Rx port has to be configured to respond to HDCP 2.2 authentication from a source. Use the following procedure to enable HDPC 2.2 authentication in the 980 Protocol Analyzer module. You can enable HDCP 2.2 on the Protocol Analyzer receiver either through the embedded 980 GUI or the external 980 GUI. The following procedures assume you are using the external GUI but exceptions are provided instructing you how to enable HDCP 2.2 through the embedded GUI.

1. From the **Card Control** window, select **Receiver**. Refer to the screen example below.

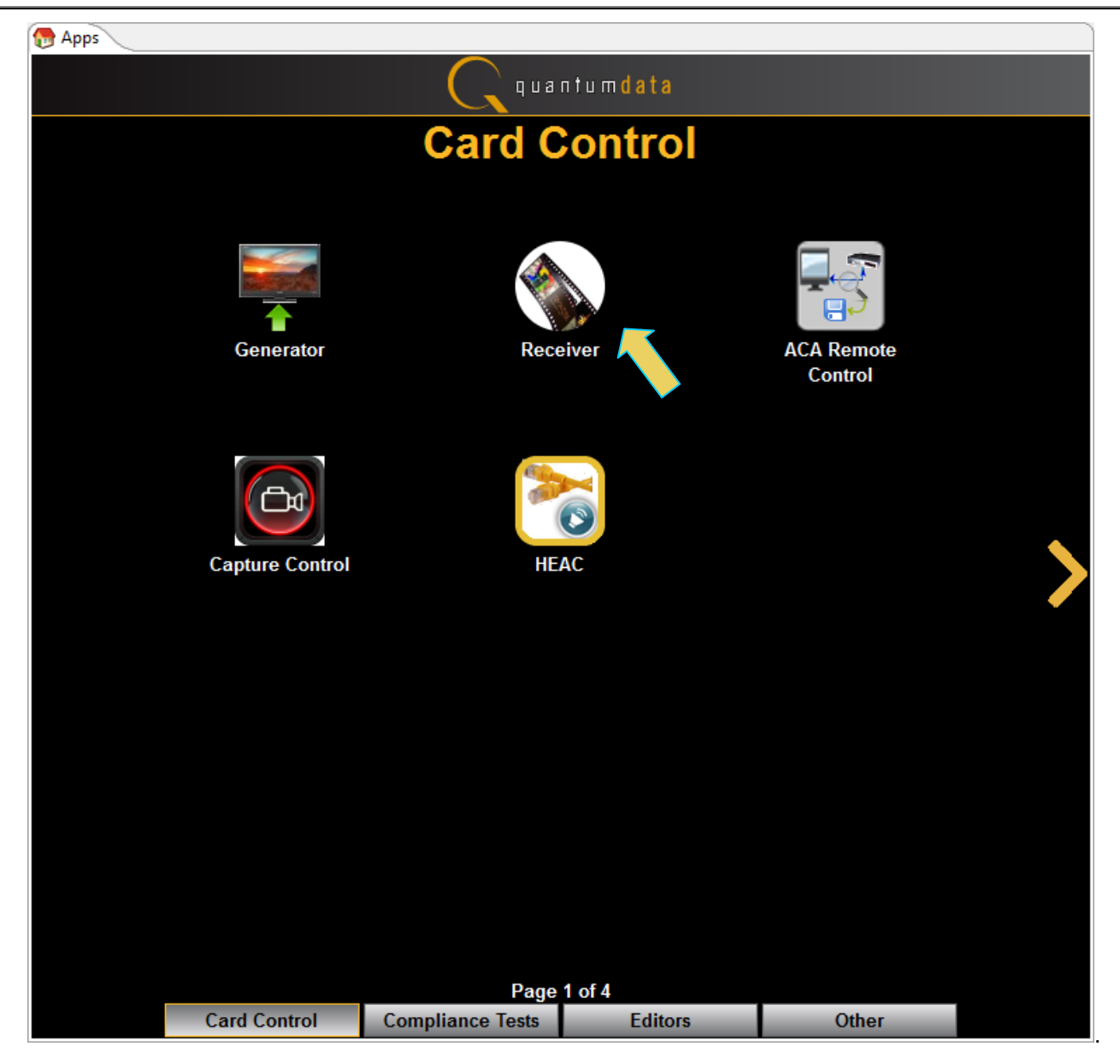

The Rx Control and Configuration dialog box appears as shown below.

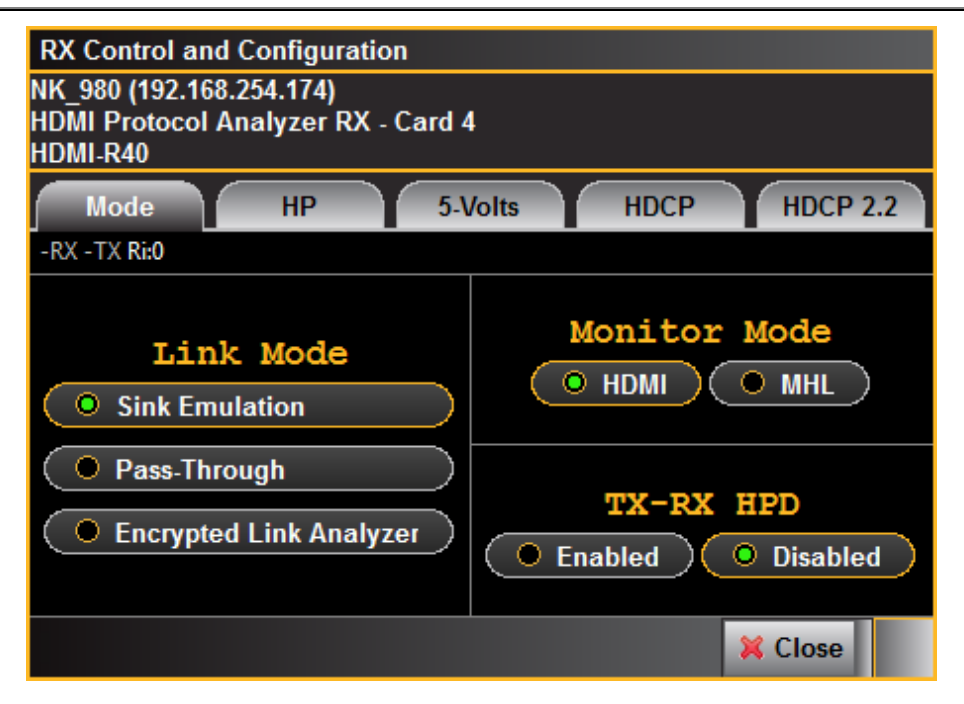

If you are working from the embedded 980 GUI, the Real Time screen will appear and you will have to select the **Tools** button on the lower right. Refer to the following screen examples for the workflow using the embedded 980 GUI.

980 User Guide – HDMI HDCP 2.2 Compliance

| PORT: HDHI- R40 CARD: Quantum Data. | Inc. HDMI 1.4 protocol analyzer    |                       |                    |                |
|-------------------------------------|------------------------------------|-----------------------|--------------------|----------------|
| HDHI Honitor Sink Emulation - RX    | TX Ri:0                            |                       |                    | 🖰 Home         |
| CEA VIC=4: 1280x720p @ 60 Hz 16:9   | 1280 x 720 Progressive (24 bpp), R | GB Not Encrypted HDMI |                    | <u> </u>       |
|                                     |                                    |                       |                    | 🥽 Back         |
|                                     |                                    |                       |                    | 🏣 Nav.         |
|                                     |                                    |                       |                    | 🛑 Stop         |
|                                     |                                    |                       |                    | ⇔ Video        |
|                                     |                                    |                       |                    | ⊖ AVI-IF       |
|                                     |                                    |                       |                    | 😝 VS-IF        |
|                                     |                                    |                       |                    | 😝 GCP          |
|                                     |                                    |                       |                    | 😝 User         |
|                                     |                                    |                       | EUID Set EDID      | 💮 АСА          |
|                                     |                                    |                       | © Control/Config   | <i>(</i>       |
|                                     |                                    |                       | 🔅 Pixel Error Test | ⇔ Mode         |
|                                     |                                    |                       | 🔅 PRN Error Test   | <b>▽</b> Tools |
|                                     |                                    |                       |                    | 5.DB.D3        |

2. From the embedded GUI Real Time window, select the **Control/Config** item as shown above.

The Control and Configuration dialog box appears as shown below.

| RX Control and Configu | Iration        |                 |          |
|------------------------|----------------|-----------------|----------|
|                        | 5-Volts        | НОСР            | HDCP 2.2 |
|                        | Duration 100   | ms (100 - 4000) |          |
|                        | 🛛 🛛 🖉 Generate | e Hot-Plug      |          |
|                        |                |                 |          |
|                        |                |                 |          |
|                        |                |                 |          |
|                        |                |                 |          |
|                        |                |                 | 💢 Close  |

3. Select the **HDCP 2.2** tab indicated in the screen example above.

Refer to the following screen example.

| RX Control and Cor  | nfiguration      |                 |          |
|---------------------|------------------|-----------------|----------|
| NK_980 (192.168.254 | .174)            |                 |          |
| HDMI Protocol Analy | yzer RX - Card 4 |                 |          |
|                     |                  |                 |          |
| Mode                | HP 5-V           | olts HI         | HDCP 2.2 |
|                     | HDCP 2           | .2 Test         |          |
|                     |                  |                 |          |
|                     | Enabled          | Disabled        |          |
|                     | HDCP             | Status          |          |
|                     | ( 🕿 R/           | efresh          |          |
|                     |                  |                 |          |
| I                   | XTX              | :NA             |          |
| 1                   | XCAPS            | :NA             |          |
| 4                   | KE_INIT          | :NOT_RCVD       |          |
| I                   | X_CERT           | :NOT_RCVD       |          |
| 5                   | STORED_KM        | :NOT_RCVD       |          |
| l l                 | IO_STORED_KM     | :NOT_RCVD       |          |
| E                   | IPRIME           | :NOT_RCVD       |          |
| I                   | PAIRING          | :NOT_RCVD       |          |
| I                   | LC_INIT          | :NOT_RCVD       |          |
| 1                   | PRIME            | :NOT_RCVD       |          |
| 2                   | SKE              | :NOT_RCVD       |          |
| 4                   | UTHENTICATED     | :NO             |          |
| I                   | REPAUTH_RCVIDI   | .ST:MSG_NOT_SND |          |
| I                   | RCVIDLST ACK     | :NOT_RCVD       |          |
| 2                   | STRM_MGMT        | :NOT_RCVD       |          |
| 2                   | STRM_RDY         | :MSG_NOT_SND    |          |
|                     |                  |                 |          |
|                     |                  |                 |          |

4. Enable HDCP 2.2 by clicking on the **Enabled** radio button as shown below.

| RX Control and Configuration                           |                                                                            |                     |       |         |    |  |
|--------------------------------------------------------|----------------------------------------------------------------------------|---------------------|-------|---------|----|--|
| NK_980 (192.168.254<br>HDMI Protocol Analy<br>HDMI-R40 | NK_980 (192.168.254.174)<br>HDMI Protocol Analyzer RX - Card 4<br>HDMI-R40 |                     |       |         |    |  |
| Mode                                                   | HP 5-                                                                      | Volts               | HDCP  | HDCP 2  | .2 |  |
|                                                        | HDCP 2                                                                     | .2 Test             |       |         |    |  |
|                                                        | Enabled                                                                    | O Disable           | d     |         |    |  |
|                                                        | HDCF                                                                       | <sup>o</sup> Status |       |         |    |  |
|                                                        | Refresh                                                                    |                     |       |         |    |  |
|                                                        | RTX                                                                        | :NA                 |       |         |    |  |
|                                                        | TXCAPS                                                                     | :NA                 |       |         |    |  |
|                                                        | AKE_INIT                                                                   | :NOT_RCVD           |       |         |    |  |
|                                                        | RX_CERT                                                                    | :NOT_RCVD           |       |         |    |  |
|                                                        | STORED_KM                                                                  | :NOT_RCVD           |       |         |    |  |
|                                                        | NO_STORED_KM                                                               | :NOT_RCVD           |       |         |    |  |
|                                                        | HPRIME                                                                     | :NOT_RCVD           |       |         |    |  |
|                                                        | PAIRING                                                                    | :NOT_RCVD           |       |         |    |  |
|                                                        | LC_INIT                                                                    | :NOT_RCVD           |       |         |    |  |
|                                                        | LPRIME                                                                     | :NOT_RCVD           |       |         |    |  |
|                                                        | SKE                                                                        | :NOT_RCVD           |       |         |    |  |
|                                                        | AUTHENTICATED                                                              | :NO                 |       |         |    |  |
|                                                        | REPAUTH RCVID                                                              | LST:MSG_NO          | T_SND |         |    |  |
|                                                        | RCVIDLST_ACK                                                               | NOT_RCVD            |       |         |    |  |
|                                                        | STRM_MGMT                                                                  | INGT_RCVD           | CNID  |         |    |  |
|                                                        | STRM_RD1                                                                   | MSG_NOT_            | SRD   |         |    |  |
|                                                        |                                                                            |                     |       | X Close |    |  |

5. Select the HP tab and generate a hot plug. Refer to the screen example below.

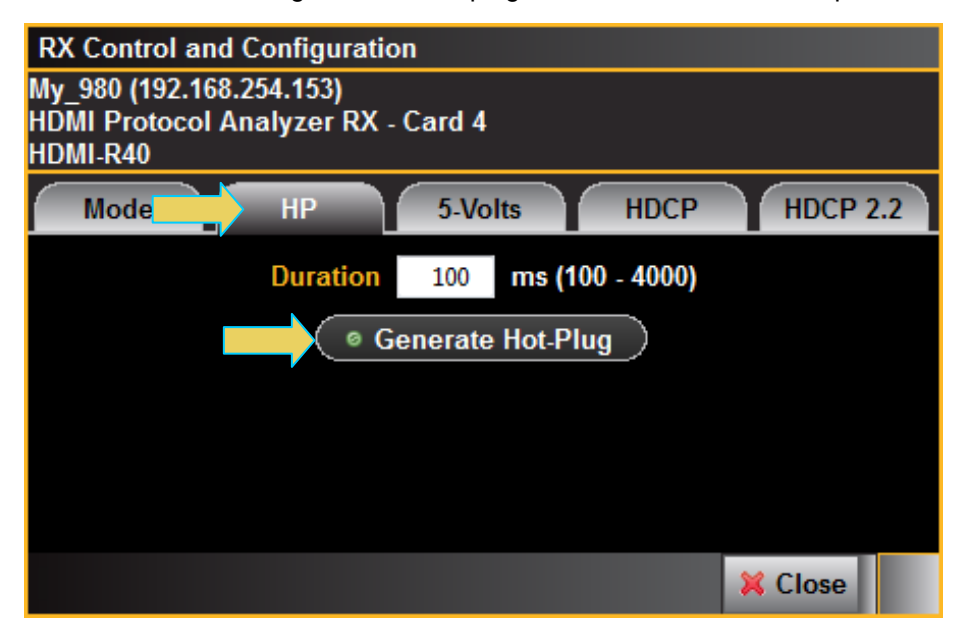

6. Return to the **HDCP 2.2** tab and click on **Refresh** to view the status of the HDCP 2.2 authentication. Refer to the screen example below.

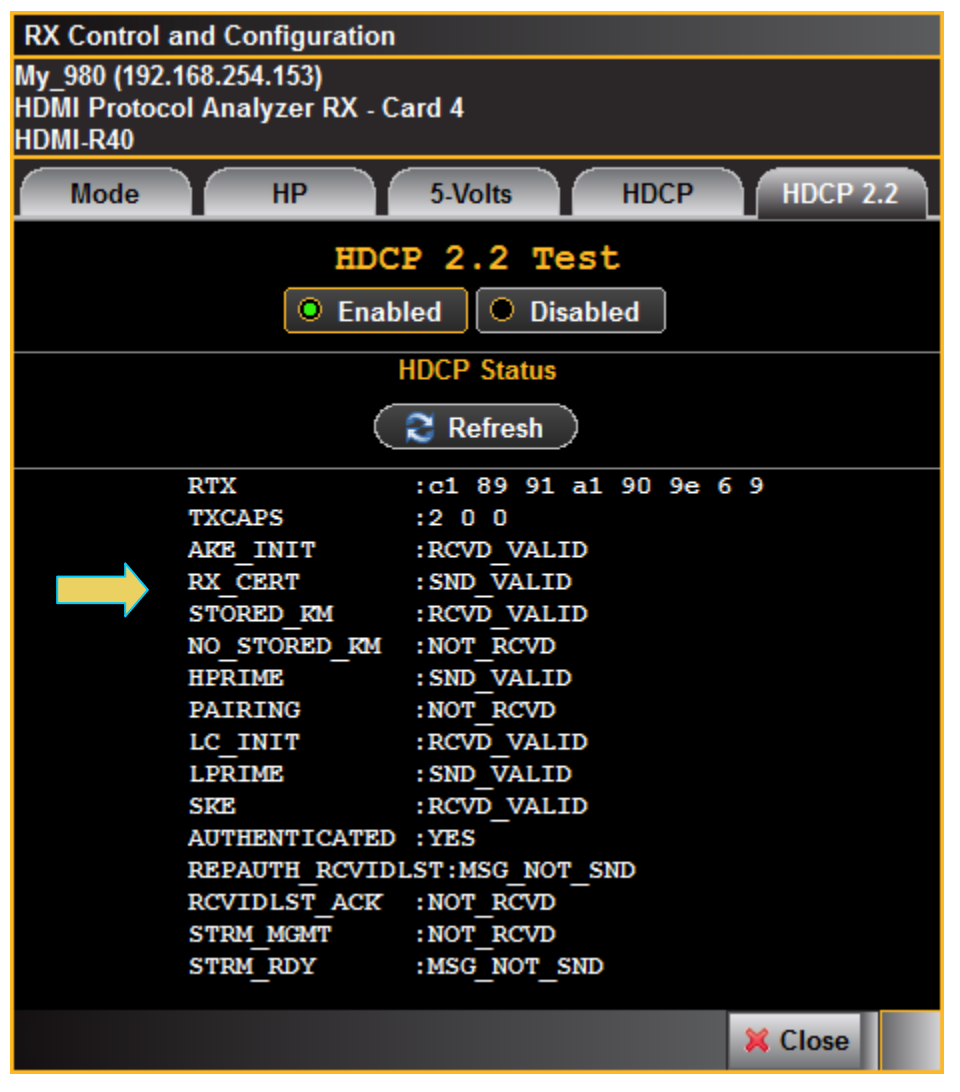

HDCP 2.2 is now active.

### **3.6** Completing the HDCP **2.2** Source Capabilities Declaration Form (CDF)

Use the following procedures to complete the CDF for the HDMI source compliance tests.

#### To complete the CDF:

1. From the **Compliance Tests** page of the **App**s panel, enable viewing of the **HDMI HDCP Source Compliance Test**.

#### Rev. A5

| 💮 Apps |                                      |                                 |         |                                   |     |
|--------|--------------------------------------|---------------------------------|---------|-----------------------------------|-----|
|        |                                      | 🔍 quantum                       | data    |                                   |     |
|        |                                      | Compliance                      | e Tests |                                   |     |
|        |                                      |                                 |         |                                   |     |
|        | $\checkmark$                         | $\bigcirc$                      |         | $\bigcirc$                        |     |
|        | HDMI 1.4b EDID<br>CTS 1.4b           | HDMI 1.4b Sou<br>CTS 1.4b       | rce     | HDMI 2.0 Source<br>CTS 2.0        |     |
|        |                                      | $\checkmark$                    |         |                                   |     |
|        | HDMI 1.4b Sink<br>CTS 1.4b           | HDMI 2.0 Sin<br>CTS 2.0         | k       | HDMI HDCP 1.4 Transmit<br>CTS 1.2 | ter |
|        |                                      |                                 |         |                                   |     |
|        |                                      |                                 |         | $\checkmark$                      |     |
|        | HDMI HDCP 2.2 Transmitter<br>CTS 1.0 | MHL Source<br>CTS 1.2 - 2.2     |         | MHL Sink<br>CTS 1.2 - 2.2         |     |
|        |                                      |                                 |         |                                   |     |
|        |                                      |                                 |         |                                   |     |
|        | Card Control                         | Page 2 of 4<br>Compliance Tests | Editors | Other                             |     |

2. Select the **CDF Entry** panel as shown below.

980 User Guide – HDMI HDCP 2.2 Compliance

|              | P 2.2 TX CT 1.0                               |
|--------------|-----------------------------------------------|
| CDF Entry    | Selection  Test Options / Preview             |
| Copen        | New Save CDF File: < not saved>               |
| General      |                                               |
| Manufacturer | What is the product manufacturer's name?      |
| Model        | What is the model name/number of the product? |
| Port_Tested  | What port is being tested?                    |
|              |                                               |
|              |                                               |
|              |                                               |
|              |                                               |
|              |                                               |
|              |                                               |
|              |                                               |
|              |                                               |
|              | X Close                                       |

3. To create a new CDF, click on the **New** activation button as can be seen in the screen example above.

You will be prompted with a confirmation that you want to start a new CDF and reset the values. Click **OK** to proceed.

| New CDF                                                     | ×         |
|-------------------------------------------------------------|-----------|
| Start a new CDF?<br>All CDF values will be reset to default | s.        |
|                                                             | OK Cancel |

4. To open an existing CDF, click on the **Open** activation button.

You will be prompted with a dialog box that enables you to open a CDF. Select a CDF and then **OK** to proceed.

Rev. A5

| 🐞 Open CDF        |          |
|-------------------|----------|
| Local Fi          | les      |
| 🔺 🗁 CDF           |          |
| 🛛 🔯 XYZ_22_Source |          |
|                   |          |
|                   |          |
|                   |          |
|                   |          |
|                   |          |
|                   |          |
|                   |          |
|                   |          |
|                   |          |
|                   |          |
| 🗹 Ok              | 🙆 Cancel |

5. Complete the items in the **Products** tab of the CDF Entry panel shown below.

| 10 HDMI HDCP 2.2 TX CT 1.0                                  | - • ×   |
|-------------------------------------------------------------|---------|
| 🕲 CDF Entry 🧹 Test Selection 🕨 Test Options / Preview       |         |
| CDF File: /CDF/XYZ_22_Source                                |         |
| • General                                                   |         |
| Ma acturer What is the product manufacturer's name?<br>Acme |         |
| Model What is the model name/number of the product?         |         |
| Port_Tested What port is being tested?                      |         |
|                                                             |         |
|                                                             |         |
|                                                             |         |
|                                                             |         |
|                                                             |         |
|                                                             |         |
|                                                             |         |
|                                                             |         |
|                                                             |         |
|                                                             |         |
|                                                             |         |
|                                                             | X Close |

6. Save the CDF. A confirmation box with a default name will appear as shown below. Edit the name if necessary and click OK.

| 🕸 Save CDF                                                                                               |  |  |  |
|----------------------------------------------------------------------------------------------------|--|--|--|
| Local Files                                                                                              |  |  |  |
| 🔺 🗁 CDF                                                                                                  |  |  |  |
| 10 804A_CDF                                                                                              |  |  |  |
| 🔯 Acme_XYZ_HDCP_Source_CDF                                                                               |  |  |  |
|                                                                                                    |  |  |  |
|                                                                                                    |  |  |  |
| 🔎 🖢 New 🕽 🤇 🎦 Rename 🔵 🤇 🐹 Delete                                                                        |  |  |  |
| 🥒 New 🖉 🧏 Rename 🖉 🎇 Delete 🤇                                                                            |  |  |  |
| Path: /CDF                                                                                               |  |  |  |
| New ( <sup>1</sup> / <sub>2</sub> Rename ) ( <b>X</b> Delete ) Path: /CDF Name: Acme_XYZ_HDCP_Source_CDF |  |  |  |
| New Acme_XYZ_HDCP_Source_CDF                                                                             |  |  |  |

CDF name in use is shown on panel.

| 🖄 HDMI HDC   | P 2.2 TX CT 1.0                                   |
|--------------|---------------------------------------------------|
| 墜 CDF Entry  | / V Test Selection > Test Options / Preview       |
| Concerned    | New Save CDF File: /CDF/XYZ_22_Source             |
| General      |                                                   |
| Manufacturer | What is the product manufacturer's name?  Acme    |
| Model        | What is the model name/number of the product? XYZ |
| Port_Tested  | What port is being tested?<br>1                   |
|              |                                                   |
|              |                                                   |
|              |                                                   |
|              |                                                   |
|              |                                                   |
|              |                                                   |
|              |                                                   |
|              |                                                   |
|              |                                                   |
|              | X Close                                           |

### **3.7** Selecting the 1A series tests

Use the following procedures to select the tests to run. There are multiple tabs which correspond to each section in the CTS.

#### To select the tests to run:

- 1. Select the **Test Selection** panel as shown below.
- 2. If you have an existing Test Selection option file saved you can recall that for use in your testing. Simply click on the **Open** activation button.

| B HDMI HDCP 2.2 TX CT 1.0                                                                                                    |       |
|----------------------------------------------------------------------------------------------------|-------|
| CDF Entry V Test Selection > Test Options / Preview                                                                                                    |       |
| Copen Save Select All Tests Deselect All Tests                                                                                                    |       |
| TX with Receiver TX with Repeater                                                                                                    |       |
| 🛛 Select All on Page 🔲 Clear All on Page                                                                                                    |       |
| IA-01: Regular Procedure: With previously connected Receiver (With stored Km)<br>Verify the Transmitter's implementation of the HDCP protocol when an HDCP Receiver (that was<br>previously connected) is attached.        | Î     |
| IA-02: Regular Procedure: With newly connected Receiver (Without stored Km)<br>Verify the Transmitter's implementation of the HDCP protocol when an HDCP Receiver (not<br>previously connected) is attached.               |       |
| IA-03: Regular Procedure: Receiver disconnect after AKE_Init<br>Verify the Source DUT restarts authentication after the receiver is disconnected and reconnected<br>following the write of AKE_Init with a new r_tx value. | E     |
| IA-04: Regular Procedure: Receiver disconnect after Km<br>Verify the Source DUT restarts authentication after the receiver is disconnected and reconnected<br>following the exchange of Km.                                |       |
| IA-05: Regular Procedure: Receiver disconnect after locality check<br>Verify the Source DUT restarts authentication after the receiver is disconnected and reconnected<br>after locality check is initiated.               |       |
| IA-06: Regular Procedure: Receiver disconnect after Ks<br>Verify the Source DUT restarts authentication after the receiver is disconnected and reconnected<br>following the exchange of Ks.                                |       |
| IA-07: Regular Procedure: Receiver sends REAUTH_REQ after Ks<br>Verify the Source DUT restarts authentication after the receiver sends REAUTH_REQ following<br>the exchange of Ks.                                         |       |
| IA-08: Irregular Procedure: Rx certificate not received.<br>Verify the Source DUT considers it a failure of authentication when the certificate is not<br>received from the Rx during AKE.                                 | -     |
|                                                                                                    | Close |

A dialog box will appear as follows. Simply select the file and click on the **OK** activation button.

| 1.001.7.00 |
|------------|
|------------|

| HDMI HDCP 2.2 TX Compliance Test       |  |  |
|----------------------------------------|--|--|
| Open Test Selection File               |  |  |
| Select an Test Selection file to open. |  |  |
| HDCP_22_Test1.xml                      |  |  |
|                                        |  |  |
|                                        |  |  |
|                                        |  |  |
|                                        |  |  |
|                                        |  |  |
| Cancel Ok                              |  |  |

3. Complete the items in the **1A Tests** tab of the **Test Selection** panel shown below.

For convenience you can **Select All Tests** or **Deselect All Tests** for both tabs or for group selection over each page **Select All on Page** or **Clear All on Page** tests using the activation buttons provided.

The following screens examples show the tests selected.

980 User Guide – HDMI HDCP 2.2 Compliance

| 🙄 HDMI HDCP 2.2 TX CT 1.0                                                                                                    | × |
|----------------------------------------------------------------------------------------------------|---|
| CDF Entry V Test Selection  Test Options / Preview                                                                                                    |   |
| Copen 🔛 Save Select All Tests Deselect All Tests                                                                                                    |   |
| TX with Receiver  TX with Repeater                                                                                                    |   |
| Select All on Page Clear All on Page                                                                                                    |   |
| ✓ 1A-01: Regular Procedure: With previously connected Receiver (With stored Km)<br>Verify the Transmitter's implementation of the HDCP protocol when an HDCP Receiver (that was<br>previously connected) is attached.            | Î |
| IA-02: Regular Procedure: With newly connected Receiver (Without stored Km)<br>Verify the Transmitter's implementation of the HDCP protocol when an HDCP Receiver (not<br>previously connected) is attached.                     |   |
| ✓ <b>1A-03: Regular Procedure: Receiver disconnect after AKE_Init</b><br>Verify the Source DUT restarts authentication after the receiver is disconnected and reconnected following the write of AKE_Init with a new r_tx value. | E |
| IA-04: Regular Procedure: Receiver disconnect after Km<br>Verify the Source DUT restarts authentication after the receiver is disconnected and reconnected<br>following the exchange of Km.                                      |   |
| IA-05: Regular Procedure: Receiver disconnect after locality check<br>Verify the Source DUT restarts authentication after the receiver is disconnected and reconnected<br>after locality check is initiated.                     |   |
| IA-06: Regular Procedure: Receiver disconnect after Ks<br>Verify the Source DUT restarts authentication after the receiver is disconnected and reconnected<br>following the exchange of Ks.                                      |   |
| ✓ 1A-07: Regular Procedure: Receiver sends REAUTH_REQ after Ks<br>Verify the Source DUT restarts authentication after the receiver sends REAUTH_REQ following<br>the exchange of Ks.                                             | Ŧ |
| K Close                                                                                                    |   |

980 User Guide – HDMI HDCP 2.2 Compliance

| 🖄 HDMI HDCP 2.2 TX CT 1.0                                                                                                    | •  |
|----------------------------------------------------------------------------------------------------|----|
| CDF Entry 🗸 Test Selection 🕨 Test Options / Preview                                                                                                    |    |
| 🔄 Open 🔄 Save 🛛 Islect All Tests                                                                                                    |    |
| TX with Receiver     TX with Repeater                                                                                                    |    |
| Select All on Page Clear All on Page                                                                                                    |    |
|                                                                                                    | -  |
| ✓ 1A-07: Regular Procedure: Receiver sends REAUTH_REQ after Ks<br>Verify the Source DUT restarts authentication after the receiver sends REAUTH_REQ following<br>the exchange of Ks.                                               |    |
| IA-08: Irregular Procedure: Rx certificate not received.<br>Verify the Source DUT considers it a failure of authentication when the certificate is not<br>received from the Rx during AKE.                                         |    |
| IA-09: Irregular Procedure: Verify Receiver Certificate<br>Verify the Source DUT considers it a failure of authentication when verification of<br>Receiver certificate fails.                                                      |    |
| IA-10: Irregular Procedure: SRM<br>Verify the Source DUT considers it a failure of authentication when the Receiver ID is<br>on the revocation list.                                                                               |    |
| ✓ 1A-11: Irregular Procedure: Invalid H'<br>Verify the Source DUT considers it a failure of authentication if the Receiver provides<br>a value for H' that does not match H, or does not respond with H' in the allotted time.     | Ξ  |
| ✓ 1A-12: Irregular Procedure: Pairing Failure<br>Verify the Source DUT considers it a failure of authentication if the Receiver does not send AKE_Send_Pairing_Info.                                                               |    |
| IA-13: Irregular Procedure: Locality Failure<br>Verify the Source DUT considers it a failure of authentication if the Receiver provides a value<br>for L' that does not match L, or does not respond with L' in the allotted time. | Ţ  |
|                                                                                                    | se |

4. You can save the Test Selection options using the **Save** activation button.

| 100 HDMI HDCP 2.2 TX CT 1.0                                                                                                    | - • × |
|----------------------------------------------------------------------------------------------------|-------|
| 🔯 CDF Entry 🗸 Test Selection 🕨 Test Options / Preview                                                                                                    |       |
| Image: Open       Image: Save       Image: Save |       |
| Select All on Page Clear All on Page                                                                                                    |       |
| IA-01: Regular Procedure: With previously connected Receiver (With stored Km)<br>Verify the Transmitter's implementation of the HDCP protocol when an HDCP Receiver (that was<br>previously connected) is attached.                                                                                                    |       |

A dialog box will appear as follows. Simply assign a name and click on the **OK** activation button. Click **Cancel** to exit.

Rev. A5

| HDMI HDCP 2.2 TX CT: Save Test Selections |
|-------------------------------------------|
| Test Selection File                       |
| Enter a file name for the Test Selection. |
| HDCP_22_Test2.xml                         |
| HDCP_22_Test1.xml                         |
| Cancel Ok                                 |
## 3.8 Executing the HDMI HDCP 2.2 1A Series Source Compliance Tests

Use the following procedures to initiate the execution of an HDMI HDCP 2.2 1A series Source Compliance test series.

**Note**: You can monitor the HDCP 2.2 transactions using the Auxiliary Channel Analyzer (ACA) utility. Please refer to the main 980 HDMI Protocol Analyzer module User Guide for instructions on using the ACA.

### To initiate a test series:

1. Select the **Test Options / Preview** panel as shown below.

| S HDMI HDCP 2.2 TX CT 1.0                                                         | •            |
|-----------------------------------------------------------------------------------|--------------|
| 🕲 CDF Entry 🗹 Test Selection 🕨 Test Options / Preview                             |              |
| Test List                                                                         |              |
| 📝 All 🔗 💥 Instrument: [MV980_DP [192.168.254.153] 🗸 🕨 Exec                        | ute Tests    |
| Category / Test Name                                                              | V            |
| ▲ ► TX with Receiver                                                              |              |
| 1A-01: Regular Procedure: With previously connected Receiver (With stored Km)     | $\checkmark$ |
| ▶ ▷ 📃 1A-02: Regular Procedure: With newly connected Receiver (Without stored Km) | $\checkmark$ |
| 🕨 🗏 1A-03: Regular Procedure: Receiver disconnect after AKE Init                  | $\checkmark$ |
| 🕨 þ 📑 1A-04: Regular Procedure: Receiver disconnect after Km                      | $\checkmark$ |
| > 🗏 1A-06: Regular Procedure: Receiver disconnect after Ks                        | $\checkmark$ |
| > 📃 1A-07: Regular Procedure: Receiver sends REAUTH REQ after Ks                  | $\checkmark$ |
| ▲ 📑 1A-11: Irregular Procedure: Invalid H'                                        | $\checkmark$ |
| • Iter 01: Invalid H'                                                             | $\checkmark$ |
| Iter 02: H' Timeout with previously paired Recv Id                                | V            |
| • Iter 03: H' Timeout with previously unpaired Recv Id                            | V            |
| A-12: Irregular Procedure: Pairing Failure                                        | V            |
| A TAIL AND A Procedure: Locality Failure                                          | ×            |
| • Iter UI: Locality failure                                                       |              |
| • Iter 52: Locality Inmout                                                        | V            |
|                                                                                   |              |
|                                                                                   |              |
|                                                                                   |              |
|                                                                                   |              |
|                                                                                   |              |
|                                                                                   |              |
|                                                                                   | ose          |

2. (Optional) Review the list of tests for each category. If you wish to skip some of the tests. You can skip tests by clicking on the Check mark on the right side of the **Test Options / Preview** panel.

The screen shot below shows some of the tests that have been skipped (highlighted in yellow with a red X).

| 🖄 HDMI HDCP 2.2 TX CT 1.0                                                         |              |
|-----------------------------------------------------------------------------------|--------------|
| 🔯 CDF Entry 🗹 Test Selection 🕨 Test Options / Preview                             |              |
| Test List                                                                         |              |
| All V X Instrument: MV980_DP [192.168.254.153]                                    | cute Tests   |
| Category / Test Name                                                              | 1            |
| TX with Receiver                                                                  |              |
| b 1 1A-01: Regular Procedure: With previously connected Receiver (With stored Km) | $\checkmark$ |
| IA-02: Regular Procedure: With newly connected Receiver (Without stored Km)       | $\checkmark$ |
| > 📙 1A-03: Regular Procedure: Receiver disconnect after AKE Init                  | $\checkmark$ |
| > 🗏 1A-04: Regular Procedure: Receiver disconnect after Km                        | $\checkmark$ |
| b 1 1A-06: Regular Procedure: Receiver disconnect after Ks                        | $\checkmark$ |
| 🔺 📑 1A-07: Regular Procedure: Receiver sends REAUTH REQ after Ks                  | ×            |
| 💥 Iter 01:                                                                        | ×            |
| 🔺 📙 1A-11: Irregular Procedure: Invalid H'                                        | $\checkmark$ |
| • Iter 01: Invalid H'                                                             | $\checkmark$ |
| <ul> <li>Iter 02: H' Timeout with previously paired Recv Id</li> </ul>            | $\checkmark$ |
| • Iter 03: H' Timeout with previously unpaired Recv Id                            | $\checkmark$ |
| [] 1A-12: Irregular Procedure: Pairing Failure                                    | $\checkmark$ |
| 🔺 📃 1A-13: Irregular Procedure: Locality Failure                                  | ×            |
| 😙 🙀 Iter 01: Locality Failure                                                     | ×            |
| K Iter 02: Locality Timeout                                                       | ×            |
|                                                                                   |              |
| ·                                                                                 |              |
|                                                                                   |              |
|                                                                                   |              |
| 1A-13: Irregular Procedure: Locality Failure                                      |              |
|                                                                                   | ose          |

3. Select the 980 Test Instrument from the pull-down menu of the HDCP **Test Options / Preview** tab shown below.

| ₩ HDMI HDCP 2.2 TX CT 1.0                             |                 |
|-------------------------------------------------------|-----------------|
| 🔯 CDF Entry 🗹 Test Selection 🕨 Test Options / Preview |                 |
| A Test List                                           |                 |
| All 🖌 🗶 Instrument: MV980_DP [192.168.254.153]        | ► Execute Tests |
| Category / Test Name                                  | V               |

Click on the **Execute Tests** activation button to initiate the test suite. You will be prompted for a name for the tests. This dialog box is shown below.

Rev. A5

| 1 | HDMI HDCP TX CT Results                                                        |  |  |  |  |  |
|---|--------------------------------------------------------------------------------|--|--|--|--|--|
|   | Test Results Name                                                              |  |  |  |  |  |
|   | Execute HDMI HDCP TX Compliance Tests on Instrument: 980B_JB @ 192.168.254.160 |  |  |  |  |  |
|   | Enter a name for the Test Results.                                             |  |  |  |  |  |
|   | Acme_XYZ_HDMI_HDCP_Source_Results_1                                            |  |  |  |  |  |
|   | 07_26_2013_12_26_34_804A                                                       |  |  |  |  |  |
|   |                                                                                |  |  |  |  |  |
|   |                                                                                |  |  |  |  |  |
|   |                                                                                |  |  |  |  |  |
|   |                                                                                |  |  |  |  |  |
|   | Cancel Ok                                                                      |  |  |  |  |  |

During the tests a **Source Test Configuration** dialog box will appear which requires that you to verify that the source device under test is connected properly. The following screen shot depicts this. Press **Continue** when you have the source device connected properly. You can cancel the test using the **Cancel Compliance** Test button.

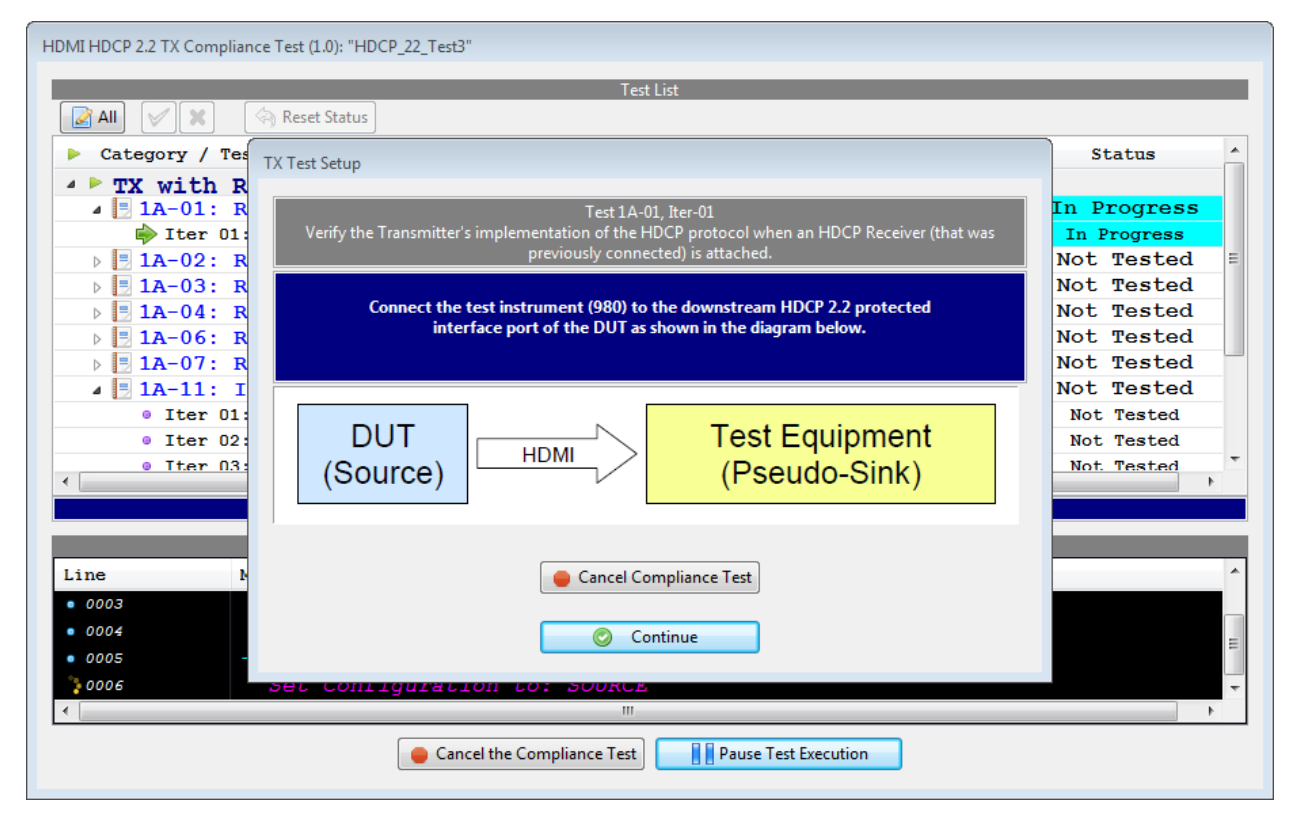

If you do not have the source device under test in the proper mode, an error dialog box will appear.

During the test, the test results are shown as they occur in the **Test Options / Preview** panel. There is a green progress arrow  $\stackrel{>}{\Rightarrow}$  which points to the test that is currently being run. Refer to the screen shot below.

| Test List              |                                                          |             |  |  |
|------------------------|----------------------------------------------------------|-------------|--|--|
| 🔀 All 🗸 🛠 Reset Status |                                                          |             |  |  |
| Category               | / Test Name 🛛                                            | Status      |  |  |
| 🔺 🕨 TX wit             | th Receiver                                              |             |  |  |
| <b>IA</b> −0           | 1: Regular Procedure: With previously connected Receiv€  | In Progress |  |  |
| 📄 👘 Ite                | er 01:                                                   | In Progress |  |  |
| ▶ <b>1A-0</b>          | 2: Regular Procedure: With newly connected Receiver (WiV | Not Tested  |  |  |
| ▶ 📑 1A-0               | 3: Regular Procedure: Receiver disconnect after AKE Iniv | Not Tested  |  |  |
| ▶ <b>■ 1A-0</b>        | 4: Regular Procedure: Receiver disconnect after Km 🛛 🗸   | Not Tested  |  |  |
| ▶ <b>■ 1A-0</b>        | 6: Regular Procedure: Receiver disconnect after Ks       | Not Tested  |  |  |
| ▶ <b>■ 1A-0</b>        | 7: Regular Procedure: Receiver sends REAUTH REQ after W  | Not Tested  |  |  |
| ⊿ 📑 1A-1               | 1: Irregular Procedure: Invalid H'                       | Not Tested  |  |  |
| Ite                    | er 01: Invalid H'                                        | Not Tested  |  |  |
| Ite                    | er 02: H' Timeout with previously paired Recv Id         | Not Tested  |  |  |
| • Ite                  | er 03: H' Timeout with previously unpaired Recv Id       | Not Tested  |  |  |
| ▶ 📑 1A-1               | 2: Irregular Procedure: Pairing Failure                  | Not Tested  |  |  |
| ⊿ 📑 1A-1               | 3: Irregular Procedure: Locality Failure                 | Not Tested  |  |  |
| Ite                    | er 01: Locality Failure                                  | Not Tested  |  |  |
| Ite                    | er O2: Locality Timeout                                  | Not Tested  |  |  |
|                        |                                                          |             |  |  |
|                        |                                                          |             |  |  |
|                        |                                                          |             |  |  |
|                        | Test Log                                                 |             |  |  |
| Line                   | Message                                                  |             |  |  |
| • 0001                 | Compliance Test Started.                                 |             |  |  |
| 0002                   | Initialization.                                          |             |  |  |
| • 0003                 | Assembling the test list.                                |             |  |  |
| • 0004                 | Transferring the CDF to the Test Instrument.             |             |  |  |
| 0005                   | Test 1A-01-01                                            |             |  |  |
| - 0000                 | Set Configuration to: SOURCE                             |             |  |  |
| 0000                   | See configuration ber beened                             |             |  |  |

The lower panel **Test Log** shows the testing activity as it occurs. You can cancel the compliance test or pause at any time. If you pause the test you can resume later at any time even if you exit the 980 Manager application. Refer to the following screen examples.

## 

| Test List                                                                        |              |             |
|----------------------------------------------------------------------------------|--------------|-------------|
| All 🖉 🗶 🤄 Reset Status                                                           |              |             |
| Category / Test Name                                                             | <b>V</b>     | Status      |
| TX with Receiver                                                                 |              |             |
| ▲ 🗏 1A-01: Regular Procedure: With previously connected Receiver (With stored Km | ) 🖌          | Fail        |
| ▷ \varTheta Iter 01:                                                             | 1            | Fail        |
| ▲ 🗏 1A-02: Regular Procedure: With newly connected Receiver (Without stored Km)  | 1            | Fail        |
| ▷ \varTheta Iter 01:                                                             | 1            | Fail        |
| 🔺 📃 1A-03: Regular Procedure: Receiver disconnect after AKE Init                 | 1            | Pass        |
| ▷                                                                                | 1            | Pass        |
| 🔺 📃 1A-04: Regular Procedure: Receiver disconnect after Km                       | $\checkmark$ | Pass        |
| ▷ 🕒 Iter 01:                                                                     | 1            | Pass        |
| 🔺 📃 1A-06: Regular Procedure: Receiver disconnect after Ks                       | 1            | Pass        |
| ▷                                                                                | 1            | Pass        |
| 🔺 📃 1A-07: Regular Procedure: Receiver sends REAUTH REQ after Ks                 | 1            | In Progress |
| 📦 Iter 01:                                                                       | 1            | In Progress |
| 🔺 📃 1A-11: Irregular Procedure: Invalid H'                                       | 1            | Not Tested  |
| • Iter 01: Invalid H'                                                            | 1            | Not Tested  |
| Iter 02: H' Timeout with previously paired Recv Id                               | 1            | Not Tested  |
| Iter 03: H' Timeout with previously unpaired Recv Id                             | $\checkmark$ | Not Tested  |
| Test Log                                                                         |              |             |
| 0026 Test 1A-06-01                                                               |              |             |
| 027 Executing the test.                                                          |              |             |
| Processing test results.                                                         |              |             |
| 10/29 Test 1A-06 Iter 01 -> Pass                                                 |              |             |
| 0030 Test 1A-07-01                                                               |              |             |
| 0031 Executing the test.                                                         |              |             |
|                                                                                  |              |             |
|                                                                                  |              |             |

| HDMI HDCP 2.2 TX Compliance Test (1.0): "HDCP_22_Test3"                      |                                                                                                    |        |          |
|------------------------------------------------------------------------------|----------------------------------------------------------------------------------------------------|--------|----------|
| Test List                                                                    |                                                                                                    |        |          |
| All V Reset Status                                                           |                                                                                                    |        |          |
| Category / Test Name                                                         | ×                                                                                                    | Status | ~        |
| ▶ 📦 Iter 01:                                                                 | ×                                                                                                    | Fail   |          |
| A 12 1A-02: Regular Procedure: With newly connected Receiver (Without stored | Km) 🖌                                                                                                    | Fail   |          |
| ▶ \varTheta Iter 01:                                                         | ×                                                                                                    | Fail   |          |
| ▲ 🗏 ÎA-03: Regular Procedure: Receiver disconnect after AKE Init             | Image: A start of the start of the start | Pass   |          |
| ▶ \varTheta Iter 01:                                                         | <b>V</b>                                                                                                    | Pass   |          |
| ▲ 🗏 1A-04: Regular Procedure: Receiver disconnect after Km                   | V                                                                                                    | Pass   |          |
| ▷ 🕒 Iter 01:                                                                 | $\checkmark$                                                                                                    | Pass   |          |
| 🔺 🗏 1A-06: Regular Procedure: Receiver disconnect after Ks                   | $\checkmark$                                                                                                    | Pass   |          |
| b 😝 Iter 01:                                                                 | $\checkmark$                                                                                                    | Pass   |          |
| ▲ 🗏 1A-07: Regular Procedure: Receiver sends REAUTH REQ after Ks             | $\checkmark$                                                                                                    | Pass   |          |
| ▶ 😝 Iter 01:                                                                 | $\checkmark$                                                                                                    | Pass   | =        |
| A 🗏 1A-11: Irregular Procedure: Invalid H'                                   | $\checkmark$                                                                                                    | Pass   |          |
| Iter 01: Invalid H'                                                          |                                                                                                    | Pass   | _        |
| Iter 02: H' Timeout with previously paired Recv Id                           | V                                                                                                    | Pass   | _        |
| Iter 03: H' Timeout with previously unpaired Recv Id                         | ×                                                                                                    | Pass   |          |
| 4 📃 1A-12: Irregular Procedure: Pairing Failure                              | ×                                                                                                    | Fail   |          |
| ▶                                                                            | ×                                                                                                    | Fail   |          |
| • 📑 1A-13: Irregular Procedure: Locality Failure                             |                                                                                                    | Pass   |          |
| b lter 01: Locality Failure                                                  |                                                                                                    | Pass   | _        |
| Iter 02: Locality Timeout                                                    |                                                                                                    | Pass   | *        |
| ٠                                                                            |                                                                                                    |        | P.       |
|                                                                              |                                                                                                    |        |          |
| Test Log                                                                     |                                                                                                    |        |          |
| Line Message                                                                 |                                                                                                    |        | ~        |
| • 0051 Executing the test.                                                   |                                                                                                    |        |          |
| • 0052 Processing test results.                                              |                                                                                                    |        |          |
| • 0053 Test 1A-13 Iter 01 -> Pass                                            |                                                                                                    |        |          |
| • 0054 Test 1A-13-02                                                         |                                                                                                    |        |          |
| • 0055 Executing the test.                                                   |                                                                                                    |        |          |
| • 0056 Processing test results.                                              |                                                                                                    |        |          |
| • 0057 Test 1A-13 Iter 02 -> Pass                                            |                                                                                                    |        |          |
| • 0058 Tests completed                                                       |                                                                                                    |        | =        |
|                                                                              |                                                                                                    |        | $\nabla$ |
| X Close Window Continue Testing                                              |                                                                                                    |        |          |
|                                                                              |                                                                                                    |        |          |

When the tests are completed the Test Log will indicate Test Completed as shown below.

| HDMI HDCP 2.2 TX Compliance Test (1.0): "HDCP_22_Test3"                                                                                                    |              |        |   |
|----------------------------------------------------------------------------------------------------|--------------|--------|---|
| Test List                                                                                                    |              |        |   |
| All V X Reset Status                                                                                                    |              |        |   |
| Category / Test Name                                                                                                    | <b>V</b>     | Status | * |
| ▶ <b>→</b> Iter 01:                                                                                                    | <b>V</b>     | Fail   |   |
| ▲ 📃 1A-02: Regular Procedure: With newly connected Receiver (Without stored Km)                                                                                                    | $\checkmark$ | Fail   |   |
| ▶ \varTheta Iter 01:                                                                                                    | <b>V</b>     | Fail   |   |
| ▲ 📃 1A-03: Regular Procedure: Receiver disconnect after AKE Init                                                                                                    | $\checkmark$ | Pass   |   |
| ▶ 😝 Iter 01:                                                                                                    | $\checkmark$ | Pass   |   |
| 4 🗏 1A-04: Regular Procedure: Receiver disconnect after Km                                                                                                    | $\checkmark$ | Pass   |   |
| ▶ 😝 Iter 01:                                                                                                    | $\checkmark$ | Pass   |   |
| ▲ 📑 1A-06: Regular Procedure: Receiver disconnect after Ks                                                                                                    | V            | Pass   |   |
| ▶ 	 Iter 01:                                                                                                    | V            | Pass   |   |
| 4 📑 1A-07: Regular Procedure: Receiver sends REAUTH REQ after Ks                                                                                                    | V            | Pass   |   |
| ▶ 	 Iter 01:                                                                                                    | V            | Pass   | E |
| • 🗄 1A-11: Irregular Procedure: Invalid H'                                                                                                    | V            | Pass   |   |
| b                                                                                                    | V            | Pass   |   |
| Iter 02: H' Timeout with previously paired Recv Id                                                                                                    | V            | Pass   |   |
| ▶ 😝 Iter 03: H' Timeout with previously unpaired Recv Id                                                                                                    | ×            | Pass   |   |
| Interpretation of the second second secon | × _          | Fail   |   |
| ▶                                                                                                    | × .          | Fail   |   |
| • 🖪 1A-13: Irregular Procedure: Locality Failure                                                                                                    | × .          | Pass   |   |
| ▷ Urer 01: Locality Failure                                                                                                    | × _          | Pass   | _ |
| ▷ Urr 02: Locality Timeout                                                                                                    | <b>V</b>     | Pass   | - |
| ۲. III                                                                                                    |              |        | • |
|                                                                                                    |              |        |   |
| Testion                                                                                                    |              |        |   |
| Line Message                                                                                                    |              |        | ~ |
| • 0051 Executing the test.                                                                                                    |              |        |   |
| 0052 Processing test results                                                                                                    |              |        |   |
| • 0053 Test 12-13 ther 01 -> Pass                                                                                                    |              |        |   |
| $\begin{array}{ccc} \bullet 0.054 \end{array} \qquad \qquad \qquad \qquad \qquad \qquad \qquad \qquad \qquad \qquad \qquad \qquad \qquad \qquad \qquad \qquad \qquad \qquad $                                                                                                    |              |        |   |
| • More Executing the test                                                                                                    |              |        |   |
| • 0055 Executing the test.                                                                                                    |              |        |   |
| rooss processing test results.                                                                                                    |              |        |   |
| test IA-13 iter 02 -> Pass                                                                                                    |              |        | = |
| rests completed                                                                                                    |              |        | - |
| Close Window Continue Testing                                                                                                    |              |        |   |

When you close the test execution window, the Compliance Test Viewer window will appear showing the results of the test. Please refer to the following section for details on viewing the compliance test results.

## 3.9 Viewing Details of 1A Source Compliance Test Results

When you have completed the test series you will have an opportunity to view the detailed data for a particular failure or a test that passed. Use the following procedures to view the details of a failure.

#### To view the details of a failure:

1. Expose the detailed results of a failure and highlight a results record. Refer to the screen example below.

| Compliance Test Results Viewer                                                                                                    |       |                         |
|----------------------------------------------------------------------------------------------------|-------|-------------------------|
| HDMI HDCP 2.2 TX (1.0) Compliance Test Res                                                                                                    | sults |                         |
| Results Name: HDCP_22_Test3     Manufacturer: Acme       Date Tested: June 11, 2014 4:06 PM     Model Name: XYZ       Overall Status: CTS 1.0 - Fail     Port Tested: 1 |       | HTML Report             |
| Test Results                                                                                                    |       |                         |
| Fest Name / Details                                                                                                    | 0     | Status                  |
| > 🗏 1A-01: Regular Procedure: With previously connected                                                                                                    | Rec   | Fail                    |
| IA-02: Regular Procedure: With newly connected Recei                                                                                                    | ver   | Fail                    |
| Description: Procedure: Receiver disconnect after                                                                                                    | AKE   | Pass                    |
| 1A-04: Regular Procedure: Receiver disconnect after                                                                                                    | Km    | Pass                    |
| IA-06: Regular Procedure: Receiver disconnect after                                                                                                    | Ks    | Pass                    |
| IA-07: Regular Procedure: Receiver sends REAUTH REQ                                                                                                    | aft   | Pass                    |
| IA-11: Irregular Procedure: Invalid H'                                                                                                    |       | Pass                    |
| 🖻 🗐 1A-12: Irregular Procedure: Pairing Failure                                                                                                    |       | Fail                    |
| IA-13: Irregular Procedure: Locality Failure                                                                                                    |       | Pass                    |
|                                                                                                    |       |                         |
|                                                                                                    |       |                         |
|                                                                                                    |       |                         |
|                                                                                                    |       |                         |
|                                                                                                    |       |                         |
|                                                                                                    |       |                         |
| 1A-01: Regular Procedure: With previously connected Receiver (With stored Km)                                                                                           |       |                         |
| Instrument: MV980_DP [192.168.254.153]                                                                                                    | -     | Continue Test Execution |
|                                                                                                    |       | 💥 Close                 |

| Compliance Test Results Viewer                    |          |                                             |
|---------------------------------------------------|----------|---------------------------------------------|
| HDMI HDCP 2.2 TX (1.0) Compliance Test Results    |          |                                             |
| Results Name: HDCP 22 Test3 Manufacturer: Acme    |          |                                             |
| Date Tested: June 11 2014 4:06 PM Model Name: XYZ |          |                                             |
| Overall Status: CTS 1.0 - Fail Port Tested: 1     |          |                                             |
| Text Devile                                       |          |                                             |
| Test Results                                      | <u> </u> | Shahara A                                   |
| P Test Name / Details                             | Q        | Status                                      |
| ▲ Uter 01:                                        |          | Fail                                        |
| • HPD Deaaserted regular                          |          | · · · · · · · · · · · · · · · · · · ·       |
| • MSG:HPD_DIS ts:0x1192ff8 ns                     |          |                                             |
| UNAUTH::enter                                     |          |                                             |
| HPD Asserted regular                              |          |                                             |
| • RX:UNAUTH                                       |          |                                             |
| HDMI/VIDEO Present                                |          |                                             |
| MSG:VALID_VER ts:0x0 ns                           |          | =                                           |
| MSG:HPD_EN ts:0x330 ns                            |          |                                             |
| AKE_INIT ts:0xba926e03 ns                         |          |                                             |
| RCVD:AKE_INIT ts:0 us                             |          |                                             |
| **Test Cond.** NoStrdKm                           |          |                                             |
| MSG RCVD:AKE_Send_Cert ts:0xbaa0eb1a ns           |          |                                             |
| Snd Stored_KM ts:0xbd294d63 ns                    |          |                                             |
| MSG SND:AKE_Send_Cert ts:101844 us                |          |                                             |
| MSG RCVD:AKE_Stored_Km ts:108711 us               |          |                                             |
| Stored KM received                                |          |                                             |
| Timer RETRY Expired                               |          |                                             |
| AKE INIT ts:0xff657e7c ns                         |          |                                             |
| MSG RCVD:AKE INIT ts:2889526 us                   |          |                                             |
| RCVD:AKE INIT ts:2889526 us                       |          |                                             |
| MSG RCVD:AKE Send Cert ts:0xff7585ac ns           |          |                                             |
| Snd Stored KM ts:0x1fdab2f ns                     |          |                                             |
| MSG SND:AKE Send Cert ts:2991626 us               |          |                                             |
| MSG RCVD:AKE Stored Km ts:2998453 us              |          |                                             |
| MSG RCVD:AKE Send H Prime ts:0x21085fa ns         |          | -                                           |
|                                                   |          |                                             |
|                                                   |          |                                             |
| Instrument: MV980_DP [192.168.254.153]            |          | <ul> <li>Continue Test Execution</li> </ul> |
|                                                   |          | 💥 Close                                     |

| Compliance Test Results Viewer                 |                    |          |                         |
|------------------------------------------------|--------------------|----------|-------------------------|
| HDMI HDCP 2.2 TX (1.0) Compliance Test Results |                    |          |                         |
| Results Name: HDCP 22 Test3                    | Manufacturer: Acme |          | HTML Report             |
| Date Tested: June 11, 2014 4:06 PM             | Model Name: XV7    |          |                         |
| Overall Status: CTS 1.0 - Fail                 | Port Tested: 1     |          |                         |
|                                                |                    |          |                         |
| Back Marca / Data / Ja                         | l est Results      | <u> </u> | Shahaa A                |
| First Name / Details                           |                    | Q        | Status                  |
| ⊿ 🔰 Iter 01:                                   |                    |          | Pass                    |
| HPD Deaaserted regular                         |                    |          |                         |
| • MSG:HPD_DIS_ts:0x113dcdd_ns                  |                    |          |                         |
| TX:UNAUTH::enter                               |                    |          |                         |
| • HPD Asserted regular                         |                    |          |                         |
| RX:UNAUTH                                      |                    |          |                         |
| HDMI/VIDEO Present                             |                    |          |                         |
| MSG:VALID_VER ts:0x0 ns                        |                    |          |                         |
| MSG:HPD_EN ts:0x338 ns                         |                    |          |                         |
| AKE_INIT ts:0x6d4a5755 ns                      |                    |          |                         |
| <pre>@ RCVD:AKE_INIT ts:0 us</pre>             |                    |          |                         |
| <pre>**Test Cond.** hpd</pre>                  |                    |          |                         |
| HPD Deaaserted irregular                       |                    |          |                         |
| MSG:HPD_DIS ts:0x1b15 ns                       |                    |          |                         |
| HPD Asserted irregular                         |                    |          |                         |
| MSG:HPD_EN ts:0x331 ns                         |                    |          |                         |
| • AKE_INIT ts:0x72266814 ns                    |                    |          |                         |
| RCVD:AKE_INIT ts:204539 us                     |                    |          |                         |
| <pre>• **Test Cond.** ake_init</pre>           |                    |          |                         |
| Encryption Disabled                            |                    |          |                         |
| MSG RCVD:AKE_Send_Cert ts:0x7234f              | d25 ns             |          |                         |
| Snd Stored_KM ts:0x74bc94f1 ns                 |                    |          |                         |
| MSG SND:AKE_Send_Cert ts:306424 u              | IS                 |          |                         |
| MSG RCVD:AKE_Stored_Km ts:313138               | us                 |          |                         |
| MSG SND:AKE_Send_H_Prime ts:32486              | 4 us               |          |                         |
| MSG RCVD:AKE Send H Prime ts:0x74              | d53e86 ns          |          | -                       |
| Iter 01:                                       |                    |          |                         |
| Instrument MI/020 DD (102.169.254.152)         |                    |          |                         |
| Instrument: [MN980_DP [192.108.204.103]        |                    |          | Continue Test Execution |
|                                                |                    |          | X Close                 |

### **3.10** Selecting the 1B series tests

Use the following procedures to select the 1B series tests to run. There are multiple tabs which correspond to each section in the CTS.

### To select the tests to run:

- 1. Select the **Test Selection** panel as shown below.
- 2. If you have an existing Test Selection option file saved you can recall that for use in your testing. Simply click on the **Open** activation button.

| 10 HDMI HDCP 2.2 TX CT 1.0                                                                                                    | - • •   |
|----------------------------------------------------------------------------------------------------|---------|
| CDF Entry V Test Selection > Test Options / Preview                                                                                                    |         |
| 🔄 Open 🔚 Save 🔨 Select All Tests 🔲 Deselect All Tests                                                                                                    |         |
| TX with Receiver  TX with Repeater                                                                                                    |         |
| Select All on Page                                                                                                    |         |
| R 01: Denular Descedure: With Denester                                                                                                    |         |
| Verify the Source DUT works with a repeater attached under normal circumstances.                                                                                                    |         |
| 18-02: Irregular Procedure: Timeout of Peceiver ID list                                                                                                    |         |
| Verify the Source DUT considers it a failure of authentication if the downstream repeater does not                                                                                           |         |
| respond with RepeaterAuth_Send_ReceiverID_List prior to expiration of watchdog timer.                                                                                                    |         |
| 1B-03: Irregular Procedure: Verify V'                                                                                                    |         |
| Verify the Source DUT considers it a failure of authentication if the repeater provides a value<br>for V' that does not match V.                                                             |         |
|                                                                                                    |         |
| IB-04: Irregular Procedure: MAX_DEVS_EXCEEDED<br>Verify the Source DUT considers it a failure of authentication if the repeater sets the                                                     |         |
| MAX_DEVS_EXCEEDED bit in the RepeaterAuth_Send_ReceiverID_List message.                                                                                                    |         |
| 1B-05: Irregular Procedure: MAX_CASCADE_EXCEEDED                                                                                                    |         |
| Verify the Source DUT considers it a failure of authentication if the repeater sets the                                                                                                    |         |
| MAA_CASCADE_EACEEDED bit in the RepeaterAuth_Send_ReceivenD_List message.                                                                                                    |         |
| IB-06: Irregular Procedure: Incorrect seq_num_V                                                                                                    |         |
| Verify the Source DUT considers it a failure of authentication if the repeater provides a non-zero value in seq_num_V in the first RepeaterAuth_Send_ReceiverID_List message after AKE_Init. |         |
|                                                                                                    |         |
| IB-07: Regular Procedure: Re-authentication on HDCP_HPD<br>Verify the Source DUT initiates re-authentication when a HDCP_HPD is received from the downstream repeater.                       |         |
|                                                                                                    |         |
| IB-08: Regular Procedure: Re-authentication on REAUTH_REQ<br>Verify the Source DUT initiates re-authentication when a REAUTH REO is received from the downstream repeater.                   |         |
|                                                                                                    |         |
| IB-09: Irregular Procedure: Rollover of seq_num_V<br>Verify the Source DUT initiates re-authentication when a rollover of seq_num_V is detected from the downstream repeater.                |         |
|                                                                                                    |         |
| IB-10: Irregular Procedure: Failure of Content Stream Management Verify the Source DUT re-attempts Content Stream Management following a failure of Content Stream Management                |         |
| the source bothe attempts content stream management following a nature of content stream management.                                                                                         |         |
|                                                                                                    |         |
|                                                                                                    | 💢 Close |
|                                                                                                    |         |

A dialog box will appear as follows. Simply select the file and click on the **OK** activation button.

| Rev. A |
|--------|
|--------|

| HDMI HDCP 2.2 TX Compliance Test       |  |  |
|----------------------------------------|--|--|
| Open Test Selection File               |  |  |
| Select an Test Selection file to open. |  |  |
| HDCP_22_Test1.xml                      |  |  |
|                                        |  |  |
|                                        |  |  |
|                                        |  |  |
|                                        |  |  |
|                                        |  |  |
| Cancel Ok                              |  |  |

3. Complete the items in the **1B Tests** tab of the **Test Selection** panel shown below.

For convenience you can **Select All Tests** or **Deselect All Tests** for both tabs or for group selection over each page **Select All on Page** or **Clear All on Page** tests using the activation buttons provided.

| 🖄 HDMI HDCP 2.2 TX CT 1.0                                                                                                    | , • 💌 |
|----------------------------------------------------------------------------------------------------|-------|
| CDF Entry V Test Selection  Test Options / Preview                                                                                                    |       |
| 🔄 Open 🔛 Save 🛛 Select All Tests 🔲 Deselect All Tests                                                                                                    |       |
| TX with Receiver 🕨 TX with Repeater                                                                                                    |       |
| Select All on Page Clear All on Page                                                                                                    |       |
| IB-01: Regular Procedure: With Repeater<br>Verify the Source DUT works with a repeater attached under normal circumstances.                                                                                                    | Î     |
| IB-02: Irregular Procedure: Timeout of Receiver ID list<br>Verify the Source DUT considers it a failure of authentication if the downstream repeater does not<br>respond with RepeaterAuth_Send_ReceiverID_List prior to expiration of watchdog timer. |       |
| IB-03: Irregular Procedure: Verify V'<br>Verify the Source DUT considers it a failure of authentication if the repeater provides a value<br>for V' that does not match V.                                                                              | E     |
| ✓ 1B-04: Irregular Procedure: MAX_DEVS_EXCEEDED<br>Verify the Source DUT considers it a failure of authentication if the repeater sets the<br>MAX_DEVS_EXCEEDED bit in the RepeaterAuth_Send_ReceiverID_List message.                                  |       |
| IB-05: Irregular Procedure: MAX_CASCADE_EXCEEDED<br>Verify the Source DUT considers it a failure of authentication if the repeater sets the<br>MAX_CASCADE_EXCEEDED bit in the RepeaterAuth_Send_ReceiverID_List message.                              |       |
| IB-06: Irregular Procedure: Incorrect seq_num_V<br>Verify the Source DUT considers it a failure of authentication if the repeater provides a non-zero<br>value in seq_num_V in the first RepeaterAuth_Send_ReceiverID_List message after AKE_Init.     |       |
| IB-07: Regular Procedure: Re-authentication on HDCP_HPD<br>Verify the Source DUT initiates re-authentication when a HDCP_HPD is received from the downstream repeater.                                                                                 | Ţ     |
| ٠ [ ١١]                                                                                                    | •     |
|                                                                                                    | Close |

| 🖄 HDMI HDCP 2.2 TX CT 1.0                                                                                                    |      |
|----------------------------------------------------------------------------------------------------|------|
| 🔯 CDF Entry 🗸 Test Selection 🕨 Test Options / Preview                                                                                                    |      |
| Copen Save Select All Tests Deselect All Tests                                                                                                    |      |
| TX with Receiver         TX with Repeater                                                                                                    |      |
| 🔀 Select All on Page 🔲 Clear All on Page                                                                                                    |      |
| Verify the Source DUT considers it a failure of authentication if the repeater sets the MAX_DEVS_EXCEEDED bit in the RepeaterAuth_Send_ReceiverID_List message.                                                                                    | ^    |
| IB-05: Irregular Procedure: MAX_CASCADE_EXCEEDED<br>Verify the Source DUT considers it a failure of authentication if the repeater sets the<br>MAX_CASCADE_EXCEEDED bit in the RepeaterAuth_Send_ReceiverID_List message.                          |      |
| IB-06: Irregular Procedure: Incorrect seq_num_V<br>Verify the Source DUT considers it a failure of authentication if the repeater provides a non-zero<br>value in seq_num_V in the first RepeaterAuth_Send_ReceiverID_List message after AKE_Init. |      |
| IB-07: Regular Procedure: Re-authentication on HDCP_HPD<br>Verify the Source DUT initiates re-authentication when a HDCP_HPD is received from the downstream repeater.                                                                             |      |
| IB-08: Regular Procedure: Re-authentication on REAUTH_REQ<br>Verify the Source DUT initiates re-authentication when a REAUTH_REQ is received from the downstream repeater.                                                                         | E    |
| IB-09: Irregular Procedure: Rollover of seq_num_V<br>Verify the Source DUT initiates re-authentication when a rollover of seq_num_V is detected from the downstream repeater.                                                                      |      |
| IB-10: Irregular Procedure: Failure of Content Stream Management<br>Verify the Source DUT re-attempts Content Stream Management following a failure of Content Stream Management.                                                                  | -    |
| ( II                                                                                                    |      |
| x c                                                                                                    | lose |

4. You can save the Test Selection options using the **Save** activation button.

| 10 HDMI HDCP 2.2 TX CT 1.0                                                                                                    |  |
|----------------------------------------------------------------------------------------------------|--|
| CDF Entry V Test Selection > Test Options / Preview                                                                                                    |  |
| Image: Comparison of the second second se |  |
| Select All on Page 🔲 Clear All on Page                                                                                                    |  |
| ✓ 1B-01: Regular Procedure: With Repeater<br>Verify the Source DUT works with a repeater attached under normal circumstances.                                                                                                    |  |

A dialog box will appear as follows. Simply assign a name and click on the **OK** activation button. Click **Cancel** to exit.

Rev. A5

| HDMI HDCP 2.2 TX CT: Save Test Selections                                                           |  |  |
|----------------------------------------------------------------------------------------------------|--|--|
| Test Selection File                                                                                 |  |  |
| Enter a file name for the Test Selection.                                                           |  |  |
| HDCP_22_Test_1B_2.xml                                                                               |  |  |
| <ul> <li>➢ HDCP_22_Test1.xml</li> <li>➢ HDCP_22_Test2.xml</li> <li>➢ HDCP_22_Test_1B.xml</li> </ul> |  |  |
| Cancel 📀 Ok                                                                                         |  |  |

## 3.11 Executing the HDMI HDCP 2.2 1B Series Source Compliance Tests

Use the following procedures to initiate the execution of an HDMI HDCP 2.2 1B series Source Compliance test series.

### To initiate a test series:

1. Select the **Test Options / Preview** panel as shown below.

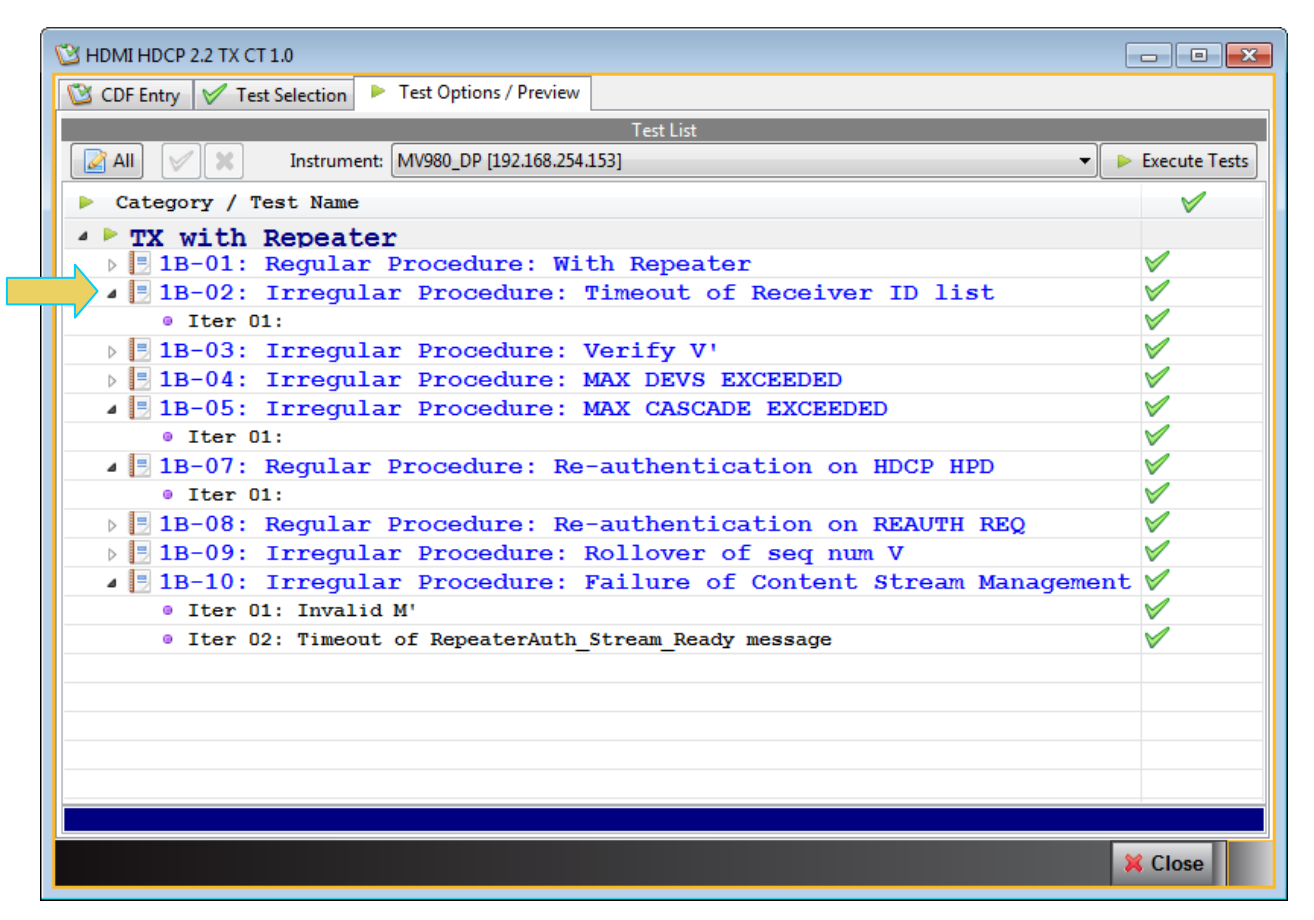

2. (Optional) Review the list of tests for each category. If you wish to skip some of the tests. You can skip tests by clicking on the Check mark on the right side of the **Test Options / Preview** panel.

The screen shot below shows some of the tests that have been skipped (highlighted in yellow with a red X).

| 10 HDMI HDCP 2.2 TX CT 1.0                                      |               |
|-----------------------------------------------------------------|---------------|
| 🔯 CDF Entry 🗹 Test Selection 🕨 Test Options / Preview           |               |
| Test List                                                       |               |
| All 🖌 🗶 Instrument: MV980_DP [192.168.254.153]                  | Execute Tests |
| Category / Test Name                                            | V             |
| TX with Repeater                                                |               |
| 🕞 1B-01: Regular Procedure: With Repeater                       | V             |
| IB-02: Irregular Procedure: Timeout of Receiver ID list         | $\checkmark$  |
| • Iter 01:                                                      | V             |
| b 1B-03: Irregular Procedure: Verify V'                         | $\checkmark$  |
| IB-04: Irregular Procedure: MAX DEVS EXCEEDED                   | $\checkmark$  |
| 🔺 📃 1B-05: Irregular Procedure: MAX CASCADE EXCEEDED            | $\checkmark$  |
| • Iter 01:                                                      | $\checkmark$  |
| 🛛 🖉 1B-07: Regular Procedure: Re-authentication on HDCP HPD 🛛 🚬 | ×             |
| 💥 Iter 01:                                                      | ×             |
| 🛛 🗏 1B-08: Regular Procedure: Re-authentication on REAUTH REQ   | $\checkmark$  |
| 🔺 📃 1B-09: Irregular Procedure: Rollover of seq num V           | ×             |
| 💥 Iter 01:                                                      | ×             |
|                                                                 |               |
|                                                                 |               |
|                                                                 |               |
|                                                                 |               |
|                                                                 |               |
|                                                                 |               |
|                                                                 |               |
| 1B-01: Regular Procedure: With Repeater                         |               |
|                                                                 | X Close       |
|                                                                 |               |

3. Connect to the 980 Test Instrument if you have not already done so. Use the **Instrument** selection pull-down as indicated below.

| 🙄 HDMI HDCP 2.2 TX CT 1.0                                   | - • ×         |
|-------------------------------------------------------------|---------------|
| CDF Entry 🗸 Test Selection 🕨 Test Options / Preview         |               |
| Teşt List                                                   |               |
| All MV980_DP [192.168.254.153]                              | Execute Tests |
| Category / Test Name                                        | ×             |
| TX with Repeater                                            |               |
| > 🖪 1B-01: Regular Procedure: With Repeater                 | $\checkmark$  |
| 🔺 🗏 1B-02: Irregular Procedure: Timeout of Receiver ID list | $\checkmark$  |
| • Iter 01:                                                  | $\checkmark$  |

Click on the **Execute Tests** activation button to initiate the test suite. You will be prompted for a name for the tests. This dialog box is shown below.

A dialog box prompting you to name the test results files appears as shown below:

| HDMI HDCP 2.2 TX CT Results                                                         |  |
|-------------------------------------------------------------------------------------|--|
| Test Results Name                                                                   |  |
| Execute HDMI HDCP 2.2 TX Compliance Tests on Instrument: MV980_DP @ 192.168.254.153 |  |
| Enter a name for the Test Results.                                                  |  |
| HDCP_22_Test10                                                                      |  |
| HDCP_22_Test2       ^         HDCP_22_Test3                                         |  |
| Cancel Ok                                                                           |  |

Select a name and click on the **OK** activation button. The tests begin.

 $\overline{}$ 

### Rev. A5

| HDMI HDCP 2.2 TX Compliance Test (1.0): "HDCP_22_Test10"     |              |              |
|--------------------------------------------------------------|--------------|--------------|
| Test List                                                    |              |              |
| All V Reset Status                                           |              |              |
| Category / Test Name                                         | 1            | Status       |
| TX with Repeater                                             |              |              |
| IB-01: Regular Procedure: With Repeater                      | $\checkmark$ | In Progress  |
| Lter 01:                                                     | $\checkmark$ | In Progress  |
| > 🔄 1 2: Irregular Procedure: Timeout of Receiver ID list    | $\checkmark$ | Not Tested   |
| IB- Irregular Procedure: Verify V'                           | $\checkmark$ | Not Tested   |
| 1B-04: Irregular Procedure: MAX DEVS EXCEEDED                | $\checkmark$ | Not Tested   |
| ▶ 📑 1B-05: Irregular Procedure: MAX CASCADE EXCEEDED         | $\checkmark$ | Not Tested   |
| ▲ 🔄 1B-07: Regular Procedure: Re-authentication on HDCP HPD  | ×            | Incomplete   |
| 💥 Iter 01:                                                   | ×            | User Skipped |
| ▶ 📑 1B-08: Regular Procedure: Re-authentication on REAUTH RE | s 🗸          | Not Tested   |
| ▲ ■ 1B-09: Irregular Procedure: Rollover of seq num V        | ×            | Incomplete   |
| 💥 Iter 01:                                                   | ×            | User Skipped |
|                                                              |              |              |
| Test Log                                                     |              |              |
| Line Message                                                 |              | ^            |
| • 0002 Initialization.                                       |              |              |
| • 0003 Assembling the test list.                             |              |              |
| • 0004 Transferring the CDF to the Test Instrument.          |              | -            |
| • 0005 Test 1B-01-01                                         |              |              |
| • 0006 Set Configuration to: SOURCE                          |              |              |
| * 0007 Executing the test.                                   |              | -            |
| Cancel the Compliance Test Pause Test Execution              |              |              |

During the tests a **Source Test Configuration** dialog box will appear which requires that you to verify that the source device under test is connected properly. The following screen shot depicts this. Press **Continue** when you have the source device connected properly. You can cancel the test using the **Cancel Compliance** Test button.

| HDMI HDCP 2.2 TX Comp | pliance Test (1.0): "HDCP_22_Test4"                                              |          |
|-----------------------|----------------------------------------------------------------------------------|----------|
|                       | Test List                                                                        |          |
|                       | Vej reset status                                                                 | Status   |
| A MY with             | TX Test Setup                                                                    | Status   |
| ⊿ 📑 1B-01             | Tart 12 01 Itar 01                                                               | Progress |
| 🔶 Iter                | Verify the Source DUT works with a repeater attached under normal circumstances. | Progress |
| ⊳ 🗏 1B-02             |                                                                                  | t Tested |
| ▶ <b>1B-03</b>        | Connect the test instrument (980) to the downstream HDCP 2.2 protected           | t Tested |
| ▶ <b>■ 1B-04</b>      | interface port of the DUT as shown in the diagram below.                         | t Tested |
| ▶ <b>1B-05</b>        |                                                                                  | t Tested |
| ▶ ■ 1B-07             |                                                                                  | t Tested |
| ▶ ■ 1B-00             |                                                                                  | t Tested |
| ▲ ■ 1B-10             |                                                                                  | t Tested |
| • Tter                | (Source) (Pseudo-Sink)                                                           | t Tested |
| •                     |                                                                                  | 4        |
|                       |                                                                                  |          |
|                       |                                                                                  |          |
| Line                  | Cancel Compliance Test                                                           | A        |
| • 0003                |                                                                                  |          |
| • 0004                | 📀 Continue                                                                       |          |
| • 0005                |                                                                                  | =        |
| <b>0006</b>           | Set Configuration to: SOURCE                                                     | -        |
| •                     | 11                                                                               | •        |
|                       | Cancel the Compliance Test     Pause Test Execution                              |          |
|                       |                                                                                  |          |

If you do not have the source device under test in the proper mode, an error dialog box will appear.

During the test, the test results are shown as they occur in the **Test Options / Preview** panel. There is a green progress arrow  $\Rightarrow$  which points to the test that is currently being run. Refer to the screen shot below.

|                          | Test List                                             |              |              |
|--------------------------|-------------------------------------------------------|--------------|--------------|
| 📝 All 📈                  | 🗶 🤄 Reset Status                                      |              |              |
| Categor                  | y / Test Name                                         | 1            | Status       |
| 🕨 🕨 🔨                    | ith Repeater                                          |              |              |
| ⊿ 📑 1B-                  | 01: Regular Procedure: With Repeater                  | $\checkmark$ | Fail         |
| Þ 😑 I                    | ter 01:                                               | $\checkmark$ | Fail         |
| ⊿ 📑 1B-                  | 02: Irregular Procedure: Timeout of Receiver ID list  | $\checkmark$ | Pass         |
| Þ 😑 I                    | ter 01:                                               | $\checkmark$ | Pass         |
| 4 📑 1B-                  | 03: Irregular Procedure: Verify V'                    | $\checkmark$ | Pass         |
| Þ 🔵 I.                   | ter 01:                                               | $\checkmark$ | Pass         |
| ң 📑 1В-                  | 04: Irregular Procedure: MAX DEVS EXCEEDED            | $\checkmark$ | In Progress  |
| 🔶 I                      | ter 01:                                               | $\checkmark$ | In Progress  |
| 🍐 📑 1B-                  | 05: Irregular Procedure: MAX CASCADE EXCEEDED         | $\checkmark$ | Not Tested   |
| a 📑 1B-                  | 07: Regular Procedure: Re-authentication on HDCP HPD  | ×            | Incomplete   |
| 💥 I                      | ter 01:                                               | ×            | User Skipped |
| Þ 📑 1B-                  | 08: Regular Procedure: Re-authentication on REAUTH RE | QV           | Not Tested   |
| 🔺 📑 1B-                  | 09: Irregular Procedure: Rollover of seq num V        | ×            | Incomplete   |
| 💥 I                      | ter 01:                                               | ×            | User Skipped |
|                          |                                                       |              |              |
|                          |                                                       |              |              |
|                          |                                                       |              |              |
|                          |                                                       |              |              |
|                          | Test Log                                              |              |              |
| .ine                     | Message                                               |              |              |
| 0013                     | Test 1B-02 Iter 01 -> Pass                            |              |              |
| 0014                     | Test 1B-03-01                                         |              |              |
| 0015                     | Executing the test.                                   |              |              |
| 0016                     | Processing test results.                              |              |              |
| 0017                     | Test 1B-03 Iter 01 -> Pass                            |              |              |
| 0018                     | Test 1B-04-01                                         |              |              |
|                          | Executing the test                                    |              |              |
| <ul> <li>nn14</li> </ul> | Executing the test.                                   |              |              |

The lower panel **Test Log** shows the testing activity as it occurs. You can cancel the compliance test or pause at any time. If you pause the test you can resume later at any time even if you exit the 980 Manager application. Refer to the following screen examples.

### Rev. A5

| HDMI HDCP 2.2 TX Co                                           | mpliance Test (1.0): "HDCP_22_Test10"               |              |              |
|---------------------------------------------------------------|-----------------------------------------------------|--------------|--------------|
|                                                               | Test List                                           |              |              |
| AII 🗸 🕷                                                       | Reset Status                                        |              |              |
| Category /                                                    | / Test Name                                         | 1            | Status       |
| 🔺 🕨 TX wit                                                    | h Repeater                                          |              |              |
| 🛛 🖌 📑 1B-01                                                   | : Regular Procedure: With Repeater                  | $\checkmark$ | Fail         |
| 🛛 🕞 Iter                                                      | r 01:                                               | $\checkmark$ | Fail         |
| 🔺 📑 1B-02                                                     | ?: Irregular Procedure: Timeout of Receiver ID list | $\checkmark$ | Pass         |
| 🛛 🕞 Iter                                                      | r 01:                                               | $\checkmark$ | Pass         |
| ⊿ 📑 1B-03                                                     | 3: Irregular Procedure: Verify V'                   | $\checkmark$ | Pass         |
| 🛛 🕞 Iter                                                      | r 01:                                               | $\checkmark$ | Pass         |
| ⊿ 📑 1B-04                                                     | : Irregular Procedure: MAX DEVS EXCEEDED            | $\checkmark$ | Pass         |
| 🛛 🕞 Iter                                                      | r 01:                                               | <b>V</b>     | Pass         |
| ⊿ 📑 1B-05                                                     | : Irregular Procedure: MAX CASCADE EXCEEDED         | <b>V</b>     | In Progress  |
| 🔶 Iter                                                        | r 01:                                               | <b>V</b>     | In Progress  |
| ⊿ 📑 1B-07                                                     | : Regular Procedure: Re-authentication on HDCP HPD  | ×            | Incomplete   |
| 🔀 Iter                                                        | r 01:                                               | ×            | User Skipped |
| > 🗏 1B-08: Regular Procedure: Re-authentication on REAUTH REG |                                                     |              | Not Tested   |
| 🔺 📃 1B-09: Irregular Procedure: Rollover of seq num V         |                                                     |              | Incomplete   |
| 🔀 Iter                                                        | r 01:                                               | ×            | User Skipped |
|                                                               |                                                     |              |              |
|                                                               |                                                     |              |              |
|                                                               | Test Log                                            |              |              |
| Line                                                          | Message                                             |              | •            |
| • 0017                                                        | Test 1B-03 Iter 01 -> Pass                          |              |              |
| • 0018                                                        | Test 1B-04-01                                       |              |              |
| • 0019                                                        | Executing the test.                                 |              |              |
| • 0020                                                        | Processing test results.                            |              |              |
| • 0021                                                        | Test 1B-04 Iter 01 -> Pass                          |              |              |
| • 0022                                                        | Test 1B-05-01                                       |              | =            |
| 0023                                                          | Executing the test                                  |              |              |
| ••• 0023                                                      |                                                     | <u> </u>     | Ť            |
|                                                               |                                                     |              |              |

|          | Test List                                             |              |              |
|----------|-------------------------------------------------------|--------------|--------------|
| 🛃 🛛 📝    | 🗶 🔄 Reset Status                                      |              |              |
| Category | 7 / Test Name                                         | <b>V</b>     | Status       |
| 🕨 TX wi  | th Repeater                                           |              |              |
| ⊿ 📑 1B-( | 01: Regular Procedure: With Repeater                  | $\checkmark$ | Fail         |
| þ 😑 It   | er 01:                                                | $\checkmark$ | Fail         |
| ⊿ 📑 1B-( | 02: Irregular Procedure: Timeout of Receiver ID list  | $\checkmark$ | Pass         |
| þ 🔵 It   | er 01:                                                | $\checkmark$ | Pass         |
| ⊿ 📑 1B-( | 03: Irregular Procedure: Verify V'                    | $\checkmark$ | Pass         |
| 🖻 📄 It   | er 01:                                                | $\checkmark$ | Pass         |
| ⊿ 📑 1B-( | 04: Irregular Procedure: MAX DEVS EXCEEDED            | $\checkmark$ | Pass         |
| > 📄 It   | er 01:                                                | $\checkmark$ | Pass         |
| ⊿ 📑 1B-0 | 05: Irregular Procedure: MAX CASCADE EXCEEDED         | $\checkmark$ | Pass         |
| > 📄 It   | er 01:                                                | $\checkmark$ | Pass         |
| ⊿ 📑 1B-( | 07: Regular Procedure: Re-authentication on HDCP HPD  | ×            | Incomplete   |
| 🛛 💥 It   | er 01:                                                | ×            | User Skipped |
| ⊿ 📑 1B-0 | 08: Regular Procedure: Re-authentication on REAUTH RE | Q 🗸 🗸        | In Progress  |
| 🖗 It     | er 01:                                                | V            | In Progress  |
| ⊿ 📑 1B-( | 09: Irregular Procedure: Rollover of seq num V        | ×            | Incomplete   |
| 🔀 It     | er 01:                                                | ×            | User Skipped |
|          |                                                       |              |              |
|          |                                                       |              |              |
|          | Test Log                                              |              |              |
| ine      | Message                                               |              | 4            |
| 0021     | Test 1B-04 Iter 01 -> Pass                            |              |              |
| 0022     | Test 1B-05-01                                         |              |              |
| 0023     | Executing the test.                                   |              |              |
| 0024     | Processing test results.                              |              |              |
| 0025     | Test $1B-05$ Iter $01 \rightarrow Pass$               |              |              |
| 0026     | Test 1B-08-01                                         |              |              |
| 0027     | Executing the test.                                   |              |              |
|          |                                                       |              |              |

When the tests are completed the Test Log will indicate Test Completed as shown below.

When you close the test execution window, the Compliance Test Viewer window will appear showing the results of the test. Please refer to the following section for details on viewing the compliance test results.

| HDMI HDCP 2.2 TX Compliance Test (1.0): "HDCP_22_Te   | est10"                            |              |              |
|-------------------------------------------------------|-----------------------------------|--------------|--------------|
|                                                       | Test List                         |              |              |
| 📝 All 🔗 🔀 🔄 Reset Status                              |                                   |              |              |
| Category / Test Name                                  |                                   | 1            | Status       |
| TX with Repeater                                      |                                   |              |              |
| 🔺 🗏 1B-01: Regular Procedu                            | re: With Repeater                 | $\checkmark$ | Fail         |
| þ 😝 Iter 01:                                          |                                   | $\checkmark$ | Fail         |
| 🛛 🖌 🖪 1B-02: Irregular Proces                         | $\checkmark$                      | Pass         |              |
| þ 😝 Iter 01:                                          |                                   | $\checkmark$ | Pass         |
| 🛛 🖌 🖪 1B-03: Irregular Procee                         | dure: Verify V'                   | $\checkmark$ | Pass         |
| > 🝚 Iter 01:                                          |                                   | $\checkmark$ | Pass         |
| 🔺 📑 1B-04: Irregular Proces                           | dure: MAX DEVS EXCEEDED           | $\checkmark$ | Pass         |
| þ 🝚 Iter 01:                                          |                                   | $\checkmark$ | Pass         |
| 🛛 🖌 🖪 1B-05: Irregular Procee                         | dure: MAX CASCADE EXCEEDED        | $\checkmark$ | Pass         |
| ▷                                                     |                                   | $\checkmark$ | Pass         |
| 🛛 🖉 1B-07: Regular Procedu                            | re: Re-authentication on HDCP HPD | ×            | Incomplete   |
| 💥 Iter 01:                                            |                                   | ×            | User Skipped |
| 🛛 🖉 1B-08: Regular Procedu                            | re: Re-authentication on REAUTH R | EQ 🖌         | Pass         |
| þ 😝 Iter 01:                                          | $\checkmark$                      | Pass         |              |
| 🔺 📃 1B-09: Irregular Procedure: Rollover of seq num V |                                   |              | Incomplete   |
| 💥 Iter 01:                                            |                                   |              | User Skipped |
|                                                       | Test I on                         |              |              |
| Line Message                                          | Test Log                          | _            | A.           |
| 0024 Processing test                                  | results.                          |              |              |
| • 0025 Test 1B-05 Iter                                | 01 -> Pass                        |              |              |
| • 0026 Test 1B-08-0                                   | 01                                |              |              |
| • 0027 Executing the                                  | test.                             |              |              |
| 0028 Processing test                                  | results.                          |              |              |
| • 0029 Test 1B-08 Iter                                | 01 -> Pass                        |              | =            |
| • 0030 Tests completed                                |                                   |              |              |
|                                                       | Close Window Continue Testing     |              |              |

## 3.12 Viewing Details of Source Compliance Test Results

When you have completed the test series you will have an opportunity to view the detailed data for a particular failure or a test that passed. Use the following procedures to view the details of a failure.

### To view the details of a failure:

1. Expose the detailed results of a failure and highlight a results record. Refer to the screen example below.

| Compliance Test Results Viewer                                                                             |                                                         |   |                         |
|----------------------------------------------------------------------------------------------------|---------------------------------------------------------|---|-------------------------|
| HDMI HDCP 2.2 TX                                                                                           | (1.0) Compliance Test Results                           |   |                         |
| Results Name: HDCP_22_Test10<br>Date Tested: June 26, 2014 3:48 PM<br>Overall Status: CTS 1.0 - Incomplete | Manufacturer: Acme<br>Model Name: XYZ<br>Port Tested: 1 |   | HTML Report             |
|                                                                                                    | Test Results                                            |   |                         |
| Test Name / Details                                                                                        |                                                         | Q | Status                  |
| 🕞 1B-01: Regular Procedure: With Reg                                                                       | peater                                                  |   | Fail                    |
| B 1B-02: Irregular Procedure: Timeo                                                                        | ut of Receiver ID list                                  |   | Pass                    |
| IB-03: Irregular Procedure: Verif                                                                          | y V'                                                    |   | Pass                    |
| B 1B-04: Irregular Procedure: MAX D                                                                        | EVS EXCEEDED                                            |   | Pass                    |
| 🕨 🗏 1B-05: Irregular Procedure: MAX C                                                                      | ASCADE EXCEEDED                                         |   | Pass                    |
| 🕨 🗏 1B-07: Regular Procedure: Re-auth                                                                      | entication on HDCP HPD                                  |   | Incomplete              |
| 🕨 🗏 1B-08: Regular Procedure: Re-auth                                                                      | entication on REAUTH REQ                                |   | Pass                    |
| IB-09: Irregular Procedure: Rollo                                                                          | ver of seq num V                                        |   | Incomplete              |
|                                                                                                    |                                                         |   |                         |
|                                                                                                    |                                                         |   |                         |
|                                                                                                    |                                                         |   |                         |
|                                                                                                    |                                                         |   |                         |
|                                                                                                    |                                                         |   |                         |
|                                                                                                    |                                                         |   |                         |
|                                                                                                    |                                                         |   |                         |
|                                                                                                    |                                                         |   |                         |
| 1B-01: Regular Procedure: With Repeater                                                                    |                                                         |   |                         |
| Instrument: MV980_DP [192.168.254.153]                                                                     |                                                         |   | Continue Test Execution |
|                                                                                                    |                                                         |   | 💥 Close                 |

| Compliance Test Results Viewer                                                                             |                                                         |     | - • ×                   |
|----------------------------------------------------------------------------------------------------|---------------------------------------------------------|-----|-------------------------|
| HDMI HDCP 2.2 T                                                                                            | X (1.0) Compliance Test Resu                            | lts |                         |
| Results Name: HDCP_22_Test10<br>Date Tested: June 26, 2014 3:48 PM<br>Overall Status: CTS 1.0 - Incomplete | Manufacturer: Acme<br>Model Name: XYZ<br>Port Tested: 1 |     | HTML Report             |
|                                                                                                    | Test Results                                            |     |                         |
| Fest Name / Details                                                                                        |                                                         | Q   | Status                  |
| 🔺 📃 1B-01: Regular Procedure: With R                                                                       | epeater                                                 |     | Fail                    |
| ⊿ 😝 Iter 01:                                                                                               |                                                         |     | Fail                    |
| HPD Deaaserted regular                                                                                     |                                                         |     |                         |
| HPD Asserted regular                                                                                       |                                                         |     |                         |
| RX:UNAUTH                                                                                                  |                                                         |     |                         |
| HDMI/VIDEO Present                                                                                         |                                                         |     |                         |
| MSG:VERSION ts:0x0 us                                                                                      |                                                         |     |                         |
| MSG:Encryption disabled                                                                                    |                                                         |     |                         |
| RCVD:AKE_INIT ts:0x200bde29 us                                                                             |                                                         |     | =                       |
| **Test Cond.** auth                                                                                        |                                                         |     |                         |
| MSG SND:AKE_Send_Cert ts:0x200d6ff6                                                                        | us                                                      |     |                         |
| MSG RCVD:AKE_Stored_Km ts:0x200d8a1                                                                        | 4 us                                                    |     |                         |
| MSG SND:AKE_Send_H_Prime ts:0x200da                                                                        | 952 us                                                  |     |                         |
| MSG RCVD:LC_Init ts:0x200db1e1 us                                                                          |                                                         |     |                         |
| MSG SND:LC_Send_L_Prime ts:0x200dd1                                                                        | 1f us                                                   |     |                         |
| MSG RCVD:SKE_Send_Eks ts:0x200de4f6                                                                        | us                                                      |     |                         |
| MSG SND:RepAuth_Snd_RcvID_List ts:0:                                                                       | x200e715c us                                            |     |                         |
| RX MSG RCVD:RepAuth_Snd_Ack ts:0x200                                                                       | 0e7f85 us                                               |     |                         |
| RX:MSG RCVD:RepAuth_Strm_Mgmt ts:0x:                                                                       | 200ed55c us                                             |     |                         |
| RX:AUTHENTICATED                                                                                           |                                                         |     |                         |
| MSG:RepAuth_Strm_Rdy ts:0x200ef852 m                                                                       | us                                                      |     |                         |
| Timer Expired to receive ENC_EN                                                                            |                                                         |     | De se                   |
| ▲ 🛃 1B-02: Irregular Procedure: Time                                                                       | out of Receiver ID list                                 |     | Pass                    |
| 1B-01: Regular Procedure: With Repeater                                                                    |                                                         |     |                         |
| Instrument: MV980_DP [192.168.254.153]                                                                     |                                                         |     | Continue Test Execution |
|                                                                                                    |                                                         |     | 🔀 Close                 |

| Compliance Test Results Viewer                |                            |          |                           |
|-----------------------------------------------|----------------------------|----------|---------------------------|
| HDMI HDCP 2.2                                 | TX (1.0) Compliance Test R | esults   |                           |
| Results Name: HDCP 22 Test10                  | Manufacturer: Acme         |          | HTML Report               |
| Date Tested: June 26, 2014 3:48 PM            | Model Name: XV7            |          |                           |
| Overall Status: CTS 1.0 - Incomplete          | Port Tested: 1             |          |                           |
| overall status, ers to incomplete             |                            |          |                           |
|                                               | I est Results              | <b>~</b> |                           |
| Test Name / Details                           |                            | Q        | Status                    |
| ⊿ 😸 Iter 01:                                  |                            |          | Pass                      |
| HPD Deaaserted regular                        |                            |          |                           |
| HPD Asserted regular                          |                            |          |                           |
| RX:UNAUTH                                     |                            |          |                           |
| HDMI/VIDEO Present                            |                            |          |                           |
| • MSG:VERSION ts:0x0 us                       |                            |          |                           |
| • MSG:Encryption disabled                     |                            |          |                           |
| RCVD:AKE_INIT ts:0x113f900 us                 |                            |          |                           |
| **Test Cond.** torcvidlist                    |                            |          |                           |
| MSG SND:AKE_Send_Cert ts:0x11589cd            | us                         |          | E                         |
| MSG RCVD:AKE_Stored_Km ts:0x115a40a           | a us                       |          |                           |
| MSG SND:AKE_Send_H_Prime ts:0x115c3           | 3ae us                     |          |                           |
| MSG RCVD:LC_Init ts:0x115cc33 us              |                            |          |                           |
| MSG SND:LC_Send_L_Prime ts:0x115eb0           | 66 us                      |          |                           |
| MSG RCVD:SKE_Send_Eks ts:0x115ff29            | us                         |          |                           |
| MSG:VERSION ts:0x115ff29 us                   |                            |          |                           |
| MSG RCVD:AKE_INIT ts:0x15a9585 us             |                            |          |                           |
| \varTheta Warn:AKE_INIT sooner than 3s.INFO:H | RX:UNAUTH                  |          |                           |
| RCVD:AKE_INIT ts:0x15a9585 us                 |                            |          |                           |
| MSG SND:AKE_Send_Cert ts:0x15c2470            | us                         |          |                           |
| MSG RCVD:AKE_Stored_Km ts:0x15c3e8            | fus                        |          |                           |
| MSG SND:AKE_Send_H_Prime ts:0x15c5c           | dae us                     |          |                           |
| MSG RCVD:LC_Init ts:0x15c6629 us              |                            |          |                           |
| MSG SND:LC_Send_L_Prime ts:0x15c857           | 70 us                      |          |                           |
| MSG RCVD:SKE_Send_Eks ts:0x15c9933            | us                         |          |                           |
| MSG SND:RepAuth_Snd_RevID_List ts:0           | 0x15d25ae us               |          | -                         |
| 1B-01: Regular Procedure: With Repeater       |                            |          |                           |
| Instrument: MV980_DP [192.168.254.153]        |                            | •        | ► Continue Test Execution |
|                                               |                            |          | 💢 Close                   |

## 3.13 Canceling and Resuming the HDMI HDCP 2.2 Source Compliance

You can complete or resume a test series that was canceled earlier. The test results are saved in a directory that is accessible through the 980 GUI Manager interface. Use the following procedures in <u>Canceling and Resuming the</u> <u>HDMI HDCP 2.2 Compliance</u> to cancel and resume a canceled HDCP 2.2 Compliance test.

# 3.14 Viewing the HDMI HDCP 2.2 Source Compliance Test Results from the Navigation View

You can access the results of any test at any time through the **Navigation** view. Use the procedures in <u>Viewing the</u> <u>HDMI HDCP 2.2 Compliance Test Results from the Navigation View</u>.

## 3.15 Viewing the HDMI HDCP 2.2 Source Compliance HTML test report

After you have completed the tests, you can view an HTML report. Use the procedures in <u>Viewing the HDMI HDCP</u> <u>2.2 Compliance HTML test report</u> to view the HDCP 2.2 Compliance test HTML report.

# 4 HDMI HDCP 2.2 Sink Compliance Tests

This chapter describes how to use the *optional* HDMI HDCP 2.2 sink compliance test feature of the 980 HDMI Protocol Analyzer module. Please note you will have to purchase the HDCP 2.2 Compliance Test for Sinks license in order to run these tests.

The 980 supports the following test sections in the HDMI HDCP 2.2 Compliance Test specification:

- Receiver Upstream w/Transmitter
  - 2C-01: Regular Procedure With Transmitter.
  - 2C-02: Irregular Procedure New Authentication after AKE init.
  - 2C-03: Irregular Procedure New Authentication during Locality Check.
  - 2C-04: Irregular Procedure New Authentication after SKE Send EKs.
  - 2C-05: Irregular Procedure New Authentication during Link Synchronization.

## 4.1 Workflow for running the HDMI HDCP 2.2 Sink Compliance Tests

The following is the high level workflow for running the HDMI HDCP 2.2 Sink Compliance Tests. This workflow assumes that you have powered up the 980 and established an Ethernet session with the 980 as described in <u>Connection for 980 GUI Manager and 980</u>.

The following is the high level workflow for running the HDMI HDCP 2.2 Sink Compliance Tests.

- 1. Connect the sink device under test to the 980 HDMI Protocol Analyzer Rx port via HDMI.
- Complete a (or load an existing) Capabilities Declaration Form (CDF) for the device under test using the CDF Entry panel.
- 3. Select the tests that you wish to run from the Test Selection panel.
- 4. Initiate the tests through the **Test Options / Review** panel.
- 5. View the detailed data for test failures if failures occur.
- 6. View the results in the **Test Results** panel under the **Navigator** panel.

## 4.2 Making the HDMI connections

This procedure describes how to establish an HDMI connection between the HDMI sink device under test and the 980. This procedure assumes that you have assembled the 980 and sink device under test and applied power to all these devices. Refer to the procedures and diagram below.

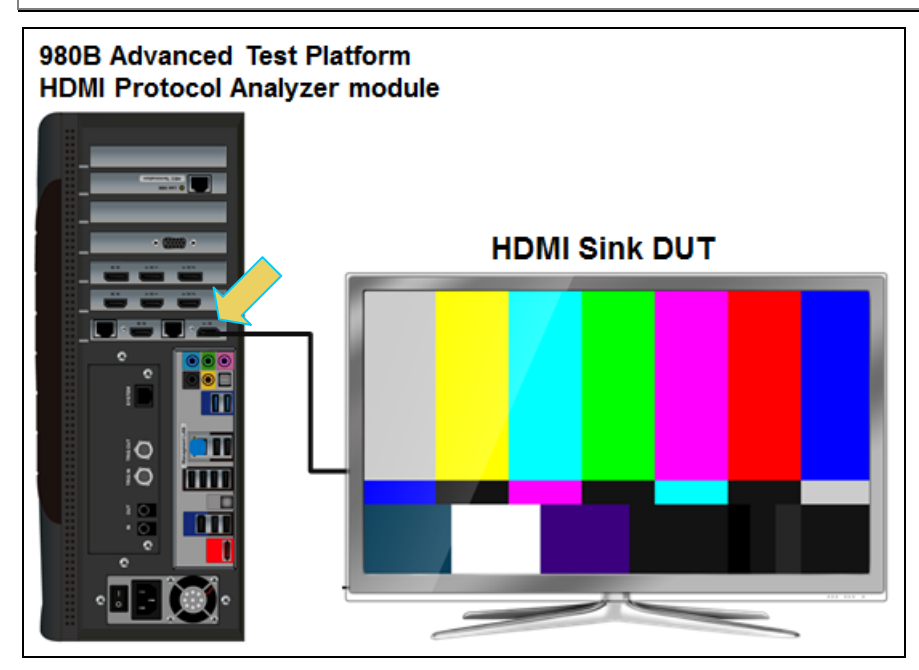

HDMI connection for source compliance test – 980B

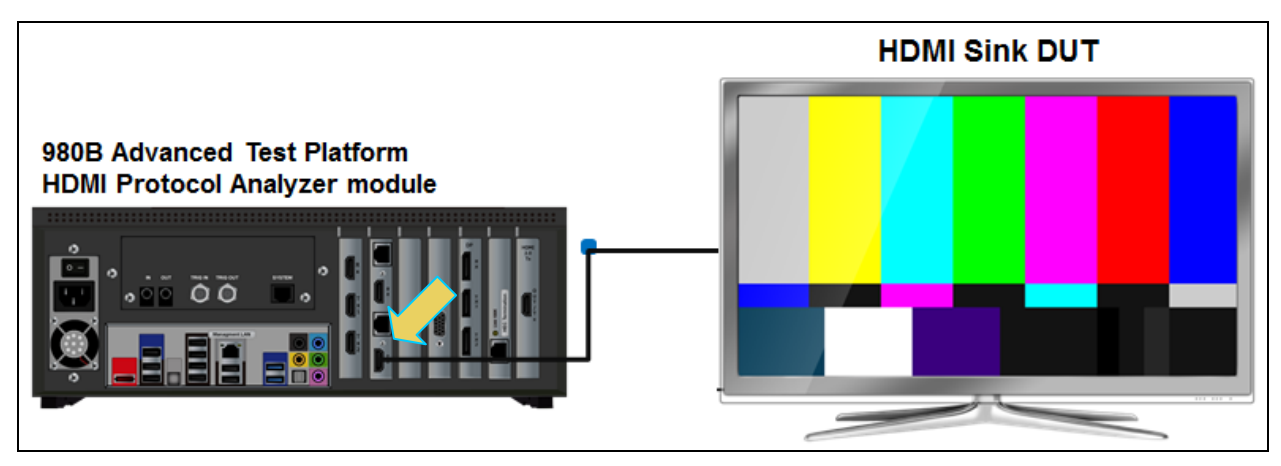

### HDMI connection for source compliance test – 980R

1. Connect your HDMI source device under test to the HDMI Rx connector (the top most HDMI connector shown in the figure below) on the 980 HDMI Protocol Analyzer module. Use a high speed HDMI cable.

## 4.3 Running a Playback file

Use the following procedures to set the 980 HDMI Protocol Analyzer to playback a file out the module's HDMI output port.

### To playback a captured file to an HDMI display:

**Note**: Detailed procedures for capturing a file and playing the captured file back are provided in the 980 HDMI Protocol Analyzer module User Guide available on the Quantum Data website. The instructions below assume that you have a captured file already available for playback.

1. Access the Playback panel. You access the Generator Playback function through the main screen **Generator** icon as indicated below:

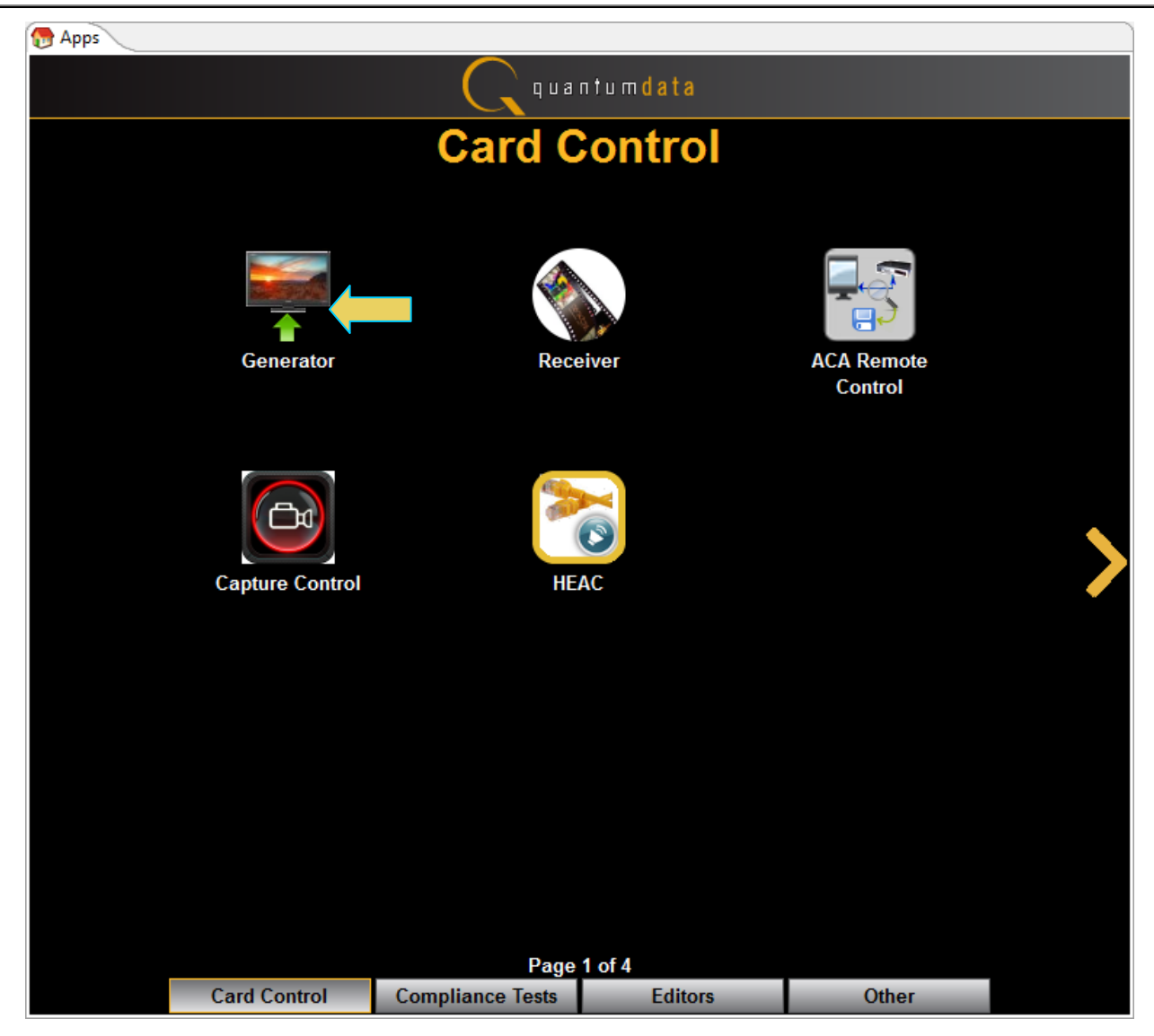

The Generator panel is shown below:

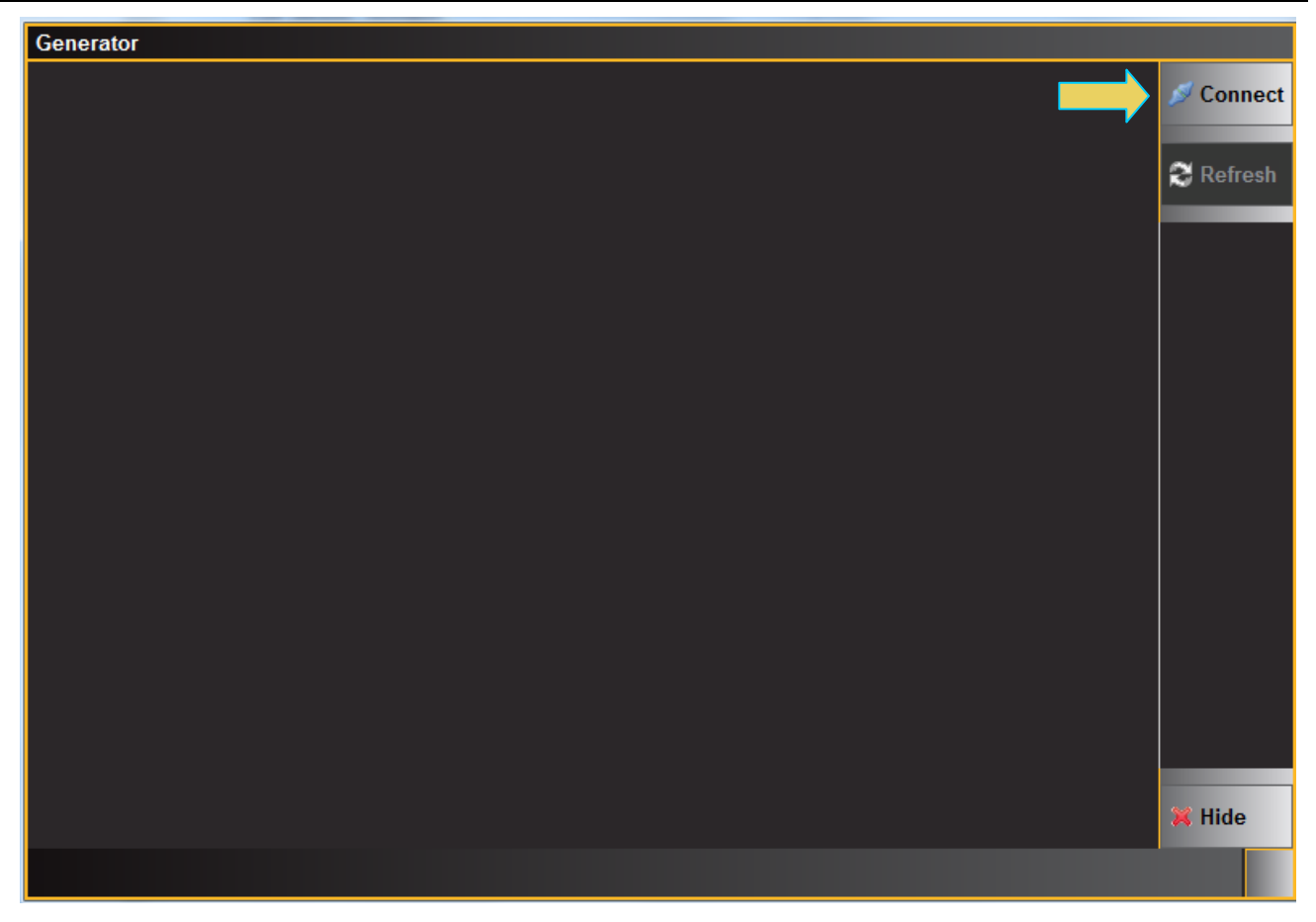

2. Connect to the 980 HDMI Protocol Analyzer using the **Connect** icon and button as indicated above. The 980 will read its directories and present the list of captured files in the window under the **Playback** tab as shown below. If there are no files the area will be blank.

**Note**: You may have to refresh the view using the global refresh button on the upper right or the local refresh button on the lower right.

| Generator                                                        |                   |
|------------------------------------------------------------------|-------------------|
| CARD:Quantum Data, Inc. HDMI 1.4 protocol analyzer PORT:HDMI-T41 | 🔊 Disconnect      |
| /qd/tamp_pb/tamp480p60c24.pb                                     |                   |
| Folder                                                           | 😂 Refresh         |
| framp1080p60c24 framp1080p60c36 framp1080p60c48 framp480p60c24   | HDMI<br>Generator |
| framp720p60c24 ramp1080p60c24 ramp1080p60c36 ramp1080p60c48      | Card 2            |
| ramp480p60c24 ramp720p60c24                                      | HDMI              |
|                                                                  | Card 4            |
| 🕞 Select Path: /User 🛛 🖉 🖓 💥 😪                                   |                   |
| Play Stop 🔳 Capture 🗲 Transfer                                   | A V               |
|                                                                  | 💢 Close           |

 Select the file you wish to playback and click on the **Play** button as indicated above. Monitor your sink device for the proper response.

4. Stop the playback at anytime by pressing the **Stop** button.

### To playback enable HDCP on the playback file:

1. From the Playback panel, select the Tools tab as shown below.

Rev. A5

- 2. Select HDCP 2.2 Test activation button on the left panel (indicated on the screen example above).
- 3. Select the Enable radio button as shown below.

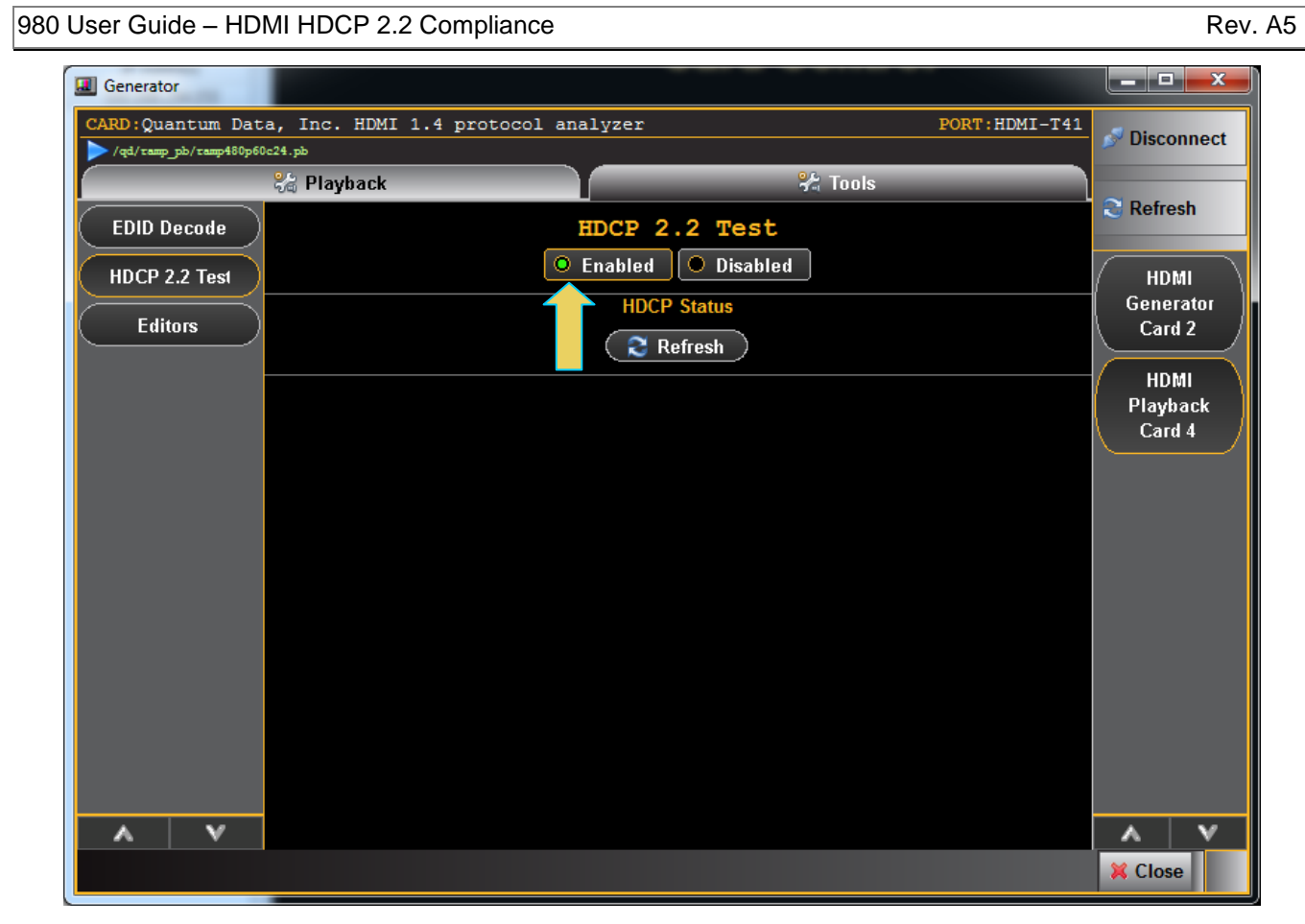

4. Click on the Refresh button to view the HDCP 2.2 status. Refer to the screen example below.

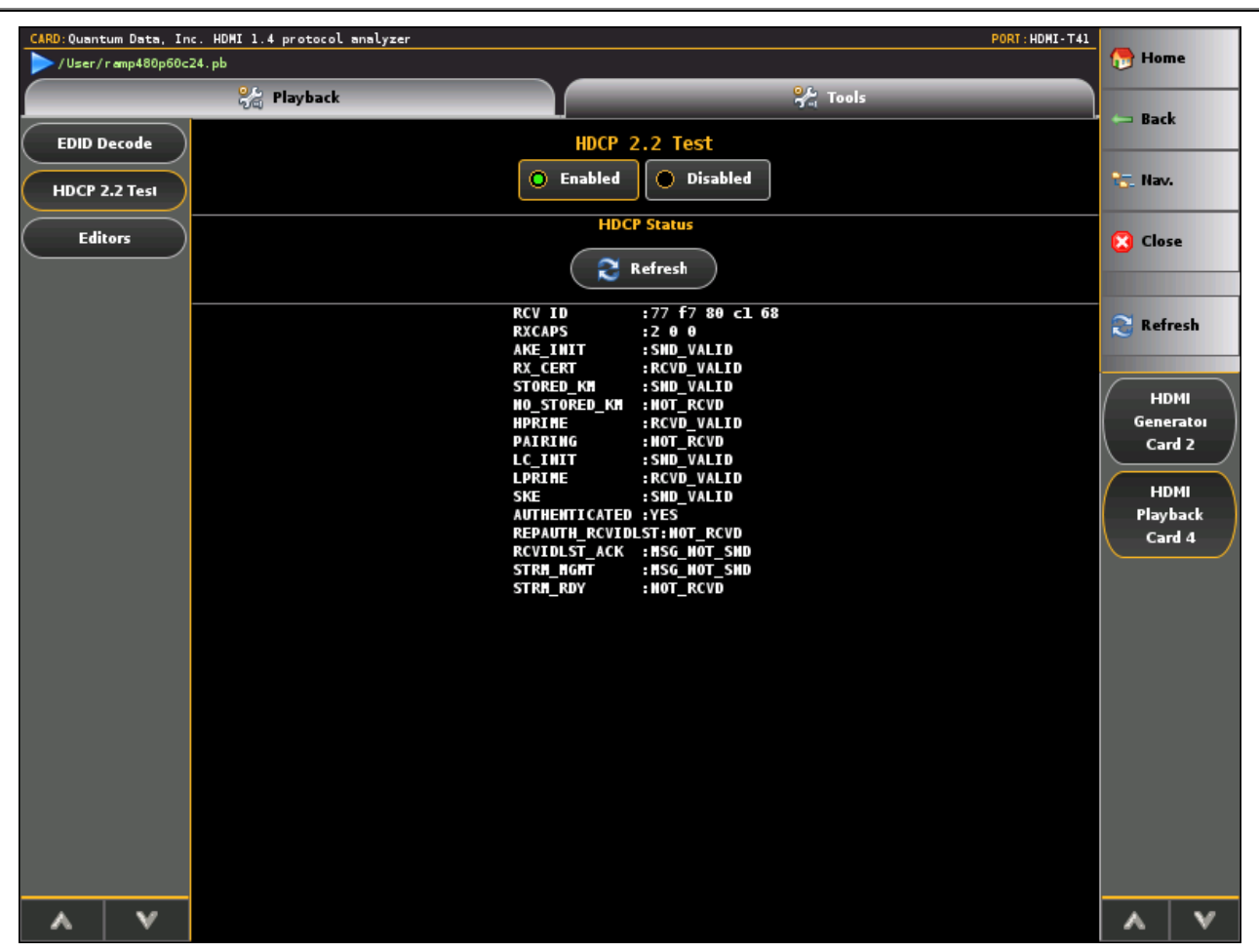

## 4.4 Completing the HDCP 2.2 Sink Test CDF

Use the following procedures to complete the CDF for the HDMI sink compliance tests.

### To complete the CDF:

1. From the **Compliance Tests** page of the **Apps** panel, enable viewing of the **HDMI HDCP Sink Compliance Test (Receiver)**.

### Rev. A5

| 💮 Apps |                                      |                  |                        |                                      |   |  |  |  |
|--------|--------------------------------------|------------------|------------------------|--------------------------------------|---|--|--|--|
|        |                                      | <b>C</b> qua     | ntum <mark>data</mark> |                                      |   |  |  |  |
|        | Compliance Tests                     |                  |                        |                                      |   |  |  |  |
|        |                                      |                  |                        |                                      |   |  |  |  |
|        | $\bigcirc$                           |                  |                        | $\bigcirc$                           |   |  |  |  |
|        | HDMI 1.4b EDID                       | HDMI 1.4         | b Source               | HDMI 2.0 Source                      |   |  |  |  |
| <      | HDMI 1.4b Sink<br>CTS 1.4b           | HDMI 2<br>CTS    | 2.0 Sink<br>5 2.0      | HDMI HDCP 1.4 Transmitter<br>CTS 1.2 | > |  |  |  |
|        | HDMI HDCP 2.2 Transmitter<br>CTS 1.0 | HDMI HDCP<br>CTS | 2.2 Receiver<br>5 1.0  | HDMI HDCP 2.2 Repeater<br>CTS 1.0    |   |  |  |  |
|        | MHL Source                           | MHL              | Sink                   | MHL Dongle                           |   |  |  |  |
|        | Card Control                         | Page             | 2 of 4                 | Other                                |   |  |  |  |
|        | Card Control                         | Compliance lests | Editors                | Other                                |   |  |  |  |

2. Select the **CDF Entry** panel as shown below.
980 User Guide – HDMI HDCP 2.2 Compliance

| 🖄 HDMI HDCI                 | 2.2 Receiver CT 1.0                           |
|-----------------------------|-----------------------------------------------|
| 🔯 CDF Entry                 | election  Test Options / Preview              |
| 📴 Open                      | New Save CDF File: <not saved=""></not>       |
| <ul> <li>General</li> </ul> |                                               |
| Manufacturer                | What is the product manufacturer's name?      |
| Model                       | What is the model name/number of the product? |
| Port_Tested                 | What port is being tested?<br>1               |
|                             |                                               |
|                             |                                               |
|                             |                                               |
|                             |                                               |
|                             |                                               |
|                             |                                               |
|                             |                                               |
|                             |                                               |
|                             | K Close                                       |

3. To create a new CDF, click on the **New** activation button as can be seen in the screen example above.

You will be prompted with a confirmation that you want to start a new CDF and reset the values. Click **OK** to proceed.

| New CDF                                                     | ×         |
|-------------------------------------------------------------|-----------|
| Start a new CDF?<br>All CDF values will be reset to default | s.        |
|                                                             | OK Cancel |

4. To open an existing CDF, click on the **Open** activation button.

You will be prompted with a dialog box that enables you to open a CDF. Select a CDF and then **OK** to proceed.

| Local File | S                  |      |
|------------|--------------------|------|
|            |                    |      |
| Sink       |                    |      |
|            |                    |      |
|            |                    |      |
|            |                    |      |
|            |                    |      |
|            |                    |      |
|            |                    |      |
|            |                    |      |
|            |                    |      |
| 🗹 Ok       | 🙆 Cancel           |      |
|            | Local File<br>Sink | Sink |

5. Complete the items in the **Products** tab of the CDF Entry panel shown below.

| 🖄 HDMI HDC  | P 2.2 TX CT 1.0                               |
|-------------|-----------------------------------------------|
| 🕲 CDF Entry | / V Test Selection > Test Options / Preview   |
| 🔄 Open      | New CDF File: /CDF/XYZ_22_Source              |
| General     |                                               |
| Ma acturer  | What is the product manufacturer's name?      |
|             | Acme                                          |
| Model       | What is the model name/number of the product? |
|             | What port is being tested?                    |
| Port_Tested | 1                                             |
|             |                                               |
|             |                                               |
|             |                                               |
|             |                                               |
|             |                                               |
|             |                                               |
|             |                                               |
|             |                                               |
|             |                                               |
|             |                                               |
|             |                                               |
|             | X Close                                       |

6. Save the CDF. A confirmation box with a default name will appear as shown below. Edit the name if necessary and click OK.

| 🐞 Save ( | CDF                     |
|----------|-------------------------|
|          | Local Files             |
| 🕞 CD     | F                       |
|          |                         |
|          |                         |
|          |                         |
|          |                         |
| ( 🙋 Nev  | v 🔵 🏂 Rename 🛛 🗶 Delete |
| Path: /0 | CDF                     |
| Nomo     |                         |
| wante:   | .rz_22_sink             |
|          |                         |
|          | 🗸 Ok 🙆 Cancel           |
|          |                         |

CDF name in use is shown on panel.

| 🕲 HDMI HDCF                 | P 2.2 Receiver CT 1.0                                |
|-----------------------------|------------------------------------------------------|
| 🔯 CDF Entry                 | V Test Selection > Test Options / Preview            |
| 🔄 Open                      | New Save CDF File: /CDF/XYZ_22_Sink                  |
| <ul> <li>General</li> </ul> |                                                      |
| Manufacturer                | What is the product manufacturer's name? Acme        |
| Model                       | What is the model name/number of the product?<br>XYZ |
| Port_Tested                 | What port is being tested?                           |
|                             |                                                      |
|                             |                                                      |
|                             |                                                      |
|                             |                                                      |
|                             |                                                      |
|                             |                                                      |
|                             |                                                      |
|                             |                                                      |
|                             |                                                      |
|                             | X Close                                              |

## 4.5 Selecting the 2C series tests

Use the following procedures to select the tests to run. There are multiple tabs which correspond to each section in the CTS.

#### To select the tests to run:

- 1. Select the **Test Selection** panel as shown below.
- 2. If you have an existing Test Selection option file saved you can recall that for use in your testing. Simply click on the **Open** activation button.

| HDMI HDCP 2.2 Receiver CT 1.0                                                                                                    |
|----------------------------------------------------------------------------------------------------|
| CDF Entry V Test Selection > Test Options / Preview                                                                                                    |
| Open     Select All Tests       Upstream with Transmitte                                                                                                    |
| Select All on Page Clear All on Page                                                                                                    |
| 2C-01: Regular Procedure - With transmitter<br>Verify the Receiver DUT works with an attached source under nominal circumstances.                                                                                                    |
| 2C-02: Irregular Procedure - New Authentication after AKE_Init<br>Verify the Receiver DUT restarts authentication when a new AKE_Init and r_tx is transmitted right after<br>the transmission of AKE_Init in the unauthenticated state. |
| 2C-03: Irregular Procedure - New Authentication during Locality Check<br>Verify the Receiver DUT restarts authentication when a new AKE_Init and r_tx is transmitted right after<br>the reception of LC_Init.                           |
| 2C-04: Irregular Procedure - New Authentication after SKE_Send_Eks<br>Verify the Receiver DUT restarts authentication when a new AKE_Init and r_tx is transmitted right after<br>the reception of SKE_Send_Eks                          |
| 2C-05: Irregular Procedure - New Authentication during Link Synchronization<br>Verify the Receiver DUT restarts authentication when a new AKE_Init and r_tx is transmitted<br>during Link Synchronization.                              |
|                                                                                                    |
| Close Close                                                                                                    |

A dialog box will appear as follows. Simply select the file and click on the **OK** activation button.

| HD | MI HDCP 2.2 Receiver Compliance Test   |  |
|----|----------------------------------------|--|
|    | Open Test Selection File               |  |
|    | Select an Test Selection file to open. |  |
|    | Test_Sels_HDCP_22_Sink.xml             |  |
|    |                                        |  |
|    |                                        |  |
|    |                                        |  |
|    |                                        |  |
|    | Cancel Ok                              |  |

3. Complete the items in the **2C Tests** of the **Test Selection** panel shown below.

For convenience you can **Select All Tests** or **Deselect All Tests** for both tabs or for group selection over each page **Select All on Page** or **Clear All on Page** tests using the activation buttons provided.

The following screens examples show the tests selected.

9 се

| 😢 HDMI HDCP 2.2 Receiver CT 1.0                                                                                                    |
|----------------------------------------------------------------------------------------------------|
| CDF Entry V Test Selection > Test Options / Preview                                                                                                    |
| C Open Save Select All Tests Deselect All Tests                                                                                                    |
| Upstream with Transmitter                                                                                                    |
| Select All on Page Clear All on Page                                                                                                    |
| ✓ 2C-01: Regular Procedure - With transmitter<br>Verify the Receiver DUT works with an attached source under nominal circumstances.                                                                                                    |
| 2C-02: Irregular Procedure - New Authentication after AKE_Init<br>Verify the Receiver DUT restarts authentication when a new AKE_Init and r_tx is transmitted right after<br>the transmission of AKE_Init in the unauthenticated state. |
| 2C-03: Irregular Procedure - New Authentication during Locality Check<br>Verify the Receiver DUT restarts authentication when a new AKE_Init and r_tx is transmitted right after<br>the reception of LC_Init.                           |
| 2C-04: Irregular Procedure - New Authentication after SKE_Send_Eks<br>Verify the Receiver DUT restarts authentication when a new AKE_Init and r_tx is transmitted right after<br>the reception of SKE_Send_Eks                          |
| 2C-05: Irregular Procedure - New Authentication during Link Synchronization<br>Verify the Receiver DUT restarts authentication when a new AKE_Init and r_tx is transmitted<br>during Link Synchronization.                              |
| X Close                                                                                                    |

4. You can save the Test Selection options using the **Save** activation button.

| The HDMI HDCP 2.2 Receiver CT 1.0                                                                                                 | ı x |
|----------------------------------------------------------------------------------------------------|-----|
| CDF Entry 🗸 Test Selection 🕨 Test Options / Preview                                                                               |     |
| Image: Open       Image: Save       Image: Select All Tests         Image: Upstream with Trans       Image: Select All Tests      |     |
| Select All on Page Clear All on Page                                                                                              |     |
| 2C-01: Regular Procedure - With transmitter<br>Verify the Receiver DUT works with an attached source under nominal circumstances. |     |

A dialog box will appear as follows. Simply assign a name and click on the OK activation button. Click Cancel to exit.

Rev. A5

| н | DMI HDCP 2.2 Receiver CT: Save Test Selections |  |
|---|------------------------------------------------|--|
|   | Test Selection File                            |  |
|   | Enter a file name for the Test Selection.      |  |
|   | Test_Sels_HDCP_22_Sink.xml                     |  |
|   |                                                |  |
|   |                                                |  |
|   |                                                |  |
|   |                                                |  |
|   |                                                |  |
|   | Cancel Ok                                      |  |

# 4.6 Executing the HDMI HDCP 2.2 2C Series Sink Compliance Tests

Use the following procedures to initiate the execution of an HDMI HDCP 2.2 2C series Sink Compliance test series.

#### To initiate a test series:

1. Select the **Test Options / Preview** panel as shown below.

| C HDMI HDCP 2.2 Receiver CT 1.0                                      |                                  |
|----------------------------------------------------------------------|----------------------------------|
| CDF Entry 🗸 Test Selection 🕨 Test Options / Preview                  |                                  |
| Test List                                                            |                                  |
| All 🗸 X Instrument: My_980 [192.168.254.161]                         | <ul> <li>Execute Test</li> </ul> |
| Category / Test Name                                                 | <b>V</b>                         |
| Upstream with Transmitter                                            |                                  |
| 🖌 🖉 2C-01: Regular Procedure - With transmitter                      | $\checkmark$                     |
| • Iter 01: With previously not connected receiver                    | ×                                |
| • Iter 02: With previously connected receiver                        | V                                |
| ▶ 🛃 2C-02: Irregular Procedure - New Authentication after AKE Init   |                                  |
| 2C-U3: Irregular Procedure - New Authentication during Locality      |                                  |
| > 20-04: Irregular Procedure - New Authentication after SKE Send     | ch 🗸                             |
| P ≥ 20-05. If regular procedure - New Authentication during Link Syn | GI. 🗸                            |
|                                                                      |                                  |
|                                                                      |                                  |
|                                                                      |                                  |
|                                                                      |                                  |
|                                                                      |                                  |
|                                                                      |                                  |
|                                                                      |                                  |
|                                                                      |                                  |
|                                                                      |                                  |
|                                                                      |                                  |
|                                                                      |                                  |
|                                                                      |                                  |
|                                                                      | 💢 Close                          |

2. (Optional) Review the list of tests for each category. If you wish to skip some of the tests. You can skip tests by clicking on the Check mark on the right side of the **Test Options / Preview** panel.

The screen shot below shows some of the tests that have been skipped (highlighted in yellow with a red X).

980 User Guide – HDMI HDCP 2.2 Compliance

| C HDMI HDCP 2.2 Receiver CT 1.0                                    |               |
|--------------------------------------------------------------------|---------------|
| 🕲 CDF Entry 🗹 Test Selection 🕨 Test Options / Preview              |               |
| Test List                                                          |               |
| All V X Instrument: My_980 [192.168.254.161]                       | Execute Tests |
| Category / Test Name                                               | ×             |
| Upstream with Transmitter                                          |               |
| 🔺 📑 2C-01: Regular Procedure - With transmitter                    | ×             |
| • Iter 01: With previously not connected receiver                  | V             |
| • Iter 02: With previously connected receiver                      |               |
| 🔺 🗏 2C-02: Irregular Procedure - New Authentication after AKE Init | ×             |
| 💥 Iter 01:                                                         | ×             |
| 🛛 📕 2C-03: Irregular Procedure - New Authentication during Loca ty | ¢∕            |
| • Iter 01:                                                         | $\checkmark$  |
| 🛛 📕 2C-04: Irregular Procedure - New Authentication after SKE Send | k 🗙           |
| 💥 Iter 01:                                                         | ×             |
| 2C-05: Irregular Procedure - New Authentication during Link Sync   | <b>h</b> ♥    |
|                                                                    |               |
|                                                                    |               |
| 2C-02: Irregular Procedure - New Authentication after AKE_Init     |               |
|                                                                    | X Close       |

3. Select the 980 Test Instrument from the pull-down menu of the HDCP **Test Options / Preview** tab shown below.

| C HDMI HDCP 2.2 Receiver CT 1.0                     |               |
|-----------------------------------------------------|---------------|
| CDF Entry 🗸 Test Selection 🕨 Test Options / Preview |               |
| 🖌 Test List                                         |               |
| All 🖌 X Instrument: My_980 [192.168.254.161]        | Execute Tests |
| Category / Test Name                                | <b>V</b>      |
| ✓ ▶ Upstream with Transmitter                       |               |
| 🔺 📃 2C-01: Regular Procedure - With transmitter     | $\checkmark$  |
| • Iter 01: With previously not connected receiver   | $\checkmark$  |

Click on the **Execute Tests** activation button to initiate the test suite. You will be prompted for a name for the tests. This dialog box is shown below.

Rev. A5

| ŀ | IDMI HDCP 2.2 Receiver CT Results                                                       |  |  |  |  |
|---|-----------------------------------------------------------------------------------------|--|--|--|--|
|   | Test Results Name                                                                       |  |  |  |  |
|   | Execute HDMI HDCP 2.2 Receiver Compliance Tests on Instrument: SS_980 @ 192.168.254.153 |  |  |  |  |
|   | Enter a name for the Test Results.                                                      |  |  |  |  |
|   | HDCP_22_Sink_Comp_1                                                                     |  |  |  |  |
|   |                                                                                         |  |  |  |  |
|   |                                                                                         |  |  |  |  |
|   |                                                                                         |  |  |  |  |
|   |                                                                                         |  |  |  |  |
|   |                                                                                         |  |  |  |  |
|   | Cancel Ok                                                                               |  |  |  |  |

During the tests a **Sink Test Configuration** dialog box will appear which requires that you to verify that the sink device under test is connected properly. The following screen shot depicts this. Press **Continue** when you have the sink device connected properly. You can cancel the test using the **Cancel Compliance** Test button.

| HDMI HDCP 2.2 Receiver Complian | nce Test (1.0): "HDCP_22_Sink_Comp_1"                                              |             |
|---------------------------------|------------------------------------------------------------------------------------|-------------|
|                                 | Tect List                                                                          |             |
| All 🗸 🗶 🥱 F                     | Reset Status                                                                       |             |
| Category / Tes                  |                                                                                    | Status      |
| A Linstream                     | Test Setup                                                                         |             |
| ▲ 2C-01: R                      | Tert 2C-01 Iter-01                                                                 | In Progress |
| 🔶 Iter 01:                      | Verify the Receiver DUT works with an attached source under nominal circumstances. | In Progress |
| • Iter 02:                      |                                                                                    | Not Tested  |
| ▶ 🗏 2C-02: I:                   | Connect the test instruments (980) downstream interface port to the upstream       | Not Tested  |
| ▶ <b>2C-03: I</b>               | HDCP 2.2 protected interface port of the DUT as shown in the diagram below.        | Not Tested  |
| ▶ <b>2C-04:</b> I               |                                                                                    | Not Tested  |
| ▶ <b>2C-05:</b> I:              |                                                                                    | Not Tested  |
|                                 |                                                                                    |             |
|                                 |                                                                                    |             |
|                                 | (Pseudo-Source) (Sink)                                                             |             |
|                                 |                                                                                    |             |
|                                 |                                                                                    |             |
|                                 |                                                                                    |             |
| Line 1                          | Cancel Compliance Test                                                             | ^           |
| • 0003                          |                                                                                    |             |
| • 0004                          | 📀 Continue                                                                         | E           |
| • 0005                          |                                                                                    |             |
| 5 0006 S                        | et Configuration to: SINK                                                          | *           |
|                                 |                                                                                    |             |
|                                 | Gancel the Compliance Test                                                         |             |
|                                 |                                                                                    |             |

4. Click **Continue** after verifying that the connections have been made.

During the test, you will be prompted with a dialog box asked to observe a test image on the sink device under test. If the pattern is visible then click **Pass** on the dialog box. Otherwise click **Fail**. Refer to the screen shot below.

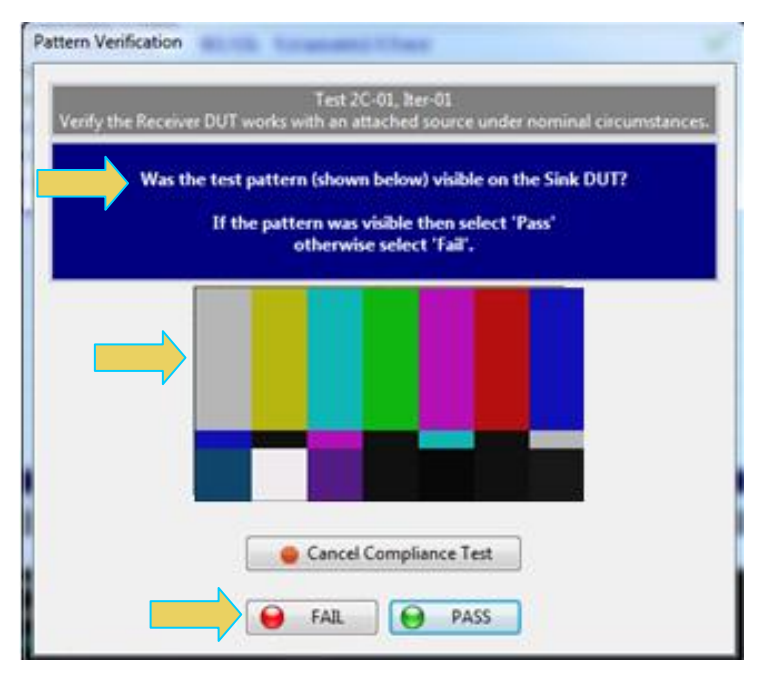

The previous sequence of actions will repeat for the first test (2C-01).

There is a green progress arrow  $\clubsuit$  which points to the test that is currently being run.

#### Rev. A5

|             | Test List                                                                   |             |
|-------------|-----------------------------------------------------------------------------|-------------|
| 🛃 🚺 📝       | Reset Status                                                                |             |
| Category    | / Test Name 🗸                                                               | Status      |
| 🕨 🕨 Upstre  | am with Transmitter                                                         |             |
| ⊿ 📑 2C-0    | 1: Regular Procedure - With transmitter 🛛 🗸 🗸                               | In Progress |
| 🔥 🔵 Ite     | r 01: With previously not connected receiver                                | Pass        |
| 🔰 ⊳ Ite     | r 02: With previously connected receiver                                    | In Progress |
| ▷ 1 = 2C-0: | 2: Irregular Procedure - New Authentication after AKE Init $orall$         | Not Tested  |
| ⊳ 📑 2C−03   | 3: Irregular Procedure - New Authentication during Localit $artimes$ $\sim$ | Not Tested  |
| ⊳ 📑 2C−04   | 4: Irregular Procedure - New Authentication after SKE Senc 🗸                | Not Tested  |
| ⊳ 📑 2C−0    | 5: Irregular Procedure - New Authentication during Link Sy💙                 | Not Tested  |
|             |                                                                             |             |
|             |                                                                             |             |
|             |                                                                             |             |
|             |                                                                             |             |
|             |                                                                             |             |
|             |                                                                             |             |
|             |                                                                             |             |
|             |                                                                             |             |
|             |                                                                             |             |
|             | Test Log                                                                    |             |
| ine         | Message                                                                     |             |
| 0007        | Executing the test.                                                         |             |
| 0008        | Processing test results.                                                    |             |
| 0009        | Test 2C-01 Iter 01 -> Pass                                                  |             |
| 0010        | Test 2C-01-02                                                               |             |
| 0011        | Executing the test.                                                         |             |
| 0012        | Processing test results.                                                    |             |
|             |                                                                             |             |
|             |                                                                             |             |

The lower panel **Test Log** shows the testing activity as it occurs. You can cancel the compliance test or pause at any time. If you pause the test you can resume later at any time even if you exit the 980 Manager application. Refer to the following screen examples.

This process will repeat itself for the remaining tests. The test window will inform you of the status. Refer to the screen example below.

980 User Guide – HDMI HDCP 2.2 Compliance

|                                             | Test List                                                                                                    |              |             |
|---------------------------------------------|----------------------------------------------------------------------------------------------------|--------------|-------------|
| 🛃 AII 📈 🗙                                   | 🕼 🥎 Reset Status                                                                                                    |              |             |
| Category                                    | / Test Name                                                                                                    | <b>V</b>     | Status      |
| 🕨 🕨 Upstre                                  | am with Transmitter                                                                                                    |              |             |
| ⊿ 📑 2C-01                                   | l: Regular Procedure - With transmitter                                                                                                    | $\checkmark$ | Pass        |
| 🛛 🕞 Iter                                    | r 01: With previously not connected receiver                                                                                                    | $\checkmark$ | Pass        |
| 🛛 🕞 Iter                                    | r 02: With previously connected receiver                                                                                                    | $\checkmark$ | Pass        |
| ⊿ 📑 2C−02                                   | 2: Irregular Procedure - New Authentication after AKE Init                                                                                                   | $\checkmark$ | Pass        |
| 🛛 🕞 Iter                                    | r 01:                                                                                                    | $\checkmark$ | Pass        |
| ⊿ 📃 2C-03                                   | 3: Irregular Procedure - New Authentication during Localit                                                                                                   | ×            | Pass        |
| 🔉 🌔 Iter                                    | r 01:                                                                                                    | $\checkmark$ | Pass        |
| ⊿ 📑 2C-04                                   | 1: Irregular Procedure - New Authentication after SKE Send                                                                                                   | $\checkmark$ | Pass        |
| 🔋 📄 Iter                                    | r 01:                                                                                                    | $\checkmark$ | Pass        |
| ⊿ 📑 2C-05                                   | 5: Irregular Procedure - New Authentication during Link Sy                                                                                                   | ×            | In Progress |
| 📫 Iter                                      | r 01:                                                                                                    |              | In Progress |
|                                             |                                                                                                    |              |             |
|                                             |                                                                                                    |              |             |
|                                             | Test Log                                                                                                    |              |             |
| ine                                         | Test Log<br>Message                                                                                                    |              |             |
| ine<br>0026                                 | TestLog<br>Message<br>Test 2C-04-01                                                                                                    |              |             |
| ine<br>0026<br>0027                         | TestLog<br>Message<br><b>Test 2C-04-01</b><br>Executing the test.                                                                                            |              |             |
| ine<br>0026<br>0027<br>0028                 | TestLog<br>Message<br>Test 2C-04-01<br>Executing the test.<br>Processing test results.                                                                       |              |             |
| ine<br>0026<br>0027<br>0028<br>0029         | TestLog<br>Message<br>Test 2C-04-01<br>Executing the test.<br>Processing test results.<br>Test 2C-04 Iter 01 -> Pass                                         |              |             |
| ine<br>0026<br>0027<br>0028<br>0029<br>0030 | TestLog<br>Message<br>Test 2C-04-01<br>Executing the test.<br>Processing test results.<br>Test 2C-04 Iter 01 -> Pass<br>Test 2C-05-01                        |              |             |
| ine<br>0026<br>0027<br>0028<br>0029<br>0030 | TestLog<br>Message<br>Test 2C-04-01<br>Executing the test.<br>Processing test results.<br>Test 2C-04 Iter 01 -> Pass<br>Test 2C-05-01<br>Executing the test. |              |             |

When the tests are complete the test window will indicate Test Complete and show the results of each Test ID. Refer to the screen example below.

| Test List                                                             |                 |        |
|-----------------------------------------------------------------------|-----------------|--------|
| All 📝 🕱 Reset Status                                                  |                 |        |
| Category / Test Name                                                  | ×               | Status |
| Upstream with Transmitter                                             |                 |        |
| 📙 2C-01: Regular Procedure - With transmitter                         | ×               | Pass   |
| 🗏 2C-02: Irregular Procedure - New Authentication after AKE Init      | $\checkmark$    | Pass   |
| 📙 2C-03: Irregular Procedure - New Authentication during Locality Che | eck 🗸 🖌         | Pass   |
| 🗏 2C-04: Irregular Procedure - New Authentication after SKE Send Eks  | $\checkmark$    | Pass   |
| 🗏 2C-05: Irregular Procedure - New Authentication during Link Synchro | onization 🖌 🛛 🗧 | Fail   |
|                                                                       |                 |        |
|                                                                       |                 |        |
|                                                                       |                 |        |
|                                                                       |                 |        |
|                                                                       |                 |        |
|                                                                       |                 |        |
|                                                                       |                 |        |
| Test Log                                                              |                 |        |
| Message                                                               |                 |        |
| 29 Test 2C-04 Iter 01 -> Pass                                         |                 |        |
| 30 Test 2C-05-01                                                      |                 |        |
| 31 Executing the test.                                                |                 |        |
| Processing test results.                                              |                 |        |
| Test 2C-05 Iter 01 -> Fail                                            |                 |        |
|                                                                       |                 |        |

When you close the test execution window, the Compliance Test Viewer window will appear showing the results of the test. Please refer to the following section for details on viewing the compliance test results.

## 4.7 Viewing Details of 2C Sink Compliance Test Results

When you have completed the test series you will have an opportunity to view the detailed data for a particular failure or a test that passed. Use the following procedures to view the details of a failure.

#### To view the details of a failure:

1. Expose the detailed results of a failure and highlight a results record. Refer to the screen examples below.

Rev. A5

980 User Guide – HDMI HDCP 2.2 Compliance

## Rev. A5

| Compliance Test Results Viewer                                                | _  |                                             |  |  |  |
|-------------------------------------------------------------------------------|----|---------------------------------------------|--|--|--|
| HDMI HDCP 2.2 Receiver (1.0) Compliance Test Results                          |    |                                             |  |  |  |
| Results Name: HDCP_22_Sink_Comp_1 Manufacturer: Acme                          |    | HTML Report                                 |  |  |  |
| Date Tested: October 3, 2014 9:50 AM Model Name: XVZ                          |    |                                             |  |  |  |
| Overall Status: CTS 1.0 - Fail Port Tested: 1                                 |    |                                             |  |  |  |
| Test Results                                                                  |    |                                             |  |  |  |
| Test Name / Details                                                           | 0  | Status                                      |  |  |  |
| 🕨 🗏 2C-01: Regular Procedure - With transmitter                               |    | Pass                                        |  |  |  |
| > 🗏 2C-02: Irregular Procedure - New Authentication after AKE Init            |    | Pass                                        |  |  |  |
| > 🗏 2C-03: Irregular Procedure - New Authentication during Locality Check     |    | Pass                                        |  |  |  |
| > 🗏 2C-04: Irregular Procedure - New Authentication after SKE Send Eks        |    | Pass                                        |  |  |  |
| > 🗏 2C-05: Irregular Procedure - New Authentication during Link Synchronizati | on | Fail                                        |  |  |  |
|                                                                               |    |                                             |  |  |  |
|                                                                               |    |                                             |  |  |  |
|                                                                               |    |                                             |  |  |  |
|                                                                               |    |                                             |  |  |  |
|                                                                               |    |                                             |  |  |  |
|                                                                               |    |                                             |  |  |  |
|                                                                               |    |                                             |  |  |  |
|                                                                               |    |                                             |  |  |  |
|                                                                               |    |                                             |  |  |  |
|                                                                               |    |                                             |  |  |  |
|                                                                               |    |                                             |  |  |  |
| 2C-01: Regular Procedure - With transmitter                                   |    |                                             |  |  |  |
|                                                                               |    |                                             |  |  |  |
| Instrument: [SS_980 [192.168.254.153]                                         |    | <ul> <li>Continue Test Execution</li> </ul> |  |  |  |
|                                                                               |    | 🔀 Close                                     |  |  |  |

| Date Tested: October 3, 2014 9:50 AM<br>Overall Status: CTS1.0-Fail<br>Test Name / Details<br>2C-01: Regular Procedure - With transmi:<br>2C-02: Irregular Procedure - New Authen                                                                                                    | Model Name: XYZ<br>Port Tested: 1<br>Test Results |   |                                         |
|----------------------------------------------------------------------------------------------------|---------------------------------------------------|---|-----------------------------------------|
| Overall Status: CTS1.0-Fail<br>Test Name / Details<br>2C-01: Regular Procedure - With transmi<br>2C-02: Irregular Procedure - New Authen                                                                                                    | Port Tested: 1<br>Test Results                    | _ |                                         |
| <ul> <li>Test Name / Details</li> <li>2C-01: Regular Procedure - With transmit</li> <li>2C-02: Irregular Procedure - New Authen</li> </ul>                                                                                                    | Test Results                                      |   |                                         |
| <ul> <li>Test Name / Details</li> <li>2C-01: Regular Procedure - With transmit</li> <li>2C-02: Irregular Procedure - New Authen</li> </ul>                                                                                                    |                                                   |   |                                         |
| Description: Procedure - With transmit<br>Description: Procedure - New Authentic Procedure - New Authentic Procedure - Ne |                                                   | 6 | Status                                  |
| 2C-02: Irregular Procedure - New Authen                                                                                                    | tter                                              | ~ | Pass                                    |
| · · · · · · · · · · · · · · · · · · ·                                                                                                    | tication after AKE Init                           | _ | Pass                                    |
| 🔺 🗏 2C-03: Irregular Procedure - New Authen                                                                                                    | tication during Locality Check                    |   | Pass                                    |
| A 🔛 Iter 01:                                                                                                    | · · · · · · · · · · · · · · · · · · ·             |   | Pass                                    |
| ERROR: ioctl QDVIOC TX DDC READ failed. Error                                                                                                    | r:'-1'                                            |   |                                         |
| G ERROR: I2C 74:70 READ error='-1'                                                                                                    |                                                   |   |                                         |
| MSG:HPD DIS ts:0x1115f36 us                                                                                                    |                                                   |   |                                         |
| MSG:VALID_VER ts:0x0 us                                                                                                    |                                                   |   |                                         |
| MSG:HPD_EN_ts:0x330 us                                                                                                    |                                                   |   |                                         |
| TX:UNAUTH::enter                                                                                                    |                                                   |   | l i i i i i i i i i i i i i i i i i i i |
| AKE INIT ts:0xf5338 us                                                                                                    |                                                   |   |                                         |
| MSG RCVD:AKE_Send_Cert ts:0xf5613 us                                                                                                    |                                                   |   |                                         |
| Snd No_Stored_KM ts:0x113fa9 us                                                                                                    |                                                   |   |                                         |
| MSG RCVD:AKE_Send_H_Prime ts:0x171f29 us                                                                                                    |                                                   |   |                                         |
| MSG RCVD:AKE_Send_pairing_info ts:0x1742fb us                                                                                                    | s                                                 |   |                                         |
| Snd LC_Init ts:0x175e0d us                                                                                                    |                                                   |   |                                         |
| MSG RCVD:LC_Send_L_Prime ts:0x1767b7 us                                                                                                    |                                                   |   |                                         |
| Snd SKE_Send_EKS ts:0x179943 us                                                                                                    |                                                   |   |                                         |
| TX:AUTH::enter                                                                                                    |                                                   |   |                                         |
| D 2C-04: Irregular Procedure - New Authen                                                                                                    | tication after SKE Send Eks                       |   | Pass                                    |
| χ 🗏 2C-05: Irregular Procedure - New Authen                                                                                                    | tication during Link Synchronization              |   | Fail                                    |
| ⊿ 😝 Iter 01:                                                                                                    |                                                   |   | Fail                                    |
| ERROR: ioctl QDVIOC_TX_DDC_READ failed. Error                                                                                                    | r:'-1'                                            |   | ,                                       |
| ERROR: I2C 74:70 READ error='-1'                                                                                                    |                                                   |   |                                         |
| MSG:HPD_DIS ts:0xc7bdb8 us                                                                                                    |                                                   |   |                                         |
| MSG:VALID_VER ts:0x0 us                                                                                                    |                                                   |   |                                         |
| MSG:HPD_EN ts:0x32a us                                                                                                    |                                                   |   |                                         |
| 😝 TX:UNAUTH::enter                                                                                                    |                                                   |   |                                         |
| AKE_INIT ts:0xeb8df59c us                                                                                                    |                                                   |   |                                         |
| 2C-01: Regular Procedure - With transmitter                                                                                                    |                                                   |   |                                         |
| Instrument: SS_980 [192.168.254.153]                                                                                                    |                                                   | • | Continue Test                           |

# 4.8 Canceling and Resuming the HDMI HDCP 2.2 Sink Compliance

You can complete or resume a test series that was canceled earlier. The test results are saved in a directory that is accessible through the 980 GUI Manager interface. Use the following procedures in <u>Canceling and Resuming the</u> <u>HDMI HDCP 2.2 Compliance</u> to cancel and resume a canceled HDCP 2.2 Compliance test.

# 4.9 Viewing the HDMI HDCP 2.2 Sink Compliance Test Results from the Navigation View

You can access the results of any test at any time through the **Navigation** view. Use the procedures in <u>Viewing the</u> <u>HDMI HDCP 2.2 Compliance Test Results from the Navigation View</u>.

# 4.10 Viewing the HDMI HDCP 2.2 Sink Compliance HTML test report

After you have completed the tests, you can view an HTML report. Use the procedures in <u>Viewing the HDMI HDCP</u> <u>2.2 Compliance HTML test report</u> to view the HDCP 2.2 Compliance test HTML report.

# 5 HDMI HDCP 2.2 Repeater Compliance Tests

This chapter describes how to use the HDMI HDCP 2.2 repeater compliance test option of the 980 HDMI Protocol Analyzer module. Please note you will have to purchase the HDMI HDCP 2.2 Compliance Test for Repeaters license in order to run these tests.

The 980 HDMI Protocol Analyzer module supports the following test sections in the HDMI HDCP 2.2 Compliance Test specification for repeaters:

- Repeater Downstream w/Receiver
  - 3A-01: Regular Procedure: With newly connected Receiver (With stored Km).
  - 3A-02: Irregular Procedure: With newly connected Receiver (Without stored Km).
  - 3A-03: Regular Procedure: Rx certificate not received.
  - 3A-04: Irregular Procedure: Verify Receiver Certificate.
  - 3A-05: Irregular Procedure: Invalid H'.
  - 3A-06: Irregular Procedure: Pairing Failure.
  - 3A-07: Irregular Procedure: Locality Failure.
- Repeater Downstream w/Receiver
  - 3B-01: Regular Procedure: With Repeater.
  - 3B-02: Irregular Procedure: Timeout of Receiver ID list.
  - 3B-03: Irregular Procedure: Verify V'.
  - 3B-04: Irregular Procedure: MAX\_DEVS\_EXCEEDED.
  - 3B-05: Irregular Procedure: MAX\_CASCADE\_EXCEEDED.
  - 3B-06: Irregular Procedure: Rollover of seq\_num\_V.
  - 3B-07: Irregular Procedure: Failure of Content Stream Management.
- Repeater Upstream w/Transmitter
  - 3C-01: Regular Procedure: Transmitter DUT Receiver.
  - 3C-02: Regular Procedure: ReceiverID\_List Propagation when an Active Receiver is Disconnected.
  - 3C-03: Regular Procedure: ReceiverID\_List Propagation when an Active Receiver is Connected.
  - 3C-04: Irregular Procedure: New Authentication after AKE\_Init.
  - 3C-05: Irregular Procedure: New Authentication during Locality Check.
  - 3C-06: Irregular Procedure: New Authentication after SKE\_Send\_Eks.
  - 3C-07: Irregular Procedure: New Authentication during Link Synchronization.
  - 3C-08: Irregular Procedure: Rx Certificate Invalid.
  - 3C-09: Irregular Procedure: Invalid H'.
  - 3C-10: Irregular Procedure: Locality Failure.
  - Repeater Upstream w/Transmitter and Repeater
    - 3C-11: Regular Procedure: Transmitter DUT Repeater (With stored Km).
    - 3C-12: Regular Procedure: Receiver disconnected after AKE.
    - 3C-13: Regular Procedure: Receiver disconnect after Km.
    - 3C-14: Irregular Procedure: Receiver disconnect after locality check.
    - 3C-15: Irregular Procedure: Receiver disconnect after Ks.
    - 3C-16: Irregular Procedure: Timeout of Receiver ID list.
    - 3C-17: Irregular Procedure: Verify V'.
    - 3C-18: Irregular Procedure: DEVICE\_COUNT.
    - 3C-19: Irregular Procedure: DEPTH.
    - 3C-20: Irregular Procedure: MAX\_DEVS\_EXCEEDED.
    - 3C-21: Irregular Procedure: MAX\_CASCADE\_EXCEEDED.
    - 3C-22: Irregular Procedure: Repeater with zero downstream device.
    - 3C-23: Irregular Procedure: Propagation of HDCP 2.0 REPEATER\_DOWNSTREAM flag.
    - 3C-24: Irregular Procedure: Propagation of HDCP1 DEVICE\_DOWNSTREAM flag.

• 3C-25: Irregular Procedure: Content Stream Management.

# 5.1 Workflow for running the HDMI HDCP 2.2 Repeater Compliance Tests

The following is the high level workflow for running the HDMI HDCP 2.2 Repeater Compliance Tests. This workflow assumes that you have powered up the 980 and established an Ethernet session with the 980 as described in Connection for 980 GUI Manager and 980.

- 1. Connect the repeater device under test to the 980 HDMI Protocol Analyzer module's Tx and Rx ports via HDMI.
- 2. Configure the monitor mode on the HDMI Protocol Analyzer module Rx port properly to HDMI and Sink Emulation.
- 3. Initiate the playing back of an HDMI stream on the HDMI Protocol Analyzer module Tx port.
- 4. Enable HDCP 2.2 in the 980 HDMI Protocol Analyzer module Rx port.
- 5. Activate HDCP 2.2 in the 980 HDMI Protocol Analyzer module's Tx port.
- 6. Complete (or load an existing) Capabilities Declaration Form (CDF) for the device under test using the **CDF Entry** panel.
- 7. Select the tests that you wish to run from the Section 3A Test Selection panel.
- 8. Initiate the tests through the **Test Options / Review** panel.
- 9. View the results in the Test Results panel under the Navigator panel.
- 10. Repeat for the remaining repeater test sections (3B, 3C)

## 5.2 Making the HDMI connections

This procedure describes how to establish an HDMI connection between the HDMI repeater device under test and the 980. This procedure assumes that you have assembled the 980 and repeater device under test and applied power to all these devices. Refer to the procedures and diagram below.

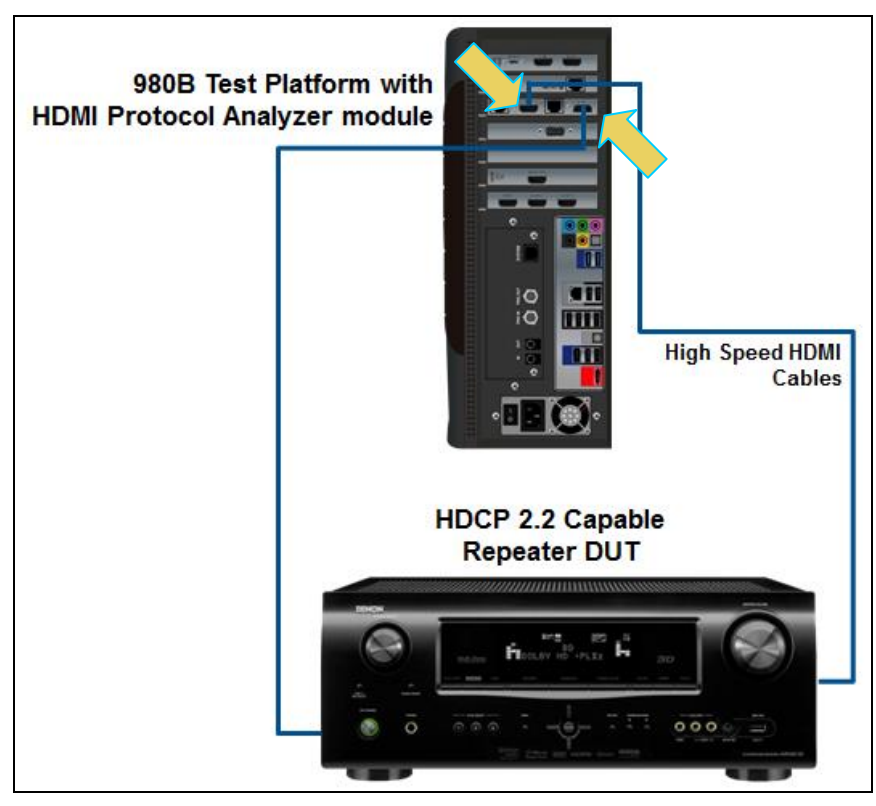

HDMI connection for repeater compliance test - 980B

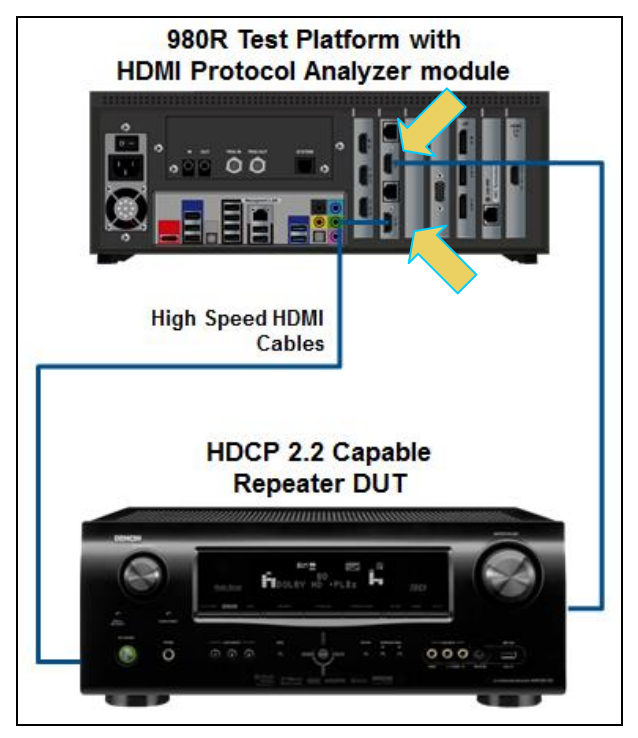

HDMI connection for repeater compliance test - 980R

1. Connect your HDMI repeater device under test to the HDMI Rx connector (the top most HDMI connector shown in the figure above) on the 980 HDMI Protocol Analyzer module. Use a high speed HDMI cable.

## 5.3 Setting the Link mode and the HDMI mode on the Protocol Analyzer Rx Port

Use the following procedures to set the 980 HDMI Protocol Analyzer Rx port to the HDMI mode and set the Link Mode to Sink Emulation. These procedures assume that you are using the external 980 GUI. Exceptions will indicate different screens for the embedded GUI.

#### To set the 980 Protocol Analyzer mode to HDMI and the Link Mode to Sink Emulation:

1. From the Card Control window of the 980 GUI Manager, select Receiver.

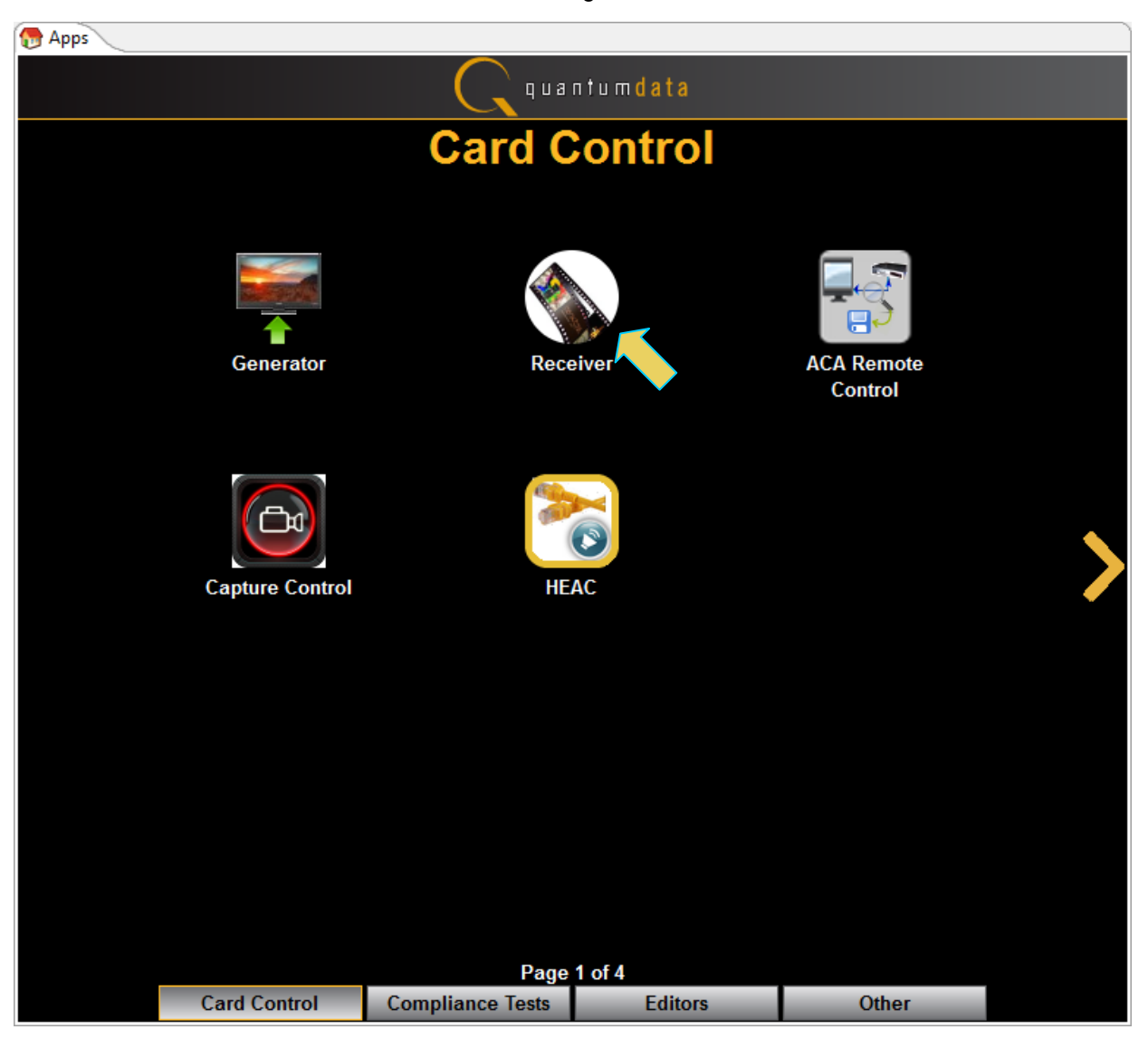

The Rx Control and Configuration dialog box appears (below).

2. From the **Rx Control and Configuration** dialog box, select the **Mode** tab and then select HDMI as the Monitor Mode and select Sink Emulation as the Link Mode.

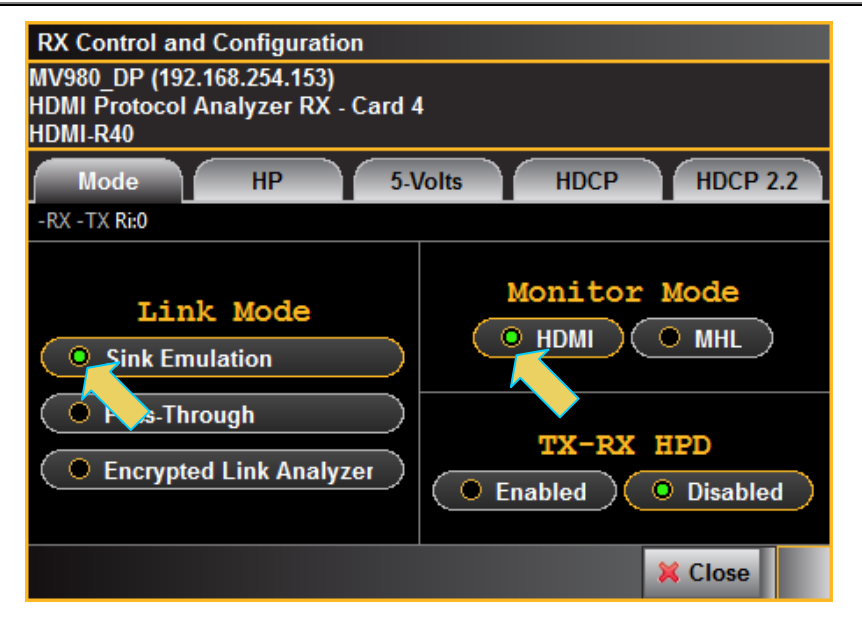

3. If you are using the embedded GUI, Select the **Mode** flyout menu on the lower right of the Real Time window as shown below. Then select the **HDMI Monitor** radio button and the **Sink Emulation** radio button. Refer to the screen example below.

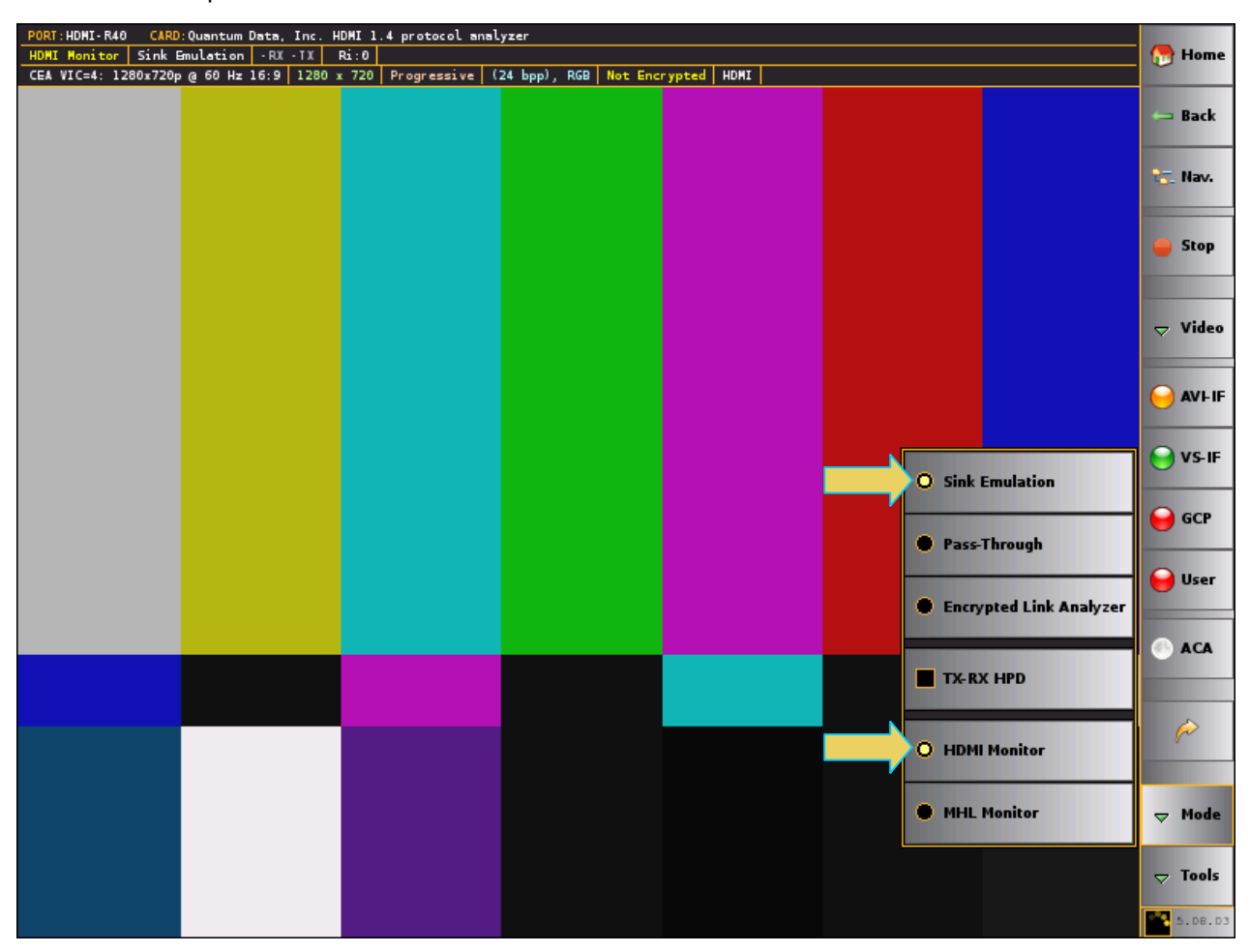

The Link Mode menu will show HDMI as the Link Mode.

## 5.4 Setting the +5V levels

The 980 enables you to view the +5V levels from the source device under test and to set the current load on the +5V lead.

1. Select the RX 5 Volts... item from the Instrument pull-down menu on the built-in front panel as shown below.

| RX Control and Configuration                                                 |       |                   |      |          |
|------------------------------------------------------------------------------|-------|-------------------|------|----------|
| MV980_DP (192.168.254.153)<br>HDMI Protocol Analyzer RX - Card 4<br>HDMI-R40 |       |                   |      |          |
| Mode                                                                         | HP    | 5-Volts           | HDCP | HDCP 2.2 |
| Measured: 0                                                                  | .00 V |                   |      |          |
| Load:                                                                        | 6.75  | mA (6.06 - 148.00 | )    |          |
| <u> </u>                                                                     |       |                   |      |          |
| · · · · · · · · · ·                                                          |       |                   |      |          |
|                                                                              | A)    | pply 🔵 🎅 Ref      | resh |          |
|                                                                              |       |                   | 1    | K Close  |

The RX 5V Status/Configuration dialog box is displayed as shown below.

- Select the Threshold Level using the upper slidebar (0.0 to 5.3V). Be sure to select the Apply button. Then hit Refresh to view the new value. You may wish to lower the threshold to enable testing of a source whose 5V level is too low. If you specify a threshold higher than the voltage detected there will be no effect on the ability to test.
- 3. Select the current Load using the lower slidebar provided. Increasing the current load will cause the detected voltage to fall. Be sure to select the **Apply** button. Then hit **Refresh** to view the new Measured value.

## 5.5 Running an HDMI Playback File on the Protocol Analyzer Tx Port

Use the following procedures to set the 980 HDMI Protocol Analyzer to playback a file out the module's HDMI Tx port. Note that you need to run a playback file in order to provide an HDMI output stream over which the HDCP 2.2 authentication occurs.

#### To playback a captured file to an HDMI display:

**Note**: Detailed procedures for capturing a file and playing the captured file back are provided in the 980 HDMI Protocol Analyzer module User Guide available on the Quantum Data website. The instructions below assume that you have a captured file already available for playback.

1. Access the **Playback** panel. You access the Generator Playback function through the main screen **Generator** icon as indicated below:

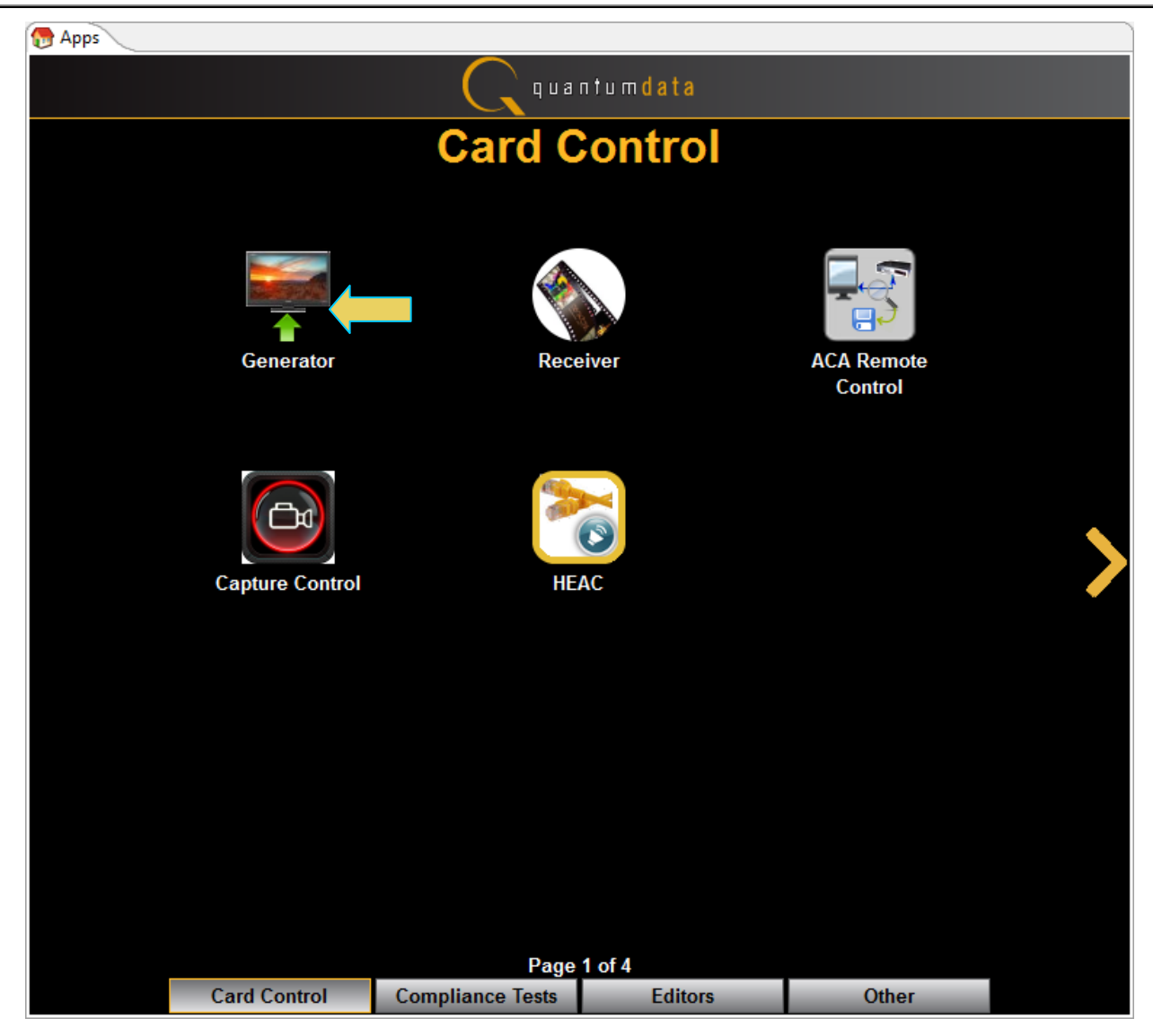

The Generator panel is shown below:

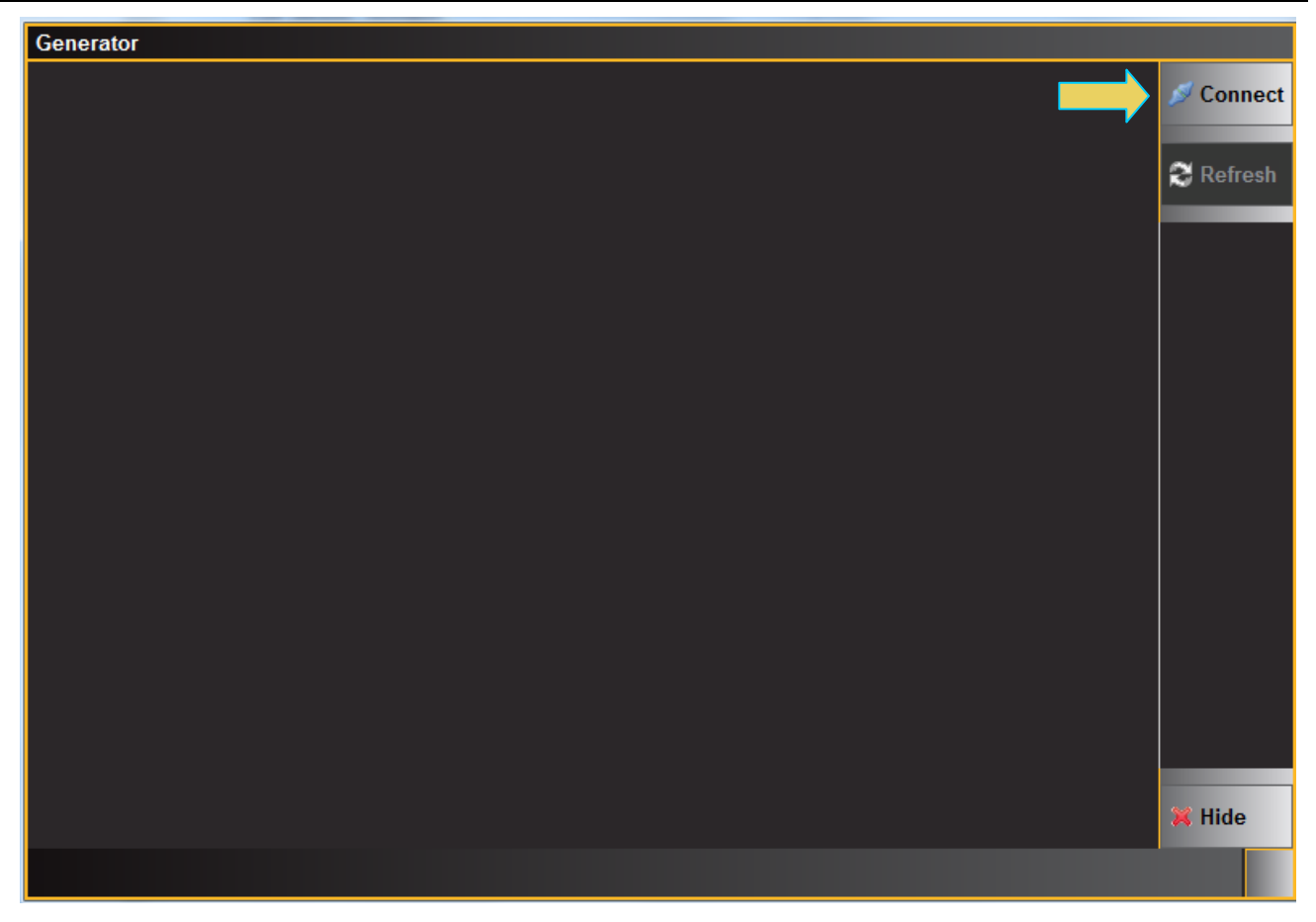

2. Connect to the 980 HDMI Protocol Analyzer using the **Connect** icon and button as indicated above. The 980 will read its directories and present the list of captured files in the window under the **Playback** tab as shown below. If there are no files the area will be blank.

**Note**: You may have to refresh the view using the global refresh button on the upper right or the local refresh button on the lower right.

980 User Guide – HDMI HDCP 2.2 Compliance Rev. A5 х Generator CARD:Quantum Data, Inc. HDMI 1.4 protocol analyzer PORT:HDMI-T41 Jisconnect /qd/ramp\_pb/ramp480p60c24.pb 👫 Playback 🗞 Tools 🕄 Refresh 🝺 Folder 🔲 🔲 Lists 6 framp1080p60c24 framp1080p60c36 framp1080p60c48 framp480p60c24 HDMI 6 Generator framp720p60c24 ramp1080p60c24 ramp1080p60c36 ramp1080p60c48 Card 2 HDMI ramp480p60c24 ramp720p60c24 Playback Card 4 • 🛃 🔓 🕺 🛃 Discrete Select Path: /User ⊳ Play 🖕 Stop 🔵 💼 Capture 🔵 🤇 ち Transfer ۸ 💢 Close

- 3. Select the file you wish to playback and click on the **Play** button as indicated above.
- 4. Stop the playback at anytime by pressing the **Stop** button.
- Return to the 980 HDMI Protocol Analyzer's Real Time interface for the Rx port and verify that the video from the playback file appears and is the correct resolution. Note in the example below the playback file is SMPTEBar test pattern. Your playback stream may be different.

980 User Guide – HDMI HDCP 2.2 Compliance Rev. A5

| PORT UDWI DEG. CARD Quentum Date Tree |                                        |                   |                         |
|---------------------------------------|----------------------------------------|-------------------|-------------------------|
| HDMI Monitor Sink Emulation -RX -TX   | Ri:0                                   |                   | 😷 Home                  |
| CEA VIC=16: 1920x1080p @ 60 Hz 16:9 1 | 920 x 1080 Progressive (24 bpp), RGB N | ot Encrypted HDHI |                         |
|                                       |                                        |                   | ack 🖉                   |
|                                       |                                        |                   | 🔁 Nav.                  |
|                                       |                                        |                   |                         |
|                                       |                                        |                   | 🥃 Stop                  |
|                                       |                                        |                   |                         |
|                                       |                                        |                   |                         |
|                                       |                                        |                   | ⊖ AVI-IF                |
|                                       |                                        |                   | ⊖ VS-IF                 |
|                                       |                                        |                   | GCP                     |
|                                       |                                        |                   | 😝 User                  |
|                                       |                                        |                   | ACA                     |
|                                       |                                        |                   |                         |
|                                       |                                        |                   |                         |
|                                       |                                        |                   |                         |
|                                       |                                        |                   |                         |
|                                       |                                        |                   | ✓ Mode                  |
|                                       |                                        |                   | <b>▼ Tools 5</b> ,08,07 |

# 5.6 Enabling HDCP 2.2 on the Protocol Analyzer module Rx port

The 980 Protocol Analyzer module Rx port has to be configured to respond to HDCP 2.2 authentication from a source or repeater output. Use the following procedure to enable HDPC 2.2 authentication in the 980 Protocol Analyzer module. You can enable HDCP 2.2 on the 980 HDMI Protocol Analyzer module's Rx port either through the embedded 980 GUI or the external 980 GUI. The following procedures assume you are using the external GUI but exceptions are provided instructing you how to enable HDCP 2.2 through the embedded GUI.

1. From the **Card Control** window, select **Receiver**. Refer to the screen example below.

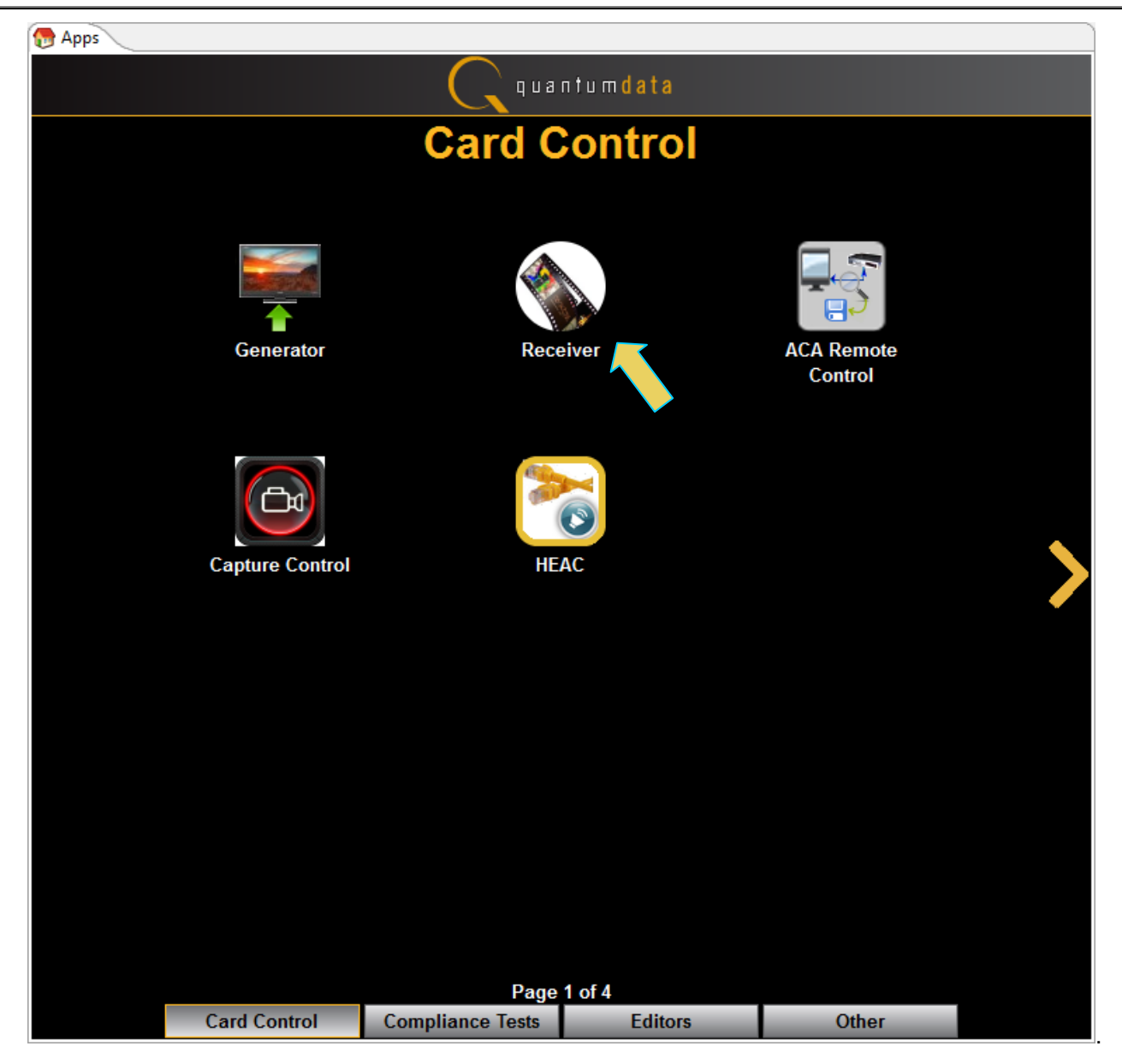

The Rx Control and Configuration dialog box appears as shown below.

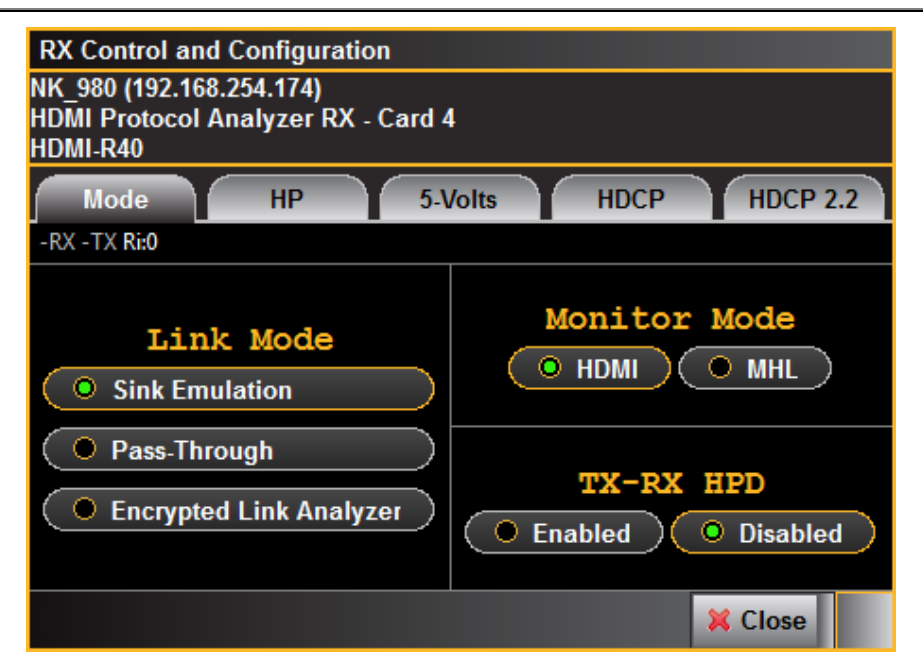

If you are working from the embedded 980 GUI, the Real Time screen will appear and you will have to select the **Tools** button on the lower right. Refer to the following screen examples for the workflow using the embedded 980 GUI.

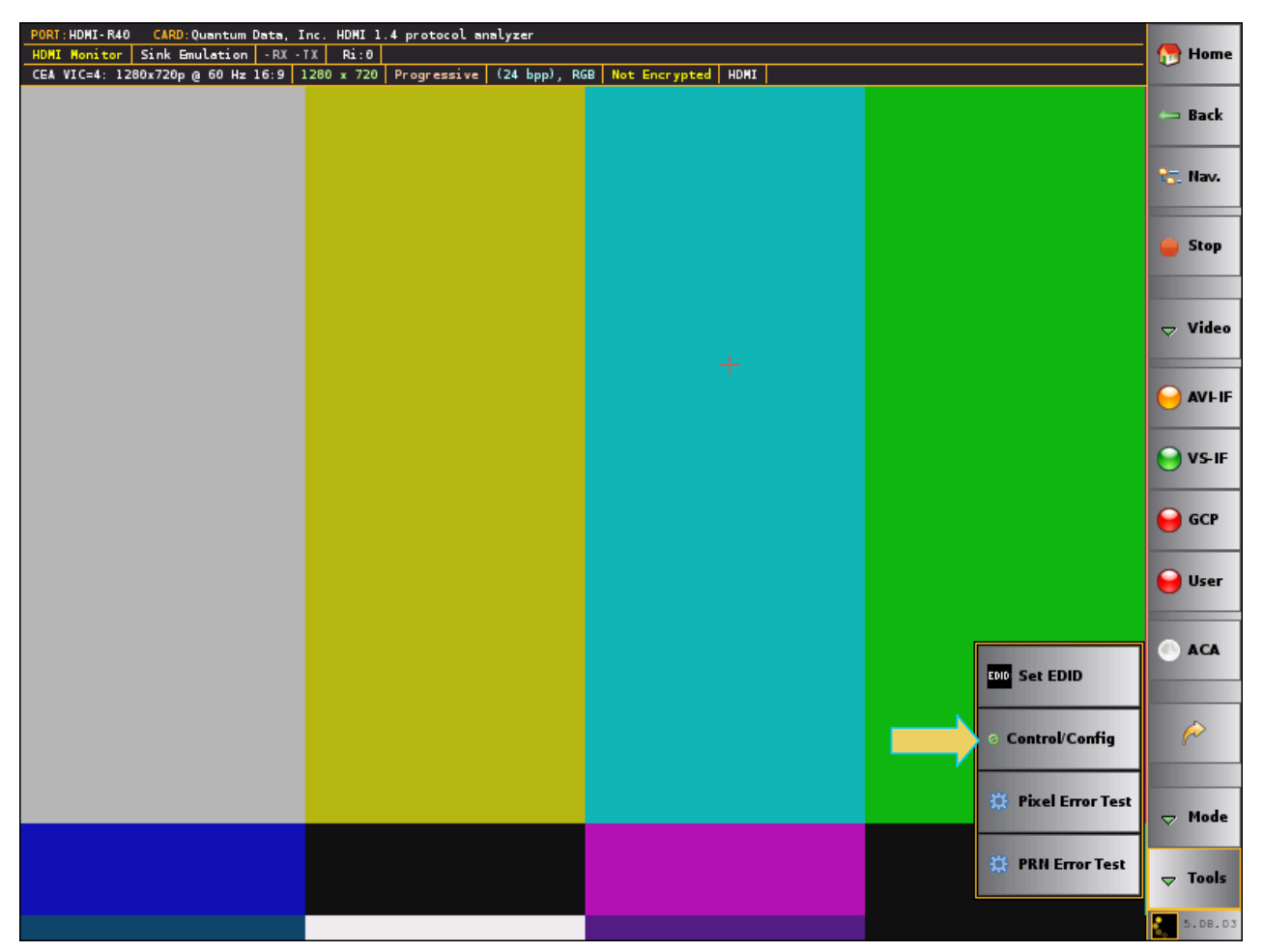

2. From the embedded GUI Real Time window, select the **Rx Control and Configuration** item as shown above.

The Rx Control and Configuration dialog box appears as shown below.

| RX Control and Configuration |               |                 |          |  |
|------------------------------|---------------|-----------------|----------|--|
| HP                           | 5-Volts       | HDCP            | HDCP 2.2 |  |
|                              | Duration 100  | ms (100 - 4000) |          |  |
|                              | 🛛 🛛 🖉 Generat | e Hot-Plug      |          |  |
|                              |               |                 |          |  |
|                              |               |                 |          |  |
|                              |               |                 |          |  |
|                              |               |                 |          |  |
|                              |               |                 | 💢 Close  |  |

3. Select the **HDCP 2.2** tab indicated in the screen example above.

Refer to the following screen example.

| RX Control and                     | RX Control and Configuration  |                 |          |  |  |
|------------------------------------|-------------------------------|-----------------|----------|--|--|
| NK_980 (192.168.254.174)           |                               |                 |          |  |  |
| HDMI Protocol Analyzer RX - Card 4 |                               |                 |          |  |  |
|                                    |                               |                 |          |  |  |
| Mode                               | HP 5-                         | Volts HL        | HDCP 2.2 |  |  |
|                                    | HDCP 2                        | .2 Test         |          |  |  |
|                                    |                               |                 |          |  |  |
|                                    |                               | <b>Disabled</b> |          |  |  |
|                                    | HDCF                          | P Status        |          |  |  |
|                                    |                               | lofroch         |          |  |  |
|                                    |                               | terresin        |          |  |  |
|                                    | RTX                           | :NA             |          |  |  |
|                                    | TXCAPS                        | :NA             |          |  |  |
|                                    | AKE_INIT                      | :NOT_RCVD       |          |  |  |
|                                    | RX CERT                       | :NOT RCVD       |          |  |  |
|                                    | STORED KM                     | :NOT RCVD       |          |  |  |
|                                    | NO STORED KM                  | :NOT RCVD       |          |  |  |
|                                    | HPRIME                        | :NOT RCVD       |          |  |  |
|                                    | PAIRING                       | :NOT RCVD       |          |  |  |
|                                    | LC INIT                       | :NOT RCVD       |          |  |  |
|                                    | LPRIME                        | :NOT RCVD       |          |  |  |
|                                    | SKE                           | :NOT RCVD       |          |  |  |
|                                    | AUTHENTICATED :NO             |                 |          |  |  |
|                                    | REPAUTH RCVIDLST: MSG NOT SND |                 |          |  |  |
|                                    | RCVIDLST ACK                  | :NOT RCVD       |          |  |  |
|                                    | STRM MGMT                     | :NOT RCVD       |          |  |  |
|                                    | STRM_RDY                      | :MSG_NOT_SND    |          |  |  |
|                                    |                               |                 |          |  |  |
|                                    |                               |                 | K Close  |  |  |

4. Enable HDCP 2.2 by clicking on the **Enabled** radio button as shown below.

| RX Control and Configuration<br>NK_980 (192.168.254.174)<br>HDMI Protocol Analyzer RX - Card 4<br>HDMI-R40 |                    |             |          |  |  |
|----------------------------------------------------------------------------------------------------|--------------------|-------------|----------|--|--|
| Mode                                                                                                    | HP 5-\             | /olts HDCP  | HDCP 2.2 |  |  |
|                                                                                                    | HDCP 2             | .2 Test     |          |  |  |
| Enabled     Disabled                                                                                       |                    |             |          |  |  |
|                                                                                                    | HDCF               | 9 Status    |          |  |  |
| Refresh                                                                                                    |                    |             |          |  |  |
|                                                                                                    | RTX                | :NA         |          |  |  |
|                                                                                                    | TXCAPS             | :NA         |          |  |  |
|                                                                                                    | AKE_INIT           | :NOT_RCVD   |          |  |  |
|                                                                                                    | RX_CERT            | :NOT_RCVD   |          |  |  |
|                                                                                                    | STORED_RM          | :NOT_RCVD   |          |  |  |
|                                                                                                    | NO_STORED_KM       | :NOT_RCVD   |          |  |  |
|                                                                                                    | HPRIME             | :NOT_RCVD   |          |  |  |
|                                                                                                    | PAIRING            | :NOT_RCVD   |          |  |  |
|                                                                                                    | LC_INIT            | :NOT_RCVD   |          |  |  |
|                                                                                                    | LPRIME             | :NOT_RCVD   |          |  |  |
|                                                                                                    | SKE                | :NOT_RCVD   |          |  |  |
|                                                                                                    | AUTHENTICATED : NO |             |          |  |  |
| REPAUTH_RCVIDLST:MSG_NOT_SND                                                                               |                    |             |          |  |  |
|                                                                                                    | STDM MOMT          | NOT_RCVD    |          |  |  |
|                                                                                                    | STRM_MONT          | MSG NOT SND |          |  |  |
|                                                                                                    |                    |             |          |  |  |
|                                                                                                    |                    |             | X Close  |  |  |

# 5.7 Enabling HDCP 2.2 on the Protocol Analyzer Tx Port

Use the following procedures to enable HDCP 2.2 on the 980 HDMI Protocol Analyzer module's HDMI output (Tx) port.

#### To enable HDCP 2.2 on the playback file:

1. Select the **Tools** tab on the 980 HDMI Protocol Analyzer's Tx Generator window as shown below.

| I Generator                             |                                |       |         |               |                                                                      |
|-----------------------------------------|--------------------------------|-------|---------|---------------|----------------------------------------------------------------------|
| CARD:Quantum Dat                        | a, Inc. HDMI 1.4 protocol ana: | lyzer |         | PORT:HDMI-T41 | 🖉 Disconnect                                                         |
| /da/tamp_bb/tamp400p00                  | Playback                       |       | 😤 Tools |               |                                                                      |
| EDID Decode<br>HDCP 2.2 Test<br>Editors | ς <sub>α</sub> Ριαγβαϊκ        |       |         |               | Refresh<br>HDMI<br>Generator<br>Card 2<br>HDMI<br>Playback<br>Card 4 |
|                                         |                                |       |         |               | A V                                                                  |
|                                         |                                |       |         |               | X Close                                                              |

- 2. Select HDCP 2.2 Test activation button on the left panel (indicated on the screen example above).
- 3. Select the **Enable** radio button as shown below.

980 User Guide – HDMI HDCP 2.2 Compliance Rev. A5 х I Generator CARD:Quantum Data, Inc. HDMI 1.4 protocol analyzer PORT:HDMI-T41 Jisconnect /qd/ramp\_pb/ramp480p60c24.pb 🗞 Playback 👫 Tools 🕄 Refresh EDID Decode HDCP 2.2 Test O Enabled Disabled HDCP 2.2 Test HDMI Generator **HDCP Status** Editors Card 2 🌊 Refresh HDMI Playback Card 4

- 4. Click on the **Refresh** button to view the HDCP 2.2 status. Refer to the screen example above.
- 5. Return to the 980 HDMI Protocol Analyzer module's Rx window and select the **HP** tab and generate a hot plug. Refer to the screen example below.

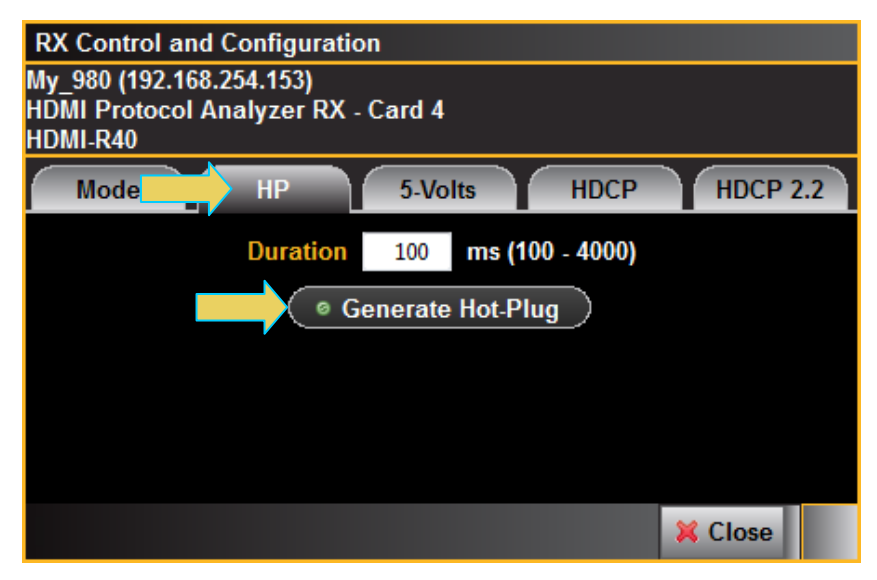

6. Select the **HDCP 2.2** tab on the on the Protocol Analyzer's Rx port and click on **Refresh** to view the status of the HDCP 2.2 authentication. Refer to the screen example below.

٨

v

Close

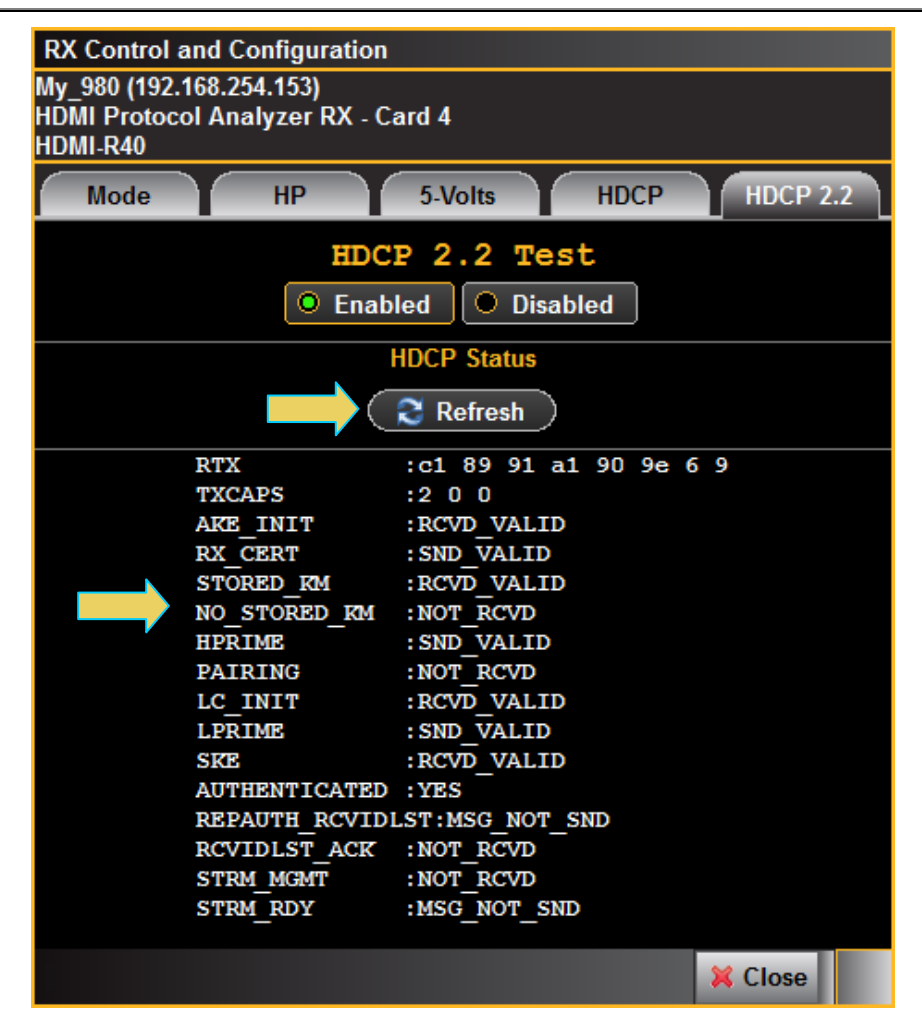

7. Return to the **HDCP 2.2** tab on the Protocol Analyzer's Tx port and click on **Refresh** to view the status of the HDCP 2.2 authentication on the Tx port. Refer to the screen example below.

980 User Guide – HDMI HDCP 2.2 Compliance

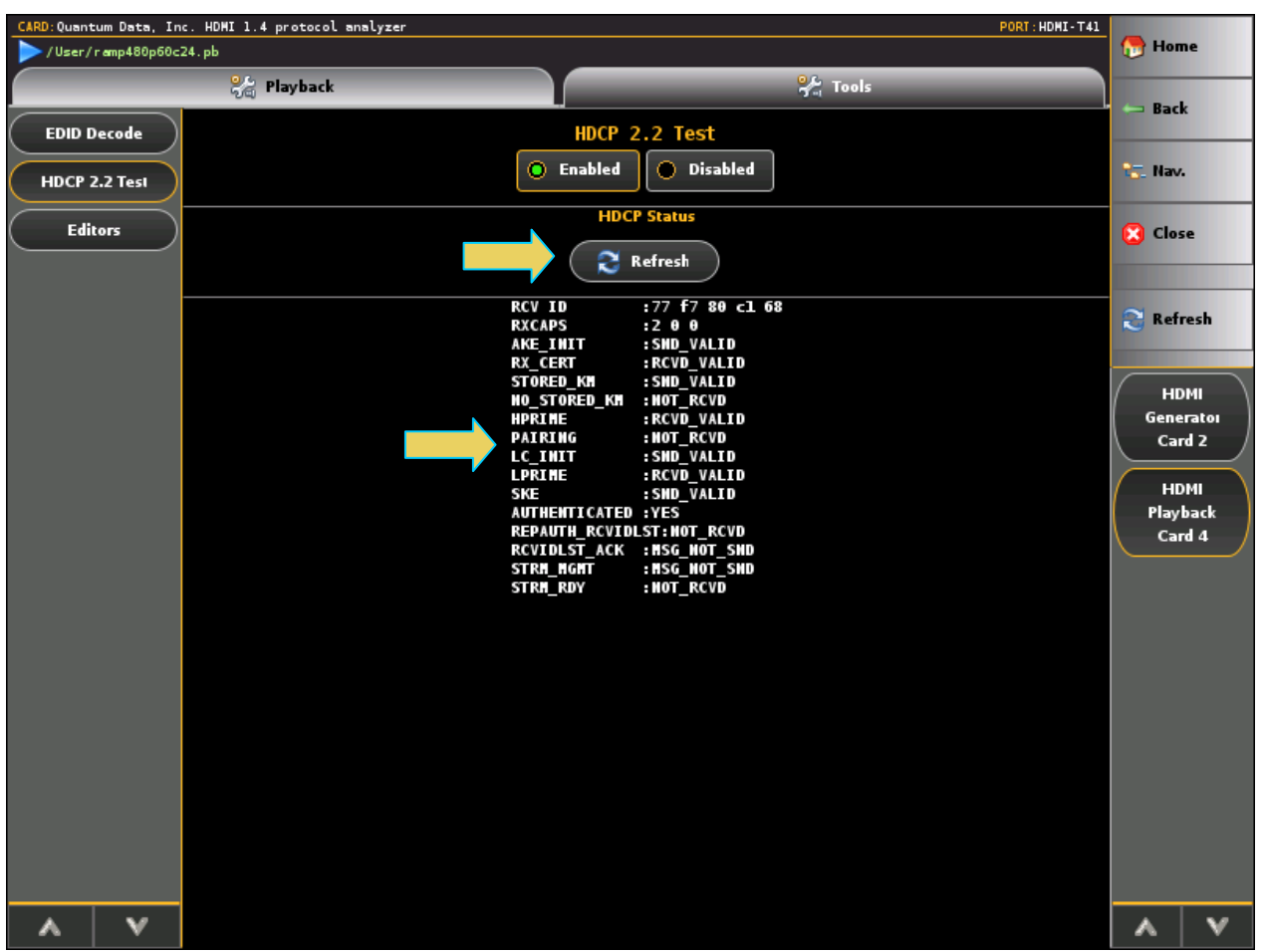

HDCP 2.2 is now active.

# 5.8 Completing the HDCP 2.2 Repeater Capabilities Declaration Form (CDF)

Use the following procedures to complete the CDF for the HDMI repeater compliance tests.

### To complete the CDF:

1. From the **Compliance Tests** page of the **App**s panel, enable viewing of the **HDMI HDCP 2.2 Repeater Compliance Test**.

## Rev. A5

| 💮 Apps |                            |                  |                        |                                   |     |  |  |
|--------|----------------------------|------------------|------------------------|-----------------------------------|-----|--|--|
|        |                            | C qua            | ntum <mark>data</mark> |                                   |     |  |  |
|        | Compliance Tests           |                  |                        |                                   |     |  |  |
|        |                            |                  |                        |                                   |     |  |  |
|        | $\bigcirc$                 |                  |                        | $\bigcirc$                        |     |  |  |
|        | HDMI 1.4b EDID<br>CTS 1.4b | HDMI 1.4<br>CTS  | b Source               | HDMI 2.0 Source<br>CTS 2.0        |     |  |  |
|        |                            |                  |                        |                                   |     |  |  |
|        | $\checkmark$               |                  |                        | $\bigcirc$                        |     |  |  |
| 1      | HDMI 1.4b Sink<br>CTS 1.4b | HDMI 2<br>CTS    | 2.0 Sink<br>5 2.0      | HDMI HDCP 1.4 Transmit<br>CTS 1.2 | ter |  |  |
|        |                            |                  |                        |                                   |     |  |  |
|        | $\bigcirc$                 |                  |                        | <b>(</b>                          |     |  |  |
|        | HDMI HDCP 2.2 Transmitter  | HDMI HDCP        | 2.2 Receiver           | HDMI HDCP 2.2 Repeate<br>CTS 1.0  | er  |  |  |
|        |                            |                  | 1.0                    |                                   |     |  |  |
|        | $\bigcirc$                 |                  |                        | $\checkmark$                      |     |  |  |
|        | MHI Source                 | MHI              | Sink                   | MHI Donale                        |     |  |  |
|        | Page 2 of 4                |                  |                        |                                   |     |  |  |
|        | Card Control               | Compliance Tests | Editors                | Other                             |     |  |  |

2. Select the CDF Entry panel as shown below.
| 🕲 HDMI HDCP 2.2 Repeate  | r CT 1.0                                                                                                    |
|--------------------------|----------------------------------------------------------------------------------------------------|
| CDF Entry                | election 🕨 Test Options / Preview                                                                                |
| 🔄 Open 😡 New             | Save CDF File: < not saved>                                                                                      |
| General                  |                                                                                                    |
| Manufacturer             | What is the product manufacturer's name?                                                                         |
| Model                    | What is the model name/number of the product?                                                                    |
| Port_Tested              | What port is being tested?<br>1                                                                                  |
| Repeater_MultipleOutputs | Does the DUT support transmission of HDCP-protected content to more than one downstream device at the same time? |
|                          | © Yes ⊚ No                                                                                                    |
|                          |                                                                                                    |
|                          |                                                                                                    |
|                          |                                                                                                    |
|                          |                                                                                                    |
|                          |                                                                                                    |
|                          |                                                                                                    |
|                          |                                                                                                    |
|                          |                                                                                                    |
|                          | X Close                                                                                                    |

**Note**: If there is a second output on the repeater DUT set the Repeater\_MultipleOutput radio button to Yes.

3. To create a new CDF, click on the **New** activation button as can be seen in the screen example above.

You will be prompted with a confirmation that you want to start a new CDF and reset the values. Click **OK** to proceed.

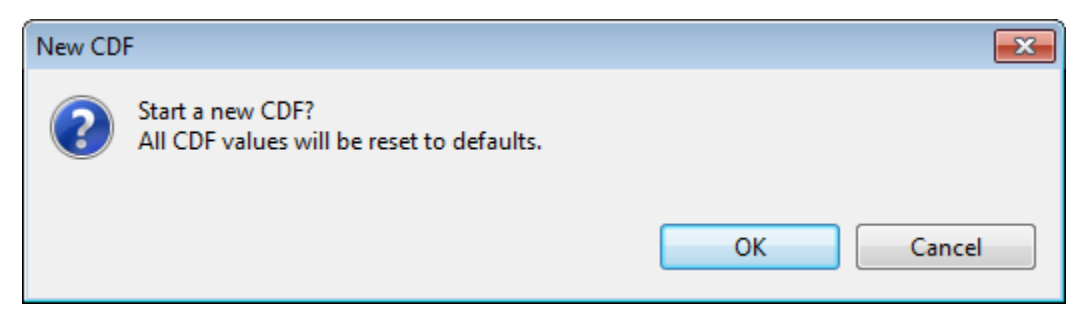

4. To open an existing CDF, click on the **Open** activation button.

You will be prompted with a dialog box that enables you to open a CDF. Select a CDF and then **OK** to proceed.

| 隧 Open CDF        |          |
|-------------------|----------|
| Local F           | iles     |
| ⊿ 🗁 CDF           |          |
| 🛛 🔯 XYZ_22_Source |          |
|                   |          |
|                   |          |
|                   |          |
|                   |          |
|                   |          |
|                   |          |
|                   |          |
|                   |          |
|                   |          |
|                   |          |
| 🗹 Ok              | 🙆 Cancel |

5. Complete the items in the **Products** tab of the CDF Entry panel shown below.

| C HDMI HDCP 2.2 Repeater | CT 1.0                                                                                                    |
|--------------------------|----------------------------------------------------------------------------------------------------|
| 🕲 CDF Entry 🖌 Test Sel   | lection 🕨 Test Options / Preview                                                                                           |
| 📴 Open 🔂 New             | Save CDF File: <not saved=""></not>                                                                                        |
| General                  |                                                                                                    |
| Manufacturer             | What is the product manufacturer's name?<br>Acme                                                                           |
| Model                    | What is the model name/number of the product?<br>XYZ                                                                       |
| Port_Tested              | What port is being tested?<br>1                                                                                            |
| Repeater_MultipleOutputs | Does the DUT support transmission of HDCP-protected content to more than one downstream device at the same time?<br>Yes No |
|                          |                                                                                                    |
|                          |                                                                                                    |
|                          |                                                                                                    |
|                          |                                                                                                    |
|                          |                                                                                                    |
|                          |                                                                                                    |
|                          | X Close                                                                                                    |

6. Save the CDF. A confirmation box with a default name will appear as shown below. Edit the name if necessary and click OK.

| 隧 Save        | 🛍 Save CDF      |  |  |
|---------------|-----------------|--|--|
|               | Local Files     |  |  |
| CDF           |                 |  |  |
| New Ag Rename |                 |  |  |
| Path: /CDF    |                 |  |  |
| Name:         | XYZ_22_Repeater |  |  |
|               |                 |  |  |
|               | V Ok 🔇 Cancel   |  |  |

CDF name in use is shown on panel.

| 🕲 HDMI HDCP 2.2 Repeate  | er CT 1.0                                                                                                    |
|--------------------------|----------------------------------------------------------------------------------------------------|
| 🖄 CDF Entry 🖌 Test S     | election 🕨 Test Options / Preview                                                                                |
| 🔄 Open 🔂 New             | Save CDF File: /CDF/XYZ_22_Repeater                                                                              |
| General                  |                                                                                                    |
| Manufacturer             | What is the product manufacturer's name?<br>Acme                                                                 |
| Model                    | What is the model name/number of the product? XYZ                                                                |
| Port_Tested              | What port is being tested?<br>1                                                                                  |
| Repeater_MultipleOutputs | Does the DUT support transmission of HDCP-protected content to more than one downstream device at the same time? |
|                          | Ø Yes ◎ No                                                                                                    |
|                          |                                                                                                    |
|                          |                                                                                                    |
|                          |                                                                                                    |
|                          |                                                                                                    |
|                          |                                                                                                    |
|                          |                                                                                                    |
|                          |                                                                                                    |
|                          | X Close                                                                                                    |

### 5.9 Selecting the 3A series tests

Use the following procedures to select the tests to run. There are multiple tabs which correspond to each section in the CTS.

#### To select the tests to run:

- 1. Select the **Test Selection** panel as shown below.
- 2. If you have an existing Test Selection file saved you can recall that for use in your testing. Simply click on the **Open** activation button.

| C HDMI HDCP 2.2 Repeater CT 1.0                                                                                                    | • X |
|----------------------------------------------------------------------------------------------------|-----|
| CDF Entry 🗸 Test Selection ons / Preview                                                                                                    |     |
| C Open Save Select All Tests Deselect All Tests                                                                                                    |     |
| Downstream with Receiver ream with Repeater                                                                                                    |     |
| Select All on Page                                                                                                    |     |
| 3A-01: Regular Procedure - With previously connected Receiver (With stored Km)<br>Verify the Repeater's implementation of the HDCP protocol when an HDCP Receiver (that was previously<br>connected) is attached.                                            | Î   |
| (Required License: HDMI HDCP 2.2 Compliance Test for Repeaters)                                                                                                    |     |
| 3A-02: Regular Procedure - With newly connected Receiver (Without stored Km)<br>Verify the Repeater's implementation of the HDCP protocol whan an HDCP Receiver (not previously<br>connected) is attached.                                                   |     |
| (Required License: HDMI HDCP 2.2 Compliance Test for Repeaters)                                                                                                    |     |
| 3A-03: Irregular Procedure - Rx certificate not received<br>Verify the Repeater DUT considers it a failure of authentication when the certificate is not received<br>from the Rx during AKE. (Required License: HDMI HDCP 2.2 Compliance Test for Repeaters) |     |
|                                                                                                    |     |
| 3A-04: Irregular Procedure - Verify Receiver Certificate<br>Verify the Repeater DUT considers it a failure of authentication when verification of Receiver certificate fails.                                                                                | E   |
| (Required License: HDMI HDCP 2.2 Compliance Test for Repeaters)                                                                                                    |     |
| 3A-05: Irregular Procedure - Invalid H'<br>Verify the Repeater DUT considers it a failure of authentication if the Receiver provides a value for H'<br>that does not match H, or does not respond with H' in the allotted time.                              |     |
| (Required License: HDMI HDCP 2.2 Compliance Test for Repeaters)                                                                                                    |     |
| 3A-06: Irregular Procedure - Pairing Failure<br>Verify the Repeater DUT considers it a failure of authentication if the Receiver does not<br>send AKE_Send_Pairing_Info.                                                                                     |     |
| (Required License: HDMI HDCP 2.2 Compliance Test for Repeaters)                                                                                                    |     |
| 3A-07: Irregular Procedure - Locality Failure<br>Verify the Repeater DUT considers it a failure of authentication if the Receiver provides a value for L'<br>that does not match L, or does not respond with L' in the allotted time.                        |     |
| (Required License: HDMI HDCP 2.2 Compliance Test for Repeaters)                                                                                                    | -   |

A dialog box will appear as follows. Simply select the file and click on the **Ok** activation button.

| н | HDMI HDCP 2.2 Repeater CT: Save Test Selections |   |  |
|---|-------------------------------------------------|---|--|
|   | Test Selection File                             |   |  |
|   | Enter a file name for the Test Selection.       |   |  |
|   | HDCP_22_RPT_Test_Selecttxml                     |   |  |
|   |                                                 |   |  |
|   |                                                 |   |  |
|   |                                                 |   |  |
|   |                                                 |   |  |
|   |                                                 |   |  |
|   |                                                 |   |  |
|   |                                                 | ľ |  |
|   | Cancel Ok                                       |   |  |

You can then open the Test Selection file using the **Open** activation button.

| The HDMI HDCP 2.2 Repeater CT 1.0                                                                         |
|----------------------------------------------------------------------------------------------------|
| CDF Entry V Test Selection > Test Options / Preview                                                       |
| Centre Open Select All Tests                                                                              |
| Downstream with Receiver Downstream with Repeater Upstream with Transmitter Repeater with TX and Repeater |
| Select All on Page                                                                                        |

| Rev. | Α5  |
|------|-----|
|      | 1.0 |

| HDMI HDCP 2.2 TX Compliance Test       |  |  |
|----------------------------------------|--|--|
| Open Test Selection File               |  |  |
| Select an Test Selection file to open. |  |  |
| HDCP_22_Test1.xml                      |  |  |
|                                        |  |  |
|                                        |  |  |
|                                        |  |  |
|                                        |  |  |
|                                        |  |  |
| Cancel Ok                              |  |  |

3. Complete the items in the **3A Tests** tab of the **Test Selection** panel shown below.

For convenience you can **Select All Tests** or **Deselect All Tests** for both tabs or for group selection over each page **Select All on Page** or **Clear All on Page** tests using the activation buttons provided.

The following screens examples show the tests selected.

| 😢 HDMI HDCP 2.2 Repeater CT 1.0                                                                                                    | × |  |  |
|----------------------------------------------------------------------------------------------------|---|--|--|
| CDF Entry ♥ Test Selection ► Test Options / Preview                                                                                                    |   |  |  |
| 🖾 Open 🔛 Save 🛛 Select All Tests 🔲 Deselect All Tests                                                                                                    |   |  |  |
| Downstream with Receiver Downstream with Repeater Upstream with Transmitter Repeater with TX and Repeater                                                                                                    |   |  |  |
| Select All on Page Clear All on Page                                                                                                    |   |  |  |
| ✓ 3A-01: Regular Procedure - With previously connected Receiver (With stored Km)<br>Verify the Repeater's implementation of the HDCP protocol when an HDCP Receiver (that was previously<br>connected) is attached.                                                                              | Â |  |  |
| (Required License: HDMI HDCP 2.2 Compliance Test for Repeaters)                                                                                                    |   |  |  |
| ✓ 3A-02: Regular Procedure - With newly connected Receiver (Without stored Km)<br>Verify the Repeater's implementation of the HDCP protocol whan an HDCP Receiver (not previously<br>connected) is attached.                                                                                     |   |  |  |
| (Required License: HDMI HDCP 2.2 Compliance Test for Repeaters)                                                                                                    |   |  |  |
| 3A-03: Irregular Procedure - Rx certificate not received Verify the Repeater DUT considers it a failure of authentication when the certificate is not received from the Rx during AKE. (Required License: HDMI HDCP 2.2 Compliance Test for Repeaters)                                           |   |  |  |
|                                                                                                    | Е |  |  |
| 3A-04: Irregular Procedure - Verify Receiver Certificate<br>Verify the Repeater DUT considers it a failure of authentication when verification of Receiver certificate fails.                                                                                                    |   |  |  |
| (Required License: HDMI HDCP 2.2 Compliance Test for Repeaters)                                                                                                    |   |  |  |
| 3A-05: Irregular Procedure - Invalid H'<br>Verify the Repeater DUT considers it a failure of authentication if the Receiver provides a value for H'<br>that does not match H, or does not respond with H' in the allotted time.  (Required License: HDMI HDCP 2.2 Compliance Test for Repeaters) |   |  |  |
|                                                                                                    |   |  |  |
| 3A-06: Irregular Procedure - Pairing Failure<br>Verify the Repeater DUT considers it a failure of authentication if the Receiver does not<br>send AKE_Send_Pairing_Info.                                                                                                    |   |  |  |
| (Required License: HDMI HDCP 2.2 Compliance Test for Repeaters)                                                                                                    |   |  |  |
| 3A-07: Irregular Procedure - Locality Failure<br>Verify the Repeater DUT considers it a failure of authentication if the Receiver provides a value for L'<br>that does not match L, or does not respond with L' in the allotted time.                                                            | - |  |  |
| ¥ Close                                                                                                    | e |  |  |
|                                                                                                    |   |  |  |

4. You can save the Test Selection options using the **Save** activation button (below).

| W HDMI HDCP 2.2 Repeater CT 1.0                                                                                                    | • × |  |
|----------------------------------------------------------------------------------------------------|-----|--|
| CDF Entry 🗸 Test Selection 🕨 Test Options / Preview                                                                                                    |     |  |
| Copen 🔄 Save Select All Tests 🔲 Deselect All Tests                                                                                                    |     |  |
| Downstream with Lee Downstream with Repeater Upstream with Transmitter Repeater with TX and Repeater                                                                                                    |     |  |
| Select All on Page Clear All on Page                                                                                                    |     |  |
| ✓ 3A-01: Regular Procedure - With previously connected Receiver (With stored Km)<br>Verify the Repeater's implementation of the HDCP protocol when an HDCP Receiver (that was previously<br>connected) is attached. |     |  |
| (Required License: HDMI HDCP 2.2 Compliance Test for Repeaters)                                                                                                    |     |  |

A dialog box will appear as follows. Simply assign a name and click on the **OK** activation button. Click **Cancel** to exit.

Rev. A5

| HDMI HDCP 2.2 Repeater CT: Save Test Selections |  |  |
|-------------------------------------------------|--|--|
| Test Selection File                             |  |  |
| Enter a file name for the Test Selection.       |  |  |
| HDCP_22_RPT_Test_Select_24xml                   |  |  |
| HDCP_22_RPT_Test_Select.xml                     |  |  |
| Cancel Ok                                       |  |  |

### 5.10 Executing the HDMI HDCP 2.2 3A Series Repeater Compliance Tests

Use the following procedures to initiate the execution of an HDMI HDCP 2.2 3A series Repeater Compliance test series. You must have completed the CDF and the Test Selection form prior to executing the tests.

**Note**: You can monitor the HDCP 2.2 transactions using the Auxiliary Channel Analyzer (ACA) utility. Please refer to the main 980 HDMI Protocol Analyzer module User Guide for instructions on using the ACA.

### To initiate a test series:

1. Select the **Test Options / Preview** panel as shown below.

| Test List         Image: Section of the product of the product of the | ▼ ► Execute                 |
|----------------------------------------------------------------------------------------------------|-----------------------------|
| <ul> <li>Instrument: My_980 [192.168.254.153]</li> <li>Category / Test Name</li> <li>Downstream with Receiver</li> <li>3A-01: Regular Procedure - With previously connected Receiver (With stored Km)</li> <li>3A-02: Regular Procedure - With newly connected Receiver (Without stored Km)</li> <li>3A-03: Irregular Procedure - Rx certificate not received</li> </ul>                                                                                                    | Execute                     |
| <ul> <li>Category / Test Name</li> <li>Downstream with Receiver</li> <li>3A-01: Regular Procedure - With previously connected Receiver (With stored Km)</li> <li>3A-02: Regular Procedure - With newly connected Receiver (Without stored Km)</li> <li>3A-03: Irregular Procedure - Rx certificate not received</li> </ul>                                                                                                    | <ul> <li>Execute</li> </ul> |
| <ul> <li>Category / Test Name</li> <li>Downstream with Receiver</li> <li>3A-01: Regular Procedure - With previously connected Receiver (With stored Km)</li> <li>3A-02: Regular Procedure - With newly connected Receiver (Without stored Km)</li> <li>3A-03: Irregular Procedure - Rx certificate not received</li> </ul>                                                                                                    | ×                           |
| <ul> <li>Downstream with Receiver</li> <li>3A-01: Regular Procedure - With previously connected Receiver (With stored Km)</li> <li>3A-02: Regular Procedure - With newly connected Receiver (Without stored Km)</li> <li>3A-03: Irregular Procedure - Rx certificate not received</li> </ul>                                                                                                    | <b>V</b>                    |
| <ul> <li>A-01: Regular Procedure - With previously connected Receiver (With stored Km)</li> <li>A-02: Regular Procedure - With newly connected Receiver (Without stored Km)</li> <li>A-03: Irregular Procedure - Rx certificate not received</li> </ul>                                                                                                    | $\checkmark$                |
| <ul> <li>D 3A-02: Regular Procedure - With newly connected Receiver (Without stored Km)</li> <li>D 3A-03: Irregular Procedure - Rx certificate not received</li> </ul>                                                                                                    |                             |
| 📐 🖢 🖪 3A-03: Irregular Procedure - Rx certificate not received                                                                                                    | $\checkmark$                |
|                                                                                                    | $\checkmark$                |
| 🔁 🖪 3A-04: Irregular Procedure - Verify Receiver Certificate                                                                                                    | V                           |
| 🖌 🎝 3A-05: Irregular Procedure - Invalid H'                                                                                                    | V                           |
| • Iter 01: Invalid H'                                                                                                    | V                           |
| <ul> <li>Iter 02: H' Timeout with previously paired Recv Id</li> </ul>                                                                                                    | V                           |
| • Iter 03: H' Timeout with previously unpaired Recv Id                                                                                                    | V                           |
| > 📃 3A-06: Irregular Procedure - Pairing Failure                                                                                                    | V                           |
| 🖌 📑 3A-07: Irregular Procedure - Locality Failure                                                                                                    | V                           |
| • Iter 01: Locality Failure                                                                                                    | ×                           |
| • Iter 02: Locality Timeout                                                                                                    | V                           |
|                                                                                                    |                             |
|                                                                                                    |                             |
|                                                                                                    |                             |
|                                                                                                    |                             |
|                                                                                                    |                             |
|                                                                                                    |                             |
|                                                                                                    |                             |
|                                                                                                    |                             |
|                                                                                                    |                             |
|                                                                                                    |                             |
|                                                                                                    |                             |

2. (Optional) Review the list of tests for each category. If you wish to skip some of the tests. You can skip tests by clicking on the Check mark on the right side of the **Test Options / Preview** panel.

The screen shot below shows some of the tests that have been skipped (highlighted in yellow with a red X).

#### \_ 🗆 📈 HDMI HDCP 2.2 Repeater CT 1.0 🔯 CDF Entry 🖌 Test Selection 🕨 Test Options / Preview 🛃 AII 🛛 🖌 Instrument: My\_980 [192.168.254.153] ▼ ► Execute Tests Category / Test Na Downstream with Receiver B 3A-01: Regular Procedure - With previously connected Receiver (With stored Km) $\checkmark$ > 🗏 3A-02: Regular Procedure - With newly connected Receiver (Without stored Km $\checkmark$ V » JA-03: Irregular Procedure - Rx certificate not received A 🗏 3A-04: Irregular Procedure - Verify Receiver Certificate × X Iter 01: 3A-05: Irregular Procedure - Invalid H' $\checkmark$ • Iter 01: Invalid H' $\checkmark$ • Iter 02: H' Timeout with previously paired Recv Id Iter 03: H' Timeout with previously unpaired Recv Id $\checkmark$ JA-06: Irregular Procedure - Pairing Failure × 🔺 🗏 3A-07: Irregular Procedure - Locality Failure 💢 Iter 01: Locality Failure X 💢 Iter 02: Locality Timeout 22 3A-01: Regular Procedure - With previously connected Receiver (With stored Km X Close

3. Select the 980 Test Instrument from the pull-down menu of the HDCP **Test Options / Preview** tab shown below.

| 10 HDMI HDCP 2.2 Repeater CT 1.0                    |                 |
|-----------------------------------------------------|-----------------|
| CDF Entry 🗸 Test Selection 🕨 Test Options / Preview |                 |
| Test List                                           |                 |
| All V X Instrument: My_980 [192.168.254.153]        | ▶ Execute Tests |
| Category / Test Name                                | <b>V</b>        |

Click on the **Execute Tests** activation button to initiate the test suite. You will be prompted for a name for the tests. This dialog box is shown below. Click on the **Ok** activation button when ready to start the tests.

| HDMI HDCP 2.2 Repeater CT R                                                             | esults             |   |  |
|-----------------------------------------------------------------------------------------|--------------------|---|--|
|                                                                                         | 🗉 Test Results Nam | e |  |
| Execute HDMI HDCP 2.2 Repeater Compliance Tests on Instrument: My_980 @ 192.168.254.153 |                    |   |  |
| Enter a name for the Test Results.                                                      |                    |   |  |
| Acme_XYZ_HDCP_22_Repeater_3A_1                                                          |                    |   |  |
|                                                                                         |                    |   |  |
|                                                                                         |                    |   |  |
|                                                                                         |                    |   |  |
|                                                                                         |                    |   |  |
|                                                                                         |                    |   |  |
|                                                                                         | Cancel             |   |  |

A test window will appear and then a **Repeater Test Configuration** dialog box which depicts the proper test setup (example below). Press **Continue** when you have the repeater device connected properly. You can cancel the test using the **Cancel Compliance** Test button.

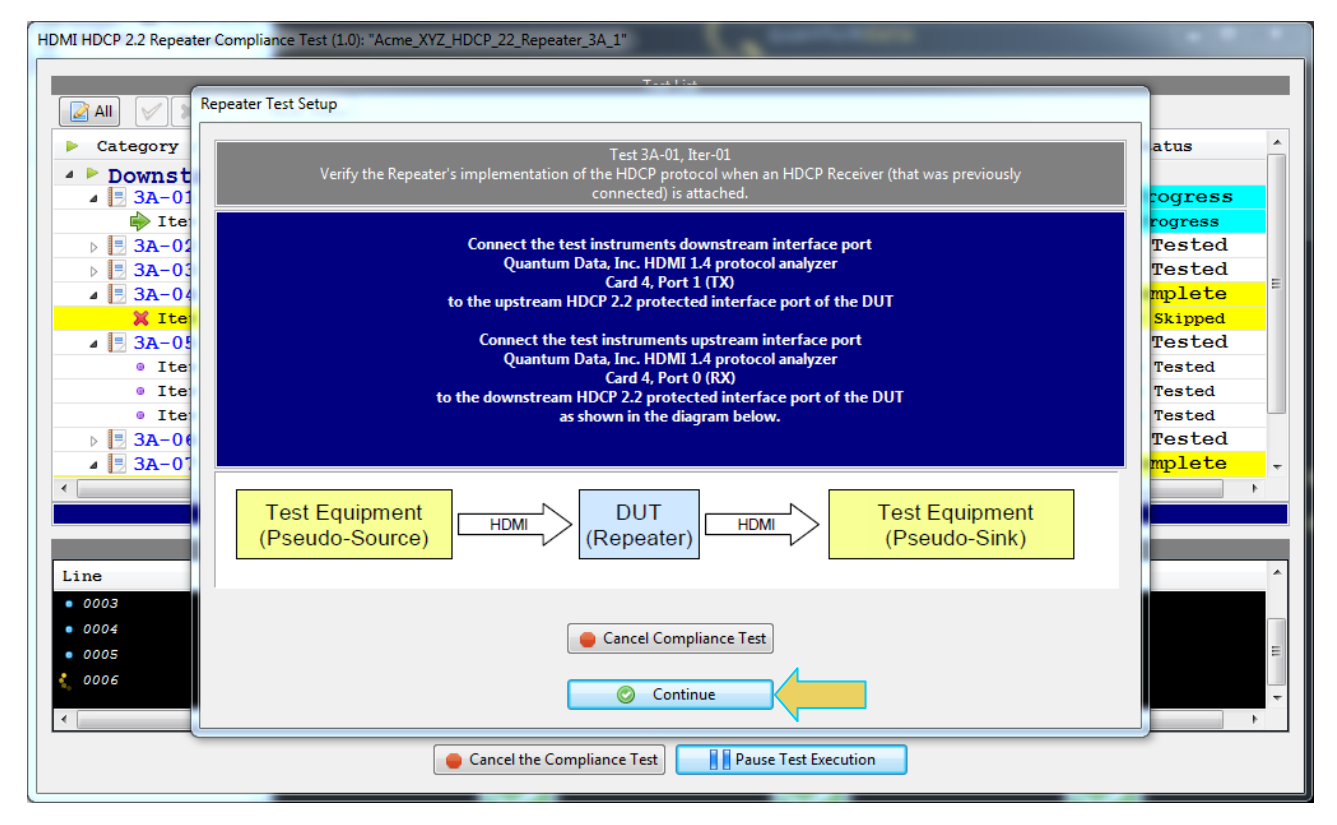

If you do not have the repeater device under test in the proper mode, an error dialog box will appear.

During the test, the test results are shown as they occur in the **Test Options / Preview** panel. The lower panel **Test Log** shows the testing activity as it occurs. There is a green progress arrow  $\Rightarrow$  which points to the test that is currently being run.

You can cancel the compliance test or pause at any time. If you pause the test you can resume later at any time even if you exit the 980 Manager application. Refer to the following screen examples.

| TestList         Image: All Image: All Im | Status<br>Pass<br>Pass |
|----------------------------------------------------------------------------------------------------|------------------------|
| <pre>All All All All All All All All All All</pre>                                                                                                    | Status<br>Pass<br>Pass |
| <pre>&gt; Category / Test Name</pre>                                                                                                    | Status<br>Pass<br>Pass |
| Downstream with Receiver 3A-01: Regular Procedure - With previously connected Receiver (Wi Iter 01: 3A-02: Regular Procedure - With newly connected Receiver (Without Iter 01: 3A-03: Irregular Procedure - Rx certificate not received Iter 01: 3A-04: Irregular Procedure - Verify Receiver Certificate                                                                                                    | Pass<br>Pass           |
| <ul> <li>A-01: Regular Procedure - With previously connected Receiver (Wi </li> <li>Iter 01:</li> <li>3A-02: Regular Procedure - With newly connected Receiver (Without </li> <li>Iter 01:</li> <li>3A-03: Irregular Procedure - Rx certificate not received </li> <li>Iter 01:</li> <li>3A-04: Irregular Procedure - Verify Receiver Certificate </li> </ul>                                                                                                    | Pass<br>Pass           |
| <pre>&gt; Iter 01:</pre>                                                                                                    | Pass                   |
| <ul> <li>▲ 3A-02: Regular Procedure - With newly connected Receiver (Without ♥</li> <li>▶ ▲ Iter 01:</li> <li>♥ 3A-03: Irregular Procedure - Rx certificate not received</li> <li>♥ ♥ Iter 01:</li> <li>♥ 3A-04: Irregular Procedure - Verify Receiver Certificate</li> </ul>                                                                                                    |                        |
| ▶ ● Iter 01:       ✓         ■ 3A-03: Irregular Procedure - Rx certificate not received       ✓         ● Iter 01:       ✓         ■ 3A-04: Irregular Procedure - Verify Receiver Certificate       ✓                                                                                                    | Pass                   |
| ■ 3A-03: Irregular Procedure - Rx certificate not received       ✓         ● Iter 01:       ✓         ■ 3A-04: Irregular Procedure - Verify Receiver Certificate       X                                                                                                    | Pass                   |
| ➡ Iter 01: ■ 3A-04: Irregular Procedure - Verify Receiver Certificate                                                                                                    | In Progress            |
| 📕 🛛 🖪 3A-04: Irregular Procedure - Verify Receiver Certificate                                                                                                    | In Progress            |
|                                                                                                    | Incomplete             |
| 💥 Iter 01: 💥                                                                                                    | User Skipped           |
| 🖌 🗏 3A-05: Irregular Procedure - Invalid H' 🛛 🗸 🗸                                                                                                    | Not Tested             |
| • Iter 01: Invalid H'                                                                                                    | Not Tested             |
| • Iter 02: H' Timeout with previously paired Recv Id 🧹                                                                                                    | Not Tested             |
| Iter 03: H' Timeout with previously unpaired Recv Id                                                                                                    | Not Tested             |
| 🕨 🗦 📴 3A-06: Irregular Procedure - Pairing Failure 🛛 🗸 🗸                                                                                                    | Not Tested             |
| 🖌 🖢 3A-07: Irregular Procedure - Locality Failure 🛛 🗶 🖊                                                                                                    | Incomplete             |
| X Iter 01: Locality Failure X                                                                                                    | User Skipped           |
| 💥 Iter 02: Locality Timeout 🙀                                                                                                    | User Skipped           |
|                                                                                                    |                        |
|                                                                                                    |                        |
| Test Log                                                                                                    |                        |
| Line Message                                                                                                    |                        |
| • 0010 Test. 3A-02-01                                                                                                    |                        |
| • 0011 Executing the test.                                                                                                    |                        |
| 0012 Processing test results                                                                                                    |                        |
|                                                                                                    |                        |
| $\begin{array}{c} 10014 \\ - 7 \text{ For } 3 \lambda_{-} 03_{-} 01 \end{array}$                                                                                                    | =                      |
| Precision of the test                                                                                                    |                        |
| interview in the cost.                                                                                                    | -                      |
|                                                                                                    | 4                      |
| Gancel the Compliance Test 🔢 👔 Pause Test Execution                                                                                                    |                        |

When the tests are completed, the lower panel **Test Log** will indicate Test Completed. The pass/fail results will be shown on the right. Refer to the screen example below.

| HDMI HDCP 2.2 Repeater Compliance Test (1.0): "Acme_XYZ_HDCP_22_Repeater_3A_1" |              |        |
|--------------------------------------------------------------------------------|--------------|--------|
| Test List                                                                      |              | _      |
| All V Reset Status                                                             |              |        |
| Category / Test Name                                                           | <b>V</b>     | Status |
| Downstream with Receiver                                                       |              |        |
| 🛛 🖌 🖪 3A-01: Regular Procedure - With previously connected Receiver (Wi        | · 🖌          | Pass   |
| ▶ 🕒 Iter 01:                                                                   | $\checkmark$ | Pass   |
| ▲ 📃 3A-02: Regular Procedure - With newly connected Receiver (Without          | $\checkmark$ | Pass   |
| ▶ 😝 Iter 01:                                                                   | $\checkmark$ | Pass   |
| 🔺 📃 3A-03: Irregular Procedure - Rx certificate not received                   | $\checkmark$ | Pass   |
| ▶ 💮 Iter 01:                                                                   | $\checkmark$ | Pass   |
| ▲ 📑 3A-04: Irregular Procedure - Verify Receiver Certificate                   | $\checkmark$ | Pass   |
| ▶ 	 Iter 01:                                                                   | $\checkmark$ | Pass   |
| ▲ 📑 3A-05: Irregular Procedure - Invalid H'                                    | $\checkmark$ | Pass   |
| ▶                                                                              | $\checkmark$ | Pass   |
| ▷ ↓ Iter 02: H' Timeout with previously paired Recv Id                         | $\checkmark$ | Pass   |
| ▶ JIter 03: H' Timeout with previously unpaired Recv Id                        |              | Pass   |
| A 📑 3A-06: Irregular Procedure - Pairing Failure                               | $\checkmark$ | Pass   |
| ▶ <b>U</b> Iter 01:                                                            |              | Pass   |
| A 📑 3A-07: Irregular Procedure - Locality Failure                              |              | Fail   |
| ↓ Use Iter 01: Locality Failure                                                |              | Fail   |
| ↓ Ure 12: Locality Timeout                                                     |              | Pass   |
| 3A-07: Irregular Procedure - Locality Failure                                  |              |        |
| Testion                                                                        |              |        |
| Line Message                                                                   |              | A      |
| • 0042 Processing test results.                                                |              |        |
| • 0043 Test 3A-07 Iter 01 -> Fail                                              |              |        |
| • 0044 Test 3A-07-02                                                           |              |        |
| • 0045 Executing the test.                                                     |              |        |
| • 0046 Processing test results.                                                |              |        |
| • 0047 Test $3A-07$ Iter $02 \rightarrow Pass$                                 |              |        |
| • 0048 Tests completed                                                         |              | E      |
| Close Window Continue Testing                                                  |              |        |

You can view the details of any particular test by clicking on the test as shown in the sample screen shots below.

|                   | Test List                                      |                                                                                                    |        |
|-------------------|------------------------------------------------|----------------------------------------------------------------------------------------------------|--------|
| 📝 All 🛛 🖌         | 🗱  🦘 Reset Status                              |                                                                                                    |        |
| Category          | / Test Name                                    | V                                                                                                    | Status |
| ⊿ 🗏 3A-0          | 7: Irregular Procedure - Locality Failure      | V                                                                                                    | Fail   |
| 🖌 😝 Ite           | er 01: Locality Failure                        | Image: A state of the state of the state | Fail   |
| 0 0               | Clear Ready                                    |                                                                                                    |        |
| . ]               | HPD Deasserted regular                         |                                                                                                    |        |
| • ]               | HPD Asserted regular                           |                                                                                                    |        |
| • ]               | RX UNAUTH::enter                               |                                                                                                    |        |
| • ]               | RX UNAUTH:NO VIDEO Present                     |                                                                                                    |        |
|                   | TX UNAUTH:MSG:VALID VER ts:0x0 us              |                                                                                                    |        |
|                   | TX UNAUTH:MSG:HPD_EN ts:0x33a us               |                                                                                                    |        |
|                   | TX UNAUTH:AKE_INIT ts:0xd9d us                 |                                                                                                    |        |
|                   | TX UNAUTH:MSG RCVD:AKE_Send_Cert ts:0x16dc us  |                                                                                                    |        |
| •                 | TX UNAUTH:RxCaps 1                             |                                                                                                    |        |
| 0                 | TX AKE:Snd Stored_KM ts:0xdc578d34 us          |                                                                                                    |        |
| <u>→</u> • ·      | TX AKE:MSG:HPD_DIS ts:0x1a114 us               |                                                                                                    |        |
| ⊖ ·               | TX:UNAUTH::enter                               |                                                                                                    |        |
|                   | TX UNAUTH:MSG:HPD_EN ts:0x3ae us               |                                                                                                    |        |
|                   | TX UNAUTH:AKE_INIT ts:0xe64 us                 |                                                                                                    |        |
|                   | TX UNAUTH:MSG RCVD:AKE_Send_Cert ts:0x177a us  |                                                                                                    |        |
|                   | TX UNAUTH:RxCaps 0                             |                                                                                                    |        |
|                   | TX AKE:Snd Stored_KM ts:0x1b8fb us             |                                                                                                    |        |
| •                 | TX AKE:MSG RCVD:AKE_Send_H_prime ts:0x1d7b3 us |                                                                                                    |        |
| •                 | TX LC:Snd LC_Init ts:0x1fe51 us                |                                                                                                    |        |
| •                 | TX LC:MSG RCVD:LC_Send_L_prime ts:0x209ba us   |                                                                                                    |        |
| •                 | TX SKE:Snd SKE_Send_EKS ts:0x23b43 us          |                                                                                                    |        |
| • ]               | RX UNAUTH:MSG RD:VERSION ts:0x0 us             |                                                                                                    |        |
| • ]               | RX UNAUTH:MSG:Encryption disabled              |                                                                                                    |        |
| • ]               | RX UNAUTH:RCVD:AKE_Init ts:0x895433 us         |                                                                                                    |        |
| -07: Irregular Pr | DY HIMAHTHI ++ Test Cond ++ invalid            |                                                                                                    |        |
| , or inegalar r   |                                                |                                                                                                    |        |
|                   | Test Log                                       |                                                                                                    |        |
| ine               | Message                                        |                                                                                                    |        |
| 0040              | Test 3A-07-01                                  |                                                                                                    |        |
| 0041              | Executing the test.                            |                                                                                                    |        |
| 0042              | Processing test results.                       |                                                                                                    |        |
| 0043              | Test 3A-07 Iter 01 -> Fail                     |                                                                                                    |        |
| 0044              | Test 3A-07-02                                  |                                                                                                    |        |

| HDMI HDCP 2.2 Repeater Compliance Test (1.0): "Acme_XYZ_HDCP_22_Repeater_3A_1" |          |        |
|--------------------------------------------------------------------------------|----------|--------|
| Test List                                                                      |          |        |
| All V Reset Status                                                             |          |        |
| Category / Test Name                                                           | V        | Status |
| Downstream with Receiver                                                       |          |        |
| ▲ 🔄 3A-01: Regular Procedure - With previously connected Receiver              | (W 🗸     | Pass   |
| ▲ 🝚 Iter 01:                                                                   | <b>V</b> | Pass   |
| • Clear Ready                                                                  |          |        |
| HPD Deasserted regular                                                         |          |        |
| TX AUTH:MSG:HPD_DIS ts:0x1380294f us                                           |          | =      |
| TX:UNAUTH::enter                                                               |          |        |
| <ul> <li>TX UNAUTH:MSG:HPD_DIS ts:0x0 us</li> </ul>                            |          |        |
| HPD Asserted regular                                                           |          |        |
| • RX UNAUTH::enter                                                             |          |        |
| <ul> <li>RX UNAUTH:HDMI/VIDEO Present</li> </ul>                               |          |        |
| <ul> <li>TX UNAUTH:MSG:VALID_VER ts:0x0 us</li> </ul>                          |          |        |
| <ul> <li>TX UNAUTH:MSG:HPD_EN ts:0x339 us</li> </ul>                           |          |        |
| • TX UNAUTH:AKE_INIT ts:0xdd5 us                                               |          |        |
| <ul> <li>TX UNAUTH:MSG RCVD:AKE_Send_Cert ts:0x16e4 us</li> </ul>              |          |        |
| • TX UNAUTH:RxCaps 1                                                           |          |        |
| • TX AKE:Snd Stored_KM ts:0x1b454 us                                           |          |        |
| <ul> <li>TX AKE:MSG RCVD:AKE_Send_H_prime ts:0x1d3ae us</li> </ul>             |          |        |
| <ul> <li>TX LC:Snd LC_Init ts:0x1fa67 us</li> </ul>                            |          |        |
| <ul> <li>TX LC:MSG RCVD:LC_Send_L prime ts:0x20599 us</li> </ul>               |          |        |
| • TX SKE:Snd SKE_Send_EKS ts:0x23722 us                                        |          |        |
| RX UNAUTH:MSG RD:ENC_DIS ts:0x84436128 us                                      |          |        |
| RX UNAUTH:MSG RD:VERSION ts:0x0 us                                             |          |        |
| RX UNAUTH:MSG:Encryption disabled                                              |          |        |
| RX UNAUTH:RCVD:AKE Init ts:0x393ec us                                          |          |        |
| RX UNAUTH:**Test Cond.** auth                                                  |          |        |
| RX AKE:MSG SND:AKE Send Cert ts:0x49171 us                                     |          |        |
| DV ADR.MCC DOMIN.ADR Stored by terny5770s ne                                   |          | -      |
|                                                                                |          |        |
| Test Log                                                                       |          |        |
| Line Message                                                                   |          | ×      |
| • 0040 Test 3A-07-01                                                           |          |        |
| • 0041 Executing the test.                                                     |          |        |
| • 0042 Processing test results.                                                |          |        |
| • 0043 Test 3A-07 Iter 01 -> Fail                                              |          |        |
| • 0044 Test 3A-07-02                                                           |          | *      |
| Close Window Continue Testing                                                  |          |        |

You can close the test window when you are finished examining the results. Note that you can view the details from the Compliance Test Viewer which is available any time after the tests. When you close the test execution window, the Compliance Test Viewer window will appear showing the results of the test. Please refer to the following section for details on viewing the compliance test results.

### 5.11 Viewing Details of 3A Repeater Compliance Test Results

When you have completed the test series you will have an opportunity to view the detailed data for a particular failure or a test that passed. Use the following procedures to view the details of a failure.

### To view the details of a failure:

1. Expose the detailed results of a failure and highlight a results record. Refer to the screen example below.

#### - O **X** Compliance Test Results Viewer . HDMI HDCP 2.2 Repeater (1.0) Compliance Test Results HTML Report Results Name: Acme\_XYZ\_HDCP\_22\_Repeater\_3A\_1 Manufacturer: Acme Date Tested: March 17, 2015 4:41 PM Model Name: XYZ Overall Status: CTS 1.0 - Fail Port Tested: 1 Test Results Test Name / Details O Status > 🖪 3A-01: Regular Procedure - With previously connected Receiver (Wi Pass 3A-02: Regular Procedure - With newly connected Receiver (Without 3A-03: Irregular Procedure - Rx certificate not received 3A-04: Irregular Procedure - Verify Receiver Certificate Pass Pass Pass 3A-05: Irregular Procedure - Invalid H' 3A-06: Irregular Procedure - Pairing Failure 3A-07: Irregular Procedure - Locality Failure Pass Pass 3A-01: Regular Procedure - With previously connected Receiver (With stored Km) Instrument: My\_980 [192.168.254.153] Continue Test Execution X Close

#### Rev. A5

| Compliance Test Results Viewer           |                                   |        |                         |
|------------------------------------------|-----------------------------------|--------|-------------------------|
| HDMI HD                                  | CP 2.2 TX (1.0) Compliance Test R | esults |                         |
| Results Name: HDCP_22_Test3              | Manufacturer: Acme                |        | HTML Report             |
| Oursell Statum CTC 1.0. E-1              | Best Teste di 1                   |        |                         |
| Overall Status: CIS 1.0 - Fall           | Port Tested: 1                    |        |                         |
|                                          | Test Results                      |        |                         |
| Test Name / Details                      |                                   |        | Status ^                |
| ⊿ 😝 Iter 01:                             |                                   |        | Pass                    |
| IPD Deaaserted regular                   |                                   |        |                         |
| MSG:HPD_DIS ts:0x113dcdd ns              |                                   |        |                         |
| TX:UNAUTH::enter                         |                                   |        |                         |
| HPD Asserted regular                     |                                   |        |                         |
| RX:UNAUTH                                |                                   |        |                         |
| HDMI/VIDEO Present                       |                                   |        |                         |
| MSG:VALID_VER ts:0x0 ns                  |                                   |        |                         |
| MSG:HPD_EN ts:0x338 ns                   |                                   |        | _                       |
| AKE_INIT ts:0x6d4a5755 ns                |                                   |        | =                       |
| RCVD:AKE_INIT ts:0 us                    |                                   |        |                         |
| <pre>**Test Cond.** hpd</pre>            |                                   |        |                         |
| HPD Deaaserted irregular                 |                                   |        |                         |
| MSG:HPD DIS ts:0x1b15 ns                 |                                   |        |                         |
| HPD Asserted irregular                   |                                   |        |                         |
| MSG:HPD EN ts:0x331 ns                   |                                   |        |                         |
| • AKE INIT ts:0x72266814 ns              |                                   |        |                         |
| RCVD:AKE INIT ts:204539 us               |                                   |        |                         |
| <pre>     **Test Cond.** ake init </pre> |                                   |        |                         |
| Encryption Disabled                      |                                   |        |                         |
| MSG RCVD:AKE Send Cert ts:0x7234f        | d25 ns                            |        |                         |
| Snd Stored KM ts:0x74bc94f1 ns           |                                   |        |                         |
| MSG SND:AKE Send Cert ts:306424 u        | IS                                |        |                         |
| MSG RCVD:AKE Stored Km ts:313138         | us                                |        |                         |
| MSG SND:AKE Send H Prime ts:32486        | 4 us                              |        |                         |
| MSG RCVD:AKE Send H Prime ts:0x74        | d53e86 ns                         |        | <b>.</b>                |
| Iter 01:                                 |                                   |        |                         |
|                                          |                                   |        |                         |
| Instrument: MV980_DP [192.168.254.153]   |                                   |        | Continue Test Execution |
|                                          |                                   |        | 💥 Close                 |

Rev. A5

#### X Compliance Test Results Viewer HDMI HDCP 2.2 Repeater (1.0) Compliance Test Resul Results Name: Acme\_XYZ\_HDCP\_22\_Repeater\_3A\_1 HTML Report Manufacturer: Acme Date Tested: March 17, 2015 4:41 PM Model Name: XYZ Overall Status: CTS 1.0 - Fail Port Tested: 1 Test Results Test Name / Details 0 Status 3A-01: Regular Procedure - With previously connected Receiver (W) Pass 4 🔵 Iter 01: Pass Clear Ready HPD Deasserted regular TX AUTH:MSG:HPD\_DIS ts:0x1380294f us TX:UNAUTH::enter • TX UNAUTH:MSG:HPD DIS ts:0x0 us • HPD Asserted regular RX UNAUTH::enter RX UNAUTH: HDMI/VIDEO Present • TX UNAUTH:MSG:VALID VER ts:0x0 us • TX UNAUTH:MSG:HPD EN ts:0x339 us • TX UNAUTH:AKE\_INIT ts:0xdd5 us • TX UNAUTH:MSG RCVD:AKE Send Cert ts:0x16e4 us TX UNAUTH: RxCaps 1 • TX AKE: Snd Stored\_KM ts:0x1b454 us • TX AKE:MSG RCVD:AKE Send H prime ts:0x1d3ae us o TX LC:Snd LC\_Init ts:0x1fa67 us • TX LC:MSG RCVD:LC\_Send\_L\_prime ts:0x20599 us • TX SKE: Snd SKE Send EKS ts: 0x23722 us RX UNAUTH:MSG RD:ENC\_DIS ts:0x84436128 us RX UNAUTH:MSG RD:VERSION ts:0x0 us RX UNAUTH:MSG:Encryption disabled RX UNAUTH:RCVD:AKE\_Init ts:0x393ec us RX UNAUTH:\*\*Test Cond.\*\* auth RX AKE:MSG SND:AKE\_Send\_Cert ts:0x49171 us RX AKE:MSG RCVD:AKE Stored km ts:0x5779a us @ RX LC:MSG SND:AKE\_Send\_H\_prime ts:0x58ef6 us RX LC:MSG RCVD:LC\_Init ts:0x5a17b us RX SKE::enter RX SKE:MSG SND:LC\_Send\_L\_prime ts:0x5b8e2 us RX SKE:MSG RCVD:SKE Send Eks ts:0x5cc1f us 3A-07: Irregular Procedure - Locality Failure Instrument: My\_980 [192.168.254.153] Continue Test Execution X Close

## 5.12 Viewing the HDMI HDCP 2.2 Repeater Compliance HTML test report

After you have completed the tests, you can view an HTML report. Use the procedures in <u>Viewing the HDMI HDCP</u> <u>2.2 Compliance HTML test report</u> to view the HDCP 2.2 Compliance test HTML report.

### 5.13 Selecting the 3B series tests

Use the following procedures to select the 3B series tests to run.

#### To select the tests to run:

- 1. Select the **Test Selection** panel as shown below.
- 2. If you have an existing Test Selection option file saved you can recall that for use in your testing. Simply click on the **Open** activation button.

| BINI HDCP 2.2 Repeater CT 1.0                                                                                                    |    |
|----------------------------------------------------------------------------------------------------|----|
| 🔯 CDF Entry 🗹 Test Selection 🧹 pns / Preview                                                                                                    |    |
| 🔄 Open 🔛 Save 🛛 Select All Tests 🔲 Deselect All Tests                                                                                                    |    |
| Downstream with Repeater Upstream with Transmitter Repeater with TX and Repeater                                                                                                    |    |
| Select All on Page                                                                                                    |    |
|                                                                                                    |    |
| 3B-01: Regular Procedure - With Repeater Verify the Repeater DUT works with a repeater strached under pominal circumstances                                                                   |    |
|                                                                                                    |    |
| (Required License: HUMLHUCP 2.2 Compliance Test for Repeaters)                                                                                                    |    |
| 3B-02: Irregular Procedure - Timeout of Receiver ID list                                                                                                    |    |
| Verify the Repeater DUT considers it a failure of authentication if the downstream repeater does not<br>respond with RepeaterAuth_Send_ReceiverID_List prior to expiration of watchdog timer. |    |
| (Required License: HDMI HDCP 2.2 Compliance Test for Repeaters)                                                                                                    |    |
|                                                                                                    |    |
| 3B-03: Irregular Procedure - Verify V' Verify the Repeater DUT considers it a failure of authentication if the repeater provides a value                                                      |    |
| for V' that does not match V.                                                                                                    |    |
| (Required License: HDMI HDCP 2.2 Compliance Test for Repeaters)                                                                                                    |    |
|                                                                                                    |    |
| Verify the Repeater DUT considers it a failure of authentication if the repeater sets the                                                                                                    | E  |
| MAX_DEVS_EXCEEDED bit in the RepeaterAuth_Send_ReceiverID_List message.                                                                                                    |    |
| (Required License: HDMI HDCP 2.2 Compliance Test for Repeaters)                                                                                                    |    |
| 3B-05: Irregular Procedure - MAX CASCADE EXCEEDED                                                                                                    |    |
| Verify the Repeater DUT considers it a failure of authentication if the repeater sets the                                                                                                    |    |
| WAA_CASCADE_EACEEDED bit in the RepeaterAdun_Send_ReceivenD_List message.                                                                                                    |    |
| (Required License: HDMI HDCP 2.2 Compliance Test for Repeaters)                                                                                                    |    |
| 3B-06: Irregular Procedure - Rollover of seq_num_V                                                                                                    |    |
| Verify the Repeater DUT initiates re-authentication when a rollover of seq_num_V is detected<br>from the downstream repeater.                                                                 |    |
| (Required License: HDMI HDCP 2.2 Compliance Test for Repeaters)                                                                                                    |    |
|                                                                                                    |    |
| 3B-07: Irregular Procedure - Failure of Content Stream Management Variable Provide DUT to the other Stream Management following a failure of                                                  |    |
| Content Stream Management.                                                                                                    |    |
|                                                                                                    |    |
|                                                                                                    | se |

A dialog box will appear as follows. Simply select the file and click on the **OK** activation button.

| HDMI HDCP 2.2 Repeater CT: Save Test Selections           |  |  |
|-----------------------------------------------------------|--|--|
| Test Selection File                                       |  |  |
| Enter a file name for the Test Selection.                 |  |  |
| HDCP_22_RPT_Test_Select_3xml                              |  |  |
| HDCP_22_RPT_Test_Select.xml HDCP_22_RPT_Test_Select_2.xml |  |  |
| Cancel Ok                                                 |  |  |

3. Complete the items in the **3B Tests** tab of the **Test Selection** panel shown below.

For convenience you can **Select All Tests** or **Deselect All Tests** for both tabs or for group selection over each page **Select All on Page** or **Clear All on Page** tests using the activation buttons provided.

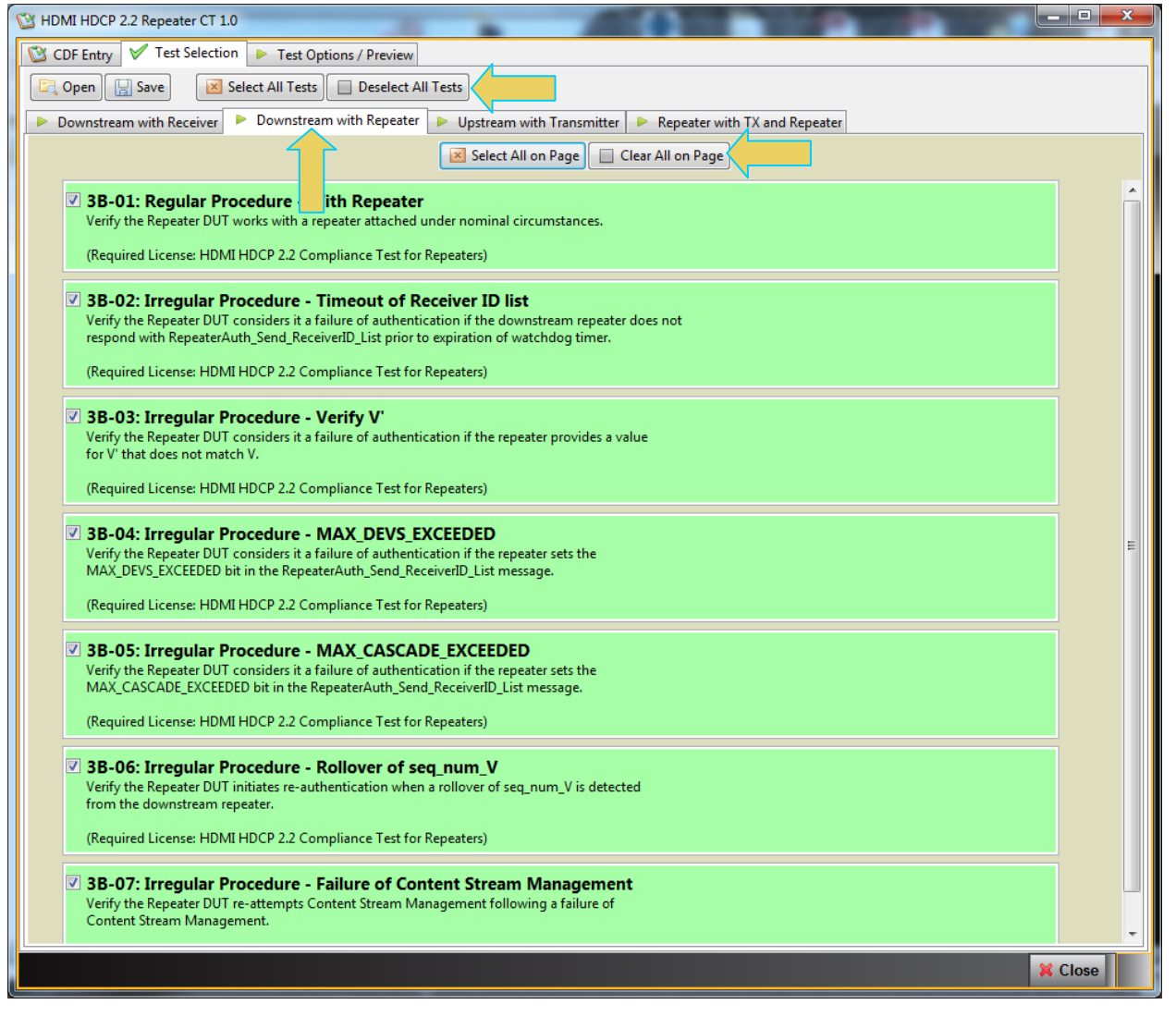

4. You can save the Test Selection options using the Save activation button.

| 🕲 НОМІ Н | ICP 2.2 Repeater CT 1.0                                                                                     | x |
|----------|----------------------------------------------------------------------------------------------------|---|
| 🔯 CDF E  | try 🗸 Test Selection 🕨 Test Options / Preview                                                               |   |
| 🔄 Oper   | Save Select All Tests Deselect All Tests                                                                    |   |
| Dowr     | stream with Receiver 🕨 Downstream with Repeater 🕨 Upstream with Transmitter 🅨 Repeater with TX and Repeater |   |
|          | Select All on Page 📃 Clear All on Page                                                                      |   |

A dialog box will appear as follows. Simply assign a name and click on the **OK** activation button. Click **Cancel** to exit.

| HDMI HDCP 2.2 Repeater CT: Save Test Selections |  |  |  |
|-------------------------------------------------|--|--|--|
| Test Selection File                             |  |  |  |
| Enter a file name for the Test Selection.       |  |  |  |
| HDCP_22_RPT_Test_Select_3.xml                   |  |  |  |
| The name already exists.                        |  |  |  |
| HDCP_22_RPT_Test_Select.xml                     |  |  |  |
| HDCP_22_RPT_Test_Select_2.xml                   |  |  |  |
| HDCP_22_RPT_Test_Select_3.xml                   |  |  |  |
|                                                 |  |  |  |
|                                                 |  |  |  |
|                                                 |  |  |  |
|                                                 |  |  |  |
|                                                 |  |  |  |
|                                                 |  |  |  |
|                                                 |  |  |  |
| Cancel 📀 Ok                                     |  |  |  |

## 5.14 Executing the HDMI HDCP 2.2 3B Series Repeater Compliance Tests

Use the following procedures to initiate the execution of an HDMI HDCP 2.2 3B series Repeater Compliance test series.

### To initiate a test series:

1. Select the **Test Options / Preview** panel as shown below.

| Test List                                                             |                                                                                                    |
|-----------------------------------------------------------------------|----------------------------------------------------------------------------------------------------|
| All 🔗 🔛 Instrument: My_980 [192.168.254.153]                          | ▼ ► Execute                                                                                                    |
| Category / Test Name                                                  |                                                                                                    |
| Downstream with Repeater                                              |                                                                                                    |
| > 🗏 3B-01: Regular Procedure - With Repeater                          | $\checkmark$                                                                                                    |
| > 🗏 3B-02: Irregular Procedure - Timeout of Receiver ID list          | ×                                                                                                    |
| 🕨 🗏 3B-03: Irregular Procedure - Verify V'                            | <b>V</b>                                                                                                    |
| B 3B-04: Irregular Procedure - MAX DEVS EXCEEDED                      | Image: A start of the start of the start |
| > 🗄 3B-05: Irregular Procedure - MAX CASCADE EXCEEDED                 | $\checkmark$                                                                                                    |
| > 🗏 3B-06: Irregular Procedure - Rollover of seq num V                | ×                                                                                                    |
| 🔺 🗏 3B-07: Irregular Procedure - Failure of Content Stream Management | $\checkmark$                                                                                                    |
| • Iter 01: Invalid M'                                                 | $\checkmark$                                                                                                    |
| Iter 02: Timeout of RepeaterAuth_Stream_Ready message                 | <b>V</b>                                                                                                    |
|                                                                       |                                                                                                    |
|                                                                       |                                                                                                    |
|                                                                       |                                                                                                    |
|                                                                       |                                                                                                    |
|                                                                       |                                                                                                    |
|                                                                       |                                                                                                    |
|                                                                       |                                                                                                    |
|                                                                       |                                                                                                    |
|                                                                       |                                                                                                    |
|                                                                       |                                                                                                    |
|                                                                       |                                                                                                    |
|                                                                       |                                                                                                    |

2. (Optional) Review the list of tests for each category. If you wish to skip some of the tests. You can skip tests by clicking on the Check mark on the right side of the **Test Options / Preview** panel.

The screen shot below shows some of the tests that have been skipped (highlighted in yellow with a red X).

| 🖄 HDMI HDCP 2.2 Repeater CT 1.0                                           | - C X         |
|---------------------------------------------------------------------------|---------------|
| 😢 CDF Entry 🗹 Test Selection 🕨 Test Options / Preview                     |               |
| Test List                                                                 |               |
| All V X Instrument: My_980 [192.168.254.153]                              | Execute Tests |
| Category / Test Name                                                      | V             |
| Downstream with Repeater                                                  |               |
| > 🗏 3B-01: Regular Procedure - With Repeater                              | $\checkmark$  |
| 🕨 🗏 3B-02: Irregular Procedure - Timeout of Receiver ID list              | $\checkmark$  |
| B 3B-03: Irregular Procedure - Verify V'                                  | $\checkmark$  |
| B 3B-04: Irregular Procedure - MAX DEVS EXCEEDED                          | $\checkmark$  |
| 🔺 📃 3B-05: Irregular Procedure - MAX CASCADE EXCEEDED                     | ×             |
| 💥 Iter 01:                                                                | ×             |
| > 🗏 3B-06: Irregular Procedure - Rollover of seq num V                    | $\checkmark$  |
| 🔺 📃 3B-07: Irregular Procedure - Failure of Content Stream Management     | $\checkmark$  |
| 💥 Iter 01: Invalid M'                                                     | ×             |
| <ul> <li>Iter 02: Timeout of RepeaterAuth_Stream_Ready message</li> </ul> | $\checkmark$  |
|                                                                           |               |
|                                                                           |               |
| ·                                                                         |               |
|                                                                           |               |
|                                                                           |               |
|                                                                           |               |
|                                                                           |               |
|                                                                           |               |
|                                                                           |               |
|                                                                           |               |
|                                                                           |               |
| 3B-01: Regular Procedure - With Repeater                                  |               |
|                                                                           | X Close       |

3. Connect to the 980 Test Instrument if you have not already done so. Use the **Instrument** selection pull-down as indicated below.

| C HDMI HDCP 2.2 Repeater CT 1.0                     |               |
|-----------------------------------------------------|---------------|
| CDF Entry 🗹 Test Selection 🕨 Test Options / Preview |               |
| Test List                                           |               |
| All 🖌 X Instrument: My_980 [192.168.254.153]        | Execute Tests |
| Category / Test Name                                | V             |

Click on the **Execute Tests** activation button to initiate the test suite. You will be prompted for a name for the tests. This dialog box is shown below.

A dialog box prompting you to name the test results files appears as shown below:

| HDMI HDCP 2.2 Repeater CT Results                                                       |  |  |  |  |
|-----------------------------------------------------------------------------------------|--|--|--|--|
| Test Results Name                                                                       |  |  |  |  |
| Execute HDMI HDCP 2.2 Repeater Compliance Tests on Instrument: My_980 @ 192.168.254.153 |  |  |  |  |
| Enter a name for the Test Results.                                                      |  |  |  |  |
| Acme_XYZ_HDCP_22_Repeater_38_1                                                          |  |  |  |  |
| Acme_XYZ_HDCP_22_Repeater_3A_1                                                          |  |  |  |  |
| Cancel Ok                                                                               |  |  |  |  |

Select a name and click on the **OK** activation button. The tests begin.

During the tests a **Repeater Test Setup** dialog box will appear which requires that you to verify that the repeater device under test is connected properly. The following screen shot depicts this. Press **Continue** when you have the repeater device connected properly. You can cancel the test using the **Cancel Compliance** Test button.

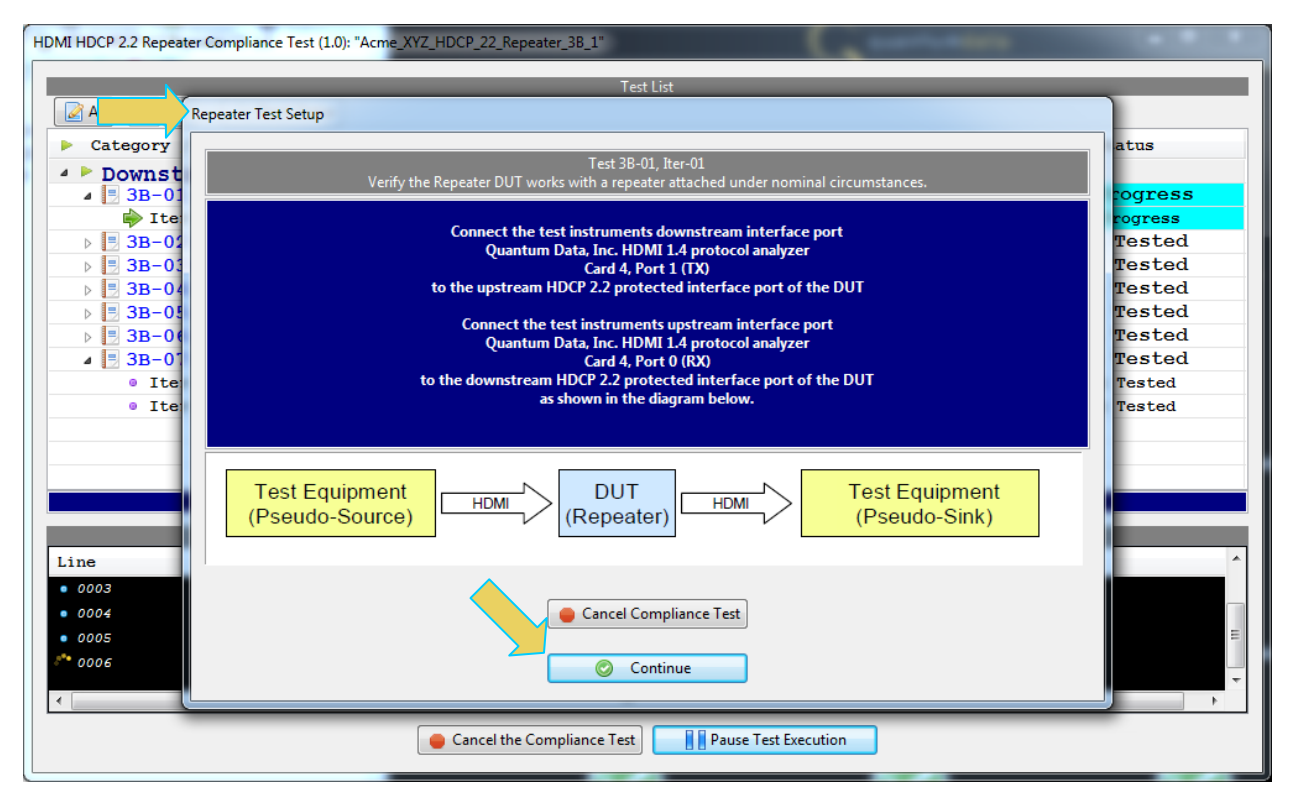

If you do not have the repeater device under test in the proper mode, an error dialog box will appear.

During the test, the test results are shown as they occur in the **Test Options / Preview** panel. There is a green progress arrow  $\stackrel{\frown}{\Longrightarrow}$  which points to the test that is currently being run. Refer to the screen shot below.

|                | Test List                                                    |              |             |
|----------------|--------------------------------------------------------------|--------------|-------------|
| Category /     | Test Name                                                    | <b>V</b>     | Status      |
|                | too muth Perester                                            | v            | boubub      |
| 3B-01          | : Regular Procedure - With Repeater                          | V .          | In Progress |
| lter           | 01:                                                          | V            | In Progress |
| ▶ 🗐 3B-02      | : Irregular Procedure - Timeout of Receiver ID list          | V            | Not Tested  |
| ▷ 3B-03        | : Irregular Procedure - Verify V'                            | V            | Not Tested  |
| ⊳ 📑 3B-04      | : Irregular Procedure - MAX DEVS EXCEEDED                    | V            | Not Tested  |
| ⊳ 📑 3B-05      | : Irregular Procedure - MAX CASCADE EXCEEDED                 | <b>V</b>     | Not Tested  |
| ⊳ 📑 3B-06      | : Irregular Procedure - Rollover of seq num V                | <b>V</b>     | Not Tested  |
| a 📑 3B-07      | : Irregular Procedure - Failure of Content Stream Management | $\checkmark$ | Not Tested  |
| Iter           | 01: Invalid M'                                               | $\checkmark$ | Not Tested  |
| Iter           | 02: Timeout of RepeaterAuth_Stream_Ready message             | $\checkmark$ | Not Tested  |
|                |                                                              |              |             |
|                | Test Log                                                     |              |             |
| Line           | Message                                                      |              |             |
| • 0001         | Compliance Test Started.                                     |              |             |
| • 0002         | Initialization.                                              |              |             |
| • 0003         | Assembling the test list.                                    |              |             |
| • 0004         | Transferring the CDF to the Test Instrument.                 |              |             |
| • 0005         | Test 3B-01-01                                                |              |             |
| • 000 <i>6</i> | Set Configuration to: REPEATER                               |              |             |
| 0007           | Executing the test.                                          |              |             |
|                |                                                              |              |             |

The lower panel **Test Log** shows the testing activity as it occurs. You can cancel the compliance test or pause at any time. If you pause the test you can resume later at any time even if you exit the 980 Manager application. Refer to the following screen examples.

| HDMI HDCP 2.2 Repeater C    | ompliance Test (1.0): "Acme_XYZ_HDCP_22_Repeater_38_1"                                                                                                    | -            |             |
|-----------------------------|----------------------------------------------------------------------------------------------------|--------------|-------------|
|                             | Test list                                                                                                    |              |             |
| All 🗸 🗙                     | Reset Status                                                                                                    |              |             |
| Category / Te               | est Name                                                                                                    | 1            | Status      |
| Downstream                  | am with Repeater                                                                                                    |              |             |
| ⊿ 📑 3B-01: 1                | Regular Procedure - With Repeater                                                                                                    | $\checkmark$ | Pass        |
| > 🔵 Iter 01                 | 1:                                                                                                    | $\checkmark$ | Pass        |
| ⊿ 📃 3B-02:                  | Irregular Procedure - Timeout of Receiver ID list                                                                                                    | $\checkmark$ | Pass        |
| > 🔵 Iter 01                 | 1:                                                                                                    | $\checkmark$ | Pass        |
| ⊿ 📑 3B-03:                  | DCP 22 Repeater Compliance Test (1.0): 'Acme_XYZ_HDCP 22 Repeater_38_1'  Test List  Test List  Category / Test Name  Downstream with Repeater  Downstream with Repeater  Downstream with Repeater  Downstream with Repeater  Downstream with Repeater  Downstream and the repeater  Downstream with Repeater  Downstream with Repeater  Downstream Procedure - Timeout of Receiver ID list  Downstream Procedure - Verify V'  Downstream Procedure - MAX DEVS EXCEEDED  Downstregular Procedure - MAX CASCADE EXCEEDED  Downstregular Procedure - Rollover of seq num V  Downstregular Procedure - Failure of Content Stream Manage  Iter 01: Invalid M'  Iter 02: Timeout of RepeaterAuth_Stream_Ready message  Ressage  Ressage  Downstregular Procedure - Pass Test 3B-03-01  Executing the test.  Ressage  Cancel the Compliance Test Pause Test Execution |              | Pass        |
| > 🔵 Iter 01                 | 1:                                                                                                    | $\checkmark$ | Pass        |
| ⊿ 📑 3B-04:                  | Irregular Procedure - MAX DEVS EXCEEDED                                                                                                    | $\checkmark$ | In Progress |
| 🔶 Iter 01                   | 1:                                                                                                    | $\checkmark$ | In Progress |
| ⊳ 📑 3B-05:                  | Irregular Procedure - MAX CASCADE EXCEEDED                                                                                                    | $\checkmark$ | Not Tested  |
| ⊳ 📑 3B-06:                  | Irregular Procedure - Rollover of seq num V                                                                                                    | $\checkmark$ | Not Tested  |
| ⊿ 📑 3B-07:                  | Irregular Procedure - Failure of Content Stream Management                                                                                                    | $\checkmark$ | Not Tested  |
| Iter 01                     | l: Invalid M'                                                                                                    | $\checkmark$ | Not Tested  |
| <ul> <li>Iter 02</li> </ul> | 2: Timeout of RepeaterAuth_Stream_Ready message                                                                                                    | $\checkmark$ | Not Tested  |
|                             |                                                                                                    |              |             |
|                             |                                                                                                    |              |             |
|                             |                                                                                                    |              |             |
|                             | Testics                                                                                                    |              |             |
|                             | l est Log                                                                                                    |              |             |
| Line                        | Message                                                                                                    |              | ^           |
| • 0013                      | Test 3B-02 Iter 01 -> Pass                                                                                                    |              |             |
| • 0014                      | Test 3B-03-01                                                                                                    |              |             |
| • 0015                      | Executing the test.                                                                                                    |              |             |
| • 0016                      | Processing test results.                                                                                                    |              |             |
| • 0017                      | Test 3B-03 Iter 01 -> Pass                                                                                                    |              |             |
| • 0018                      | Test 3B-04-01                                                                                                    |              | =           |
| \$ 0019                     | Executing the test.                                                                                                    |              |             |
|                             |                                                                                                    |              | ~           |
| •                           |                                                                                                    |              | 4           |
|                             | Cancel the Compliance Test                                                                                                    |              |             |
|                             |                                                                                                    |              |             |
|                             |                                                                                                    | -            |             |

When the tests are completed the Test Log will indicate Test Completed as shown below.

| HDMI HDCP 2.2 Repeater                                                                                                    | Compliance Test (1.0): "Acme_XYZ_HDCP_22_Repeater_3B_1"    |              |        |
|----------------------------------------------------------------------------------------------------|------------------------------------------------------------|--------------|--------|
|                                                                                                    | Tart List                                                  |              |        |
| All 🗸 🗙                                                                                                    | Reset Status                                               |              |        |
| Test List         Test List         Test List         Test Name         Downstream with Repeater <ul> <li>BB-01: Regular Procedure - With Repeater</li> <li>BB-02: Irregular Procedure - Timeout of Receiver ID li</li> <li>Iter 01:</li> <li>BB-03: Irregular Procedure - Verify V'</li> <li>Iter 01:</li> <li>BB-04: Irregular Procedure - MAX DEVS EXCEEDED</li> <li>Iter 01:</li> <li>BB-06: Irregular Procedure - MAX CASCADE EXCEEDED</li> <li>Iter 01:</li> <li>BB-06: Irregular Procedure - Rollover of seq num V</li> <li>Iter 01:</li> <li>BB-07: Irregular Procedure - Failure of Content Str</li> <li>Iter 01:</li> <li>Iter 02: Timeout of RepeaterAuth_Stream_Ready message</li> <li>Iter 02: Timeout of RepeaterAuth_Stream_Ready message</li> <li>Test 3B-07: Irest 3B-07-01</li> <li>Processing test results.</li> <li>Test 3B-07: Irest 3B-07-1</li> <li>Processing test results.</li> <li>Processing test results.</li> <li>Processing test Processing test results.</li></ul> |                                                            | <b>V</b>     | Status |
| ▲ ► Downstre                                                                                                    | am with Repeater                                           |              |        |
| ⊿ 📑 3B-01:                                                                                                    | Regular Procedure - With Repeater                          | V            | Pass   |
| 🛛 🕞 📔 🛛 🖓                                                                                                    | 11:                                                        | <b>V</b>     | Pass   |
| ⊿ 📃 3B-02:                                                                                                    | Irregular Procedure - Timeout of Receiver ID list          | $\checkmark$ | Pass   |
| 🛛 🕞 📔 🛛 🖓                                                                                                    | 11:                                                        | <b>V</b>     | Pass   |
| ⊿ 📃 3B-03:                                                                                                    | Irregular Procedure - Verify V'                            | $\checkmark$ | Pass   |
| 🛛 🖓 🕒 🛛 🖓 🖓                                                                                                    | 01:                                                        | $\checkmark$ | Pass   |
| ⊿ 📃 3B-04:                                                                                                    | Irregular Procedure - MAX DEVS EXCEEDED                    | $\checkmark$ | Pass   |
| 🛛 🕞 📔 🛛 🖓                                                                                                    | 11:                                                        | <b>V</b>     | Pass   |
| ⊿ 📑 3B-05:                                                                                                    | Irregular Procedure - MAX CASCADE EXCEEDED                 | V            | Pass   |
| 🛛 🖓 🕒 🛛 🖓 🖓                                                                                                    | 01:                                                        | $\checkmark$ | Pass   |
| ⊿ 📃 3B-06:                                                                                                    | Irregular Procedure - Rollover of seq num V                | $\checkmark$ | Pass   |
| 🛛 🖓 🕒 🛛 🖓 🖓                                                                                                    | 01:                                                        | $\checkmark$ | Pass   |
| ⊿ 📃 3B-07:                                                                                                    | Irregular Procedure - Failure of Content Stream Management | $\checkmark$ | Pass   |
| 🛛 🖓 🕒 🛛 🖓 🖓                                                                                                    | 01: Invalid M'                                             | $\checkmark$ | Pass   |
| 🛛 🖓 🕒 🛛 🖓 🖓                                                                                                    | 02: Timeout of RepeaterAuth_Stream_Ready message           | $\checkmark$ | Pass   |
|                                                                                                    |                                                            |              |        |
|                                                                                                    |                                                            |              |        |
|                                                                                                    | Testien                                                    |              |        |
|                                                                                                    | lest Log                                                   |              |        |
| Line                                                                                                    | Message                                                    |              |        |
| • 0030                                                                                                    | Test 3B-07-01                                              |              |        |
| • 0031                                                                                                    | Executing the test.                                        |              |        |
| • 0032                                                                                                    | Processing test results.                                   |              |        |
| • 0033                                                                                                    | Test 3B-07 Iter 01 -> Pass                                 |              |        |
| • 0034                                                                                                    | Test 3B-07-02                                              |              |        |
| • 0035                                                                                                    | Executing the test.                                        |              |        |
| • 0036                                                                                                    | Processing test results.                                   |              |        |
| • 0037                                                                                                    | Test 3B-07 Iter 02 > Pass                                  |              | =      |
| • 0038                                                                                                    | Tests completed                                            |              |        |
|                                                                                                    |                                                            |              |        |
|                                                                                                    | Close Window Continue Testing                              |              |        |
| L                                                                                                    |                                                            |              |        |

When you close the test execution window, the Compliance Test Viewer window will appear showing the results of the test. Please refer to the following section for details on viewing the compliance test results.

### 5.15 Viewing Details of Repeater 3B Compliance Test Results

When you have completed the test series you will have an opportunity to view the detailed data for a particular failure or a test that passed. Use the following procedures to view the details of a failure.

#### To view the details of a failure:

1. Expose the detailed results of a failure and highlight a results record. Refer to the screen examples below.

| Compliance Test Results Viewer                                                                                                    |   |                                             |
|----------------------------------------------------------------------------------------------------|---|---------------------------------------------|
| HDMI HDCP 2.2 Repeater (1.0) Compliance Test Results                                                                                                    | 3 |                                             |
| Results Name:     Acme_XYZ_HDCP_22_Repeater_3B_1     Manufacturer:     Acme       Date Tested:     March 17, 2015 5:14 PM     Model Name:     XYZ       Overall Status:     CTS1.0 - Pass     Port Tested:     1 |   | HTML Report                                 |
| Test Results                                                                                                    |   |                                             |
| Test Name / Details                                                                                                    | 0 | Status                                      |
| 🕟 🗏 3B-01: Regular Procedure - With Repeater                                                                                                    |   | Pass                                        |
| > 📴 3B-02: Irregular Procedure - Timeout of Receiver ID list                                                                                                    |   | Pass                                        |
| > Irregular Procedure - Verify V'                                                                                                    |   | Pass                                        |
| > 3B-04: Irregular Procedure - MAX DEVS EXCEEDED                                                                                                    |   | Pass                                        |
| > 3B-05: Irregular Procedure - MAX CASCADE EXCEEDED                                                                                                    |   | Pass                                        |
| > 3B-06: Irregular Procedure - Rollover of seq num V                                                                                                    |   | Pass                                        |
| > 🖪 3B-07: Irregular Procedure - Failure of Content Stream Management                                                                                                    |   | Pass                                        |
|                                                                                                    |   |                                             |
|                                                                                                    |   |                                             |
|                                                                                                    |   |                                             |
|                                                                                                    |   |                                             |
|                                                                                                    |   |                                             |
|                                                                                                    |   |                                             |
|                                                                                                    |   |                                             |
|                                                                                                    |   |                                             |
|                                                                                                    |   |                                             |
|                                                                                                    |   |                                             |
| 38-01 · Regular Procedure - With Repeater                                                                                                    |   |                                             |
|                                                                                                    |   |                                             |
| Instrument: My_980 [192.168.254.153]                                                                                                    |   | <ul> <li>Continue Test Execution</li> </ul> |
|                                                                                                    |   | 💢 Close                                     |

| E Compliance Test Results Viewer                 | <b>B</b> 0                |         |                         |     |
|--------------------------------------------------|---------------------------|---------|-------------------------|-----|
| HDMI HDCP 2.2 Repeat                             | ter (1.0) Compliance Test | Results |                         |     |
| Results Name: Acme_XYZ_HDCP_22_Repeater_3B_1     | Manufacturer: Acme        |         | HTML Repo               | ort |
| Date Tested: March 17, 2015 5:14 PM              | Model Name: XYZ           |         |                         |     |
| Overall Status: CTS 1.0 - Pass                   | Port Tested: 1            |         |                         |     |
|                                                  | Test Results              |         |                         |     |
| Test Name / Details                              |                           | 0       | Status                  | ^   |
| 4 🝚 Iter 01:                                     |                           |         | Pass                    |     |
| Clear Ready                                      |                           |         |                         |     |
| HPD Deasserted regular                           |                           |         |                         |     |
| • TX AUTH:MSG:HPD_DIS ts:0x6694d064 us           |                           |         |                         |     |
| TX:UNAUTH::enter                                 |                           |         |                         |     |
| TX UNAUTH:MSG:HPD_DIS ts:0x0 us                  |                           |         |                         |     |
| HPD Asserted regular                             |                           |         |                         | Ξ   |
| RX UNAUTH::enter                                 |                           |         |                         |     |
| RX UNAUTH: HDMI/VIDEO Present                    |                           |         |                         |     |
| • TX UNAUTH:MSG:VALID_VER ts:0x0 us              |                           |         |                         |     |
| • TX UNAUTH:MSG:HPD_EN ts:0x338 us               |                           |         |                         |     |
| • TX UNAUTH:AKE INIT ts:0xdb3 us                 |                           |         |                         |     |
| • TX UNAUTH:MSG RCVD:AKE_Send_Cert ts:0x16ce us  |                           |         |                         |     |
| • TX UNAUTH:RxCaps 1                             |                           |         |                         |     |
| • TX AKE:Snd Stored_KM ts:0x1b887 us             |                           |         |                         |     |
| • TX AKE:MSG RCVD:AKE_Send_H_prime ts:0x1d749 us |                           |         |                         |     |
| • TX LC:Snd LC Init ts:0x20224 us                |                           |         |                         |     |
| • TX LC:MSG RCVD:LC_Send_L prime ts:0x20d51 us   |                           |         |                         |     |
| • TX SKE:Snd SKE_Send_EKS ts:0x23f17 us          |                           |         |                         |     |
| RX UNAUTH:MSG RD:ENC DIS ts:0xfc66bc0a us        |                           |         |                         |     |
| RX UNAUTH:MSG RD:VERSION ts:0x0 us               |                           |         |                         |     |
| RX UNAUTH:MSG:Encryption disabled                |                           |         |                         |     |
| RX UNAUTH:RCVD:AKE_Init ts:0x3f666 us            |                           |         |                         |     |
| RX UNAUTH:**Test Cond.** auth                    |                           |         |                         |     |
| RX AKE:MSG SND:AKE_Send_Cert ts:0x4f3eb us       |                           |         |                         |     |
| RX AKE:MSG RCVD:AKE_Stored_km ts:0x5dale us      |                           |         |                         |     |
| RX LC:MSG SND:AKE_Send_H_prime ts:0x5f185 us     |                           |         |                         |     |
| RX LC:MSG RCVD:LC_Init ts:0x6040a us             |                           |         |                         |     |
| a DV CTR                                         |                           |         |                         | _   |
| 3B-01: Regular Procedure - With Repeater         |                           |         |                         |     |
| Instrument: My_980 [192.168.254.153]             |                           |         | Continue Test Execution | n   |
|                                                  |                           |         | 💥 Close                 |     |

## 5.16 Viewing the HDMI HDCP 2.2 Repeater Compliance HTML test report

After you have completed the tests, you can view an HTML report. Use the procedures in <u>Viewing the HDMI HDCP</u> <u>2.2 Compliance HTML test report</u> to view the HDCP 2.2 Compliance test HTML report.

### 5.17 Selecting the 3C series tests

Use the following procedures to select the 3C series tests to run. There are multiple tabs which correspond to each section in the CTS.

### To select the tests to run:

- 1. Select the **Test Selection** panel as shown below.
- 2. If you have an existing Test Selection option file saved you can recall that for use in your testing. Simply click on the **Open** activation button.

| C HDMI HDCP 2.2 Repeater CT 1.0                                                                                                    |         |
|----------------------------------------------------------------------------------------------------|---------|
| CDF Entry V Test Selection  Test Options / Preview                                                                                                    |         |
| Copen Save Select All Tests Deselect All Tests                                                                                                    |         |
| Downstream with Receive Downstream with Repeater Upstream with Transmitter Repeater with TX and Repeater                                                                                                    |         |
| Select All on Page Clear All on Page                                                                                                    |         |
| 3C-01: Regular Procedure - Transmitter - DUT- Receiver     Verify the Repeater DUT's implementation of the HDCP protocol when an HDCP Transmitter is     connected to the upstream Repeater port and HDCP Receiver is connected to the downstream     Repeater port.     (Required License: HDMI HDCP 2.2 Compliance Test for Repeaters) |         |
| 3C-02: Regular Procedure - ReceiverID_List Propagation when an Active Receiver is Disconnected Downstream<br>Verify the Repeater DUT sends an updated ReceiverID_List message when an active downstream<br>Receiver is disconnected when HDCP Content is flowing. (Required License: HDMI HDCP 2.2 Compliance Test for Repeaters)        |         |
| 3C-03: Regular Procedure - ReceiverID_List Propagation when an Active Receiver is Connected Downstream<br>Verify the Repeater DUT sends an updated ReceiverID_List message when a new active downstream<br>Receiver is connected and HDCP Content is flowing. (Required License: HDMI HDCP 2.2 Compliance Test for Repeaters)            |         |
| 3C-04: Irregular Procedure - New Authentication after AKE_Init     Verify the Repeater DUT restarts authentication when a new AKE_Init and r_tx is transmitted right     after the transmission of AKE_Init in the unauthenticated state.     (Required License: HDMI HDCP 2.2 Compliance Test for Repeaters)                            | E       |
| 3C-05: Irregular Procedure - New Authentication during Locality Check Verify the Repeater DUT restarts authentication when a new AKE_Init and r_tx is transmitted right after the reception of LC_Init. (Required Licence: HDMI HDCP.2.2 Compliance Test for Repeaters)                                                                  |         |
| (Required License, How), Hoch 2/2 Compliance rescribin Repeaters)                                                                                                    |         |
| 3C-06: Irregular Procedure - New Authentication after SKE_Send_Eks<br>Verify the Repeater DUT restarts authentication when a new AKE_Init and r_tx is transmitted right<br>after the reception of SKE_Send_Eks.                                                                                                    |         |
| (Required License: HDMI HDCP 2.2 Compliance Test for Repeaters)                                                                                                    |         |
| 3C-07: Irregular Procedure - New Authentication during Link Synchronization<br>Verify the Repeater DUT restarts authentication when a new AKE_Init and r_tx is transmitted<br>during Link Synchronization.                                                                                                    |         |
| (Required License: HDMI HDCP 2.2 Compliance Test for Repeaters)                                                                                                    |         |
| 3C-08: Irregular Procedure - Rx Certificate Invalid<br>Verify the Repeater DUT considers it a failure of authentication and does not send<br>RepeaterAuth_Send_Receiver/D_List message when the certificate received from the Receiver is invalid.                                                                                       |         |
| (Required License: HDMI HDCP 2.2 Compliance Test for Repeaters)                                                                                                    |         |
|                                                                                                    | X Close |

A dialog box will appear as follows. Simply select the file and click on the **OK** activation button.

| HDMI HDCP 2.2 Repeater CT: Save Test Selections           |  |
|-----------------------------------------------------------|--|
| Test Selection File                                       |  |
| Enter a file name for the Test Selection.                 |  |
| HDCP_22_RPT_Test_Select_3 xml                             |  |
| HDCP_22_RPT_Test_Select.xml HDCP_22_RPT_Test_Select_2.xml |  |
| Cancel Ok                                                 |  |

3. Complete the items in the **3C Tests** tab of the **Test Selection** panel shown below.

For convenience you can **Select All Tests** or **Deselect All Tests** for both tabs or for group selection over each page **Select All on Page** or **Clear All on Page** tests using the activation buttons provided.

| HDMI HDCP 2.2 Repeater CT 1.0                                                                                                    | - 0 X   |
|----------------------------------------------------------------------------------------------------|---------|
| 😢 CDF Entry 🖌 Test Selection 🕨 Test Options / Preview                                                                                                    |         |
| 🖾 Open 🔚 Save 🛛 Select All Tests 🔲 Deselect All Tests                                                                                                    |         |
| Downstream with Receiver Downstream w Upstream with Transmitter Repeater with TX and Repeater                                                                                                    |         |
| Select All on Page Clear All on Page                                                                                                    |         |
| 3C-01: Regular Procedure - Transmitter - DUT- Receiver     Verify the Repeater DUT's implementation of the HDCP protocol when an HDCP Transmitter is     connected to the upstream Repeater port and HDCP Receiver is connected to the downstream     Repeater port.     (Required License: HDMI HDCP 2.2 Compliance Test for Repeaters)                         |         |
| <ul> <li>3C-02: Regular Procedure - ReceiverID_List Propagation when an Active Receiver is Disconnected Downstream<br/>Verify the Repeater DUT sends an updated ReceiverID_List message when an active downstream<br/>Receiver is disconnected when HDCP Content is flowing.</li> <li>(Required License: HDMI HDCP 2.2 Compliance Test for Repeaters)</li> </ul> |         |
| <ul> <li>3C-03: Regular Procedure - ReceiverID_List Propagation when an Active Receiver is Connected Downstream<br/>Verify the Repeater DUT sends an updated ReceiverID_List message when a new active downstream<br/>Receiver is connected and HDCP Content is flowing.</li> <li>(Required License: HDMI HDCP 2.2 Compliance Test for Repeaters)</li> </ul>     |         |
| <ul> <li>3C-04: Irregular Procedure - New Authentication after AKE_Init<br/>Verify the Repeater DUT restarts authentication when a new AKE_Init and r_tx is transmitted right<br/>after the transmission of AKE_Init in the unauthenticated state.</li> <li>(Required License: HDMI HDCP 2.2 Compliance Test for Repeaters)</li> </ul>                           | E       |
| <ul> <li>3C-05: Irregular Procedure - New Authentication during Locality Check<br/>Verify the Repeater DUT restarts authentication when a new AKE_Init and r_tx is transmitted right<br/>after the reception of LC_Init.</li> <li>(Required License: HDMI HDCP 2.2 Compliance Test for Repeaters)</li> </ul>                                                     |         |
| 3C-06: Irregular Procedure - New Authentication after SKE_Send_Eks Verify the Repeater DUT restarts authentication when a new AKE_Init and r_tx is transmitted right after the reception of SKE_Send_Eks. (Required License: HDMI HDCP 2.2 Compliance Test for Repeaters)                                                                                        |         |
| 3C-07: Irregular Procedure - New Authentication during Link Synchronization Verify the Repeater DUT restarts authentication when a new AKE_Init and r_tx is transmitted during Link Synchronization.  (Required License: HDMI HDCP 2.2 Compliance Test for Repeaters)                                                                                            |         |
| <b>3C-08: Irregular Procedure - Rx Certificate Invalid</b><br>Verify the Repeater DUT considers it a failure of authentication and does not send<br>RepeaterAuth_Send_ReceiverID_List message when the certificate received from the Receiver is invalid.<br>(Required License: HDMI HDCP 2.2 Compliance Test for Repeaters)                                     |         |
|                                                                                                    | ¥ Close |

Select the second set of 3C tests on the Repeater with Tx and Repeater tab.

| S HDMI HDCP 2.2 Repeater CT 1.0                                                                                                    |       |
|----------------------------------------------------------------------------------------------------|-------|
| 🖄 CDF Entry 🗸 Test Selection 🕨 Test Options / Preview                                                                                                    |       |
| Copen Save Select All Tests Deselect All Tests                                                                                                    |       |
| Downstream with Receiver Downstream with Repeater Dupstream with Transmitter Repeater with TX and Repeater                                                                                                    |       |
| Select All on Page                                                                                                    |       |
| <ul> <li>3C-11: Regular Procedure - Transmitter - DUT - Repeater (With stored Km)<br/>Verify the Repeater DUT's implementation of the HDCP protocol when an HDCP Transmitter is<br/>connected to the upstream Repeater port and an HDCP Repeater is connected to the downstream<br/>Repeater port.</li> <li>(Required License: HDMI HDCP 2.2 Compliance Test for Repeaters)</li> </ul>                                                       |       |
| 3C-12: Regular Procedure - Receiver disconnect after AKE_Init<br>Verify the Repeater DUT propagates Receiver Disconnect and Receiver Connect Indication on Repeater<br>disconnect and connect, respectively.                                                                                                    |       |
| (Required License: HDMI HDCP 2.2 Compliance Test for Repeaters)                                                                                                    |       |
| 3C-13: Regular Procedure - Receiver disconnect after Km<br>Verify the Repeater DUT restarts authentication after the Repeater is disconnected and reconnected<br>following the exchange of Km.                                                                                                    | E     |
| (Required License: HDMI HDCP 2.2 Compliance Test for Repeaters)                                                                                                    |       |
| <ul> <li>3C-14: Regular Procedure - Receiver disconnect after locality check<br/>Verify the Repeater DUT restarts authentication after the Repeater is disconnected and reconnected<br/>after locality check is initiated.</li> <li>(Required License: HDMI HDCP 2.2 Compliance Test for Repeaters)</li> </ul>                                                                                                    |       |
| 3C-15: Regular Procedure - Receiver disconnect after Ks<br>Verify the Repeater DUT restarts authentication after the Repeater is disconnected and reconnected<br>following the exchange of Ks.                                                                                                    |       |
| (Required License: HDMI HDCP 2.2 Compliance Test for Repeaters)                                                                                                    |       |
| <ul> <li>3C-16: Irregular Procedure - Timeout of Receiver ID list         Verify the Repeater DUT considers it a failure of authentication and does not send         RepeaterAuth_Send_ReceiverID_List message when the downstream repeater fails to provide         RepeaterAuth_Send_ReceiverID_List message prior to expiration of the watchdog timer.         (Required License: HDMI HDCP 2.2 Compliance Test for Repeaters)</li> </ul> |       |
| ✓ 3C-17: Irregular Procedure - Verify V'<br>Verify the Repeater DUT considers it a failure of authentication and does not send<br>RepeaterAuth_Send_ReceiverID_List message when the downstream repeater provides a value<br>for V' that does not match V.                                                                                                    |       |
| (Required License: HDMI HDCP 2.2 Compliance Test for Repeaters)                                                                                                    |       |
| ✓ 3C-18: Irregular Procedure - DEVICE_COUNT<br>Verify the Repeater DUT asserts MAX_DEVS_EXCEEDED bit in RepeaterAuth_Send_ReceiverID_List<br>message if the computed DEVICE_COUNT exceeds 31.                                                                                                    |       |
| (Required License: HDMI HDCP 2.2 Compliance Test for Repeaters)                                                                                                    | -     |
| i de la companya de la companya de la companya de la companya de la companya de la companya de la companya de l                                                                                                    | Close |

4. You can save the Test Selection options using the **Save** activation button.

|   | HDMI HDCP 2.2 Repeater CT 1.0                                                                             |
|---|----------------------------------------------------------------------------------------------------|
|   | 🔯 CDF Entry 🗸 Test Selection 🕨 Test Options / Preview                                                     |
|   | C Open Save Select All Tests Deselect All Tests                                                           |
|   | Downstream with Receiver Downstream with Repeat Upstream with Transmitter P Repeater with TX and Repeater |
| 1 | Select All on Page Clear All on Page                                                                      |

A dialog box will appear as follows. Simply assign a name and click on the **Ok** activation button. Click **Cancel** to exit.

| HDMI HDCP 2.2 Repeater CT: Save Test Selections |  |  |
|-------------------------------------------------|--|--|
| Test Selection File                             |  |  |
| Enter a file name for the Test Selection.       |  |  |
| HDCP_22_RPT_Test_Select_3.xml                   |  |  |
| The name already exists.                        |  |  |
| HDCP_22_RPT_Test_Select.xml                     |  |  |
| HDCP_22_RPT_Test_Select_2.xml                   |  |  |
| HDCP_22_RPT_Test_Select_3.xml                   |  |  |
|                                                 |  |  |
|                                                 |  |  |
|                                                 |  |  |
|                                                 |  |  |
|                                                 |  |  |
|                                                 |  |  |
|                                                 |  |  |
| Cancel 📀 Ok                                     |  |  |

# 5.18 Executing the HDMI HDCP 2.2 3C Series Repeater Compliance Tests

Use the following procedures to initiate the execution of an HDMI HDCP 2.2 3C series Repeater Compliance test series.

#### To initiate a test series:

1. Select the **Test Options / Preview** panel as shown below.

| W HDMI HDCP 2.2 Repeater CT 1.0                                                                                                    |               |
|----------------------------------------------------------------------------------------------------|---------------|
| CDF Entry V Test Selection > Test Options / Preview                                                                                                    |               |
| Test List                                                                                                    |               |
| All V K Instrument My980 [192.168.254.153]                                                                                                    | Execute Tests |
| Category / Test Name                                                                                                    | × ^           |
| Upstream with Transmitter                                                                                                    |               |
| 3C-01: Regular Procedure - Transmitter - DUT- Receiver                                                                                                    | V             |
| JC-02: Regular Procedure - ReceiverID List Propagation when an Active Receiver is Disconnected Downstream                                                                                                    | ×             |
| ¥ Iter 01:                                                                                                    | ×             |
| 🖌 📙 3C-03: Regular Procedure - ReceiverID List Propagation when an Active Receiver is Connected Downstream                                                                                                    | ×             |
| ¥ Iter 01:                                                                                                    | ×             |
| > 🗏 3C-04: Irregular Procedure - New Authentication after AKE Init                                                                                                    | V             |
| > 🗏 3C-05: Irregular Procedure - New Authentication during Locality Check                                                                                                    | V             |
| b 20-06: Irregular Procedure - New Authentication after SKE Send Eks                                                                                                    | V             |
| b 20-07: Irregular Procedure - New Authentication during Link Synchronization                                                                                                    | V             |
| B 3C-08: Irregular Procedure - Rx Certificate Invalid                                                                                                    | V             |
| 4 🗏 3C-09: Irregular Procedure - Invalid H'                                                                                                    | V             |
| • Iter 01: Invalid H'                                                                                                    | V             |
| • Iter 02: Timeout H'                                                                                                    | V             |
| 4 🗏 3C-10: Irregular Procedure - Locality Failure                                                                                                    | <b>V</b>      |
| • Iter 01: Invalid L'                                                                                                    | × =           |
| • Iter 02: Timeout L'                                                                                                    | <b>V</b>      |
| Repeater with TX and Repeater                                                                                                    |               |
| > 🗏 3C-11: Regular Procedure - Transmitter - DUT - Repeater (With stored Km)                                                                                                    | <b>V</b>      |
| > 🗏 3C-12: Regular Procedure - Receiver disconnect after AKE Init                                                                                                    | V             |
| > 🗏 3C-13: Regular Procedure - Receiver disconnect after Km                                                                                                    | V             |
| > 🗏 3C-14: Regular Procedure - Receiver disconnect after locality check                                                                                                    | V             |
| b 🖪 3C-15: Regular Procedure - Receiver disconnect after Ks                                                                                                    | V             |
| 🕨 📗 3C-16: Irregular Procedure - Timeout of Receiver ID list                                                                                                    | <b>V</b>      |
| b 3C-17: Irregular Procedure - Verify V'                                                                                                    | V             |
| b 🔄 3C-18: Irregular Procedure - DEVICE COUNT                                                                                                    | <b>V</b>      |
| b 🗄 3C-19: Irregular Procedure - DEPTH                                                                                                    | <b>V</b>      |
| b 🗄 3C-20: Irregular Procedure - MAX DEVS EXCEEDED                                                                                                    | <b>V</b>      |
| b 🗄 3C-21: Irregular Procedure - MAX CASCADE EXCEEDED                                                                                                    | <b>V</b>      |
| > 🔄 3C-22: Regular Procedure - Repeater with zero downstream device                                                                                                    | <b>V</b>      |
| 🛛 📙 3C-23: Regular Procedure - Propagation of HDCP 2 0 REPEATER DOWNSTREAM flag                                                                                                    | <b>V</b>      |
| > 📃 3C-24: Regular Procedure - Propagation of HDCP1 DEVICE DOWNSTREAM flag                                                                                                    | V             |
| 🖌 📃 3C-25: Regular Procedure - Content Stream Management                                                                                                    | <b>V</b>      |
| • Iter 01: Valid M'                                                                                                    | <b>V</b>      |
| a Ther D2: Thualid M'                                                                                                    | <u> </u>      |
| 2.C. 015 Parallels Recordure - Transmitter - DLT- Receiver                                                                                                    |               |
| Device and the second second |               |
|                                                                                                    | 🔀 Close       |

2. (Optional) Review the list of tests for each category. If you wish to skip some of the tests. You can skip tests by clicking on the Check mark on the right side of the **Test Options / Preview** panel.

The screen shot below shows some of the tests that have been skipped (highlighted in yellow with a red X).
| BINI HDCP 2.2 Repeater CT 1.0                                                                             |               |
|----------------------------------------------------------------------------------------------------|---------------|
| CDE Fortry of Test Selection > Test Options / Preview                                                     |               |
| Tastlist                                                                                                  |               |
|                                                                                                    | Execute Tests |
|                                                                                                    |               |
| Category / Test Name                                                                                      |               |
| Upstream with Transmitter     Description                                                                 |               |
| Leg St11: Regular Procedure - transmitter - DUT- Receiver                                                 |               |
| • Iter 10, Not Frev Connected - Stim Mgmt Serial                                                          |               |
| V Ter 03, Not Prev Connected - Strin Symt Barallel                                                        |               |
| Viter D4: Prev Connected - Strm Mont Parallel                                                             | ×             |
| 3C-02: Regular Procedure - ReceiverID List Propagation when an Active Receiver is Disconnected Downstream | ×             |
| ¥ Iter 01:                                                                                                | ×             |
| A SC-03: Regular Procedure - ReceiverID List Propagation when an Active Receiver is Connected Downstream  | ×             |
| X Iter 01:                                                                                                | ×             |
| > 🗏 3C-04: Irregular Procedure - New Authentication after AKE Init                                        | <b>V</b>      |
| > 🖪 3C-05: Irregular Procedure - New Authentication during Locality Check                                 | <b>V</b>      |
| > 🗏 3C-06: Irregular Procedure - New Authentication after SKE Send Eks                                    | <b>V</b>      |
| > 📙 3C-07: Irregular Procedure - New Authentication during Link Synchronization                           | $\checkmark$  |
| > 🧾 3C-08: Irregular Procedure - Rx Certificate Invalid                                                   | $\checkmark$  |
| > 🖪 3C-09: Irregular Procedure - Invalid H'                                                               | V             |
| > 🔄 3C-10: Irregular Procedure - Locality Failure                                                         | <b>V</b>      |
| A P Repeater with TX and Repeater                                                                         |               |
| > 32-11: Regular Procedure - Transmitter - DUT - Repeater (With stored Km)                                | ×             |
| > 32-12: Regular Procedure - Receiver disconnect after AKE Init                                           | ×             |
| 3C-13: Regular Procedure - Receiver disconnect after Km                                                   |               |
| 30-14: Regular Procedure - Receiver disconnect after locality check                                       |               |
| ▷ 30-15: Regular Procedure - Receiver disconnect after Ks                                                 |               |
| E 30-16: Irregular Procedure - Timeout of Receiver ID 11st                                                |               |
| b) 3C-11: Integular Procedure - Verily V.                                                                 |               |
|                                                                                                    |               |
| V 30-20. Tregular Procedure - MAY DEVS EXCEEDED                                                           |               |
| Soc-21: Integrater Procedure - MAX CASCARDERED                                                            |               |
| 3C-22: Regular Procedure - Repeater with zero downstream device                                           | ×             |
| 3C-23: Regular Procedure - Propagation of HDCP 2 0 REPEATER DOWNSTREAM flag                               | V             |
| > 3C-24: Regular Procedure - Propagation of HDCP1 DEVICE DOWNSTREAM flag                                  | <b>V</b>      |
| > 3 3C-25: Regular Procedure - Content Stream Management                                                  | <b>V</b>      |
|                                                                                                    |               |
|                                                                                                    |               |
| Ter M: Drev Connected - Strm Mamt Darallel                                                                |               |
|                                                                                                    |               |
|                                                                                                    | 🔀 Close       |

3. Connect to the 980 Test Instrument if you have not already done so. Use the **Instrument** selection pull-down as indicated below.

| C HDMI HDCP 2.2 Repeater CT 1.0                     |                   |
|-----------------------------------------------------|-------------------|
| CDF Entry V Test Selection F Test Options / Preview |                   |
| Test List                                           |                   |
| All 🖌 X Instrument: My_980 [192.168.254.153]        | ▼ ► Execute Tests |
| Category / Test Name                                | ×                 |

Click on the **Execute Tests** activation button to initiate the test suite. You will be prompted for a name for the tests. This dialog box is shown below.

A dialog box prompting you to name the test results files appears as shown below:

| Н | DMI HDCP 2.2 Repeater CT Results                                                        |
|---|-----------------------------------------------------------------------------------------|
|   | Test Results Name                                                                       |
|   | Execute HDMI HDCP 2.2 Repeater Compliance Tests on Instrument: My_980 @ 192.168.254.153 |
|   | Enter a name for the Test Results.                                                      |
|   | Acme_XYZ_HDCP_22_Repeater_3Cl1                                                          |
|   | Acme_XYZ_HDCP_22_Repeater_3A_1<br>Acme_XYZ_HDCP_22_Repeater_3B_1                        |
|   |                                                                                         |
|   |                                                                                         |
|   |                                                                                         |
|   |                                                                                         |

Select a name and click on the **Ok** activation button. A test window appears showing the progress of the test with a log window on the lower half. Refer to the screen example below.

| HDMI HDCP 2.2 Repeater Compliance Test (1.0): "Acme_XYZ_HDCP_22_Repeater_3C_2"                                                                                                    |              |              |          |
|----------------------------------------------------------------------------------------------------|--------------|--------------|----------|
| Test List                                                                                                    |              |              |          |
| All S Reset Status                                                                                                    |              |              |          |
| Category / Test Name                                                                                                    | <b>V</b>     | Status       | <b>^</b> |
| Upstream with Transmitter                                                                                                    |              |              |          |
| 3C-01: Regular Procedure - Transmitter - DUT- Receiver                                                                                                    | 1            | Incomplete   |          |
| ▶ 😝 Iter 01: Not Prev Connected - Strm Mgmt Serial                                                                                                    | $\checkmark$ | Pass         |          |
| ↓ Go Iter 02: Prev Connected - Strm Mgmt Serial                                                                                                    | $\checkmark$ | Pass         |          |
| 💥 Iter 03: Not Prev Connected - Strm Mgmt Parallel                                                                                                    | ×            | User Skipped |          |
| 💥 Iter 04: Prev Connected - Strm Mgmt Parallel                                                                                                    | ×            | User Skipped |          |
| 🛛 🖉 BC-02: Regular Procedure - ReceiverID List Propagation when an Active Receiver is D                                                                                                    | ×            | Incomplete   | _        |
| X Iter 01:                                                                                                    | ×            | User Skipped | -        |
| Image: Sc-03: Regular Procedure - ReceiverID List Propagation when an Active Receiver is Compared and Science Science Scien    | <b>X</b>     | Incomplete   |          |
| X Iter 01:                                                                                                    | ×            | User Skipped |          |
| 3C-04: Irregular Procedure - New Authentication after AKE Init                                                                                                    | 1            | Pass         |          |
| ▶                                                                                                    | $\checkmark$ | Pass         |          |
| ▲ 🗏 3C-05: Irregular Procedure - New Authentication during Locality Check                                                                                                    | 1            | In Progress  |          |
| ➡ Iter 01;                                                                                                    | V            | In Progress  |          |
| 3C-06: Irregular Procedure - New Authentication after SKE Send Eks                                                                                                    | V            | Not Tested   |          |
| 3C-07: Irregular Procedure - New Authentication during Link Synchronization                                                                                                    | V            | Not Tested   |          |
| 3C-08: Irregular Procedure - Rx Certificate Invalid                                                                                                    | V            | Not Tested   |          |
| 3C-09: Irregular Procedure - Invalid H'                                                                                                    | 1            | Not Tested   |          |
| • Iter 01: Invalid H'                                                                                                    | V            | Not Tested   |          |
| • Iter 02: Timeout H'                                                                                                    | $\checkmark$ | Not Tested   |          |
| A 🗏 3C-10: Irregular Procedure - Locality Failure                                                                                                    | V            | Not Tested   |          |
| • Iter 01: Invalid L'                                                                                                    | V            | Not Tested   |          |
| • Iter 02: Timeout L'                                                                                                    | V            | Not Tested   |          |
| A Preparter with TX and Repeater                                                                                                    |              |              |          |
| ▶ 3C-11: Regular Procedure - Transmitter - DUT - Repeater (With stored Km)                                                                                                    | V            | Not Tested   | -        |
|                                                                                                    | 1.           |              |          |
|                                                                                                    |              |              |          |
| Test Log                                                                                                    |              |              |          |
| Line Message                                                                                                    |              |              | ^        |
| • 0013 Test 3C-01 Iter 02 -> Pass                                                                                                    |              |              |          |
| • 0014 Test 3C-04-01                                                                                                    |              |              |          |
| • 0015 Executing the test.                                                                                                    |              |              |          |
| 0016 Processing test results.                                                                                                    |              |              |          |
| • 0017 Test 3C-04 Iter 01 -> Pass                                                                                                    |              |              |          |
| • 0018 Test 3C-05-01                                                                                                    |              |              | =        |
| Note Producting the test                                                                                                    |              |              |          |
| in a second second seco |              |              | -        |
| Gancel the Compliance Test                                                                                                    |              |              |          |
|                                                                                                    |              | -            |          |

During the tests **Repeater Test Setup** dialog boxes will appear which require that you verify the repeater device under test is connected properly. The following screen shots depict these test setup instruction screens. Press **Continue** when you have the repeater device connected properly.

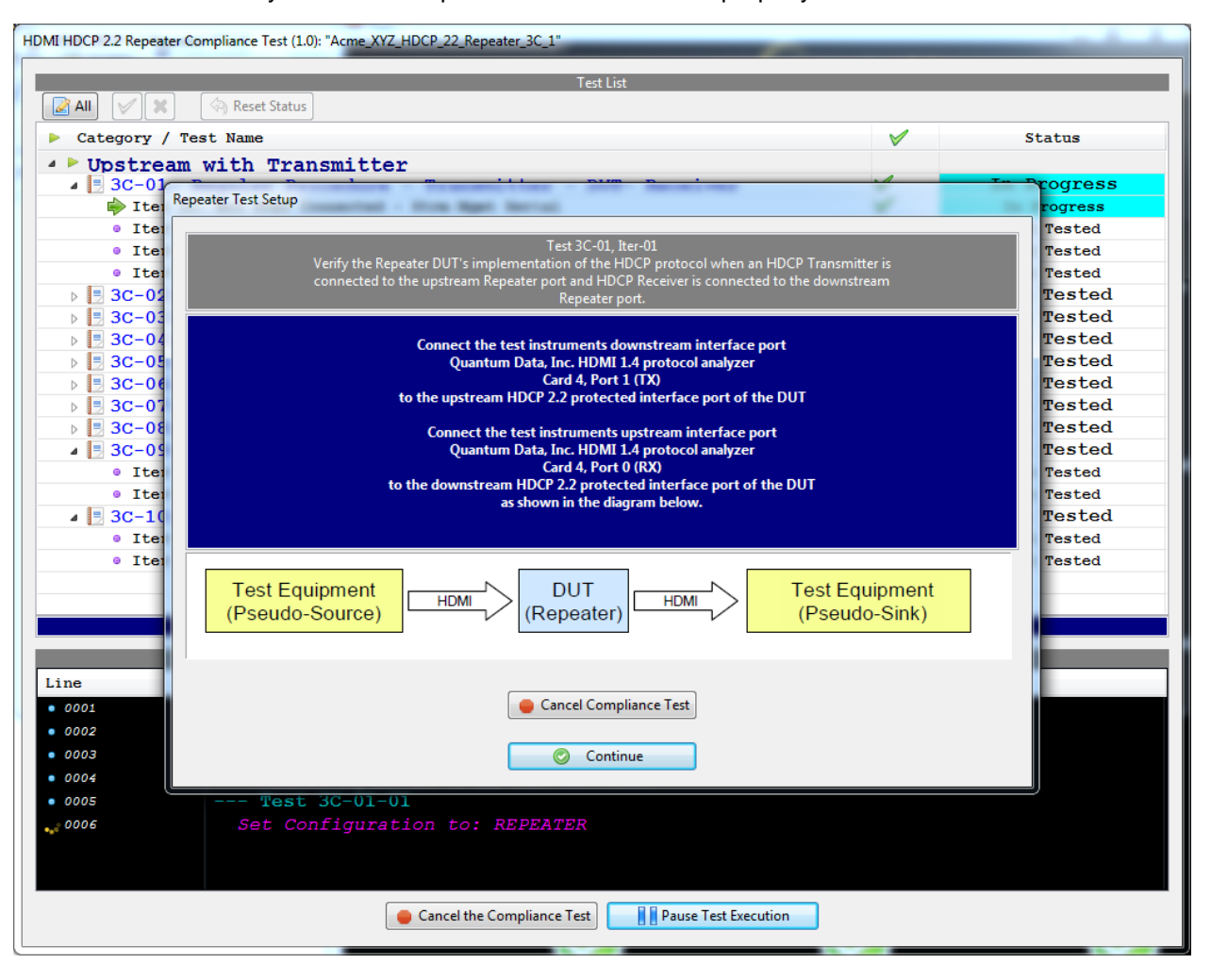

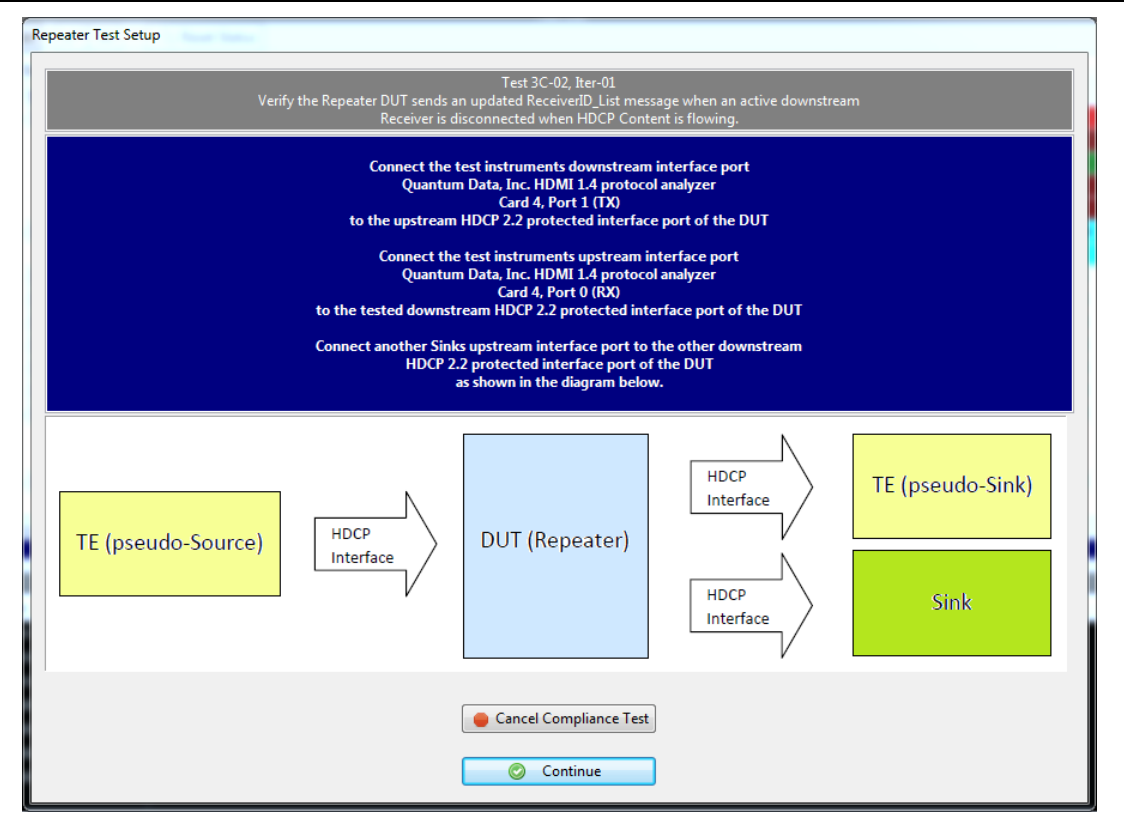

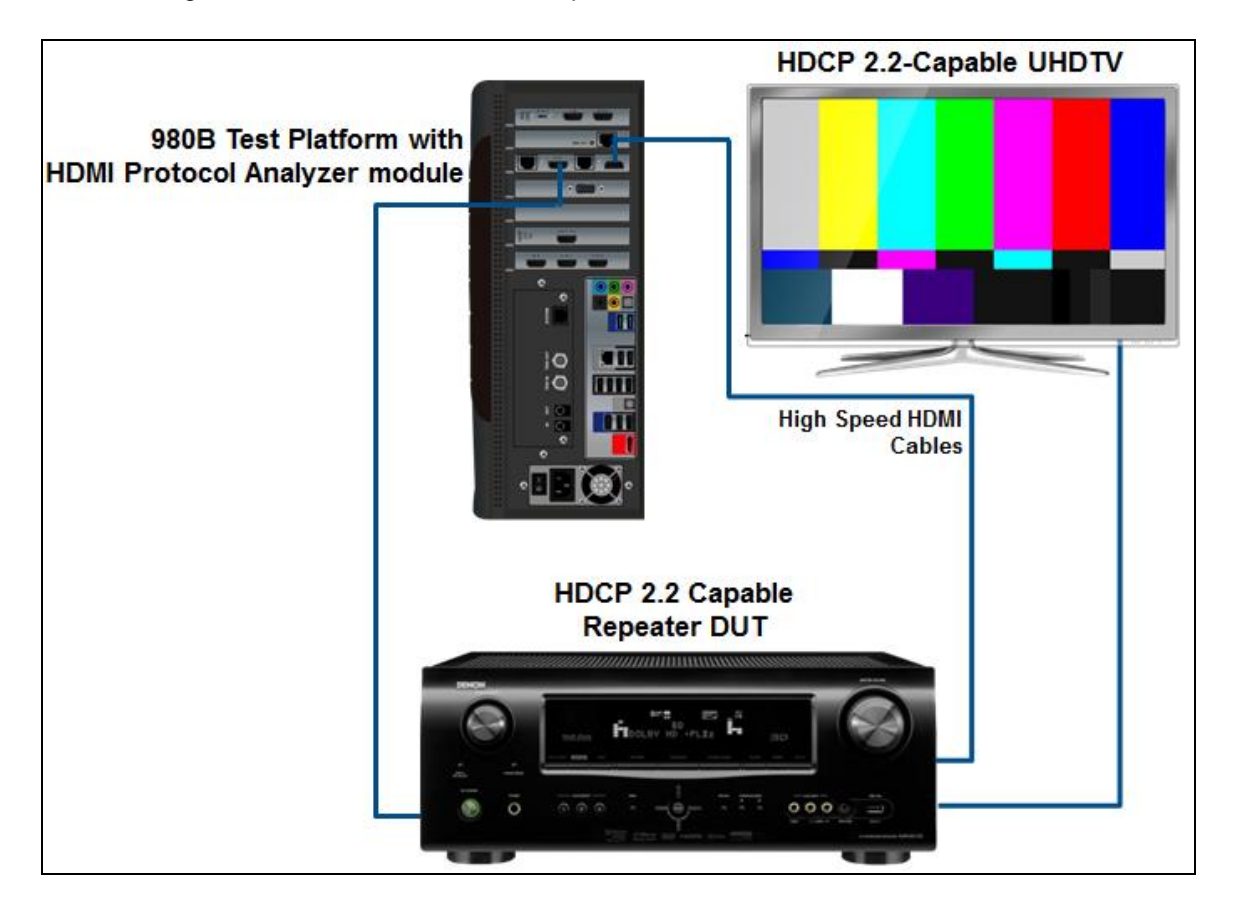

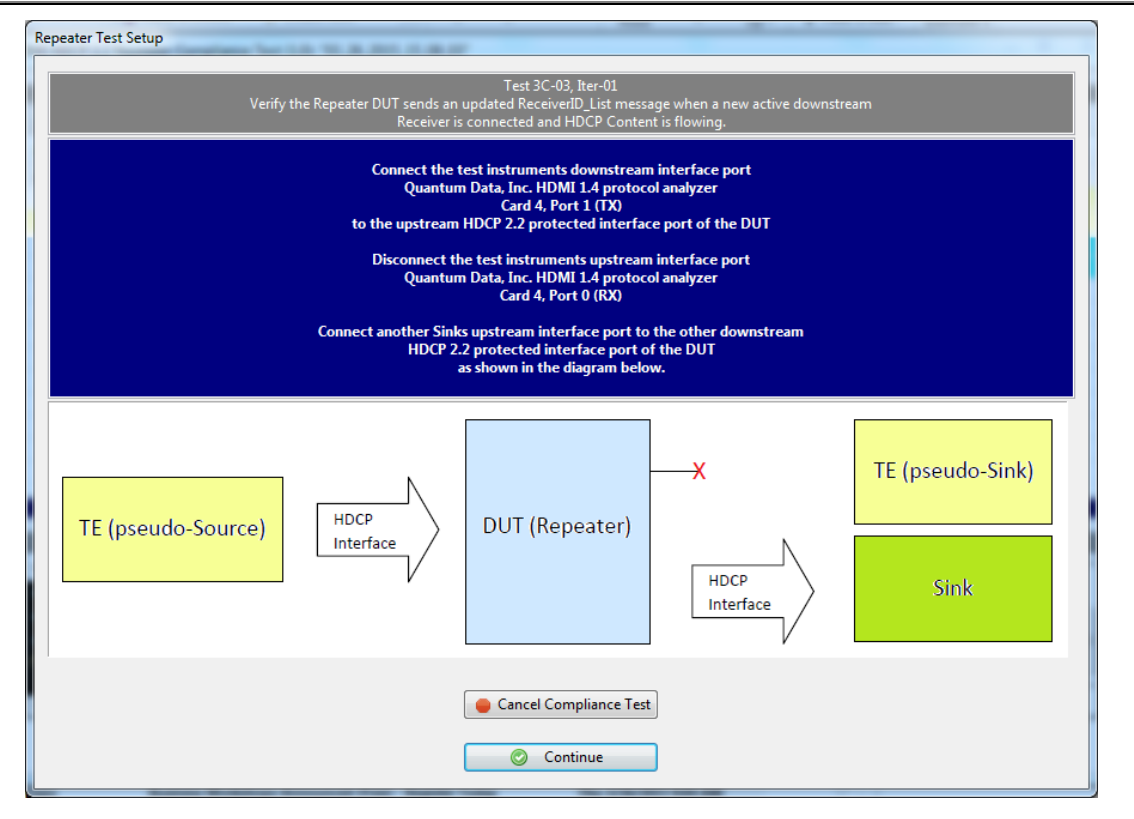

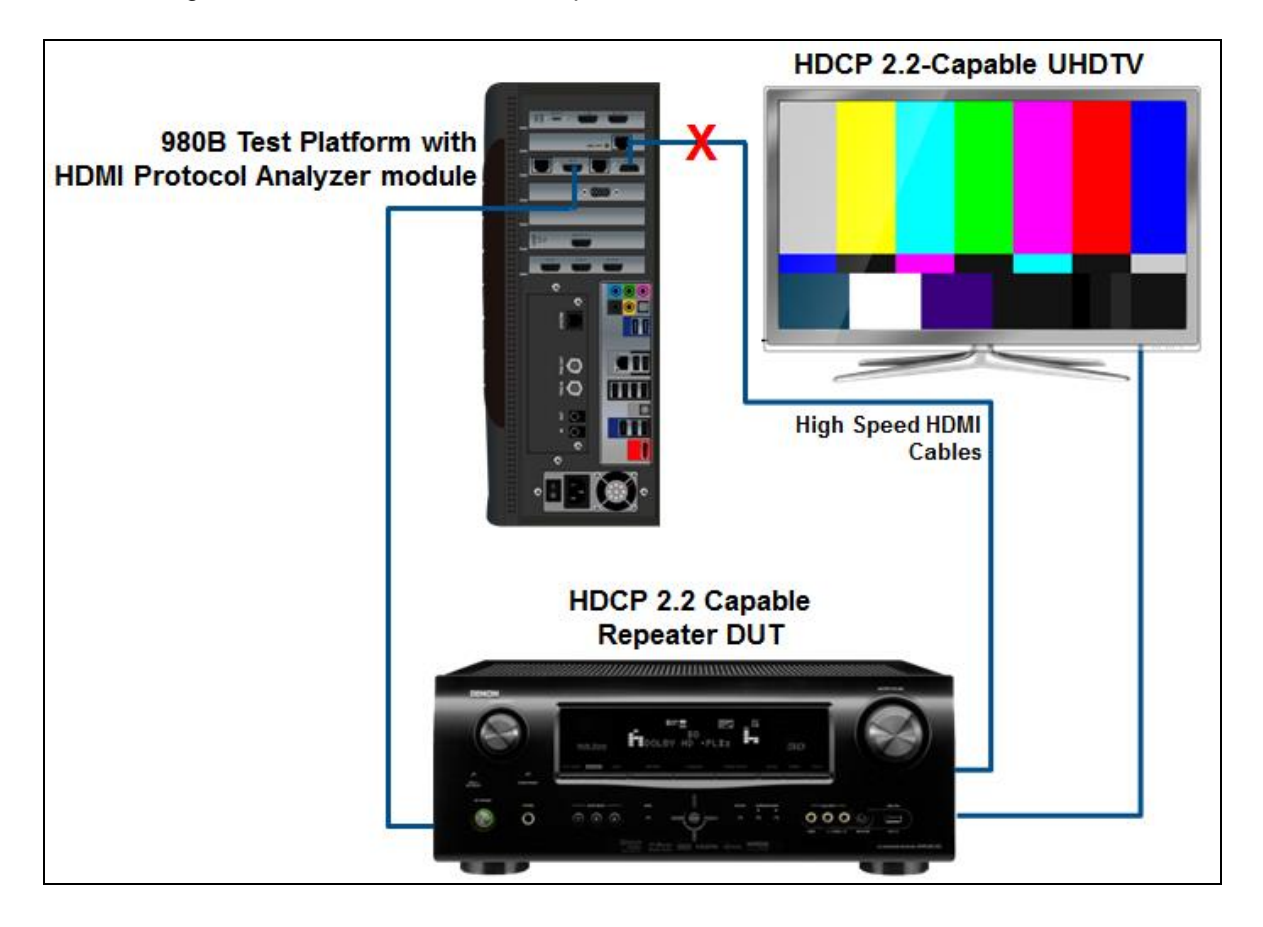

| Rep | eater Test Setup                                                                                                    |
|-----|----------------------------------------------------------------------------------------------------|
|     | Test 3C-11, Iter-01<br>Verify the Repeater DUT's implementation of the HDCP protocol when an HDCP Transmitter is<br>connected to the upstream Repeater port and an HDCP Repeater is connected to the downstream<br>Repeater port.                                                                                                    |
|     | Connect the test instruments downstream interface port<br>Quantum Data, Inc. HDMI 1.4 protocol analyzer<br>Card 4, Port 1 (TX)<br>to the upstream HDCP 2.2 protected interface port of the DUT<br>Connect an HDCP Repeater and HDCP Sink to the downstream<br>HDCP protected interface port of the DUT.<br>as shown in the diagram below. |
|     | DUT<br>(Pseudo-Source)     DUT<br>(Repeater)     Repeater     HDMI     Sink                                                                                                    |
|     | * A Sink device that has already passed the Receiver Test.<br>* A Repeater device that has already passed the Repeater Test.                                                                                                    |
|     | Cancel Compliance Test                                                                                                    |

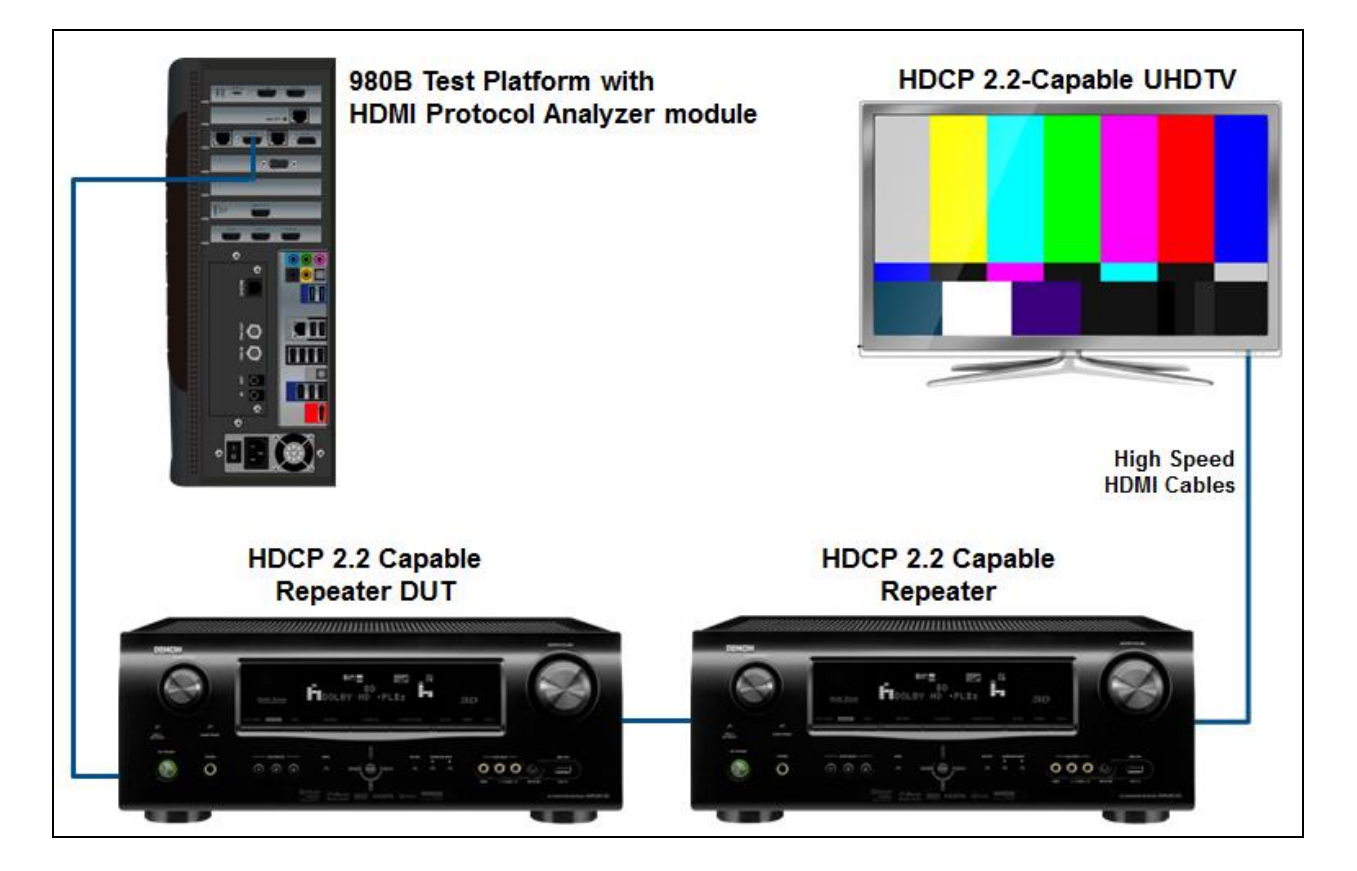

Rev. A5

| Repea | ter Test Setup                                                                                                    |
|-------|----------------------------------------------------------------------------------------------------|
| Ve    | Test 3C-22, Iter-01<br>rify the Repeater DUT having no downstream devices either do the authentication with upstream as a<br>Receiver or does not do the authentication.                                                                                                    |
|       | Connect the test instruments downstream interface port<br>Quantum Data, Inc. HDMI 1.4 protocol analyzer<br>Card 4, Port 1 (TX)<br>to the upstream HDCP 2.2 protected interface port of the DUT<br>Leave the DUT's downstream interface un-connected<br>as shown in the diagram below. |
|       | TE (pseudo-Source)                                                                                                    |
|       | Cancel Compliance Test                                                                                                    |

|   | 980B Test Platform with<br>HDMI Protocol Analyzer module |
|---|----------------------------------------------------------|
| Н | DCP 2.2 Capable<br>Repeater DUT                          |
|   |                                                          |

The test will continue and the results will be presented as shown in the screen example below.

During the test, the test results are shown as they occur in the **Test Options / Preview** panel. There is a green progress arrow  $\stackrel{\frown}{\Longrightarrow}$  which points to the test that is currently being run. Refer to the screen shot below.

#### Rev. A5

| HDMI HDCP 2.2 Repeater Compliance Test (1.0): "Acme_XYZ_HDCP_22_Repeater_3C_2"           |              |              |   |
|------------------------------------------------------------------------------------------|--------------|--------------|---|
| Test list                                                                                |              |              |   |
| All V X ORESET Status                                                                    |              |              |   |
| Category / Test Name                                                                     | V            | Status       |   |
| ▲ ► Unstream with Transmitter                                                            |              |              |   |
| G 3C-01: Regular Procedure - Transmitter - DUT- Receiver                                 | V            | Incomplete   |   |
| ▶ 😝 Iter 01: Not Prev Connected - Strm Mgmt Serial                                       | V .          | Pass         |   |
| ▶ 🖗 Iter 02: Prev Connected - Strm Mgmt Serial                                           | <b>V</b>     | Pass         |   |
| 🞇 Iter 03: Not Prev Connected - Strm Mgmt Parallel                                       | ×            | User Skipped |   |
| 🞇 Iter 04: Prev Connected - Strm Mgmt Parallel                                           | ×            | User Skipped |   |
| I 3C-02: Regular Procedure - ReceiverID List Propagation when an Active Receiver is Di   | ×            | Incomplete   | E |
| 💥 Iter 01:                                                                               | ×            | User Skipped |   |
| ▲ 🗏 3C-03: Regular Procedure - ReceiverID List Propagation when an Active Receiver is Co | ×            | Incomplete   |   |
| 💥 Iter 01:                                                                               | ×            | User Skipped |   |
| SC-04: Irregular Procedure - New Authentication after AKE Init                           | V .          | Pass         |   |
| ▶ 📦 Iter 01:                                                                             | V            | Pass         |   |
| ▲ 🔄 3C-05: Irregular Procedure - New Authentication during Locality Check                | V .          | Pass         |   |
| ▶ 📦 Iter 01:                                                                             | <b>V</b>     | Pass         |   |
| 🔺 🗏 3C-06: Irregular Procedure - New Authentication after SKE Send Eks                   | V            | Pass         |   |
| ▶ 📦 Iter 01:                                                                             | V            | Pass         |   |
| 🔺 🗏 3C-07: Irregular Procedure - New Authentication during Link Synchronization          | V            | Pass         |   |
| ▶ \varTheta Iter 01:                                                                     | <b>V</b>     | Pass         |   |
| 🖌 🖪 3C-08: Irregular Procedure - Rx Certificate Invalid                                  | V            | In Progress  |   |
| 📦 Iter 01:                                                                               | V            | In Progress  |   |
| ▲ 🗏 3C-09: Irregular Procedure - Invalid H'                                              | <b>V</b>     | Not Tested   |   |
| • Iter 01: Invalid H'                                                                    | <b>V</b>     | Not Tested   |   |
| • Iter 02: Timeout H'                                                                    | $\checkmark$ | Not Tested   |   |
| 🖌 🖪 3C-10: Irregular Procedure - Locality Failure                                        | $\checkmark$ | Not Tested   |   |
| • Iter 01: Invalid L'                                                                    | $\checkmark$ | Not Tested   | - |
|                                                                                          |              |              |   |
| Test Log                                                                                 |              |              |   |
| Line Message                                                                             |              |              | ~ |
| • 0025 Test 3C-06 Iter 01 -> Pass                                                        |              |              |   |
| • 0026 Test. 3C-07-01                                                                    |              |              |   |
| • 0027 Executing the test.                                                               |              |              |   |
| • 0028 Processing test results.                                                          |              |              |   |
| • 0029 Test 3C-07 Iter 01 $\rightarrow$ Pass                                             |              |              |   |
|                                                                                          |              |              |   |
| (001) Executing the test                                                                 |              |              | = |
| bactuting the test.                                                                      |              |              | * |
| Cancel the Compliance Test                                                               |              |              |   |

**Important Note**: If you are testing a repeater device that has more than one output and if you have indicated that on the CDF for these tests, then the 3C-02 and 3C-03 tests will be run and require a different test setup. The test setups will be presented in the dialog boxes of the test. Refer to the example screen shots below. The first screen shows the test setup for the 3C-02 test and second screen shows the test setup for the 3C-03 test.

If you do not have the repeater device under test in the proper mode, an error dialog box will appear.

The lower panel **Test Log** (above) shows the testing activity as it occurs. You can cancel the compliance test or pause at any time. If you pause the test you can resume later at any time even if you exit the 980 Manager application.

June 10, 2015

| y w Reset Status<br>ategory / Test Name<br>Upstream with Transmitter<br>3 3C-01: Regular Procedure - Transmitter - DUT- Receiver<br>⇒ Ofter 01: Not Prev Connected - Strm Momt Serial | <b>V</b>     |              |
|----------------------------------------------------------------------------------------------------|--------------|--------------|
| Ategory / Test Name<br>Upstream with Transmitter<br>3 3C-01: Regular Procedure - Transmitter - DUT- Receiver<br>• © Iter 01: Not Prev Connected - Strm Momt Serial                    | <b>V</b>     |              |
| Upstream with Transmitter<br>■ 3C-01: Regular Procedure - Transmitter - DUT- Receiver<br>→ ● ter 01: Not Prev Connected - Strm Momt Serial                                            |              | Status       |
| 3C-01: Regular Procedure - Transmitter - DUT- Receiver           Image: Proceedure - Strm Momt Serial                                                                                 |              |              |
| Martin Martin Martin Strategie - Stra Mart Serial                                                                                                    | V            | Incomplete   |
|                                                                                                    | V            | Pass         |
| ) General Iter 02: Prev Connected - Strm Mgmt Serial                                                                                                    | V            | Pass         |
| 💥 Iter 03: Not Prev Connected - Strm Mgmt Parallel                                                                                                    | ×            | User Skipped |
| 💥 Iter 04: Prev Connected - Strm Mgmt Parallel                                                                                                    | ×            | User Skipped |
| 🗏 3C-02: Regular Procedure - ReceiverID List Propagation when an Active Receiver is                                                                                                   | Di 🗙         | Incomplete   |
| ¥ Iter 01:                                                                                                    | ×            | User Skipped |
| 🗏 3C-03: Regular Procedure - ReceiverID List Propagation when an Active Receiver is                                                                                                   | Co: 🗙        | Incomplete   |
| ¥ Iter 01:                                                                                                    | ×            | User Skipped |
| 🗏 3C-04: Irregular Procedure - New Authentication after AKE Init                                                                                                    | V            | Pass         |
| ▷ 🕒 Iter 01:                                                                                                    | V            | Pass         |
| 🗏 3C-05: Irregular Procedure - New Authentication during Locality Check                                                                                                    | V            | Pass         |
| ▷ 🔂 Iter 01:                                                                                                    | <b>V</b>     | Pass         |
| 🗏 3C-06: Irregular Procedure - New Authentication after SKE Send Eks                                                                                                    | V            | Pass         |
| > 😝 Iter 01:                                                                                                    | $\checkmark$ | Pass         |
| 🗏 3C-07: Irregular Procedure - New Authentication during Link Synchronization                                                                                                    | $\checkmark$ | Pass         |
| ▷ 😝 Iter 01:                                                                                                    | $\checkmark$ | Pass         |
| 🗏 3C-08: Irregular Procedure - Rx Certificate Invalid                                                                                                    | <b>V</b>     | In Progress  |
| 🕽 📦 Iter 01:                                                                                                    | $\checkmark$ | In Progress  |
| 🗏 3C-09: Irregular Procedure - Invalid H'                                                                                                    | $\checkmark$ | Not Tested   |
| • Iter 01: Invalid H'                                                                                                    | $\checkmark$ | Not Tested   |
| • Iter 02: Timeout H'                                                                                                    | $\checkmark$ | Not Tested   |
| 🗏 3C-10: Irregular Procedure - Locality Failure                                                                                                    | $\checkmark$ | Not Tested   |
| • Iter 01: Invalid L'                                                                                                    | $\checkmark$ | Not Tested   |

When the tests are completed the **Test Log** will indicate Test Completed as shown below.

| HDMI HDCP 22 Repeater Compliance Test (1.0): "Acme_XYZ_HDCP_22_Repeater_3C_2"                                                                                                    |              |        |   |
|----------------------------------------------------------------------------------------------------|--------------|--------|---|
| Text lit                                                                                                    |              |        |   |
| All V & Reset Status                                                                                                    |              |        |   |
|                                                                                                    | 1            | Status |   |
| Category / test Name                                                                                                    |              | Status |   |
|                                                                                                    |              | Pass   |   |
| Solution of the second second se      |              | Pass   |   |
| Petter U:                                                                                                    |              | Pass   |   |
| A transmission of the second second s |              | Pass   |   |
| → Jer of.                                                                                                    |              | Pass   |   |
| A Ter 11:                                                                                                    |              | Page   |   |
| C-18: Trregular Procedure - DEVICE COINT                                                                                                    |              | Pass   |   |
| No Ter 01:                                                                                                    |              | Pass   |   |
| 3C-19: Irregular Procedure - DEPTH                                                                                                    |              | Pass   |   |
| No Ter 01:                                                                                                    |              | Pass   |   |
| 3C-20: Irregular Procedure - MAX DEVS EXCEEDED                                                                                                    |              | Pass   |   |
| ▶ ■ Iter 01:                                                                                                    |              | Pass   |   |
| 3C-21: Irregular Procedure - MAX CASCADE EXCEEDED                                                                                                    | ×            | Pass   |   |
| ▶ 	 Lter 01:                                                                                                    | × -          | Pass   |   |
| 3C-22: Regular Procedure - Repeater with zero downstream device                                                                                                    | × –          | Pass   |   |
| ▶ 	 Iter 01:                                                                                                    | ×            | Pass   |   |
| 3C-23: Regular Procedure - Propagation of HDCP 2 0 REPEATER DOWNSTREAM flag                                                                                                    | V            | Pass   |   |
| ▶ 🔂 Iter 01:                                                                                                    | V            | Pass   |   |
| 3C-24: Regular Procedure - Propagation of HDCP1 DEVICE DOWNSTREAM flag                                                                                                    | $\checkmark$ | Pass   |   |
| ▶ 📦 Iter 01:                                                                                                    | $\checkmark$ | Pass   |   |
| 🔺 🗏 3C-25: Regular Procedure - Content Stream Management                                                                                                    | $\checkmark$ | Pass   |   |
| b                                                                                                    | $\checkmark$ | Pass   |   |
| b → Iter 02: Invalid M'                                                                                                    | $\checkmark$ | Pass   |   |
| b 😝 Iter 03: Timeout                                                                                                    | $\checkmark$ | Pass   | - |
|                                                                                                    |              |        |   |
| Test I on                                                                                                    |              |        |   |
| Line Message                                                                                                    |              |        | * |
| • 0116 Processing test results.                                                                                                    |              |        |   |
| • 0117 Test 3C-25 Iter 02 -> Pass                                                                                                    |              |        |   |
| • 0118 Test 3C-25-03                                                                                                    |              |        |   |
| • 0119 Executing the test.                                                                                                    |              |        |   |
| • 0120 Processing test results.                                                                                                    |              |        |   |
| • $0121$ Test 3C-25 Iter 03 -> Pass                                                                                                    |              |        |   |
| • 0122 Tests completed                                                                                                    |              |        |   |
|                                                                                                    |              |        | * |
| Close Window Continue Testing                                                                                                    |              |        |   |

When you close the test execution window, the Compliance Test Viewer window will appear showing the results of the test. Please refer to the following section for details on viewing the compliance test results.

# 5.19 Viewing Details of Repeater 3C Compliance Test Results

When you have completed the test series you will have an opportunity to view the detailed data for a particular failure or a test that passed. Use the following procedures to view the details of a failure.

#### To view the details of a failure:

1. Expose the detailed results of a failure and highlight a results record. Refer to the screen example below.

| Compliance Test Results Viewer                                                                                |   |                         |
|----------------------------------------------------------------------------------------------------|---|-------------------------|
| HDMI HDCP 2.2 Repeater (1.0) Compliance Test Results                                                          |   |                         |
| Results Name: Acme_XYZ_HDCP_22_Repeater_3C_2 Manufacturer: Acme                                               |   | HTML Report             |
| Date Tested: April 6, 2015 4:09 PM Model Name: XYZ                                                            |   |                         |
| Overall Status: CTS 1.0 - Incomplete Port Tested: 1                                                           |   |                         |
| Test Results                                                                                                  |   |                         |
| Test Name / Details                                                                                           | 0 | Status                  |
| 3C-01: Regular Procedure - Transmitter - DUT- Receiver                                                        |   | Incomplete              |
| ▶ 🗏 3C-02: Regular Procedure - ReceiverID List Propagation when an Active Receiver is Disconnected Downstream |   | Incomplete              |
| > 🗏 3C-03: Regular Procedure - ReceiverID List Propagation when an Active Receiver is Connected Downstream    |   | Incomplete              |
| B 3C-04: Irregular Procedure - New Authentication after AKE Init                                              |   | Pass                    |
| > 🗏 3C-05: Irregular Procedure - New Authentication during Locality Check                                     |   | Pass                    |
| > 🗏 3C-06: Irregular Procedure - New Authentication after SKE Send Eks                                        |   | Pass                    |
| > 🗏 3C-07: Irregular Procedure - New Authentication during Link Synchronization                               |   | Pass                    |
| > 🗏 3C-08: Irregular Procedure - Rx Certificate Invalid                                                       |   | Pass                    |
| > 🗏 3C-09: Irregular Procedure - Invalid H'                                                                   |   | Pass                    |
| > 🗏 3C-10: Irregular Procedure - Locality Failure                                                             |   | Pass                    |
| > 🗏 3C-11: Regular Procedure - Transmitter - DUT - Repeater (With stored Km)                                  |   | Pass                    |
| > 🗏 3C-12: Regular Procedure - Receiver disconnect after AKE Init                                             |   | Pass                    |
| 🔺 🗏 3C-13: Regular Procedure - Receiver disconnect after Km                                                   |   | Fail                    |
| b 🤒 Iter 01:                                                                                                  |   | Fail                    |
| > 🗏 3C-14: Regular Procedure - Receiver disconnect after locality check                                       |   | Pass                    |
| > 🗏 3C-15: Regular Procedure - Receiver disconnect after Ks                                                   |   | Pass                    |
| > 🗏 3C-16: Irregular Procedure - Timeout of Receiver ID list                                                  |   | Pass                    |
| > 🗏 3C-17: Irregular Procedure - Verify V'                                                                    |   | Pass                    |
| > 🗏 3C-18: Irregular Procedure - DEVICE COUNT                                                                 |   | Pass                    |
| > 🗏 3C-19: Irregular Procedure - DEPTH                                                                        |   | Pass                    |
| > 🗏 3C-20: Irregular Procedure - MAX DEVS EXCEEDED                                                            |   | Pass                    |
| > 🗏 3C-21: Irregular Procedure - MAX CASCADE EXCEEDED                                                         |   | Pass                    |
| > 🗏 3C-22: Regular Procedure - Repeater with zero downstream device                                           |   | Pass                    |
| > 🗏 3C-23: Regular Procedure - Propagation of HDCP 2 0 REPEATER DOWNSTREAM flag                               |   | Pass                    |
| > 🗏 3C-24: Regular Procedure - Propagation of HDCP1 DEVICE DOWNSTREAM flag                                    |   | Pass                    |
| > 🗏 3C-25: Regular Procedure - Content Stream Management                                                      |   | Pass                    |
|                                                                                                    |   |                         |
|                                                                                                    |   |                         |
|                                                                                                    |   |                         |
|                                                                                                    |   |                         |
| 3C-01: Regular Procedure - Transmitter - DUT- Receiver                                                        |   |                         |
|                                                                                                    |   |                         |
| และแกแผนะ [เงม่ออก (ารราสตรรษสาวว)                                                                            |   | Continue Test Execution |
|                                                                                                    |   | 🔀 Close                 |

Rev. A5

| Compliance Test Results Viewer                                                                                                    | _  | <b>_</b> >            |
|----------------------------------------------------------------------------------------------------|----|-----------------------|
| HDMI HDCP 2.2 Repeater (1.0) Compliance Test Results                                                                                                    |    |                       |
| Results Name: Acme_XVZ_HDCP_22_Repeater_3C_2 Manufacturer: Acme                                                                                                    |    | HTML Rep              |
| Date Tested: April 6, 2015 4:09 PM Model Name: XYZ                                                                                                    |    |                       |
| Overall Status: CTS 1.0 - Incomplete Port Tested: 1                                                                                                    |    |                       |
| Test Results                                                                                                    |    |                       |
| Test Name / Details                                                                                                    | 0  | Status                |
| A 3C-01: Remular Procedure - Transmitter - DUT- Receiver                                                                                                    | ~  | Incomplete            |
| ► Store fills of Proventies and String String Store Store S |    | Pass                  |
| Tter D2: Prev Connected - Strm Mont Serial                                                                                                    |    | Pass                  |
| ¥ Iter 03: Not Prev Connected - Strm Momt Parallel                                                                                                    |    | User Skipped          |
| W Iter 04: Prev Connected - Strm Momt Parallel                                                                                                    |    | User Skipped          |
| ▶ ■ 3C-02: Regular Procedure - ReceiverID List Propagation when an Active Receiver is Disconnected Downstream                                                                                                    |    | Incomplete            |
| 3C-03: Regular Procedure - ReceiverID List Propagation when an Active Receiver is Connected Downstream                                                                                                    |    | Incomplete            |
| ▶ 3C-04: Irregular Procedure - New Authentication after AKE Init                                                                                                    |    | Pass                  |
| 32-05: Irregular Procedure - New Authentication during Locality Check                                                                                                    |    | Pass                  |
| 3 3C-06: Irregular Procedure - New Authentication after SKE Send Eks                                                                                                    |    | Pass                  |
| 3 3C-07: Irregular Procedure - New Authentication during Link Synchronization                                                                                                    |    | Pass                  |
| 3 3C-08: Irregular Procedure - Rx Certificate Invalid                                                                                                    |    | Pass                  |
| 3 3C-09: Irregular Procedure - Invalid H'                                                                                                    |    | Pass                  |
| 🗏 3C-10: Irregular Procedure - Locality Failure                                                                                                    |    | Pass                  |
| 🗏 3C-11: Regular Procedure - Transmitter - DUT - Repeater (With stored Km)                                                                                                    |    | Pass                  |
| 🛛 🗏 3C-12: Regular Procedure - Receiver disconnect after AKE Init                                                                                                    |    | Pass                  |
| • 🖪 3C-13: Regular Procedure - Receiver disconnect after Km                                                                                                    |    | Fail                  |
| 4 🕒 Iter 01:                                                                                                    |    | Fail                  |
| • RX AUTH::ENTER                                                                                                    |    |                       |
| • Clear Ready                                                                                                    |    |                       |
| • RX UNAUTH::enter                                                                                                    |    |                       |
| RX UNAUTH:HDMI/VIDEO Present                                                                                                    |    |                       |
| • TX AUTH:MSG:HPD_DIS ts:0xdad577 us                                                                                                    |    |                       |
| • TX UNAUTH::enter                                                                                                    |    |                       |
| • TX UNAUTH:AKE_INIT ts:0x5297c00a us                                                                                                    |    |                       |
| • TX UNAUTH:MSG RD:HPD_DIS ts:0x0 us                                                                                                    |    |                       |
| • TX UNAUTH:**Test Cond.** hpdreg                                                                                                    |    |                       |
| XX UNAUTH: Timer expired to receive AKE_INIT                                                                                                    |    |                       |
| 🗄 3C-14: Regular Procedure - Receiver disconnect after locality check                                                                                                    |    | Pass                  |
| 🗏 3C-15: Regular Procedure - Receiver disconnect after Ks                                                                                                    |    | Pass                  |
| 🗏 3C-16: Irregular Procedure - Timeout of Receiver ID list                                                                                                    |    | Pass                  |
| 🗏 3C-17: Irregular Procedure - Verify V'                                                                                                    |    | Pass                  |
| 🗄 3C-18: Irregular Procedure - DEVICE COUNT                                                                                                    |    | Pass                  |
| 🗏 3C-19: Irregular Procedure - DEPTH                                                                                                    |    | Pass                  |
| 3C-20: Irregular Procedure - MAX DEVS EXCEEDED                                                                                                    |    | Pass                  |
| 3C-21: Irregular Procedure - MAX CASCADE EXCEEDED                                                                                                    |    | Pass                  |
| 3C-22: Regular Procedure - Repeater with zero downstream device                                                                                                    |    | Pass                  |
| 13-23: Regular Procedure - Propagation of HDCP 2 0 REPEATER DOWNSTREAM flag                                                                                                    |    | Pass                  |
| 5 35-24: Regular Procedure - Propagation of HDCP1 DEVICE DOWNSTREAM flag                                                                                                    |    | Pass                  |
| III 3C-25: Regular Procedure - Content Stream Management                                                                                                    |    | Pass                  |
| 3C-01: Regular Procedure - Transmitter - DUT- Receiver                                                                                                    |    | ·                     |
|                                                                                                    | )[ | 0 K T 15              |
| Instrument: [NJA90 [137109/1391]                                                                                                    |    | Continue Test Executi |
|                                                                                                    |    | 🔀 Close               |

# 5.20 Viewing the HDMI HDCP 2.2 Repeater Compliance HTML test report

After you have completed the tests, you can view an HTML report. Use the procedures in <u>Viewing the HDMI HDCP</u> <u>2.2 Compliance HTML test report</u> to view the HDCP 2.2 Compliance test HTML report.

# 6 Viewing the HDMI HDCP 2.2 Compliance Test Results from the Navigation View

You can access the results of any test at any time through the **Navigation** view.

The examples in this section are taken from the HDCP 2.2 Source Compliance test, Section 1A; however please note that the procedure is the same for all sections of the HDCP 2.2 compliance test for sources, sinks or repeaters.

#### To view the test results of any test:

1. Access the **Navigator** pane and then select the **Compliance** sub-tab. Refer to the screen shot below.

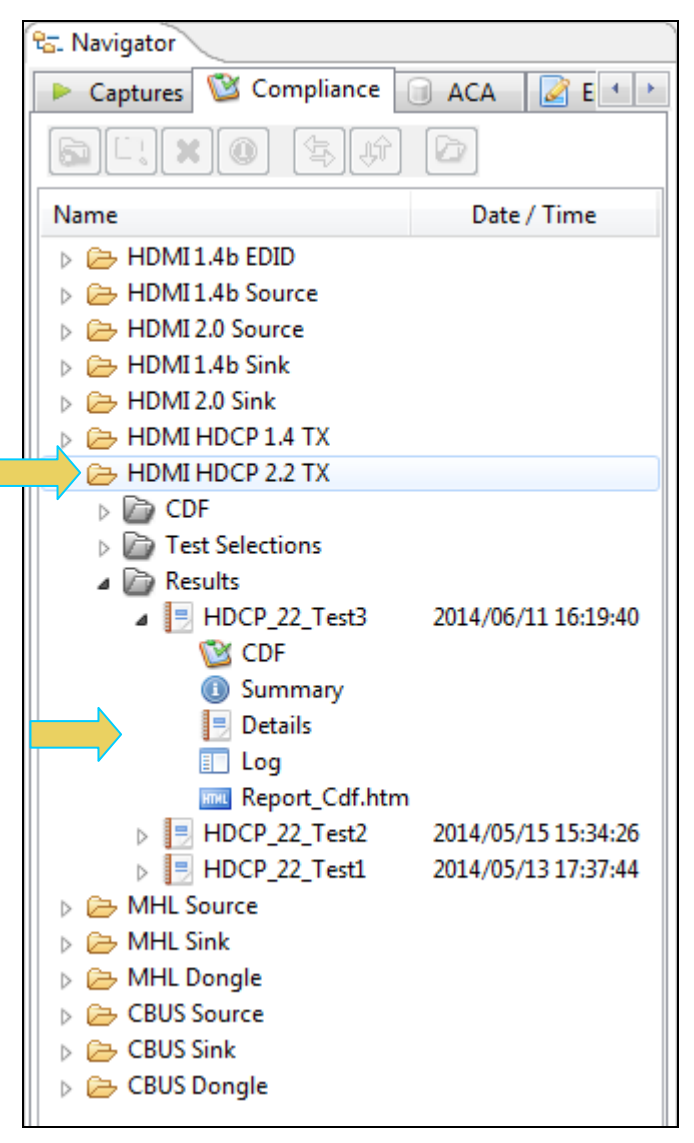

Locate the Results you wish to view and double click on the file to view the results of all tests. Note that you can also open a test results file for viewing by using the Open icon. Refer to the example below.
 The test results will appear in the main window as shown below.

980 User Guide – HDMI HDCP 2.2 Compliance

| 📃 Compliance Test Results Viewer                                                                                                    |          | - • ×               |
|----------------------------------------------------------------------------------------------------|----------|---------------------|
| HDMI HDCP 2.2 TX (1.0) Compliance Test Results                                                                                                    |          |                     |
| Results Name: HDCP_22_Test3     Manufacturer: Acme       Date Tested: June 11, 2014 4:06 PM     Model Name: XYZ       Overall Status: CTS 1.0 - Fail     Port Tested: 1 |          | HTML Report         |
| Test Results                                                                                                    |          |                     |
| Test Name / Details                                                                                                    | Q        | Status              |
| [] 1A-01: Regular Procedure: With previously connected Receiver (With stored Km)                                                                                        |          | Fail                |
| 🛛 🛃 1A-02: Regular Procedure: With newly connected Receiver (Without stored Km)                                                                                         |          | Fail                |
| 1A-03: Regular Procedure: Receiver disconnect after AKE Init                                                                                                    |          | Pass                |
| 1A-04: Regular Procedure: Receiver disconnect after Km                                                                                                    |          | Pass                |
| 1A-06: Regular Procedure: Receiver disconnect after Ks                                                                                                    |          | Pass                |
| ▶ ■ 1A-07: Regular Procedure: Receiver sends REAUTH REQ after Ks                                                                                                    |          | Pass                |
| ▶ 3 IA-II: Irregular Procedure: Invalid H                                                                                                    |          | Pass                |
| File-12: Irregular Procedure: Pairing Failure                                                                                                    |          | Pace                |
| Failure                                                                                                    | <b>-</b> | Pass                |
|                                                                                                    |          |                     |
|                                                                                                    |          |                     |
|                                                                                                    |          |                     |
|                                                                                                    |          |                     |
|                                                                                                    |          |                     |
|                                                                                                    | <u> </u> |                     |
|                                                                                                    |          |                     |
| Instrument: MV980_DP [192.168.254.153]                                                                                                    | ► Cont   | inue Test Execution |
|                                                                                                    |          | X Close             |

#### Rev. A5

# 7 Viewing the HDMI HDCP 2.2 Compliance HTML test report

After you have completed the tests, an HTML Report activation button will appear in the upper right of the screen which enables you to access the html report of the test results. Use the following procedures to view the html test report.

The examples in this section are taken from the HDCP 2.2 Source Compliance test, Section 1A; however please note that the procedure is the same for all sections of the HDCP 2.2 compliance test for sources, sinks or repeaters.

#### To view the html test report:

- 1. Select the **CT Results** panel as shown below.
- 2. Click on the HTML Report activation button.

A dialog box will appear asking if you want a summary of the test results or a version that includes the CDF. This dialog box is shown in the screen shot below.

| Generate Report                    |
|------------------------------------|
| 🗟 HTML Report                      |
| HDCP_22_Test3                      |
| Select the desired report options. |
| Show Test Summary Only.            |
| 🔀 Cancel 🗸 OK                      |

The html report is shown in the following screens.

| TML Viev    | wer                                                                                                    |                                                                                                    |                                           |                                              |                           |                                        |  |
|-------------|----------------------------------------------------------------------------------------------------|----------------------------------------------------------------------------------------------------|-------------------------------------------|----------------------------------------------|---------------------------|----------------------------------------|--|
|             |                                                                                                    | C:\Users\nkendal                                                                                                    | \980_Capture_Files_4_8\hdmi_h             | ndcp2_tx\results\HDCP_22_                    | _Test3\Report_Cdf.htm     |                                        |  |
| Report g    | generated on: June 11, 2014 4:19                                                                                              | PM<br>TX                                                                                                    | Quantum<br>HDCP 2.2<br>CTS<br>Compliance  | <u>n Data</u><br>on HDMI<br>1.0<br>e Test Re | port                      | <u>www.quantumdata.com</u>             |  |
|             | Ro<br>S<br>Ove                                                                                                    | esults Name:<br>Date Tested:<br>erall Status:                                                                         | HDCP_22_Tes<br>June 11, 2014 4:00<br>Fail | t3<br>6 PM                                   | Manufa<br>Model<br>Port 1 | cturer: Acme<br>Name: XYZ<br>Fested: 1 |  |
| -           |                                                                                                    |                                                                                                    |                                           |                                              |                           |                                        |  |
|             |                                                                                                    |                                                                                                    | Report Index                              | / Summary                                    |                           |                                        |  |
| -           | <u>Test 1A-01</u>                                                                                                    | Fail                                                                                                    | <u>Test 1A-02</u>                         | Fail                                         | <u>Test 1A-03</u>         | Pass                                   |  |
| -           | <u>Test 1A_11</u>                                                                                                    | Pass                                                                                                    | <u>Test 1A 12</u>                         | Fail                                         | <u>Test 1A-07</u>         | Pass                                   |  |
| F           | <u>1051 IA-11</u>                                                                                                    | )F                                                                                                    | <u>Test IA-12</u><br>Equipme              | nt Info                                      | <u>16st 1A-15</u>         | 1 455                                  |  |
|             |                                                                                                    | С                                                                                                    | apabilities Declara                       | ation Form (CE                               | DF)                       |                                        |  |
| Tes<br>Regu | t 1A-01<br>lar Procedure: With prev                                                                                           | viously connected Receiv                                                                                              | er (With stored Km)                       |                                              |                           | Fail                                   |  |
| •1          | iter 01:<br>INFO:RCVD:AKE<br>INFO:MSG RCVD:/<br>INFO:Snd No_Store<br>INFO:MSG SND:AF<br>INFO:MSG RCVD:/<br>INFO:Pairing:patro | INIT ts:15297284 us<br>AKE_Send_Cert ts:0xlk<br>d_KM ts:0xle6ae01d ns<br>Æ_Send_Cert ts:153975<br>AKE_No_Stored_Km ts | 759a75 ns<br>60 us<br>15422211 us         |                                              | 👍 Back 🌢 Eonuar           | Fail                                   |  |

| L ESU<br>Regula | 1A-02<br>ar Procedure: With newly connected Receiver (Without stored Km) | Fail |
|-----------------|--------------------------------------------------------------------------|------|
| • It            | er 01:                                                                   | Fail |
|                 |                                                                          |      |
|                 | HPD Deaaserted regular                                                   |      |
|                 | MSG:HPD_DIS ts:0x1192ff8 ns                                              |      |
|                 | TX:UNAUTH::enter                                                         |      |
|                 | HPD Asserted regular                                                     |      |
| - 21            | KA:UNAUTH<br>HDMIAIDEO Breent                                            |      |
| - 21            | MSC.VALID VER 4:0:0 m                                                    |      |
| - 2             | MSG. URD. IN trib-220 pr                                                 |      |
| - 2             | AKE INIT terflyba026a03 ne                                               |      |
| - 21            | PCVD: AVE_INIT te:0 ne                                                   |      |
| - 2             | **Test Cond ** NoStrdKm                                                  |      |
| - 2             | MSC ROUD-AKE Sand Cart trifybaafabla ng                                  |      |
|                 | Snd Stored KM ts:0xhd294d63 ns                                           |      |
|                 | MSG SND:AKE Send Cert ts:101844 us                                       |      |
|                 | MSG SCOD-4KF Stored Km ts:108711 us                                      |      |
|                 | Stored KM received                                                       |      |
|                 | Timer RETRY Expired                                                      |      |
|                 | AKE INIT ts:0xff657e7c ns                                                |      |
|                 | MSG RCVD:AKE INIT ts:2889526 us                                          |      |
|                 | RCVD:AKE INIT ts:2889526 us                                              |      |
|                 | MSG RCVD:AKE Send Cert ts:0xff7585ac ns                                  |      |
|                 | Snd Stored KM ts:0x1fdab2f ns                                            |      |
|                 | MSG SND:AKE Send Cert ts:2991626 us                                      |      |
|                 | MSG RCVD:AKE Stored Km ts:2998453 us                                     |      |
|                 | MSG RCVD:AKE Send H Prime ts:0x21085fa ns                                |      |
|                 | MSG SND:AKE Send H Prime ts:3009246 us                                   |      |
|                 | Snd LC Init ts:0x24ccc36 ns                                              |      |
|                 | MSG RCVD:LC_Init ts:3011429 us                                           |      |
|                 | MSG SND:LC_Send_L_Prime ts:3019353 us                                    |      |
|                 | MSG RCVD:LC_Send_L_Prime ts:0x24e1c32 ns                                 |      |
|                 | Snd SKE_Send_EKS ts:0x2a32a2d ns                                         |      |
|                 | TX:AUTH::enter                                                           |      |
|                 | MSG RCVD:SKE_Send_Eks ts:3025595 us                                      |      |
|                 | RX:AUTHENTICATED                                                         |      |
|                 |                                                                          |      |
|                 |                                                                          |      |
|                 |                                                                          |      |

You can also view the test equipment information (980 HDMI Protocol Analyzer firmware configuration) below.

|                                                                   | Test Equipment Information                                                                                                    |
|-------------------------------------------------------------------|----------------------------------------------------------------------------------------------------|
|                                                                   | Instrument                                                                                                    |
| Name:<br>IP Ac<br>Net N<br>Gatev<br>Free<br>Versi                 | <pre>MV980_DP<br/>Mress: 192.168.254.153<br/>lask: 255.255.255.0<br/>ray IF: 192.168.254.1<br/>Space: 86.44 GB of 144.22 GB (59.9%)<br/>.on:<br/>Advanced Test platform Version: 4.11.29<br/>HDMI Video Generator in slot 2:<br/>Gateware: [Version: 4.16.1 Build Number: 1 (01:30:2013 00) pcb: 297b C]<br/>Firmware: [Version: 4.16.1 Build Number: 10076 (asingh 06:05:2014 09:00:40 CDT)]<br/>HDMI 980 protocol Analyzer in slot 4 (DDR 4096MB]:<br/>Gateware: [Version: 4.11.29 Build Number: 10076 (asingh 06:05:2014 09:00:40 CDT)]<br/>HDMI 980 protocol Analyzer in slot 4 (DDR 4096MB]:<br/>Gateware: [Version: 4.11.29 Build Number: 10009 (ssingh 06:10:2014 12:49:58 CDT) ]<br/>System Information:<br/>System SN : [ 47A7D6CF50A38577::N/A]<br/>HDMI FA SN : [ 9DE7D010000::N/A]<br/>Main Board : [ "DP67DE"]<br/>CPUx2 : [ 6.42.7 "Intel(R) Core(TM) 13-2100 CFU § 3.10GHz"]<br/>DDR : [ 2 GB]<br/>HD : [ WD1600BEVT-0]<br/>OS : [ Linux xpscope-58 2.6.26-2-666 f1 SMP Wed Sep 21 04:35:47 UTC 2011 1686 GNU/Linux<br/>GUI manager : [ Version 4.11.29 7919 201406051458]<br/>1 : [ lo intet 127.0.0.1/8 scope host lo]<br/>2 : [ [ eth0 intet 192.168.254.153/24 brd 192.168.254.255 scope global eth0]<br/>PCIE3 : [ 2.5x8]<br/>HDMI SINK CT: [ 4.6.1]<br/>HDMI SINK CT: [ 4.6.1]<br/>HDMI SINK CT: [ 4.6.0]<br/>HDMI SINK CT: [ 4.8.0]<br/>HDMI SINK CT: [ 4.8.0]<br/>HHL SINK CT: [ 4.8.0]<br/>HHL SINK CT: [ 4.8.0]<br/>HHL SINK CT: [ 4.8.0]<br/>HHL SINK CT: [ 4.8.0]<br/>HHMI SINK CT: [ 4.8.0]<br/>HHMI SINK CT: [ 4.8.0]</pre> |
|                                                                   | 11051                                                                                                    |
| UI Na<br>UI Ho<br>Java<br>Java<br>OS: v<br>OS An<br>Local<br>Free | <pre>me: Quantum Data 980 Manager - Version 4.11.29 me: platform:/base/plugins/com.quantumdata.i980.app2 Vendor: Null Runtime: 1.6.0_15-b03 Home: C:\Users\nkendall\Desktop\980_Release_4_11_29\980mgr\jre rin32 rch: x86 .e: en_US Space: 6.49 GB of 223.47 GB (2.9%)</pre>                                                                                                    |

# 8 Canceling and Resuming the HDMI HDCP 2.2 Compliance

You can complete or resume a test series that was canceled earlier. The test results are saved in a directory that is accessible through the 980 GUI Manager interface. Use the following procedures to cancel and resume a canceled test.

The examples in this section are taken from the HDCP 2.2 Source Compliance test, Section 1A; however please note that the procedure is the same for all sections of the HDCP 2.2 compliance test for sources, sinks or repeaters.

### 8.1 Canceling a Canceled HDCP 2.2 Test:

To cancel a suspended HDCP 2.2 compliance test, use the following procedures.

#### To cancel a test:

1. Click on the **Cancel Compliance Test** activation button either on the popup dialog box or the bottom of the test log panel. See the screen example below.

| HDMI HDCP 2.2 TX Compliance Test (1.0): "HDCP_22_Test11"                    |              |             |
|-----------------------------------------------------------------------------|--------------|-------------|
| Tectlict                                                                    |              |             |
| All V Reset Status                                                          |              |             |
| Category / Test Name                                                        | $\checkmark$ | Status      |
| ▲ ► TX with Receiver                                                        |              |             |
| ▲ 1A-01: Regular Procedure: With previously connected Receiver (With store  | <b>V</b>     | Fail        |
| ▶ 	 Iter 01:                                                                | 1            | Fail        |
| ▲ 🗏 1A-02: Regular Procedure: With newly connected Receiver (Without stored | <b>V</b>     | Pass        |
| ▶ <b>●</b> Iter 01:                                                         | <b>V</b>     | Pass        |
| ▲ 🗏 1A-03: Regular Procedure: Receiver disconnect after AKE Init            | 1            | In Progress |
| ➡ Iter 01:                                                                  | 1            | In Progress |
| > 🗏 1A-04: Regular Procedure: Receiver disconnect after Km                  | $\checkmark$ | Not Tested  |
| > 🗏 1A-05: Regular Procedure: Receiver disconnect after locality check      | $\checkmark$ | Not Tested  |
| 🛛 🕨 🗏 1A-06: Regular Procedure: Receiver disconnect after Ks                | $\checkmark$ | Not Tested  |
| 🛛 🕨 🗏 1A-07: Regular Procedure: Receiver sends REAUTH REQ after Ks          | $\checkmark$ | Not Tested  |
| ▶ 📑 1A-08: Irregular Procedure: Rx certificate not received.                | $\checkmark$ | Not Tested  |
| 🔋 🕨 📑 1A-09: Irregular Procedure: Verify Receiver Certificate               | $\checkmark$ | Not Tested  |
| ▶ 📃 1A-10: Irregular Procedure: SRM                                         | $\checkmark$ | Not Tested  |
| 📃 🕨 📃 1A-11: Irregular Procedure: Invalid H'                                | $\checkmark$ | Not Tested  |
| 🔋 🕒 📑 1A-12: Irregular Procedure: Pairing Failure                           | $\checkmark$ | Not Tested  |
| ▶ 📑 1A-13: Irregular Procedure: Locality Failure                            | $\checkmark$ | Not Tested  |
|                                                                             |              |             |
|                                                                             |              |             |
|                                                                             |              |             |
|                                                                             |              |             |
| Test Log                                                                    |              |             |
| Line Message                                                                |              | ^           |
| • 0006 Test Paused; Press Continue when ready                               |              |             |
| • 0007Continuing.                                                           |              |             |
| • 0008 Restarting Test Execution                                            |              |             |
| • 0009 Test 1A-03-01                                                        |              |             |
| • 0010 Set Configuration to: SOURCE                                         |              | =           |
| 20011 Executing the test.                                                   |              |             |
|                                                                             |              | ~           |
| <u>&lt;</u> "                                                               |              | 4           |
| Cancel the Compliance Test                                                  |              |             |

An indication that the test was canceled with be shown in the Test Log lower panel and the status (see below).

| HDMI HDCP 2.2 TX Compliance Test (1.0): "HDCP_22_Test11"                                                                                                    |              |            |   |
|----------------------------------------------------------------------------------------------------|--------------|------------|---|
| Tect list                                                                                                    |              |            |   |
| All V Reset Status                                                                                                    |              |            |   |
| Category / Test Name                                                                                                    | $\checkmark$ | Status     | * |
| TX with Receiver                                                                                                    |              |            |   |
| IA-01: Regular Procedure: With previously connected Received                                                                                                    | νV           | Fail       |   |
| b                                                                                                    | $\checkmark$ | Fail       |   |
| 🖌 🖪 1A-02: Regular Procedure: With newly connected Receiver (                                                                                                    | N 🖌          | Pass       |   |
| Iter 01:                                                                                                    | 1            | Pass       |   |
| 🖌 📕 1A-03: Regular Procedure: Receiver disconnect after AKE I                                                                                                    | rV           | Canceled   |   |
| • Iter 01:                                                                                                    | $\checkmark$ | Canceled   |   |
| 🔈 🕒 🖪 1A-04: Regular Procedure: Receiver disconnect after Km                                                                                                    | 1            | Not Tested | = |
| 🛛 🕞 🗦 🗛 👌 🖡 👌 🕹 🕹 🕹 🕹 🕹 🕹 🕹 🕹 🕹 🕹 🕹 🕹 🕹                                                                                                    | .iV          | Not Tested |   |
| 🔈 🗏 🗏 1A-06: Regular Procedure: Receiver disconnect after Ks                                                                                                    | $\checkmark$ | Not Tested |   |
| 🛛 🕞 🗦 🕞 🗛 🗛 🖟 🕹 🕹 🕹 🕹 🕹 🕹 🕹 🕹 🕹 🕹 🕹 🕹 🕹                                                                                                    | · 🖌          | Not Tested |   |
| ▷ ▶ 1A-08: Irregular Procedure: Rx certificate not received.                                                                                                    | $\checkmark$ | Not Tested |   |
| 🕨 🕒 🗦 🕨 🕨 🕨 🕨 🕨 🕨 🕨 🕨 🕨 🕨 🕨 🕨 🕨                                                                                                    | $\checkmark$ | Not Tested |   |
| 🔈 🕒 🖪 1A-10: Irregular Procedure: SRM                                                                                                    | $\checkmark$ | Not Tested |   |
| 🔺 📃 1A-11: Irregular Procedure: Invalid H'                                                                                                    | $\checkmark$ | Not Tested |   |
| Iter 01: Invalid H'                                                                                                    | $\checkmark$ | Not Tested |   |
| Iter 02: H' Timeout with previously paired Recv Id                                                                                                    | $\checkmark$ | Not Tested |   |
| Iter 03: H' Timeout with previously unpaired Recv Id                                                                                                    | $\checkmark$ | Not Tested |   |
| Description of the second second s | $\checkmark$ | Not Tested | - |
|                                                                                                    |              |            |   |
| Test Log                                                                                                    |              |            |   |
| Line Message                                                                                                    |              |            | ~ |
| • 0013 Test 1A-02 Iter 01 -> Pass                                                                                                    |              |            |   |
| • 0014 Test 1A-03-01                                                                                                    |              |            |   |
| • 0015 Executing the test.                                                                                                    |              |            |   |
| • 0016 Cancel Requested                                                                                                    |              |            |   |
| • 0017 Test 1A-03 Iter 01 -> Canceled                                                                                                    |              |            | - |
| • 0018 Test Canceled by User                                                                                                    |              |            | - |
|                                                                                                    |              |            |   |
|                                                                                                    |              |            | · |
| X Close Window Continue Testing                                                                                                    |              |            |   |

## 8.2 Resuming a Canceled HDCP 2.2 Test:

To resume a canceled HDCP 2.2 compliance test, use the following procedures.

#### To resume a canceled test:

1. Navigate to the Navigator/Compliance panel and open the HDMI HDCP Source CT/Results directory as shown below.

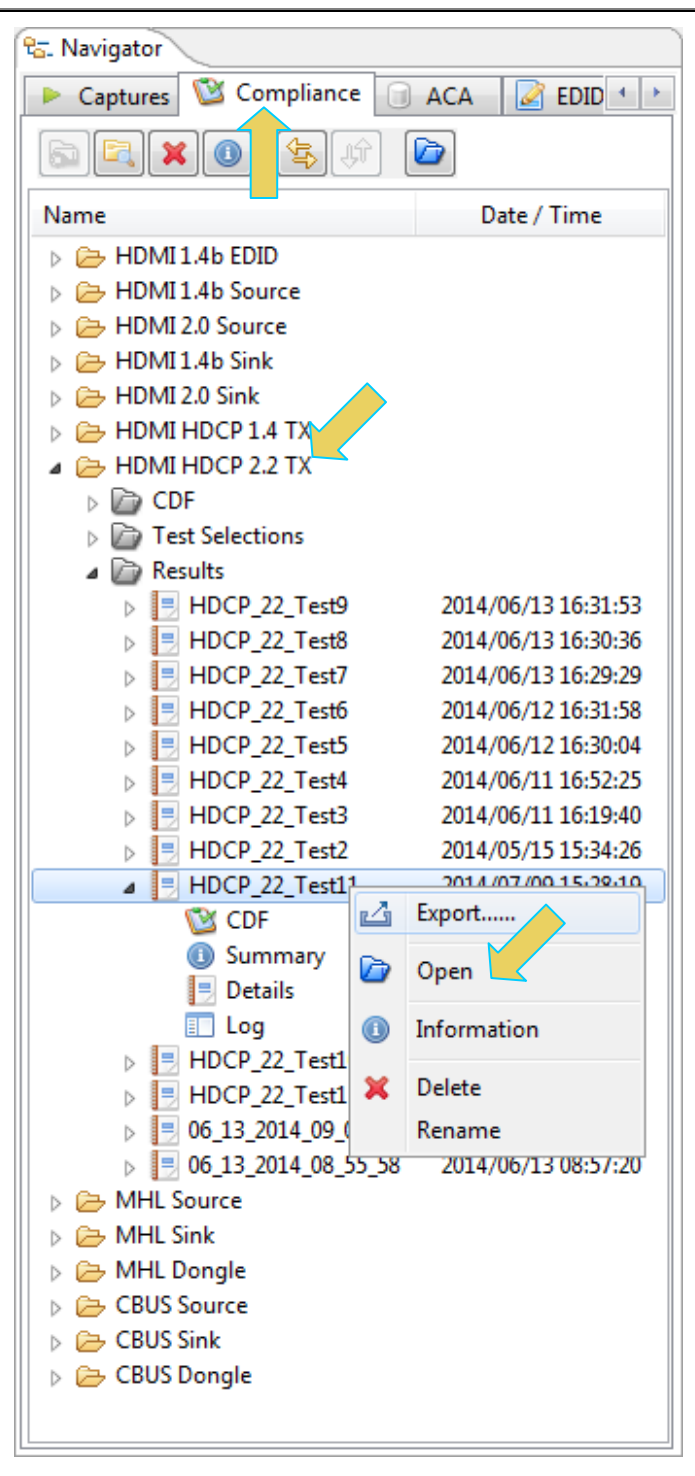

Either right click, double click or use the **Open** icon to open the CT Results panel on the main window.
 The CT Results window appears as shown below.

980 User Guide – HDMI HDCP 2.2 Compliance

| Compliance Test Results Viewer                                                                                                    |       |                        |
|----------------------------------------------------------------------------------------------------|-------|------------------------|
| HDMI HDCP 2.2 TX (1.0) Compliance Test Results                                                                                                    |       |                        |
| Results Name: HDCP_22_Test11     Manufacturer: Acme       Date Tested: July 9, 2014 3:27 PM     Model Name: XYZ       Overall Status: CTS 1.0 - Canceled     Port Tested: 1 |       | HTML Report            |
| Test Results                                                                                                    |       |                        |
| Test Name / Details                                                                                                    | Q     | Status                 |
| 🕞 🗏 1A-01: Regular Procedure: With previously connected Receiver (With stored F                                                                                             |       | Fail                   |
| E 1A-02: Regular Procedure: With newly connected Receiver (Without stored Km)                                                                                               |       | Pass                   |
| > 🗏 1A-03: Regular Procedure: Receiver disconnect after AKE Init                                                                                                    |       | Pass                   |
| E 1A-04: Regular Procedure: Receiver disconnect after Km                                                                                                    |       | Canceled               |
| 🕨 🗏 1A-05: Regular Procedure: Receiver disconnect after locality check                                                                                                    |       | Not Tested             |
| 🕨 🗏 1A-06: Regular Procedure: Receiver disconnect after Ks                                                                                                    |       | Not Tested             |
| 🕨 📃 1A-07: Regular Procedure: Receiver sends REAUTH REQ after Ks                                                                                                    |       | Not Tested             |
| 1A-08: Irregular Procedure: Rx certificate not received.                                                                                                    |       | Not Tested             |
| 1A-09: Irregular Procedure: Verify Receiver Certificate                                                                                                    |       | Not Tested             |
| ▶ 1A-10: Irregular Procedure: SRM                                                                                                    |       | Not Tested             |
| IA-11: Irregular Procedure: Invalid H                                                                                                    |       | Not Tested             |
| ▶ 3 1A-12: Irregular Procedure: Pairing Failure                                                                                                    |       | Not Tested             |
| IA-13: Irregular Procedure: Locality Failure                                                                                                    |       | Not Tested             |
|                                                                                                    |       |                        |
|                                                                                                    |       |                        |
|                                                                                                    |       |                        |
| 1A-01: Regular Procedure: With previously connected Receiver (With stored Km)                                                                                               |       |                        |
| Instrument: MV980_DP [192.168.254.153]                                                                                                    | - 🕨 C | ontinue Test Execution |
|                                                                                                    |       | 💢 Close                |

3. Click on the **Continue Test Execution** button on the lower left (above) to resume the tests. An indication that the test has been resumed will appear in the lower Test Log panel (below).

June 10, 2015

Rev. A5

980 User Guide – HDMI HDCP 2.2 Compliance

#### Rev. A5

|                                                                                                    | Test List                    |            |
|----------------------------------------------------------------------------------------------------|------------------------------|------------|
| All 🖉 🗶 🤄 Reset Status                                                                                                    |                              |            |
| Category / Test Name                                                                                                    | ×                            | Status     |
| TX with Receiver                                                                                                    |                              |            |
| 🛛 🗏 1A-01: Regular Procedure: With previ                                                                                                    | iously connected Receive 🗸   | Fail       |
| þ 😝 Iter 01:                                                                                                    | $\checkmark$                 | Fail       |
| IA-02: Regular Procedure: With newly                                                                                                    | y connected Receiver (Wi🎸    | Pass       |
| IA-03: Regular Procedure: Receiver of the second second | disconnect after AKE Ini 🗸 👘 | Pass       |
| IA-04: Regular Procedure: Receiver of the second second | disconnect after Km 🛛 🗸 🗸    | Canceled   |
| IA-05: Regular Procedure: Receiver of the second second | disconnect after localit🎸    | Not Tested |
| 1A-06: Regular Procedure: Receiver of the second second | disconnect after Ks 🛛 🗸      | Not Tested |
| IA-07: Regular Procedure: Receiver s                                                                                                    | sends REAUTH REQ after K🗸    | Not Tested |
| IA-08: Irregular Procedure: Rx cert:                                                                                                    | ificate not received. 🛛 🗸    | Not Tested |
| IA-09: Irregular Procedure: Verify I                                                                                                    | Receiver Certificate 🛛 🗸     | Not Tested |
| IA-10: Irregular Procedure: SRM                                                                                                    | ×                            | Not Tested |
| IA-11: Irregular Procedure: Invalid                                                                                                    | н' 🗸                         | Not Tested |
| IA-12: Irregular Procedure: Pairing                                                                                                    | Failure 🗸                    | Not Tested |
| IA-13: Irregular Procedure: Locality                                                                                                    | y Failure 🗸 🗸                | Not Tested |
|                                                                                                    |                              |            |
| ne Message                                                                                                    | Test Log                     |            |
| 0001 Restarting the Compliance Te                                                                                                    | est.                         |            |
| July 9, 2014 3:31 PM                                                                                                    |                              |            |
| 0003 Initialization.                                                                                                    |                              |            |
| Assembling the test list.                                                                                                    |                              |            |
| 0005 Transferring the CDF to the Tes                                                                                                    | st Instrument.               |            |
| 0006 Test Paused; Press Continue when rea                                                                                                    | ady                          |            |
|                                                                                                    |                              |            |
|                                                                                                    |                              |            |
|                                                                                                    |                              |            |

# 9 Exporting Compliance Test Results Files to a PC

The 980 HDMI Protocol Analyzer offers portability of data. You can disseminate compliance tests to other locations for analysis by other colleagues.

If you ran the HDCP compliance tests from the embedded GUI you will have to transfer these compliance test files to your PC if you want to disseminate them to others. You can transfer the files from the 980 HDMI Protocol Analyzer module to your host PC in three ways: 1) Data Transfer GUI utility, 2) USB drive, 3) command line FTP. Only the export method involving Data Transfer Utility will be described in the following.

# 9.1 Transferring Compliance Test Files using the Data Transfer Utility

You can transfer files easily using the 980 GUI Manager's **Data Transfer** utility. If you have ran the compliance test through the embedded 980 GUI Manager then you will first have to transfer the compliance test results file from the 980 test instrument to you host PC. The procedure is the same whether you are transferring the results of the Transmitter test or the Receiver test. This procedure uses the HDCP 2.2 Receiver tests. Follow the procedures below.

# To transfer Compliance Test files from the 980 Protocol Analyzer module to your PC using the Data Transfer utility:

1. Through the external 980 GUI Manager, access the Compliance tab on the Navigator. Refer to the screen shots below.

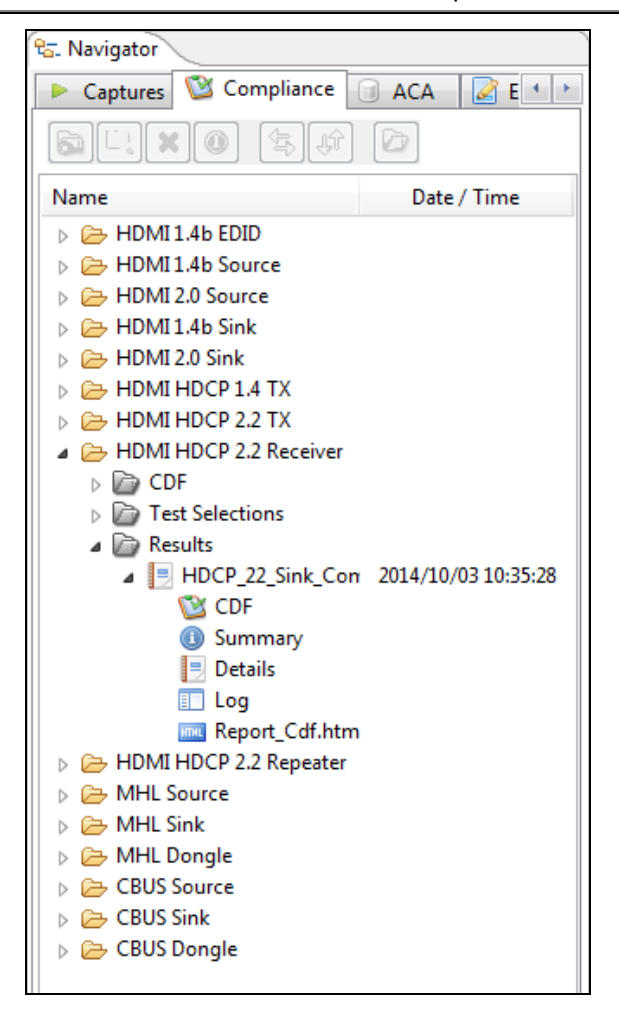

2. Access the **Data Transfer** utility by double clicking on the Transfer Data icon in one of the data sets in the Navigator window.

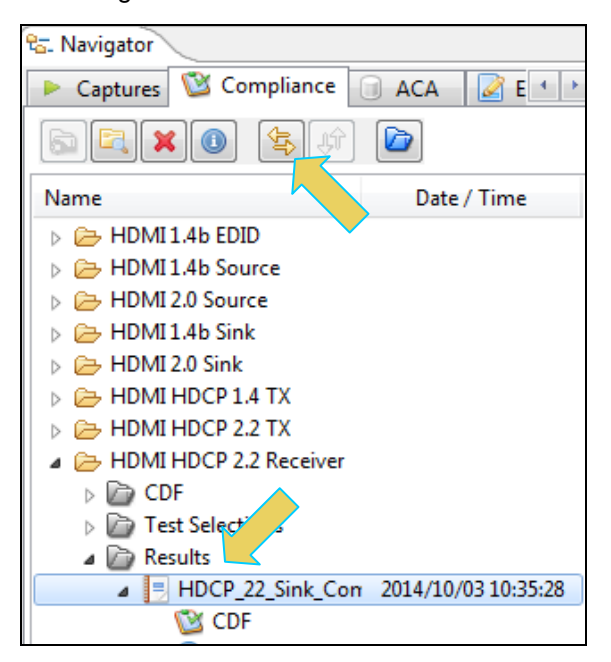

The **Data Transfer: Results** dialog box appears (below) enabling you to select the 980 HDMI Protocol Analyzer that you want to transfer data from. Select the desired 980 HDMI Protocol Analyzer and click OK. The **Data Transfer** panel will appear.

| Data Transfer: Results                      |
|---------------------------------------------|
| Select an Instrument to exchange data with. |
| Select an Instrument:                       |
| Wy_980 [192.168.254.153]                    |
| II_1980 [192.168.254.185]                   |
| WK_980 [192.168.254.174]                    |
|                                             |
| 🕂 Add 🗸 Ok 🙆 Cancel                         |

The **Data Transfer** panel appears in context with the files on the 980 (Instrument) under the **Instrument Files** available as shown below.

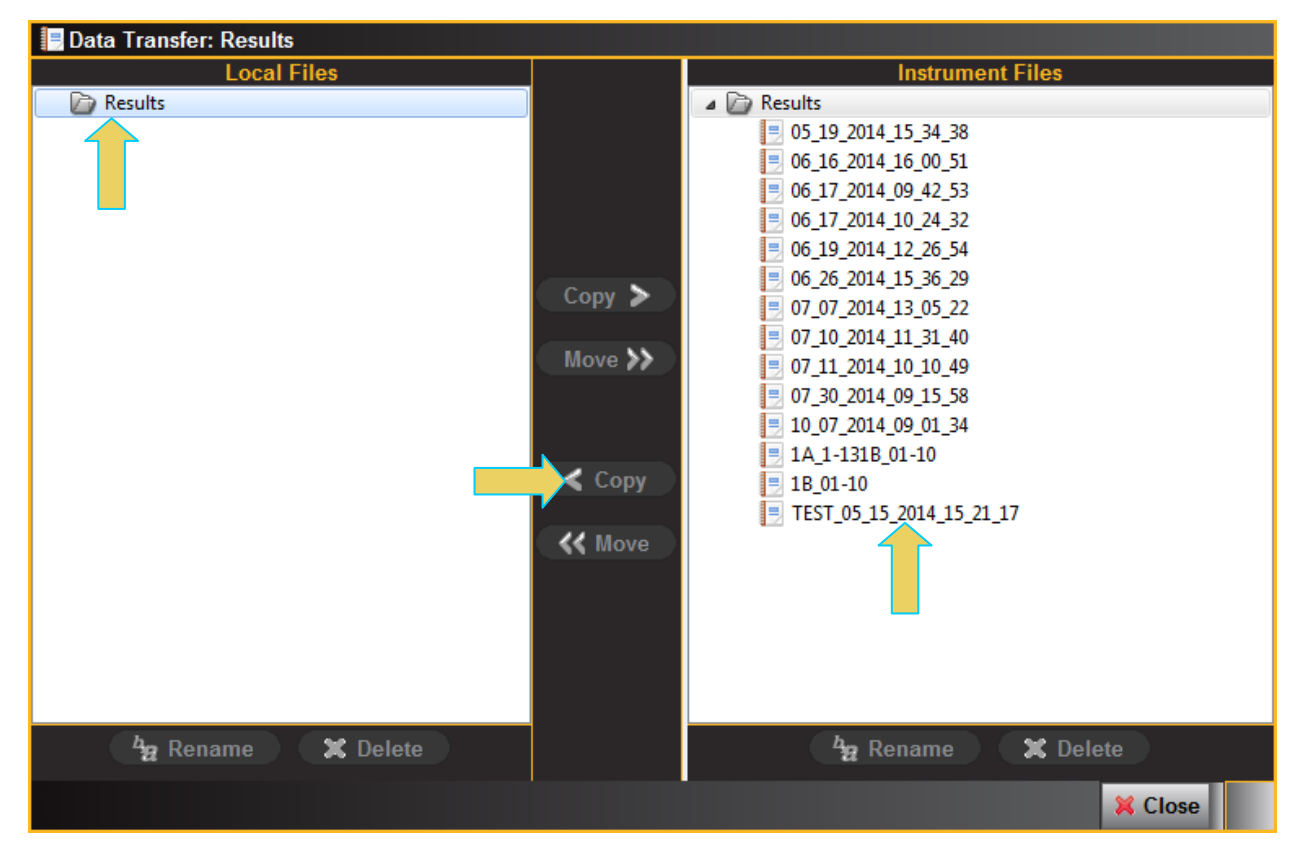

3. Highlight a directory on the Local Files side (host PC) and then initiate a Copy or Move.

The file appears on the PC host Local Files (below).

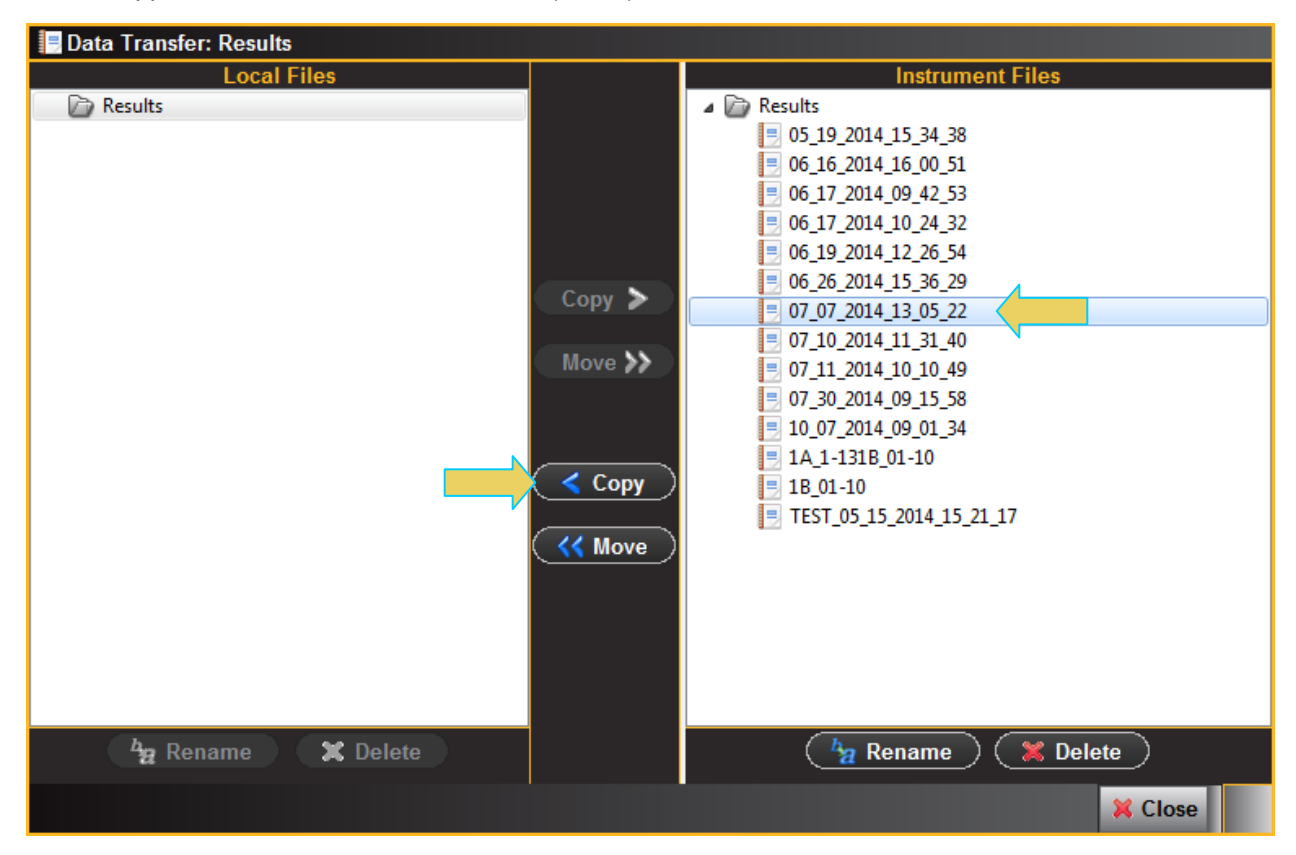

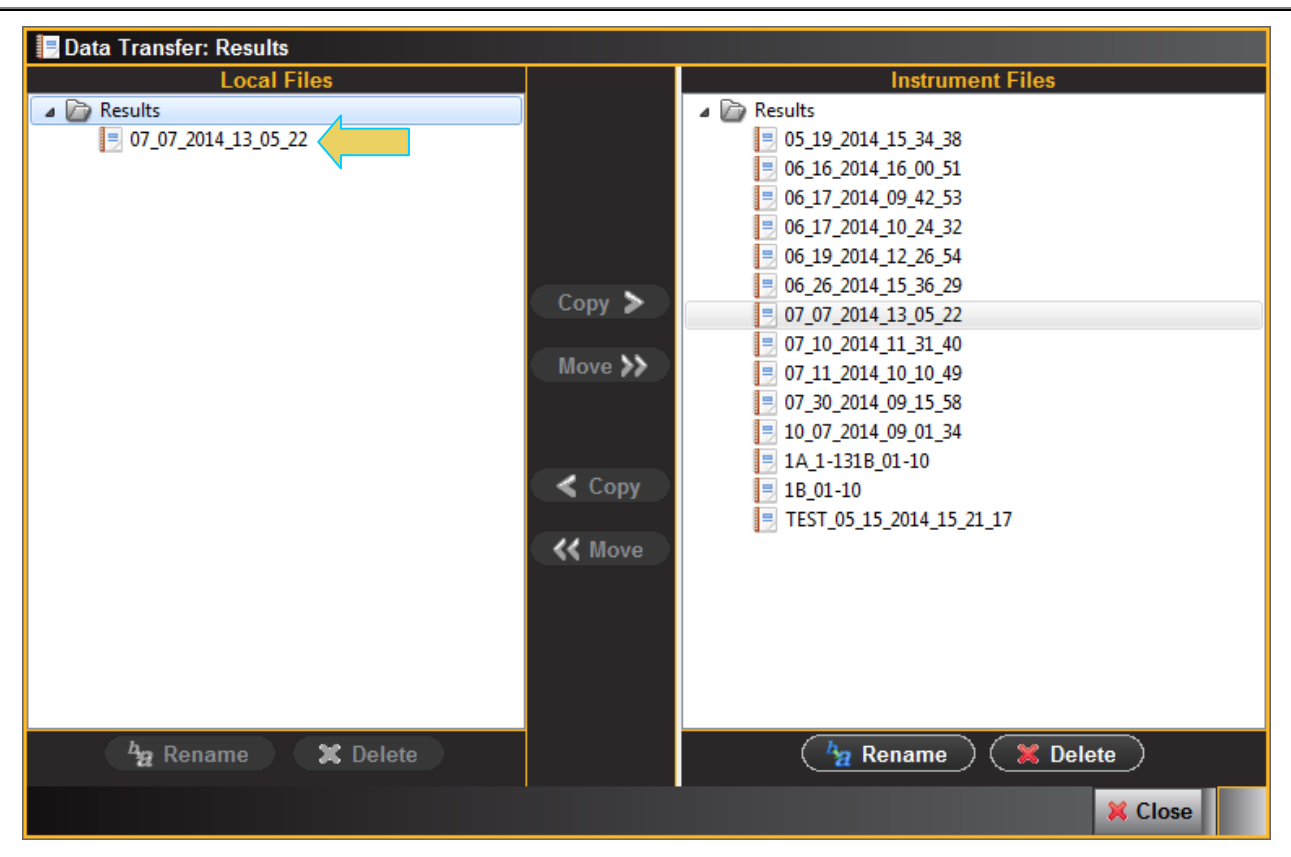

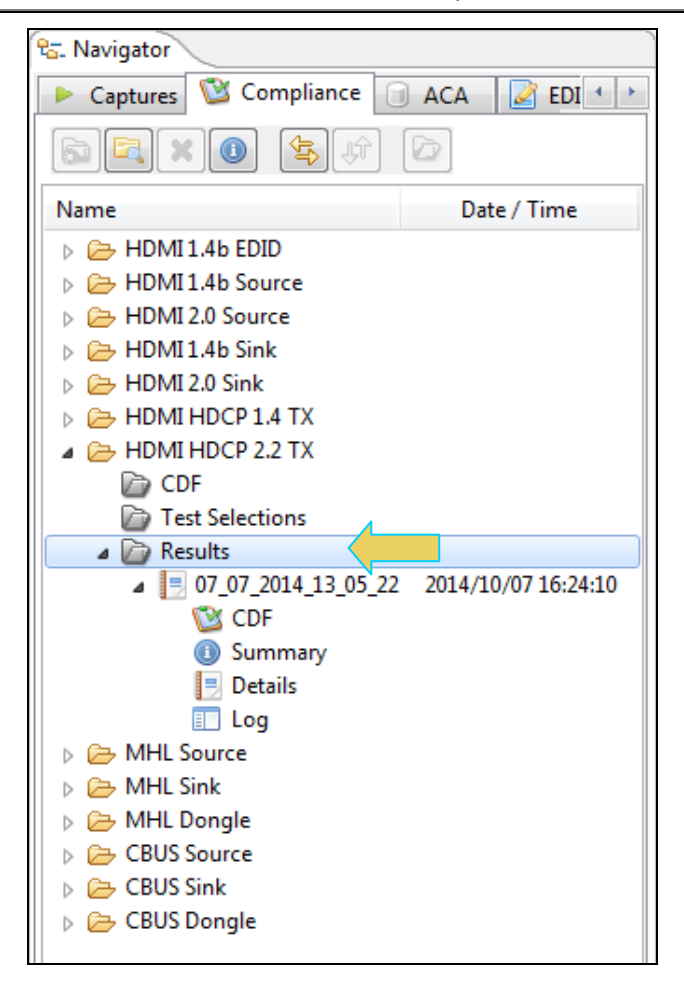

# 9.2 Exporting Compliance Test Files

Once you transfer the files to your PC (or if you have them on the PC from running the test through the external GUI Manager, you can disseminate the results to others. When you export a results file, the 980 provides a zipped self-contained file with all the results. The procedures for exporting files for distribution are provided below.

#### To export compliance test results files:

1. Through the external 980 GUI Manager, access the Compliance tab on the Navigator. Refer to the screen shots below.

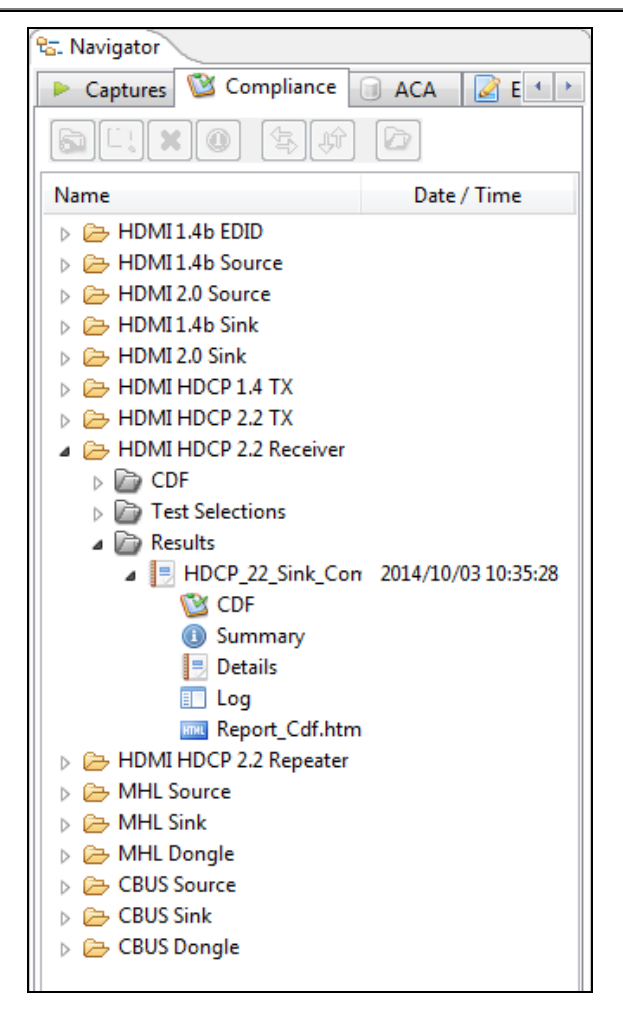

2. Right click on the Results file that you want to export. Refer to the screen example below.

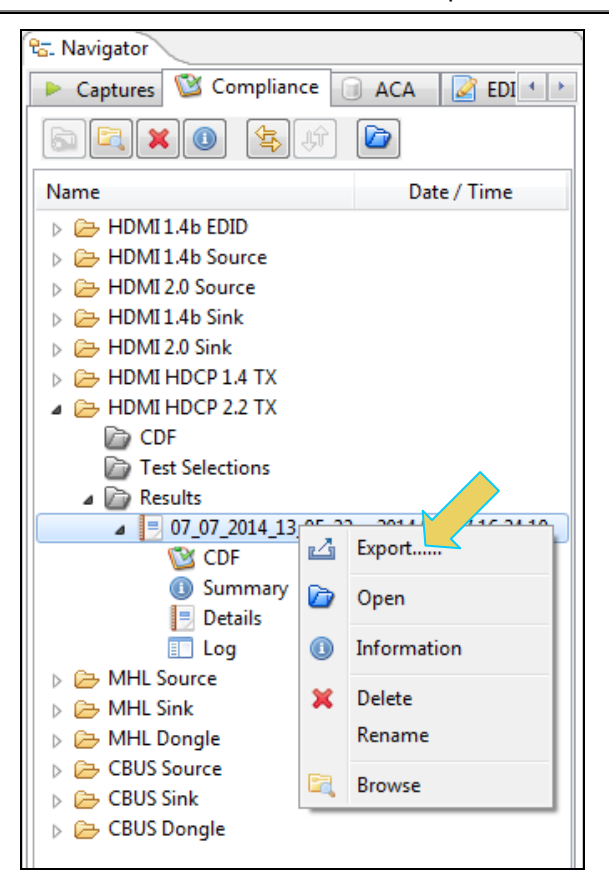

You will then be presented with an Windows Explorer window to save the zipped export in a directory of your choosing.

You can then distribute this zip file to other through email, file transfer or cloud storage utiliites.

END OF USER GUIDE